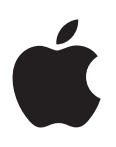

# iPhone Manuale utente

Per software iOS 8.4

# Contenuto

# 9 Capitolo 1: Panoramica su iPhone

- 9 Panoramica su iPhone
- 10 Accessori
- 11 Schermo Multi-Touch
- 12 Tasti
- 14 Scheda SIM
- 14 Icone di stato

# 17 Capitolo 2: Per iniziare

- 17 Configurare iPhone
- 17 Connettersi alla rete Wi-Fi
- 18 Connettersi a Internet
- 18 ID Apple
- 19 iCloud
- 20 Configurare altri account Mail, Contatti e Calendario
- 21 Gestire contenuti sui dispositivi iOS
- 21 Collegare iPhone al computer
- 22 Eseguire la sincronizzazione con iTunes
- 22 Data e ora
- 23 Apple Watch
- 23 Impostazioni internazionali
- 23 Il nome di iPhone
- 23 Visualizzare il Manuale Utente su iPhone
- 24 Suggerimenti per l'utilizzo di iOS 8

# 25 Capitolo 3: Nozioni di base

- 25 Utilizzare le app
- 28 Continuity
- **30** Personalizzare iPhone
- 31 Scrivere testo
- 35 Dettatura
- 36 Controllo vocale
- 36 Ricerca
- **37** Centro di Controllo
- 38 Avvisi e Centro Notifiche
- 39 Suoni e silenzio
- 39 Non disturbare
- 40 Condivisione
- 43 iCloud Drive
- 43 Trasferire file
- 43 Hotspot personale
- 44 AirPlay

- 44 AirPrint
- 45 Utilizzare le cuffie auricolari Apple
- 45 Dispositivi Bluetooth
- 46 Restrizioni
- 46 Privacy
- 47 Sicurezza
- 50 Caricare e controllare lo stato della batteria
- 51 Viaggiare con iPhone

# 53 Capitolo 4: Siri

- 53 Fare delle richieste
- 54 Siri e le app
- 54 Raccontare di te a Siri
- 54 Apportare delle correzioni
- 55 Siri Eyes Free
- 55 Impostazioni Siri

# 56 Capitolo 5: Telefono

- 56 Chiamate telefoniche
- 60 Segreteria visiva
- 61 Contatti
- 62 Inoltro chiamate, Avviso di chiamata e ID chiamante
- 62 Suonerie e vibrazioni
- 62 Telefonate internazionali
- 63 Impostazioni iPhone

# 64 Capitolo 6: Mail

- 64 Scrivere messaggi
- 65 Visualizzare un'anteprima dei messaggi
- 65 Finire di scrivere un messaggio in un secondo momento
- 66 Consulta i messaggi importanti
- 66 Allegati
- 67 Lavorare con più messaggi
- 67 Visualizzare e salvare un indirizzo
- 68 Stampare un messaggio
- 68 Impostazioni Mail

# 69 Capitolo 7: Safari

- 69 Panoramica di Safari
- 70 Cercare sul web
- 70 Navigare sul web
- 71 Conservare i segnalibri
- 72 Salvare un elenco lettura per un secondo momento
- 72 Link condivisi e iscrizioni
- 73 Compilare moduli
- 73 Evitare le distrazioni con Reader
- 74 Sicurezza e privacy
- 74 Impostazioni Safari

# 76 Capitolo 8: Musica

76 Panoramica di Musica

- 76 Accedere alla musica
- 77 Apple Music
- 77 Ottenere consigli personalizzati
- 78 Per te
- 78 Cercare e aggiungere musica
- 79 Riprodurre musica
- 80 Novità
- 81 Radio
- 81 Connect
- 82 Playlist
- 83 iTunes Match
- 83 Musica
- 84 Siri e Controllo vocale
- 85 Impostazioni musica

#### 86 Capitolo 9: Messaggi

- 86 SMS, MMS, e iMessage
- 87 Inviare e ricevere messaggi
- 88 Gestire le conversazioni
- 89 Condividere foto, video, la tua posizione e altro
- 89 Impostazioni Messaggi

## 91 Capitolo 10: Calendario

- 91 Panoramica di Calendario
- 92 Inviti
- 92 Utilizzare più calendari
- 93 Condividere i calendari iCloud
- 94 Impostazioni Calendario

#### 95 Capitolo 11: Foto

- 95 Visualizzare foto e video
- 96 Organizzare foto e video
- 97 Libreria foto di iCloud
- 98 Il mio streaming foto
- 98 Condivisione foto di iCloud
- 100 Altri modi di condividere foto e video
- 100 Modificare le foto e ritagliare i video
- 102 Stampare foto
- 102 Impostazioni Foto

#### 103 Capitolo 12: Fotocamera

- **103** Panoramica di Fotocamera
- **104** Scattare foto e registrare video
- 106 HDR
- 106 Visualizzare, condividere e stampare
- 107 Impostazioni Fotocamera
- 108 Capitolo 13: Meteo

# 110 Capitolo 14: Orologio

110 Panoramica di Orologio

111 Sveglie e timer

# 112 Capitolo 15: Mappe

- 112 Trovare una località
- 113 Visualizzare altre informazioni
- **113** Ottenere indicazioni
- 114 3D e Flyover
- 115 Impostazioni Mappe

#### 116 Capitolo 16: Video

- **116** Panoramica di Video
- 117 Aggiungere video alla libreria
- 117 Controlli di riproduzione
- 118 Impostazioni Video

# 119 Capitolo 17: Note

- 119 Panoramica di Note
- **120** Utilizzare le note con più account

## 121 Capitolo 18: Promemoria

- 121 Panoramica di Promemoria
- 122 Promemoria programmati
- 122 Promemoria relativi alla posizione
- 123 Impostazioni Promemoria

# 124 Capitolo 19: Borsa

#### 126 Capitolo 20: Game Center

- **126** Panoramica su Game Center
- 127 Giocare con i tuoi amici
- 127 Impostazioni Game Center
- 128 Capitolo 21: Edicola

# 129 Capitolo 22: iTunes Store

- 129 Panoramica su iTunes Store
- 129 Sfogliare o cercare
- 130 Acquistare, noleggiare o utilizzare un codice
- 131 Impostazioni iTunes Store

# 133 Capitolo 23: App Store

- 133 Panoramica su App Store
- 133 Cercare app
- 134 Acquistare, usare un codice e scaricare
- 135 Impostazioni App Store

#### 136 Capitolo 24: iBooks

- 136 Scaricare libri
- 136 Leggere un libro
- 137 Interagire con i contenuti multimediali
- 138 Studiare note e termini del glossario
- 138 Ascoltare un audiolibro

- 139 Organizzare i libri
- 139 Leggere i PDF
- 140 Impostazioni iBooks

#### 141 Capitolo 25: Salute

- 141 Panoramica sulla tua salute
- 142 Raccogliere dati sulla salute e sulla forma fisica
- 142 Condividere dati sulla salute e sulla forma fisica
- 142 Creare una cartella clinica di emergenza

# 143 Capitolo 26: Passbook

- 143 Panoramica di Passbook
- 143 Passbook in giro
- 144 Apple Pay
- 147 Impostazioni Passbook e Apple Pay

#### 148 Capitolo 27: FaceTime

- 148 Panoramica di FaceTime
- 149 Effettuare e rispondere chiamate
- 149 Gestire le chiamate
- 150 Impostazioni

### 151 Capitolo 28: Calcolatrice

#### 152 Capitolo 29: Podcast

- 152 Panoramica di Podcast
- 152 Ottenere podcast e puntate
- 154 Controlli di riproduzione
- 155 Organizzare i preferiti in stazioni
- 155 Impostazioni di Podcast

#### 156 Capitolo 30: Bussola

- 156 Panoramica di Bussola
- 157 Allo stesso livello

# 158 Capitolo 31: Memo vocali

- 158 Panoramica su Memo vocali
- 158 Registrare
- 159 Riascoltare una registrazione
- 159 Spostare le registrazioni sul computer

#### 160 Capitolo 32: Contatti

- 160 Panoramica di Contatti
- 161 Utilizzare Contatti con iPhone
- 161 Aggiungere contatti
- 162 Unificare i contatti
- 162 Impostazioni Contatti

#### 163 Appendice A: Accessibilità

- 163 Funzioni di accessibilità
- 164 Abbreviazioni di accessibilità
- 164 VoiceOver

- 177 Zoom
- 178 Inverti i colori e Scala di grigi
- 178 Pronuncia selezione
- 178 Pronuncia schermata
- 179 Pronuncia testo auto
- 179 Testo grande, in grassetto e ad alto contrasto
- 179 Forme pulsanti
- 179 Ridurre il movimento dello schermo
- 179 Etichette interruttore Attiva/Disattiva
- 180 Vibrazioni e suonerie assegnabili
- 180 Descrizioni video
- 180 Apparecchi acustici
- 182 Audio mono e bilanciamento audio
- 182 Sottotitoli e sottotitoli per non udenti
- 183 Siri
- 183 Tastiere con formato panoramico
- 183 Tastierino del telefono esteso
- 183 LED Flash per avvisi
- 183 Itinerario audio chiamate
- 183 Cancellazione del rumore
- 183 Accesso Guidato
- 184 Controllo interruttori
- 188 AssistiveTouch
- 189 Supporto TTY
- **190** Segreteria visiva
- 190 Controllo vocale
- 190 Accessibilità in OS X

# 191 Appendice B: iPhone sul lavoro

- 191 Posta, contatti, calendari
- **191** Accesso alla rete
- 191 Applicazioni

# 193 Appendice C: Tastiere internazionali

- 193 Utilizzare le tastiere internazionali
- **194** Metodi di input speciali

# 196 Appendice D: CarPlay

- **196** Informazioni su CarPlay
- 196 Per iniziare
- 197 Mappe
- 198 Telefono
- 198 Messaggi
- 198 Musica
- 198 Podcast
- 198 Altre app

# 199 Appendice E: Sicurezza, utilizzo e supporto

- 199 Importanti informazioni sulla sicurezza
- 201 Importanti informazioni sull'utilizzo
- 202 Sito di supporto di iPhone

- 203 Riavviare o ripristinare iPhone
- 203 Ripristinare le impostazioni di iPhone
- 203 Ottenere informazioni su iPhone
- 204 Informazioni sull'utilizzo
- 204 iPhone disabilitato
- 205 Fare il backup di iPhone
- 206 Aggiornare e ripristinare il software di iPhone
- 206 Impostazioni cellulare
- 207 Vendere o regalare iPhone a un'altra persona
- 208 Ulteriori informazioni, servizi e supporto tecnico
- 208 Dichiarazione di conformità FCC
- 209 Dichiarazione di conformità del Canada
- 210 Informazioni sullo smaltimento e il riciclo
- 212 Apple e l'ambiente

# Panoramica su iPhone

# Panoramica su iPhone

Questa guida descrive iOS 8.4 per:

- iPhone 6
- iPhone 6 Plus
- iPhone 5s
- iPhone 5c
- iPhone 5
- iPhone 4s

#### iPhone 6

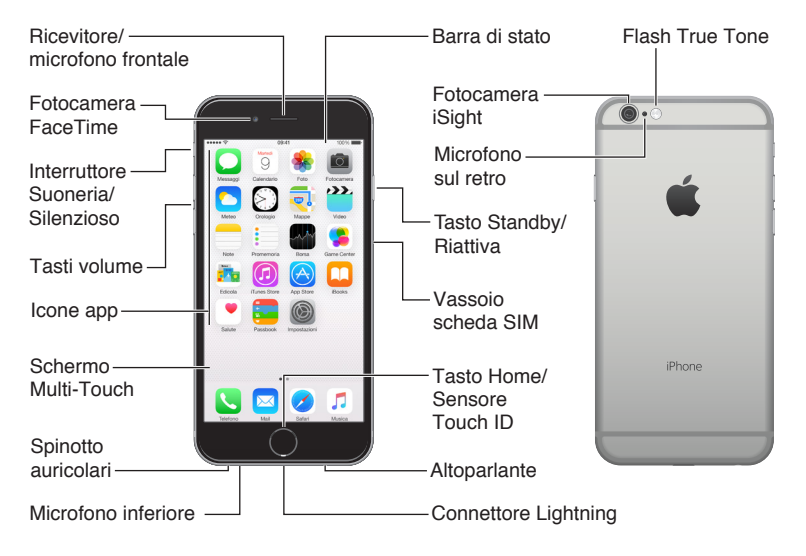

#### iPhone 6 Plus

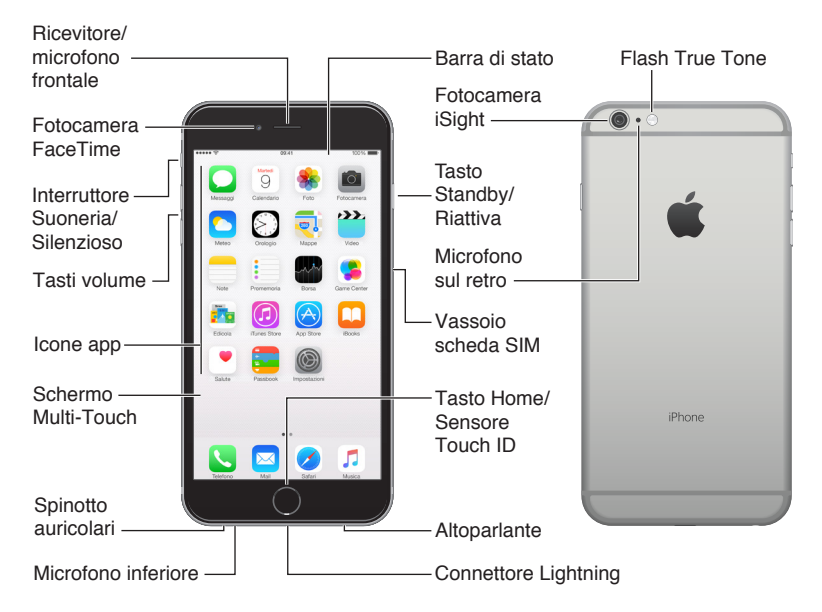

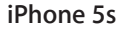

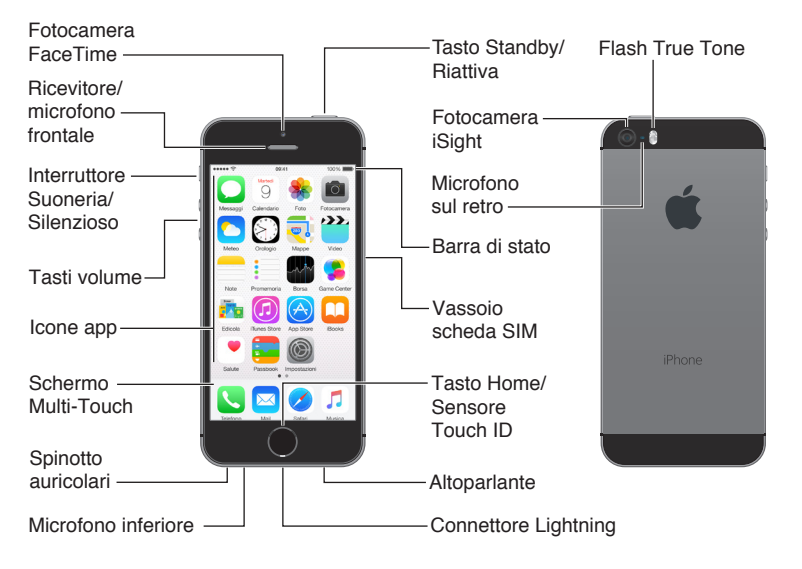

Le funzionalità di iPhone e delle app possono variare a seconda del modello di iPhone, la località in cui ti trovi, la lingua e il gestore. Per sapere quali caratteristiche sono supportate nella tua regione, consulta l'indirizzo: www.apple.com/it/ios/feature-availability/.

*Nota:* le app e i servizi che inviano o ricevono dati tramite un network cellulare potrebbero prevedere costi aggiuntivi. Contatta il gestore per informazioni sui piani tariffari e i costi.

# Accessori

I seguenti accessori sono inclusi con iPhone:

**Auricolari Apple:** utilizza gli auricolari EarPods Apple con telecomando e microfono (iPhone 5 o versione successiva) o gli Auricolari Apple con telecomando e microfono (iPhone 4s) per ascoltare musica e video ed effettuare chiamate. Consulta Utilizzare le cuffie auricolari Apple a pagina 45.

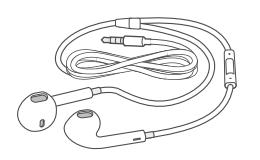

**Collegare il cavo:** utilizza il cavo da Lightning a USB (iPhone 5 o versione successiva) o il cavo da 30 pin a USB (iPhone 4s), collega iPhone al computer per eseguire la sincronizzazione e ricaricare il dispositivo.

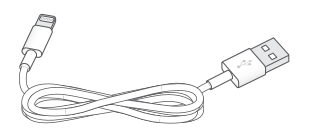

Alimentatore di corrente USB Apple: utilizza il cavo da Lightning a USB o il cavo da 30 pin a USB per ricaricare la batteria di iPhone.

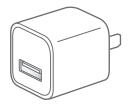

Strumento di espulsione della SIM: utilizzalo per espellere il vassoio della scheda SIM. (non incluso in tutte le regioni).

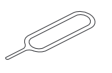

# Schermo Multi-Touch

Pochi semplici gesti (tocca, trascina, scorri e pizzica) sono tutto quello di cui hai bisogno per utilizzare iPhone e le sue app.

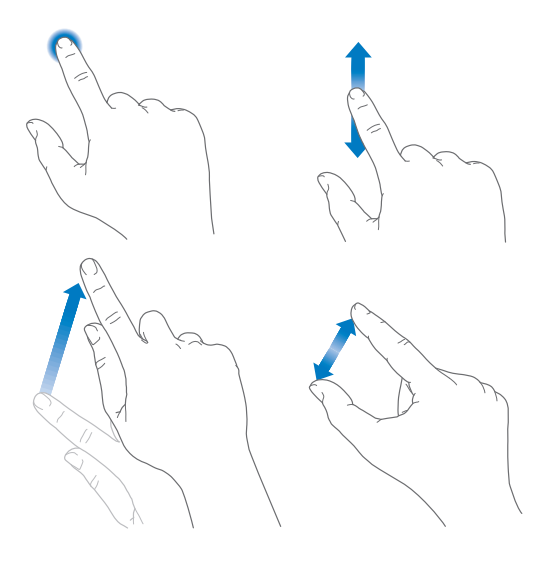

# Tasti

La maggior parte dei pulsanti che utilizzi con iPhone sono virtuali e sono sul touchscreen. Alcuni pulsanti fisici controllano le funzioni di base, ad esempio accendere iPhone o regolare il volume.

# Tasto Standby/Riattiva

Quando non lo stai utilizzando, premi il tasto Standby/Riattiva per bloccare iPhone. Il blocco iPhone ti consente di mettere il display in standby, riduce il consumo della batteria ed evita che succeda qualcosa quando tocchi lo schermo. Puoi comunque ricevere le chiamate telefoniche, le chiamate FaceTime, i messaggi di testo, gli avvisi e altre notifiche. Inoltre puoi ascoltare musica e regolare il volume.

Su iPhone 6 e iPhone 6 Plus, il tasto Standby/Riattiva si trova sul lato destro.

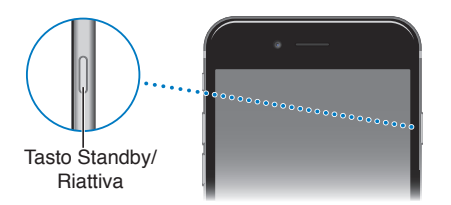

Sui modelli precedenti di iPhone, il tasto Standby/Riattiva è situato sul bordo superiore.

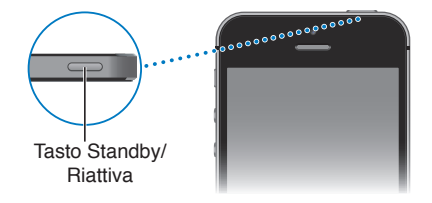

iPhone si blocca automaticamente se non tocchi lo schermo per un minuto circa. Per impostare l'intervallo di tempo, vai in Impostazioni > Generali > Blocco automatico.

Accendere iPhone: premi e tieni premuto il tasto Standby/Riattiva fino a quando non appare il logo Apple.

Sbloccare iPhone: premi il tasto Standby/Riattiva o il tasto Home, quindi trascina il cursore.

Spegnere iPhone: premi e mantieni premuto il pulsante Stop/Riattiva fino a quando compare il cursore, quindi trascinalo.

Per maggiore sicurezza, puoi richiedere un codice per sbloccare iPhone. vai in Impostazioni > Touch ID e codice (modelli di iPhone con Touch ID) o Impostazioni > Codice (altri modelli). Consulta Utilizzare un codice con la protezione dei dati a pagina 47.

#### **Tasto Home**

Il tasto Home ti porta alla schermata Home e offre altre comode scorciatoie. Nella schermata Home, tocca un'app per aprirla.

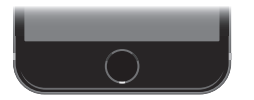

**Visualizzare tutte le app attive:** se iPhone non è bloccato, fai doppio clic sul tasto Home. Consulta Iniziare dalla schermata Home a pagina 25.

Utilizzare Siri o Controllo vocale: premi e tieni premuto il tasto Home. Consulta Capitolo 4, Siri, a pagina 53 e Controllo vocale a pagina 36.

Sui modelli iPhone con Touch ID, puoi utilizzare il sensore sul tasto Home per leggere l'impronta digitale, invece di usare il codice o la password ID Apple, per sbloccare iPhone o fare acquisti su iTunes Store, App Store e iBooks Store. Consulta Touch ID a pagina 48. Inoltre, se disponi di iPhone 6 o iPhone 6 Plus, puoi utilizzare il sensore Touch ID per l'autenticazione quando usi Apple Pay per fare acquisti in un negozio o direttamente da un'app. Consulta Touch ID a pagina 48 e Apple Pay a pagina 144.

Puoi anche utilizzare il tasto Home per attivare o disattivare le funzioni di accessibilità. Consulta Abbreviazioni di accessibilità a pagina 164.

# Controlli del volume

Quando telefoni o ascolti musica, guardi un film o altri file multimediali, i tasti sulla parte laterale di iPhone servono per regolare il volume dell'audio. In altri casi, i tasti controllano il volume della suoneria, degli avvisi e di altri effetti sonori.

*ATTENZIONE:* per importanti informazioni sulla prevenzione di danni all'udito, consulta Importanti informazioni sulla sicurezza a pagina 199.

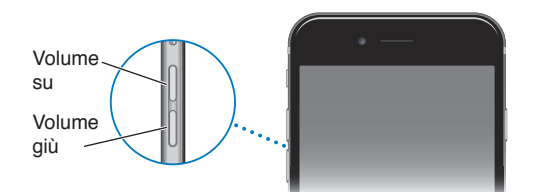

**Bloccare il volume di suoneria e avvisi:** vai in Impostazioni > Suoni, quindi disattiva "Modifica con tasti". Per limitare il volume di musica e video, vai in Impostazioni > Musica > Limite volume.

*Nota:* in alcuni paesi dell'Unione Europea (UE), iPhone potrebbe avvisarti quando imposti il volume a un livello che superi quello raccomandato dall'Unione Europea per la sicurezza dell'udito. Per aumentare il volume oltre questo livello, potrebbe essere necessario rilasciare brevemente il controllo del volume. Per limitare il volume degli auricolari su questo livello, vai in Impostazioni > Musica > Limite volume, quindi attiva l'opzione "Limite volume UE". Per impedire qualsiasi modifica al limite del volume, vai in Impostazioni > Generali > Restrizioni.

Utilizzare Centro di Controllo per regolare il volume: se iPhone è bloccato o se stai utilizzando un'altra app, scorri verso l'alto dal bordo inferiore dello schermo per aprire Centro di Controllo.

Puoi anche utilizzare il tasto volume per scattare una foto o registrare un video. Consulta Scattare foto e registrare video a pagina 104.

#### Interruttore Suoneria/Silenzioso

Inverti la posizione dell'interruttore Suoneria/Silenzioso per mettere iPhone in modalità suoneria  $\bigcirc$  o silenzioso  $\bigcirc$ .

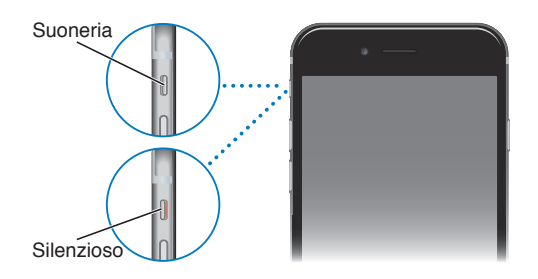

In modalità suoneria, iPhone riproduce tutti i suoni. In modalità silenzioso, iPhone non riproduce suonerie, avvisi o altri effetti sonori (ma potrebbe comunque vibrare).

*Importante:* le sveglie dell'orologio, le app audio come Musica e molti giochi potrebbero riprodurre i suoni attraverso l'altoparlante integrato anche quando iPhone è in modalità silenzioso. In alcune regioni, gli effetti sonori di Fotocamera e di Memo vocali vengono riprodotti anche se l'interruttore Suoneria/Silenzioso è impostato su silenzioso.

Per informazioni su come modificare le impostazioni di suono e vibrazione, consulta Suoni e silenzio a pagina 39.

**Utilizzare "Non disturbare"**: con "Non disturbare" puoi anche disattivare l'audio delle chiamate, degli avvisi e delle notifiche. scorri verso l'alto dal bordo inferiore dello schermo per aprire Centro di Controllo, quindi tocca **(**. Consulta Non disturbare a pagina 39.

# Scheda SIM

Se hai una scheda SIM da installare, fallo prima di configurare iPhone.

*Importante:* Per poter utilizzare i servizi cellulare quando ti connetti alle reti GSM e ad alcune reti CDMA, è richiesta una micro-SIM (iPhone 4s) o una nano-SIM (iPhone 5 o versione successiva). Se iPhone è stato attivato su una rete wireless CDMA potrebbe inoltre utilizzare una SIM per connettersi a una rete GSM, principalmente per il roaming internazionale. iPhone è soggetto alle condizioni del tuo provider di servizi wireless, che possono includere restrizioni sul passaggio di fornitori di servizio e sul roaming, anche dopo la conclusione della durata minima di servizio del contratto. Per maggiori informazioni contatta il tuo provider di servizi wireless. La disponibilità di capacità cellulare dipende dalla rete wireless.

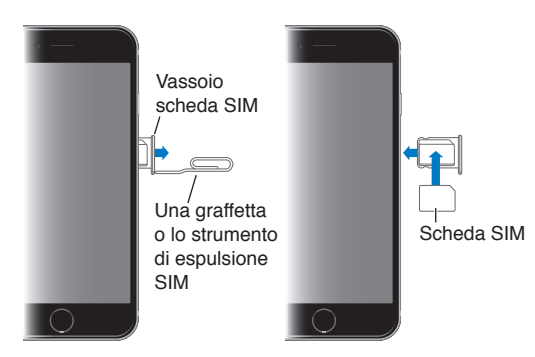

# Icone di stato

Le icone nella barra di stato nella parte superiore dello schermo forniscono informazioni su iPhone:

| lcona di<br>stato |                       | Cosa significa                                                                                                    |  |
|-------------------|-----------------------|----------------------------------------------------------------------------------------------------|--|
| ••••              | Segnale del cellulare | Ti trovi nel raggio di portata di una rete cellulare e puoi effettuare e<br>ricevere chiamate. In caso di assenza di segnale, viene visualizzato il<br>messaggio "Nessun servizio".  |  |
| <b>~</b>          | Uso in aereo          | Quando è attiva la modalità "Uso in aereo", non puoi effettuare<br>chiamate, inoltre altre funzionalità potrebbero essere disattivate.<br>Consulta Viaggiare con iPhone a pagina 51. |  |

| lcona di<br>stato |                                  | Cosa significa                                                                                                    |  |
|-------------------|----------------------------------|----------------------------------------------------------------------------------------------------|--|
| LTE               | LTE                              | La rete LTE del tuo gestore è disponibile e iPhone può utilizzarla<br>per connettersi a Internet. (iPhone 5 o versione successiva. Non<br>disponibile in tutte le regioni). Consulta Impostazioni cellulare a<br>pagina 206. |  |
| 4G                | UMTS                             | La rete 4G UMTS (GSM) o LTE del gestore (dipende dal gestore)<br>è disponibile e iPhone può utilizzarla per connettersi a Internet.<br>(non disponibile in tutte le zone). Consulta Impostazioni cellulare a<br>pagina 206.  |  |
| 3G                | UMTS/EV-DO                       | La rete UMTS 3G (GSM) o EV-DO (CDMA) del tuo gestore, è dispo-<br>nibile e iPhone può utilizzarla per connettersi a Internet. Consulta<br>Impostazioni cellulare a pagina 206.                                               |  |
| E                 | EDGE                             | La rete EDGE (GSM) del tuo gestore è disponibile e iPhone può<br>utilizzarla per connettersi a Internet. Consulta Impostazioni cellu-<br>lare a pagina 206.                                                                  |  |
| GPRS              | GPRS/1xRTT                       | La rete GPRS (GSM) o 1xRTT (CDMA) del tuo gestore è disponi-<br>bile e iPhone può utilizzarla per connettersi a Internet. Consulta<br>Impostazioni cellulare a pagina 206.                                                   |  |
| Wi-Fi             | Chiamata Wi-Fi                   | iPhone sta effettuando una chiamata attraverso la rete Wi-Fi.<br>Consulta Effettuare una chiamata a pagina 56.                                                                                                    |  |
| (;                | Wi-Fi                            | iPhone è connesso a Internet tramite una rete Wi-Fi. Consulta<br>Connettersi alla rete Wi-Fi a pagina 17.                                                                                                    |  |
| L                 | Non disturbare                   | "Non disturbare" è attivo. Consulta Non disturbare a pagina 39.                                                                                                    |  |
| ©                 | Hotspot personale                | iPhone sta fornendo un hotspot personale ad un altro dispositivo.<br>Consulta Hotspot personale a pagina 43.                                                                                                    |  |
| S                 | Sincronizzazione                 | iPhone si sta sincronizzando con iTunes. Consulta Eseguire la sin-<br>cronizzazione con iTunes a pagina 22.                                                                                                    |  |
|                   | Attività rete                    | Mostra che c'è attività di rete. Alcune app di terze parti potrebbero utilizzarla per indicare un processo in corso.                                                                                                    |  |
| <b>(</b> →        | Inoltro chiamate                 | È impostato "Inoltro chiamate". Consulta Inoltro chiamate, Avviso di chiamata e ID chiamante a pagina 62.                                                                                                    |  |
| VPN               | VPN                              | Sei connesso a una rete mediante VPN. Consulta Accesso alla rete a pagina 191.                                                                                                    |  |
|                   | ТТҮ                              | iPhone è configurato per funzionare con un dispositivo TTY.<br>Consulta Supporto TTY a pagina 189.                                                                                                    |  |
|                   | Blocco<br>orientamento verticale | Lo schermo di iPhone è bloccato in modalità verticale. Consulta<br>Modificare l'orientamento dello schermo a pagina 27.                                                                                                    |  |
| ΰ                 | Sveglia                          | È impostata una sveglia. Consulta Sveglie e timer a pagina 111.                                                                                                    |  |
| 7                 | Servizi<br>di localizzazione     | Un elemento sta utilizzando i servizi di localizzazione. Consulta<br>Privacy a pagina 46.                                                                                                    |  |
| *                 | Bluetooth®                       | lcona blu o bianca: Bluetooth è attivo e abbinato a un dispositivo.                                                                                                    |  |
|                   |                                  | <i>lcona grigia</i> : Bluetooth è attivo. Se iPhone è abbinato a un dispo-<br>sitivo, il dispositivo potrebbe trovarsi fuori dal raggio di portata o<br>potrebbe essere spento.                                              |  |
|                   |                                  | Nessuna icona: Bluetooth è disattivato.                                                                                                    |  |
|                   |                                  | Consulta Dispositivi Bluetooth a pagina 45.                                                                                                    |  |
| ĺ                 | Batteria Bluetooth               | Indica il livello della batteria di un dispositivo Bluetooth abbinato.                                                                                                    |  |

| lcona di<br>stato |          | Cosa significa                                                                                                    |
|-------------------|----------|----------------------------------------------------------------------------------------------------|
| ,                 | Batteria | Indica il livello della batteria o lo stato della carica di iPhone.<br>Consulta Caricare e controllare lo stato della batteria a pagina 50. |

# Per iniziare

# Configurare iPhone

/ļ\

*ATTENZIONE:* per evitare lesioni, leggi Importanti informazioni sulla sicurezza a pagina 199 prima di usare iPhone.

Puoi configurare iPhone utilizzando una rete Wi-Fi o la rete cellulare del gestore (non disponibile in tutte le zone). Oppure collega iPhone al computer e utilizza iTunes per configurare iPhone (consulta Collegare iPhone al computer a pagina 21).

Configurare iPhone: accendi iPhone, quindi segui le istruzioni su schermo.

I passi di Impostazione Assistita ti guidano attraverso il processo e includono:

- · Connessione a una rete Wi-Fi
- Accesso o creazione di un ID Apple gratuito (necessario per molte funzionalità, inclusi iCloud, FaceTime, iTunes Store, App Store e altro ancora)
- · Inserimento di un codice
- Configurazione di iCloud e del portachiavi iCloud
- Attivazione di funzionalità raccomandate come Localizzazione.
- Aggiunta di una carta di credito o debito a Passbook da utilizzare con Apple Pay (iPhone 6 o iPhone 6 Plus)
- · Attivazione di iPhone con il tuo gestore

Inoltre durante il processo di configurazione puoi ripristinare iPhone da un backup di iCloud o di iTunes. Consulta Fare il backup di iPhone a pagina 205.

*Nota:* "Trova il mio iPhone" viene attivato quando accedi a iCloud. "Blocco attivazione" viene attivato per aiutare a evitare che iPhone venga attivato da un'altra persona, anche quando è completamente ripristinato. Prima di vendere o regalare iPhone, è opportuno inizializzarlo per rimuovere completamente tutti i tuoi dati personali e disattivare il "Blocco attivazione". Consulta Vendere o regalare iPhone a un'altra persona a pagina 207.

Alcuni gestori ti consentono di sbloccare iPhone per utilizzare le loro reti. Per sapere se il tuo gestore offre questo servizio, consulta l'indirizzo support.apple.com/kb/HT1937. Contatta il gestore per informazioni sull'autorizzazione e la configurazione. Per completare il processo, devi collegare iPhone a iTunes. Il servizio potrebbe non essere gratuito. Per ulteriori informazioni, consulta l'indirizzo support.apple.com/kb/HT5014.

# Connettersi alla rete Wi-Fi

Se 🗢 appare nella parte superiore dello schermo, sei connesso a una rete Wi-Fi. iPhone si collega di nuovo ogni volta che ritorni nello stesso luogo.

**Configurare Wi-Fi:** vai in Impostazioni > Wi-Fi, quindi attiva o disattiva Wi-Fi. Puoi anche attivare o disattivare Wi-Fi ? in Centro di Controllo.

- Scegliere una rete: tocca una delle reti elencate e, se richiesto, inserisci la password.
- *Richiedere accesso a una rete:* attiva "Richiedi accesso reti" per ricevere la richiesta quando una rete Wi-Fi è disponibile. In caso contrario, quando non è disponibile nessuna rete utilizzata in precedenza, devi accedere a una rete manualmente.
- Accedere a una rete Wi-Fi chiusa: tocca Altro, quindi inserisci il nome della rete chiusa. Devi sapere il nome della rete, il tipo di sicurezza e la password.
- *Regolare le impostazioni di una rete Wi-Fi:* tocca (i) accanto a una rete. Puoi impostare un proxy HTTP, definire impostazioni di rete statiche, attivare BootP o rinnovare le impostazioni fornite da un server DHCP.
- *Dissociare una rete:* tocca (i) accanto a una rete a cui ti sei connesso in precedenza, quindi tocca "Dissocia questa rete".

**Configurare una rete Wi-Fi personale:** se hai attivato una base AirPort non configurata e ti trovi nel raggio di portata, puoi utilizzare iPhone per configurarla. Vai in Impostazioni > Wi-Fi e cerca "Configura una base AirPort". Tocca il nome della base e Impostazione Assistita farà il resto.

**Gestire una rete AirPort:** se iPhone è collegato a una base AirPort, vai in Impostazioni > Wi-Fi, tocca (i) accanto al nome della rete, quindi tocca "Gestisci questa rete". Se non hai ancora scaricato Utility AirPort, tocca OK per aprire App Store e scaricarla.

# Connettersi a Internet

iPhone si connette a Internet ogni volta che è necessario, utilizzando una connessione Wi-Fi (se disponibile) o la rete cellulare del tuo gestore. Per informazioni su come connettersi a una rete Wi-Fi, consulta Connettersi alla rete Wi-Fi, qui sopra.

Quando una app deve utilizzare Internet, iPhone esegue le seguenti operazioni, in ordine:

- Si connette alla rete Wi-Fi disponibile utilizzata più recentemente.
- Mostra un elenco di reti Wi-Fi nel raggio di portata, e si collega a Internet utilizzando quella scelta da te.
- Si connette alla rete dati cellulare, se disponibile.

*Nota:* se non è disponibile una connessione Wi-Fi a Internet, alcune app e servizi potrebbero trasferire i dati attraverso la rete cellulare del gestore; ciò potrebbe comportare costi aggiuntivi. Contatta il gestore per informazioni sui piani tariffari dei dati cellulare. Per la gestione dell'utilizzo dei dati cellulare consulta Impostazioni cellulare a pagina 206.

# **ID** Apple

Il tuo ID Apple è l'account che usi per fare quasi tutto con Apple, incluso archiviare i tuoi contenuti su iCloud, scaricare app da App Store e acquistare brani, film e programmi TV da iTunes Store.

Se disponi già di un ID Apple, usalo la prima volta che configuri iPhone e per effettuare l'accesso quando utilizzi un servizio Apple. Se non disponi già di un ID Apple, puoi crearne uno quando ti viene richiesto di eseguire l'accesso. Hai bisogno di un solo ID Apple per fare qualsiasi cosa con Apple.

Per ulteriori informazioni, consulta appleid.apple.com/it\_IT.

# iCloud

iCloud offre servizi e-mail, contatti, calendario gratuiti e altre funzionalità che puoi impostare facilmente. Devi solamente eseguire l'accesso a iCloud con il tuo ID Apple e assicurarti che i servizi che desideri utilizzare siano attivati.

**Configurare iCloud:** vai in Impostazioni > iCloud. Crea un ID Apple se necessario, oppure utilizza quello che hai già.

iCloud archivia i tuoi video, foto, documenti, musica, calendari, contatti e altro ancora. I contenuti archiviati in iCloud vengono trasferiti in modalità wireless sugli altri dispositivi iOS e computer che sono connessi a iCloud con lo stesso ID Apple.

iCloud è disponibile sui dispositivi con iOS 5 o versione successiva, sui computer Mac con OS X Lion 10.7.5 o versione successiva e sui PC con iCloud per Windows 4.0 (è richiesto Windows 7 o Windows 8). Puoi anche accedere a iCloud.com da un Mac o un PC per visualizzare le tue informazioni su iCloud e utilizzare funzionalità come Foto, Trova il mio iPhone, Mail, Calendario, Contatti, iWork per iCloud e altro ancora.

*Nota:* iCloud potrebbe non essere disponibile in tutte le regioni e le funzionalità di iCloud potrebbero variare a seconda della zona. Per ulteriori informazioni, consulta www.apple.com/it/support/icloud/.

Le funzionalità di iCloud includono:

- *Musica, film, programmi TV, app e libri:* ottieni gli acquisti realizzati su iTunes su tutti i dispositivi configurati con iCloud, oppure scarica gratuitamente e in qualsiasi momento la musica e i programmi TV acquistati precedentemente su iTunes. Con una sottoscrizione iTunes Match, tutta la musica, compresa quella importata dai CD o che non è stata acquistata su iTunes Store può essere archiviata su iCloud e riprodotta su richiesta. Consulta iTunes Match a pagina 83. Scarica gratuitamente e in qualsiasi momento su iPhone gli acquisti realizzati in precedenza su App Store e iBooks Store.
- Foto: utilizza la libreria foto di iCloud per archiviare tutte le foto e i video su iCloud e accedervi da qualsiasi dispositivo con iOS 8.1 o successivo, Mac con OS X Yosemite v10.10.3 o successivo e dal sito iCloud.com utilizzando lo stesso ID Apple. Usa Condivisione foto di iCloud per condividere foto e video solo con le persone che vuoi e per permettere loro di aggiungere foto, video e commenti. Consulta Libreria foto di iCloud a pagina 97. Consulta Condivisione foto di iCloud a pagina 98.
- *In famiglia:* fino a sei membri della stessa famiglia possono condividere gli acquisti fatti su iTunes Store, App Store e iBooks Store. Paga per gli acquisti realizzati dalla tua famiglia con la stessa carta di credito e approva quelli fatti dai tuoi figli utilizzando il dispositivo di un genitore. Inoltre, condividi foto, un calendario di famiglia e altro ancora. Consulta In famiglia a pagina 41.
- *iCloud Drive:* archivia in modo sicuro presentazioni, fogli di calcolo, PDF, immagini e altri documenti in iCloud e accedi a tali contenuti da iPhone, iPad, iPod touch, da un Mac o un PC. iCloud Drive è disponibile solo sui dispositivi con iOS 8 o successivo e solo su computer Mac con OS X Yosemite 10.10.0 o versione successiva. Se utilizzi una versione precedente di iOS, consulta Configurare iCloud Drive a pagina 43.
- *Posta, contatti, calendari:* tieni aggiornati i contatti dei messaggi e-mail, i calendari, le note e i promemoria su tutti i tuoi dispositivi.
- *Pannelli di Safari:* visualizza i pannelli aperti sugli altri dispositivi iOS e computer OS X. Consulta Navigare sul web a pagina 70.

- Backup: Fai il backup automatico di iPhone su iCloud quando il dispositivo è collegato a una fonte di alimentazione ed è connesso alla rete Wi-Fi. I dati e i backup di iCloud inviati attraverso Internet vengono codificati. Consulta Fare il backup di iPhone a pagina 205.
- *Trova il mio iPhone:* individua iPhone su una mappa, visualizza un messaggio, riproduce un suono, blocca lo schermo, sospende temporaneamente o rimuove definitivamente le carte di credito e debito in Passbook utilizzate per Apple Pay oppure cancella i dati di iPhone a distanza. "Trova il mio iPhone" include "Blocco attivazione", che richiede l'ID Apple e la password per poter disattivare "Trova il mio iPhone" o inizializzare il dispositivo. L'ID Apple e la password sono richieste anche prima che chiunque possa riattivare iPhone. Consulta Trova il mio iPhone a pagina 50.
- *Trova i miei amici:* condivi la tua posizione con le persone che sono importanti per te. Scarica l'app gratuitamente da App Store.
- *Portachiavi iCloud:* mantieni aggiornate le tue password e le informazioni delle carte di credito su tutti i dispositivi da te scelti. Consulta Portachiavi iCloud a pagina 49.

Per poter utilizzare Apple Pay, devi disporre di un account iCloud e aver eseguito l'accesso a iCloud. Consulta Apple Pay a pagina 144.

Con iCloud, ottieni un account email gratuito e 5GB di spazio per mail, documenti, foto e backup. La musica, le app, i programmi TV e i libri acquistati, così come i tuoi streaming foto, non vengono calcolati nello spazio disponibile.

**Eseguire l'upgrade dello spazio di archiviazione su iCloud:** vai in Impostazioni > iCloud > Archivio e backup, quindi tocca "Modifica piano di archiviazione". Per informazioni sull'upgrade dello spazio di archiviazione su iCloud, consulta help.apple.com/icloud/.

# Per visualizzare e scaricare gli acquisti effettuati precedentemente o ottenere gli acquisti condivisi dalla tua famiglia segui le istruzioni qui sotto.

- Acquisti iTunes Store: puoi accedere ai brani e ai video acquistati nelle app Musica e Video. In alternativa, in iTunes Store, tocca Altro, quindi tocca Acquistati.
- Acquisti App Store: vai su App Store, tocca Aggiornamenti, quindi tocca Acquistati.
- · Acquisti iBooks Store: vai su iBooks, quindi tocca Acquistati.

Attivare "Download automatici" per musica, app o libri: vai in Impostazioni > iTunes Store e App Store.

Per ulteriori informazioni su iCloud, consulta il sito www.apple.com/it/support/icloud. Per informazioni di supporto, consulta il sito www.apple.com/it/support/icloud/.

# Configurare altri account Mail, Contatti e Calendario

iPhone funziona con Microsoft Exchange e con i principali fornitori di servizi per calendari, contatti e messaggi e-mail basati su Internet.

Configurare un account: vai in Impostazioni > Posta, contatti, calendari > Aggiungi account.

Puoi aggiungere contatti utilizzando un account LDAP o CardDAV, se la tua società o organizzazione lo supporta. Consulta Aggiungere contatti a pagina 161.

Puoi aggiungere calendari usando un account calendario CalDAV e puoi iscriverti a calendari di Calendario (.ics) o importarli da Mail. Consulta Utilizzare più calendari a pagina 92.

Per informazioni su come configurare un account Microsoft Exchange in un ambiente aziendale, consulta Posta, contatti, calendari a pagina 191.

# Gestire contenuti sui dispositivi iOS

Puoi trasferire le informazioni e i file tra dispositivi iOS e computer utilizzando iCloud o iTunes.

- *iCloud* archivia i tuoi video, foto, documenti, musica, calendari, contatti e altro ancora. Grazie alla tecnologia push tutti i file vengono inviati in modalità wireless a tutti i tuoi dispositivi iOS e computer, tenendo tutto aggiornato. Consulta iCloud a pagina 19.
- *iTunes* sincronizza musica, video, foto e altro tra il computer e iPhone. Le modifiche realizzate su un dispositivo sono copiate anche sugli altri durante la sincronizzazione. Inoltre, puoi usare iTunes per sincronizzare file e documenti. Consulta Eseguire la sincronizzazione con iTunes a pagina 22.

Puoi utilizzare iCloud o iTunes, o entrambi, a seconda delle tue necessità. Ad esempio, puoi utilizzare iCloud per mantenere i contatti e i calendari aggiornati su tutti i tuoi dispositivi, e utilizzare iTunes per sincronizzare la musica su iPhone dal tuo computer.

*Importante:* per evitare i duplicati, mantieni sincronizzati i contatti, i calendari e le note utilizzando iCloud o iTunes, ma non entrambi.

Puoi anche gestire i contenuti da iTunes, nel pannello Sommario del dispositivo. Ciò ti permette di aggiungere brani e video selezionando e un brano, un video o una playlist dalla libreria di iTunes e trascinandoli su iPhone in iTunes. Questa operazione è utile quando la libreria iTunes contiene troppi elementi per poter essere aggiunti tutti nel tuo dispositivo.

Nota: Se usi iTunes Match, puoi gestire manualmente solo i video.

# Collegare iPhone al computer

Quando colleghi iPhone al computer puoi sincronizzare i contenuti dal computer utilizzando iTunes. Consulta Eseguire la sincronizzazione con iTunes a pagina 22.

Per usare iPhone con il computer, ti occorrono:

- Una connessione Internet per il computer (consigliata una connessione a banda larga).
- Un Mac o un PC con una porta USB 2.0 o 3.0 e uno dei seguenti sistemi operativi:
  - OS X 10.6.8 o versione successiva.
  - Windows 8, Windows 7, Windows Vista o Windows XP Home o Professional con Service Pack 3 o versione successiva.

**Collegare iPhone al computer:** utilizza il cavo da Lightning a USB o il cavo da 30 pin a USB inclusi.

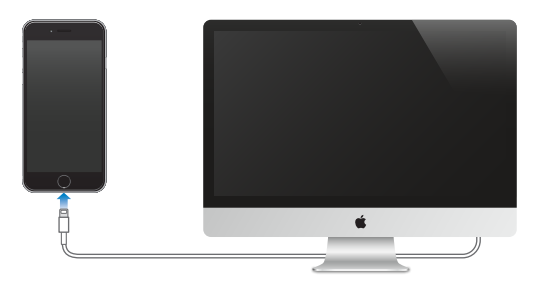

# Eseguire la sincronizzazione con iTunes

La sincronizzazione con iTunes copia informazioni dal tuo computer su iPhone e viceversa. Puoi eseguire la sincronizzazione collegando iPhone al computer oppure puoi impostare iTunes perché sincronizzi in modalità wireless attraverso la rete Wi-Fi. Puoi impostare iTunes per la sincronizzazione di musica, video, app, foto e altro ancora. Per assistenza su come sincronizzare iPhone, apri iTunes sul computer, scegli Aiuto > Aiuto iTunes, quindi seleziona "Sincronizzare iPod, iPhone o iPad". iTunes è disponibile per il download al seguente indirizzo: www.itunes.com/it/download/.

**Configurare la sincronizzazione wireless:** collega iPhone al computer. In iTunes sul computer, seleziona iPhone, fai clic su Riepilogo, quindi seleziona "Sincronizza via Wi-Fi".

Se la sincronizzazione Wi-Fi è attiva, iPhone avvia la sincronizzazione quando è collegato a una sorgente di alimentazione, iPhone e il computer sono accesi e collegati alla stessa rete wireless e iTunes è aperto sul computer.

#### Suggerimenti per sincronizzare con iTunes sul computer

Collega iPhone al computer, selezionalo in iTunes, quindi imposta le opzioni nei diversi pannelli.

- Se iPhone non è disponibile in iTunes, assicurati di utilizzare l'ultima versione di iTunes, verifica che i cavi forniti siano collegati correttamente, quindi prova a riavviare il computer.
- Nel pannello Sommario del dispositivo, puoi configurare iTunes affinché avvii automaticamente la sincronizzazione con iPhone quando il tuo dispositivo è collegato al computer. Per impedire temporaneamente la sincronizzazione quando colleghi il dispositivo, mantieni premuti Comando e Opzione (Mac) o Maiuscole e Control (PC) fino a quando iPhone non appare nella finestra di iTunes.
- Nel pannello Sommario, seleziona "Codifica backup di iPhone" se desideri criptare le informazioni archiviate sul computer quando iTunes esegue il backup. I backup codificati vengono identificati da un'icona a forma di lucchetto a ed è richiesta una password per ripristinare il backup. Se non selezioni questa opzione, le altre password (per esempio, quelle degli account e-mail) non vengono incluse nel backup e dovranno essere inserite nuovamente se utilizzi il backup per ripristinare iPhone.
- Nel pannello Musica, puoi sincronizzare la musica utilizzando le playlist create da te.
- Nel pannello Foto, puoi sincronizzare le immagini e i video da un'app supportata o da una cartella del computer.
- Se utilizzi iCloud per archiviare contatti, calendari e segnalibri, non sincronizzarli su iPhone utilizzando anche iTunes.
- Se attivi la libreria foto di iCloud, non puoi utilizzare iTunes per sincronizzare foto e video su iPhone.

# Data e ora

Normalmente la data e l'ora vengono impostati automaticamente in base alla tua posizione; controlla se le informazioni sono corrette nella schermata Blocco schermo.

Impostare se iPhone aggiorna automaticamente la data e l'ora: vai in Impostazioni > Generali > Data e Ora, quindi attiva o disattiva Automatiche. Se imposti iPhone per aggiornare l'ora automaticamente, il dispositivo ottiene l'ora corretta tramite il network cellulare e la aggiorna in base al fuso orario in cui ti trovi. Alcuni gestori non supportano il protocollo Network Time, quindi in alcune regioni iPhone potrebbe non essere in grado di stabilire automaticamente l'ora locale.

**Impostare la data e l'ora manualmente:** vai in Impostazioni > Generali > Data e Ora, quindi disattiva Automatiche.

**Impostare se iPhone mostra l'ora nel formato 24 ore o nel formato 12 ore:** vai in Impostazioni > Generali > Data e Ora, quindi attiva o disattiva il formato 24 ore. (il formato 24 ore potrebbe non essere disponibile in tutte le regioni).

# Apple Watch

Usa l'app Apple Watch app (non disponibile in tutte le regioni) per ottenere ulteriori informazioni su Apple Watch e per abbinare Apple Watch a iPhone. Non devi far altro che toccare l'app Apple Watch e seguire le istruzioni su schermo.

# Impostazioni internazionali

Vai in Impostazioni > Generali > Lingua e Zona per configurare:

- La lingua di iPhone
- · L'ordine delle lingue preferite per app e siti web
- Il formato regionale
- Il formato del calendario
- Le impostazioni avanzate per date, ora e numeri

Per aggiungere una tastiera in un'altra lingua, vai in Impostazioni > Generali > Tastiera > Tastiere. Per ulteriori informazioni, consulta Utilizzare le tastiere internazionali a pagina 193.

# Il nome di iPhone

Il nome del tuo iPhone viene utilizzato da iTunes e da iCloud.

Cambiare il nome del tuo iPhone: vai in Impostazioni > Generali > Info > Nome.

# Visualizzare il Manuale Utente su iPhone

Puoi visualizzare il Manuale Utente di iPhone su iPhone in Safari e nell'app iBooks.

**Visualizzare il manuale in Safari:** tocca 💭, quindi tocca il segnalibro "Manuale Utente di iPhone". Se non vedi il segnalibro, vai al sito help.apple.com/iphone.

- Aggiungere un'icona per il manuale utente sulla schermata Home: tocca 
  <sup>(1)</sup>, quindi tocca
  "Aggiungi a Home".
- *Visualizzare il manuale utente in un'altra lingua:* tocca "Cambia lingua" nella parte inferiore della pagina iniziale.

Visualizzare il manuale in iBooks: apri iBooks, quindi cerca "utente iPhone" su iBooks Store.

Per ulteriori informazioni su iBooks, consulta Capitolo 24, iBooks, a pagina 136.

# Suggerimenti per l'utilizzo di iOS 8

L'app Suggerimenti ti aiuta a ottenere il massimo da iPhone.

Ottenere Suggerimenti: apri l'app Suggerimenti. Ogni settimana vengono aggiunti nuovi suggerimenti.

**Ricevi una notifica quando arrivano nuovi suggerimenti:** vai in Impostazioni > Notifiche > Suggerimenti.

# Nozioni di base

# Utilizzare le app

Tutte le app disponibili su iPhone, oltre a quelle che scarichi da App Store, appaiono nella schermata Home.

# Iniziare dalla schermata Home

Tocca un'app per aprirla.

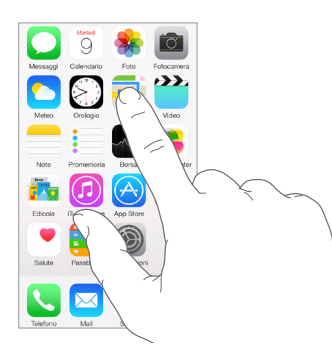

Premi il tasto Home in qualsiasi momento per tornare alla schermata Home. Scorri verso destra o sinistra per visualizzare altre schermate.

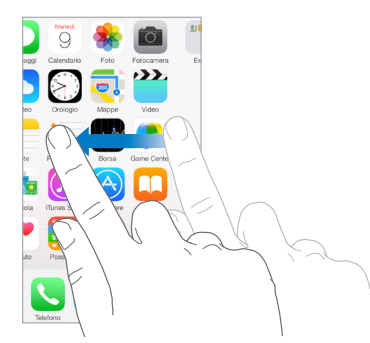

Multitasking iPhone ti aiuta a gestire più operazioni contemporaneamente.

**Visualizzare contatti e aprire app:** fai doppio clic sul tasto Home per visualizzare lo schermo multitasking. Scorri a destra o a sinistra per vedere di più. Per passare a un'altra app, toccala. Per visualizzare un contatto recente o preferito, tocca il nome o l'immagine del contatto, quindi tocca il metodo di comunicazione che preferisci.

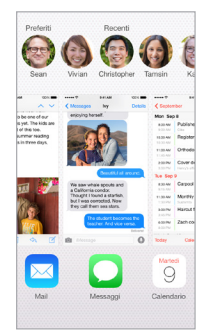

**Chiudere un'app:** se un'app non funziona correttamente, puoi forzarne l'uscita. Dallo schermo multitasking, trascina l'app verso l'alto. Quindi prova ad aprirla di nuovo.

Se disponi di molte app, puoi usare Spotlight per trovarle e aprirle. Trascina verso il basso il centro della schermata Home per visualizzare il campo di ricerca. Consulta Ricerca Spotlight a pagina 36.

# **Sfogliare**

Trascina un elenco verso il basso per visualizzare di più. Scorri per sfogliare rapidamente, tocca lo schermo per fermare lo scorrimento. Alcuni elenchi hanno un indice. Tocca una lettera per avanzare.

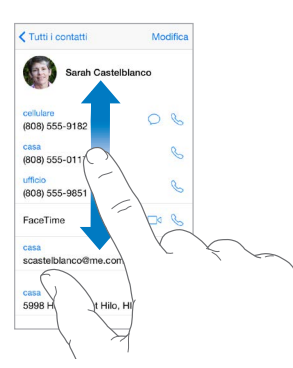

Trascina una foto, una mappa o una pagina web in qualsiasi direzione vederne un'altra.

Per passare velocemente alla parte superiore di una pagina, tocca la barra di stato nella parte superiore dello schermo.

# Guardare da vicino

Per ingrandire una foto, una pagina web o una mappa, pizzicale allargando le dita; per riportarle alle dimensioni originali, pizzicale chiudendo le dita. In Foto, continua a pizzicare per visualizzare la raccolta o l'album in cui è inclusa la foto.

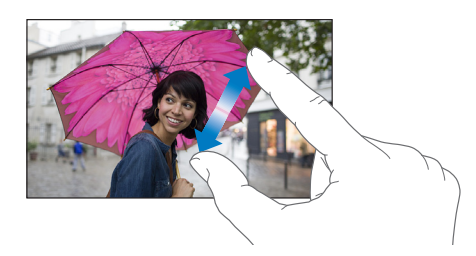

Oppure, tocca due volte una foto o una pagina per ingrandire o tocca due volte di nuovo per ridurre. In Mappe, tocca due volte per ingrandire l'immagine e tocca una volta con due dita per ridurre l'immagine.

# Modificare l'orientamento dello schermo

Molte app offrono una vista differente quando iPhone è in orientamento orizzontale.

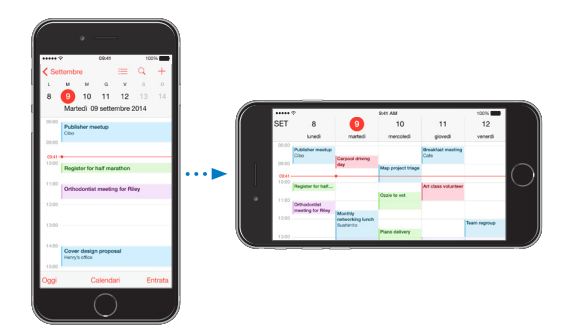

Per bloccare lo schermo in orientamento verticale, scorri verso l'alto dal bordo inferiore dello schermo per aprire Centro di Controllo, quindi tocca ④.

L'icona "Blocco rotazione verticale" (a) compare nella barra di stato quando l'orientamento dello schermo è bloccato.

Quando utilizzi iPhone 6 Plus in orientamento orizzontale, alcune app hanno un layout speciale. Queste app includono:

- Mail
- Messaggi
- Calendario
- Promemoria
- Meteo
- Note
- Orologio
- Impostazioni
- Contatti
- Memo vocali
- Borsa

*Nota:* Questi layout speciali non sono disponibili quando "Zoom schermo" è abilitato.

# Accesso facilitato

Se hai un iPhone 6 o iPhone 6 Plus, e lo stai utilizzando in orientamento orizzontale, tocca leggermente due volte il tasto Home per scorrere lo schermo verso il basso (portando la metà superiore più vicino al tuo pollice).

**Disabilitare l'accesso facilitato:** tocca Impostazioni > Generali > Accessibilità, quindi tocca "Accesso facilitato" (sotto Interazione).

# Estensioni di app

Alcune app ti permettono di estendere le funzionalità delle tue app su iPhone. L'estensione di un'app potrebbe apparire come un'opzione di condivisione o di azione, un widget in Centro Notifiche, un provider di file o una tastiera personalizzata. Ad esempio, se scarichi Pinterest su iPhone, Pinterest diventa un'altra opzione di condivisione quando fai clic su 🖄.

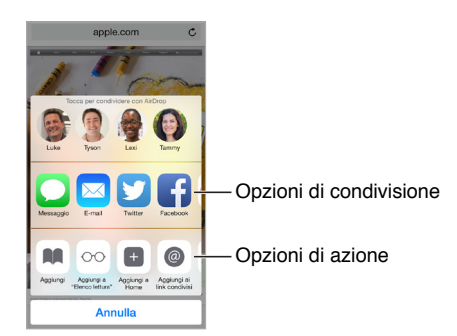

Le estensioni di app possono anche aiutarti a modificare una foto o un video nell'app Foto. Ad esempio, puoi scaricare un'app di fotografia che ti permette di applicare filtri alle tue foto nell'app Foto.

Installare le estensioni di app: scarica l'app da App Store, quindi aprila e segui le istruzioni su schermo.

Attivare o disattivare le opzioni di condivisione o azione: tocca ①, quindi tocca Altro (trascina le opzioni verso sinistra se necessario). Disattiva le opzioni di condivisione o azione di terze parti, che sono attive di default.

**Organizzare le opzioni di condivisione e azione:** tocca (1), quindi tocca Altro (trascina le opzioni verso sinistra se necessario). Tocca e trascina == per riorganizzare le opzioni.

Per ulteriori informazioni su "Centro Notifiche", consulta Centro Notifiche a pagina 38. Per ulteriori informazioni sulle opzioni di condivisione, consulta Condividere all'interno delle app a pagina 40.

# Continuity

# Informazioni sulle funzionalità di Continuity

Le funzionalità di Continuity collegano iPhone con il tuo iPad, iPod touch e Mac, in questo modo possono lavorare insieme come se fossero un unico dispositivo. Ad esempio puoi iniziare a scrivere un'e-mail o un documento su iPhone, e riprenderlo da dove ti eri interrotto su iPad. Puoi anche consentire a iPad o al Mac di utilizzare iPhone per fare delle chiamate o per inviare dei messaggi di testo o MMS.

Le funzionalità di Continuity richiedono iOS 8 o OS X Yosemite, e funzionano con iPhone 5 o versione successiva, iPod touch (5ª generazione o versione successiva), iPad (4ª generazione o successiva), e i computer Mac supportati. Per ulteriori informazioni, consulta l'indirizzo support.apple.com/kb/HT6337.

#### Handoff

Riprendi su un dispositivo dal punto in cui ti sei interrotto su un altro. Puoi utilizzare Handoff con Mail, Safari, Pages, Numbers, Keynote, Mappe, Messaggi, Promemoria, Calendario, Contatti e persino alcune app di terze parti. Perché Handoff funzioni, i dispositivi devono essere connessi a iCloud utilizzando lo stesso ID Apple e devono trovarsi nel raggio di portata della rete Bluetooth l'uno dall'altro (circa 10 metri o 30 piedi).

**Passare da un dispositivo all'altro:** scorri verso l'alto dal bordo inferiore sinistro della schermata "Blocco schermo" (dove appare l'icona dell'attività dell'app), oppure vai allo schermo multitasking, quindi tocca l'app. Sul Mac, apri l'app che stavi utilizzando sul tuo dispositivo iOS.

**Disabilitare Handoff sui tuoi dispositivi:** vai in Impostazioni > Generali > Handoff e app consigliate.

**Disabilitare Handoff sul Mac:** vai in Preferenze di Sistema > Generali, quindi disattiva "Consenti Handoff tra questo Mac ed i dispositivi configurati con iCloud.

# Chiamate telefoniche

Effettua e ricevi chiamate telefoniche su iPad, iPod touch o sul Mac (con iOS 8 o OS X Yosemite), purché iPhone sia connesso alla stessa rete Wi-Fi e abbia eseguito l'accesso a iCloud e a FaceTime con lo stesso ID Apple. Se disponibile sul tuo iPhone, l'opzione "Consenti chiamate Wi-Fi" deve essere disattivata. Vai in Impostazioni > Telefono > Chiamate Wi-Fi. Consulta Fare e ricevere chiamate telefoniche su iPad, iPod touch o sul Mac a pagina 58.

Fare una chiamata telefonica su iPad, iPod touch o sul Mac: tocca o fai clic sul numero telefonico in Contatti, Calendario o Safari. Su un iPad o iPod touch, puoi anche toccare un contatto recente nello schermo multitasking.

**Disabilitare "Chiamate cellulare iPhone":** vai in Impostazioni > FaceTime, quindi disattiva "Chiamate cellulare iPhone".

#### Messaggi

Passa da un dispositivo iOS a un computer Mac (con iOS 8 o OS X Yosemite) e viceversa mentre invii e ricevi messaggi di testo SMS e MMS. Devi semplicemente accedere a iMessage con lo stesso ID Apple del tuo iPhone. Per ulteriori informazioni, consulta SMS, MMS, e iMessage a pagina 86.

#### **Instant Hotspot**

Puoi utilizzare Instant Hotspot su iPhone per fornire accesso a Internet agli altri tuoi dispositivi e (computer con iOS 8 o OS X Yosemite) che hanno eseguito l'accesso iCloud utilizzando lo stesso ID Apple. Instant Hotspot usa la funzionalità "Hotspot personale" del tuo iPhone senza che tu debba inserire alcuna password o persino attivare "Hotspot personale".

**Usare Instant Hotspot:** vai in Impostazioni > Wi-Fi sull'altro dispositivo iOS, quindi scegli la rete di iPhone sotto "Hotspot personali". Sul Mac, seleziona la rete di iPhone dalle impostazioni Wi-Fi.

Se non stai utilizzando hotspot, i dispositivi si scollegano per ridurre il consumo della batteria. Per ulteriori informazioni, consulta Hotspot personale a pagina 43.

*Nota:* questa caratteristica potrebbe non essere disponibile con tutti i gestori di telefonia mobile. Il servizio potrebbe non essere gratuito. Per ulteriori informazioni, contatta il tuo gestore.

# Personalizzare iPhone

# Organizzare le app

**Organizzare le app:** tocca e tieni premuta qualsiasi app nella schermata Home finché inizia a muoversi, quindi trascina le app intorno allo schermo. Trascina un'app fino al bordo laterale dello schermo per spostarla in un'altra schermata Home, oppure fino al Dock nella parte inferiore dello schermo. Premi il tasto Home per salvare le modifiche effettuate.

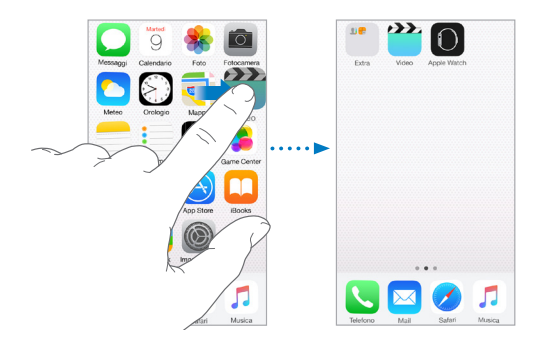

**Creare una nuova schermata Home:** mentre organizzi le app, trascina un'app sul bordo destro dello schermo dell'ultima schermata Home. I punti sopra al Dock mostrano il numero di schermate Home e la schermata attualmente visualizzata.

Inoltre puoi personalizzare la schermata Home utilizzando iTunes quando iPhone è collegato al computer. In iTunes, seleziona iPhone, quindi fai clic su App.

**Ricominciare da capo:** vai in Impostazioni > Generali > Ripristina, quindi tocca "Ripristina layout Home" per ripristinare il layout originale delle schermate Home e delle app. La cartelle vengono rimosse e lo sfondo originale ripristinato.

# Organizzare in cartelle

**Creare una cartella:** quando organizzi le app, trascina un'app sopra un'altra. Tocca il nome della cartella per chiamarla in un altro modo. Trascina le app per aggiungerle o rimuoverle. Quando hai terminato, premi il tasto Home.

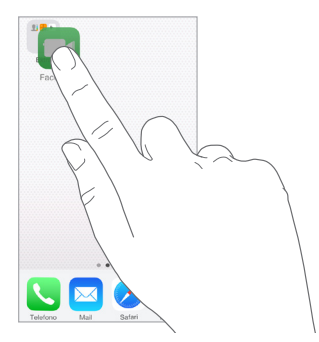

In una cartella puoi avere più pagine di app.

Eliminare una cartella: trascina fuori tutte le app e la cartella viene eliminata automaticamente.

# **Cambiare lo sfondo**

Le impostazioni Sfondo consentono di impostare un'immagine o una foto per lo schermo bloccato o la schermata Home. Puoi scegliere tra immagini dinamiche e statiche.

Cambiare lo sfondo: vai in Impostazioni > Sfondo > Scegli un nuovo sfondo.

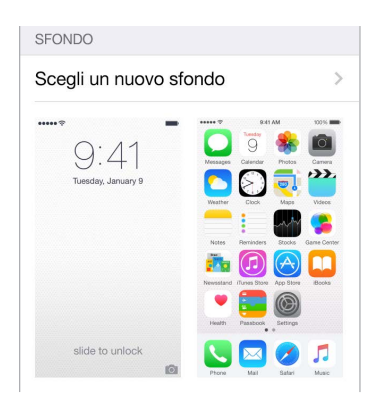

Quando scegli un'immagine per un nuovo sfondo, il pulsante "Zoom prospettiva" determina se lo zoom viene attivato automaticamente per lo sfondo selezionato. Per gli sfondi che hai già impostato, vai alle impostazioni "Sfondo", quindi tocca l'immagine del blocco schermo o della schermata Home per visualizzare il pulsante "Zoom prospettiva".

*Nota:* il pulsante "Zoom prospettiva" non compare se è attiva l'opzione "Riduci movimento" (nelle impostazioni Accessibilità). Consulta Ridurre il movimento dello schermo a pagina 179.

# Regolare la luminosità dello schermo

Per aumentare la durata della batteria, diminuisci la luminosità oppure usa "Luminosità automatica".

**Regolare la luminosità dello schermo:** vai in Impostazioni > Schermo e luminosità e trascina il cursore. Se l'opzione Luminosità automatica è attivata, iPhone regola la luminosità dello schermo in base alle condizioni di luce ambientali attuali grazie al relativo sensore integrato. Puoi regolare la luminosità anche in Centro di Controllo.

| LUMINOSITÀ            |  |
|-----------------------|--|
| *                     |  |
| Luminosità automatica |  |

#### Zoom schermo

Con iPhone 6 o iPhone 6 Plus puoi ingrandire lo schermo. Vai in Impostazioni > Schermo e luminosità. Tocca Vista (sotto Zoom schermo), scegli "Con zoom", quindi tocca Imposta. Per ulteriori funzionalità di zoom, consulta Zoom a pagina 177.

# Scrivere testo

La tastiera su schermo ti permette di inserire testo quando ne hai bisogno.

#### **Inserire testo**

Tocca un campo di testo per visualizzare la tastiera su schermo, quindi tocca le lettere per scrivere. Se tocchi il tasto sbagliato, puoi scorrere il dito fino al tasto desiderato. La lettera non viene inserita fino a quando non sollevi il dito dal tasto.

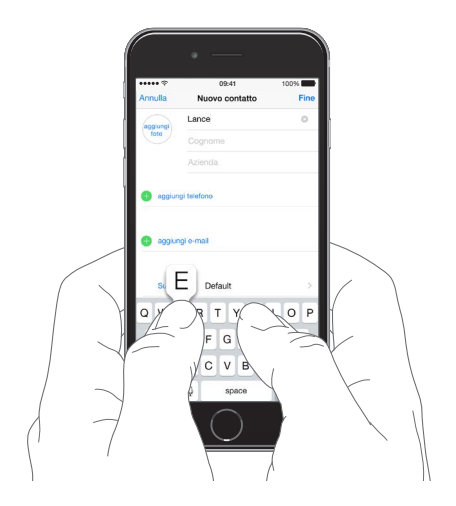

Per scrivere una lettera in maiuscolo tocca Maiuscole, oppure tocca il tasto Maiuscole e scorri verso una lettera. Per attivare "Blocco maiuscole", tocca due volte il tasto Maiuscole. Per inserire numeri, segni di punteggiatura o simboli, tocca il tasto Numero 123 o il tasto Simboli #+=. se non hai ancora aggiunto una tastiera, tocca 🕲 per passare alla tastiera emoji. Se hai più tastiere, tocca 🌐 per passare all'ultima che hai utilizzato. Continua a toccare per accedere alle altre tastiere attive, oppure tocca e tieni premuto 🌐, quindi scorri per scegliere un'altra tastiera. Per concludere rapidamente una frase con un punto seguito dallo spazio, devi solo toccare due volte la barra spaziatrice.

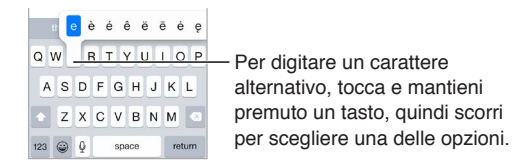

Se vedi una parola sottolineata in rosso, toccala per visualizzare le correzioni suggerite. Se la parola che desideri non appare, digita la correzione.

Mentre scrivi, la tastiera ti suggerisce la parola successiva (non è disponibile in tutte le lingue). Tocca una parola per selezionarla, oppure accetta uno dei suggerimenti evidenziati inserendo uno spazio o un segno di punteggiatura. Quando digiti una parola suggerita, dopo la parola appare uno spazio. Se inserisci una virgola, un punto o un altro segno di punteggiatura, lo spazio viene cancellato. Puoi rifiutare un suggerimento toccando la parola originale (visualizzata come l'opzione di testo suggerita racchiusa da virgolette).

| Annulla    | Chinese Food  | Invia    |
|------------|---------------|----------|
| A: Gilbert | Solano        |          |
| Cc/Ccn:    |               |          |
| Oggetto: C | Chinese Food  |          |
| Would yo   | u like Mandar |          |
|            |               |          |
| "Mandar    | " Mandarins   | Mandarin |

Nascondere il testo predittivo: trascina le parole suggerite verso il basso. Trascina la barra verso l'alto per visualizzare nuovamente i suggerimenti.

**Disattivare il testo predittivo:** tocca e tieni premuto 😇 o (II), quindi scorri fino a "Suggerimenti predittivi".

Se disattivi il testo suggerito, iPhone potrebbe comunque suggerirti le correzioni in caso di errori di ortografia. Per accettare una correzione, inserisci uno spazio o un segno di punteggiatura oppure tocca il tasto Invio. Per rifiutare una correzione, tocca la "x." Se scarti lo stesso suggerimento più di una volta, iPhone smette di suggerirlo.

Impostare le opzioni di scrittura o aggiungere tastiere: vai in Impostazioni > Generali > Tastiera.

La tastiera su schermo per iPhone 6 e iPhone 6 Plus include pulsanti aggiuntivi che potresti trovare utili. Puoi visualizzare questi tasti quando mantieni iPhone in orientamento orizzontale.

Per inserire testo puoi anche utilizzare una tastiera Apple Wireless Keyboard. Consulta Utilizzare una tastiera Apple Wireless Keyboard a pagina 34. Per dettare invece di scrivere, consulta Dettatura a pagina 35.

# **Modificare testo**

**Modificare testo:** tocca e tieni premuto il testo per visualizzare la lente di ingrandimento, quindi trascina per posizionare il punto di inserimento.

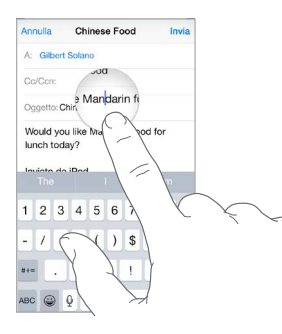

Selezionare testo: tocca il punto di inserimento per visualizzare le opzioni di selezione. Oppure tocca due volte una parola per selezionarla. Trascina i punti di trascinamento per selezionare più o meno testo. In documenti di sola lettura, come pagine web, tocca e tieni premuto per selezionare una parola.

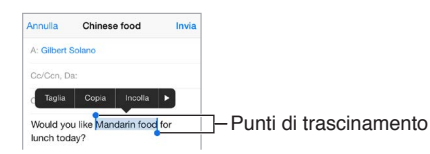

Puoi tagliare, copiare o incollare sul testo selezionato. Inoltre con alcune app puoi ottenere le opzioni grassetto, corsivo o sottolineato (tocca B/I/U). Inoltre puoi visualizzare la definizione di una parola oppure fare in modo che iPhone suggerisca un'alternativa. Tocca > per visualizzare tutte le opzioni.

Annullare l'ultima modifica eseguita: agita iPhone, quindi tocca Annulla.

#### Salvare sequenze di tasti

Un'abbreviazione ti consente di inserire una parola o una frase digitando solamente alcuni caratteri. Ad esempio, digita "sav" per inserire "Sto arrivando!" Questa abbreviazione è impostata di default, ma puoi crearne di nuove.

| o | Invia      |  |
|---|------------|--|
|   | On my way! |  |

Creare un'abbreviazione: vai in Impostazioni > Generali > Tastiera, quindi tocca Abbreviazioni.

Utilizzare una parola o una frase che non vuoi che venga corretta: crea un'abbreviazione, ma lascia il campo Abbreviazione vuoto.

Usare iCloud per mantenere aggiornato il dizionario personale sugli altri tuoi dispositivi: vai in Impostazioni > iCloud, quindi attiva iCloud Drive o "Documenti e dati".

#### Utilizzare una tastiera Apple Wireless Keyboard

Puoi anche utilizzare una tastiera Apple Wireless Keyboard (disponibile separatamente) per inserire testo su iPhone. La tastiera si connette utilizzando la tecnologia Bluetooth, quindi devi prima abbinarla a iPhone.

*Nota:* La tastiera Apple Wireless Keyboard potrebbe non supportare le funzionalità tastiera del dispositivo. Ad esempio, non anticipa la parola successiva e non corregge automaticamente gli errori di ortografia.

Abbinare una tastiera Apple Wireless Keyboard a iPhone: accendi la tastiera, vai in Impostazioni > Bluetooth e attiva Bluetooth, quindi tocca la tastiera quando appare nell'elenco Dispositivi.

Una volta abbinata, la tastiera si collega a iPhone ogni volta che si trova nel raggio di portata fino a circa 33 piedi (10 metri). Quando è collegata, la tastiera su schermo non appare più.

**Ridurre il consumo della batteria:** disattiva Bluetooth e la tastiera wireless quando questa non sono in uso. Puoi disattivare Bluetooth <sup>3</sup> in Centro di Controllo. Per spegnere la tastiera, mantieni premuto l'interruttore On/Off fino a quando la luce verde si spegne.

**Annullare l'abbinamento con una tastiera wireless:** vai in Impostazioni > Bluetooth, tocca (i) accanto al nome della tastiera, quindi tocca "Ignora questo dispositivo".

Consulta Dispositivi Bluetooth a pagina 45.

# Aggiungere o modificare una tastiera

Puoi attivare o disattivare le opzioni di digitazione (ad esempio correzione grammaticale), aggiungere una tastiera per scrivere in un'altra lingua e modificare il layout della tastiera su schermo o di quella Apple Wireless Keyboard.

Impostare le opzioni di digitazione: vai in Impostazioni > Generali > Tastiera.

**Aggiungere una tastiera per un'altra lingua:** vai in Impostazioni > Generali > Tastiera > Tastiere > Aggiungi nuova tastiera.

**Cambiare tastiera:** se non hai ancora aggiunto una tastiera, tocca <sup>(2)</sup> per passare alla tastiera emoji. Se hai più tastiere, tocca <sup>(3)</sup> per passare all'ultima che hai utilizzato. Continua a toccare per accedere alle altre tastiere attive, oppure tocca e tieni premuto <sup>(3)</sup>, quindi scorri per scegliere un'altra tastiera.

Per informazioni sull'uso delle tastiere internazionali, consulta Utilizzare le tastiere internazionali a pagina 193. **Cambiare il layout della tastiera:** vai in Impostazioni > Generali > Tastiera > Tastiere, seleziona una tastiera, quindi scegli il layout.

# Dettatura

Se lo desideri, puoi utilizzare la dettatura invece della scrittura. Assicurati che l'opzione "Abilita Dettatura" sia attiva (in Impostazioni > Generali > Tastiera) e che iPhone sia connesso a Internet.

*Nota:* la dettatura potrebbe non essere disponibile in tutte le lingue o in tutti i paesi e le funzionalità potrebbero variare. Potrebbero venire applicati costi aggiuntivi per i dati cellulare. Consulta Impostazioni cellulare a pagina 206.

Dettare testo: tocca I sulla tastiera su schermo, quindi inizia a parlare. Quando hai terminato, tocca Fine.

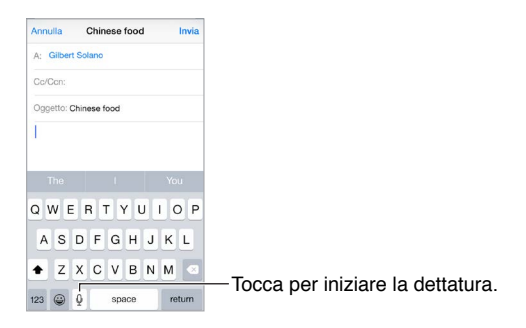

Aggiungere testo: tocca di nuovo  $\P$  e continua a dettare. Per inserire testo, tocca per iniziare a posizionare il punto di inserimento. Puoi anche sostituire il testo selezionato dettando.

Aggiungere punteggiatura o formattazione al testo: pronuncia il segno di punteggiatura o il formato. Per esempio, "Cara Carla virgola l'assegno è stato spedito punto esclamativo" diventa "Cara Carla, l'assegno è stato spedito!" I comandi per la punteggiatura e la formattazione comprendono:

- · virgolette di apertura ... virgolette di chiusura
- nuovo paragrafo
- nuova riga
- · maiuscole per iniziare in maiuscolo la parola successiva
- attiva maiuscole ... disattiva maiuscole per scrivere in maiuscolo il primo carattere di ogni parola
- tutte maiuscole per scrivere la parola successiva tutta in maiuscolo
- attiva tutte maiuscole ... disattiva tutte maiuscole per scrivere le parole incluse tutte in maiuscolo
- attiva tutte minuscole ... disattiva tutte minuscole per scrivere le parole incluse tutte in minuscolo
- attiva nessuno spazio ... disattiva nessuno spazio per scrivere una serie di parole unite
- sorriso per inserire :-)
- triste per inserire :-(
- occhiolino per inserire ;-)

# **Controllo vocale**

Controllo vocale ti consente di effettuare chiamate telefoniche e chiamate FaceTime e di controllare la riproduzione della musica, se Siri è disattivato. Per informazioni su come utilizzare Siri per controllare iPhone con la voce, consulta Capitolo 4, Siri, a pagina 53.

Nota: Controllo vocale e le relative impostazioni non sono disponibili quando Siri è attivo.

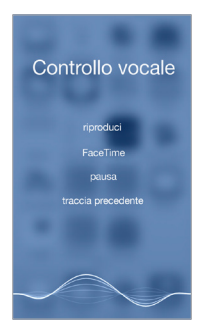

**Utilizzare Controllo vocale:** disattiva Siri in Impostazioni > Generali > Siri, quindi premi e tieni premuto il tasto Home fino a quando appare la schermata di Controllo vocale e ascolti un segnale acustico, oppure premi e tieni premuto il tasto centrale sulla cuffia auricolare. Consulta Utilizzare le cuffie auricolari Apple a pagina 45.

Per ottenere i risultati migliori:

- Parla con chiarezza e naturalezza.
- Prova a dire soltanto comandi, nomi e numeri di Controllo vocale. Fai una breve pausa tra i comandi.
- Utilizza nomi completi.

**Modificare la lingua per Controllo vocale:** di default, Controllo vocale è impostato per capire i comandi vocali pronunciati nella lingua impostata su iPhone (in Impostazioni > Generali > Internazionale > Lingua). Per utilizzare Controllo vocale in un'altra lingua o dialetto, vai in Impostazioni > Generali > Internazionale > Controllo vocale.

Controllo vocale è sempre attivo nella app Musica, ma puoi impedire che componga un numero quando iPhone è bloccato. Vai in Impostazioni > Touch ID e codice (modelli di iPhone con Touch ID) o in Impostazioni > Codice (altri modelli), quindi disattiva Composizione vocale.

Per comandi specifici, consulta Effettuare una chiamata a pagina 56 e Siri e Controllo vocale a pagina 84. Per ulteriori informazioni sull'utilizzo di Controllo vocale, comprese le informazioni sull'utilizzo di Controllo vocale in altre lingue, consulta l'indirizzo support.apple.com/kb/HT3597.

# Ricerca

#### Cercare app

Molte app includono un campo di ricerca in cui puoi scrivere per cercare all'interno dell'app. Ad esempio, nell'app Mappe puoi cercare una località specifica.

# **Ricerca Spotlight**

Ricerca Spotlight non solo cerca su iPhone, ma mostra anche i suggerimenti da App Store e Internet. Potresti vedere suggerimenti che includono gli orari di un film, località vicine e molto altro ancora.
**Cercare su iPhone:** scorri verso il basso dal centro di qualsiasi schermata Home per mostrare il campo di ricerca. I risultati appaiono mentre digiti, per nascondere la tastiera e visualizzare più risultati sullo schermo, tocca Cerca. Tocca un elemento nell'elenco per aprirlo.

Puoi utilizzare Ricerca Spotlight anche per trovare e aprire un'app.

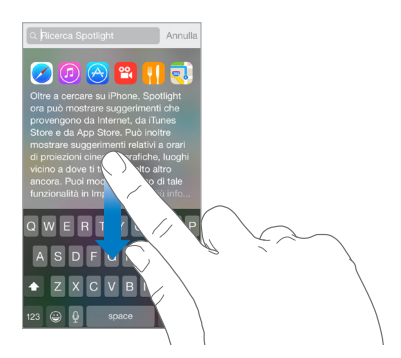

Scegliere le app ed i contenuti da cercare: vai in Impostazioni > Generali > Ricerca Spotlight, quindi tocca per deselezionare app o contenuti. Per modificare l'ordine di ricerca tocca e trascina in un'altra posizione.

**Limitare Ricerca Spotlight su iPhone:** vai in Impostazioni > Generali > Ricerca Spotlight, quindi tocca Suggerimenti Spotlight per deselezionare l'opzione.

**Disattivare i Servizi di localizzazione per i Suggerimenti Spotlight:** vai in Impostazioni > Privacy > Localizzazione. Tocca "Servizi di sistema", quindi disattiva "Suggerimenti Spotlight".

### Centro di Controllo

Centro di Controllo ti offre l'accesso istantaneo a fotocamera, calcolatrice, AirPlay, il controllo della riproduzione dei file audio che stai ascoltando e altre comode funzionalità. Puoi anche regolare la luminosità, bloccare lo schermo in orientamento verticale, attivare e disattivare i servizi wireless e attivare AirDrop. Consulta AirDrop a pagina 40.

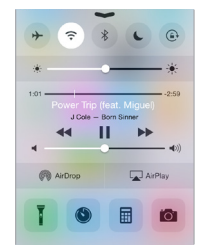

Aprire Game Center: scorri verso l'alto dal bordo inferiore di qualsiasi schermata (anche Blocco schermo).

Aprire app audio attualmente in riproduzione: tocca il titolo del brano.

Chiudere Centro di Controllo: scorri verso il basso, tocca la parte superiore dello schermo o premi il tasto Home.

**Disattivare l'accesso a Centro di Controllo nelle app o su "Blocco schermo":** vai in Impostazioni > Centro di Controllo.

## Avvisi e Centro Notifiche

### **Avvisi**

Avvisi ti avverte quando ci sono degli eventi importanti. Gli avvisi possono apparire brevemente sulla parte superiore dello schermo o rimanere al centro dello schermo fino a quando confermi di averli letti.

Alcune app possono anche includere un badge sulla propria icona nella schermata Home, per informarti sul numero di elementi in attesa: per esempio, il numero di nuovi messaggi e-mail. In caso di problemi, per esempio quando un messaggio non può essere inviato, sul badge viene visualizzato un punto esclamativo (1). Su una cartella, un badge numerato indica il numero totale di notifiche per tutte le app incluse.

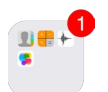

Gli avvisi possono essere visualizzati anche se lo schermo è bloccato.

**Rispondere a un avviso senza dover lasciare un'app:** trascina verso il basso l'avviso quando appare nella parte superiore dello schermo.

*Nota:* Questa funzionalità funziona con i messaggi di testo e quelli e-mail, gli inviti del calendario e altro ancora.

**Rispondere a un avviso quando iPhone è bloccato:** fai scorrere il dito sull'avviso da destra verso sinistra.

**Disattivare il suono degli avvisi:** vai in Impostazioni > Non disturbare. Per attivare o disattivare "Non disturbare" puoi anche usare Siri. Basta dire "Attiva Non disturbare" o "Disattiva Non disturbare"

Impostare suoni e vibrazioni: vai in Impostazioni > Suoni.

### **Centro Notifiche**

Centro Notifiche raccoglie tutte le notifiche in un unico posto, così puoi controllarle quando vuoi. Scorri o dettagli sulla giornata che ti attende, come previsioni del tempo, appuntamenti, compleanni, quotazioni azionarie e persino un breve riassunto di cosa è previsto per il giorno dopo. Tocca il pannello Notifiche per controllare tutti gli avvisi.

Aprire Centro Notifiche: scorri verso il basso dal bordo superiore dello schermo.

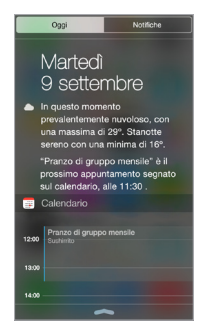

**Impostare le opzioni di Oggi:** per scegliere quali informazioni vuoi che appaiano, tocca il pulsante Modifica alla fine delle tue informazioni nel pannello Oggi. Tocca + o — per aggiungere o rimuovere delle informazioni. Per organizzare l'ordine in cui vuoi che appaiano le informazioni, tocca ==, quindi trascinalo nella posizione desiderata.

**Impostare le opzioni di notifica:** vai in Impostazioni > Notifiche. Tocca un'app per configurare le opzioni di notifica. Ad esempio, scegli di visualizzare una notifica dalla schermata "Blocco schermo". Puoi anche toccare Modifica per stabilire l'ordine in cui appaiono le notifiche delle app. Tocca ==, quindi trascina in una nuova posizione.

*Nota:* Per includere le condizioni del traffico quando vai al lavoro nel pannello Oggi, assicurati di aver attivato "Posizioni frequenti" in Impostazioni > Privacy > Localizzazione > Servizi di sistema > Posizioni frequenti.

Ottenere "Allarmi governativi": in alcune regioni puoi attivare gli avvisi nell'elenco "Allarmi governativi". vai in Impostazioni > Notifiche.

Per esempio, negli Stati Uniti, iPhone può ricevere gli allarmi presidenziali e puoi attivare o disattivare "Allerte AMBER" e "Allarmi di emergenza" (che include sia gli allarmi Severe che gli allarmi Extreme Imminent Threat), attivi di default. In Giappone, iPhone può ricevere avvisi di emergenza terremoto emessi dalla Japan Meteorological Agency. Gli allarmi governativi variano in base al gestore e al modello di iPhone e potrebbero non funzionare in tutte le condizioni.

Selezionare se mostrare o meno Oggi e "Vista Notifiche" sullo schermo bloccato: vai in Impostazioni > Touch ID e codice (modelli di iPhone con Touch ID) o in Impostazioni > Codice (altri modelli), quindi scegli se vuoi consentire l'accesso quando è bloccato.

Chiudere Centro Notifiche: scorri verso l'alto o premi il tasto Home.

### Suoni e silenzio

Puoi modificare o disattivare i suoni che iPhone riproduce quando ricevi una chiamata, un messaggio di testo, un messaggio in segreteria, un'e-mail, un tweet, un post di Facebook, un promemoria o un altro evento.

Impostare le opzioni dei suoni: vai in Impostazioni > Suoni per visualizzate le opzioni come suonerie, suonerie di avviso, impostazioni e modelli di vibrazione e volume di suoneria e avvisi.

Impostare i modelli vibrazione: vai in Impostazioni > Suoni, quindi scegli un elemento dall'elenco "Modelli vibrazione e suoni". Tocca Vibrazione per selezionare un modello o crearne una personalizzata.

Se vuoi disattivare temporaneamente l'audio di chiamate in entrata, avvisi ed effetti sonori, consulta il seguente capitolo e Interruttore Suoneria/Silenzioso a pagina 13.

### Non disturbare

"Non disturbare" è un modo molto semplice per mettere iPhone in modalità silenziosa quando si è a cena o si sta dormendo. "Non disturbare" disattiva l'audio di chiamate e avvisi e lo schermo non si illumina.

Attivare "Non disturbare": scorri verso l'alto dal bordo inferiore dello schermo per aprire Centro di Controllo, quindi tocca **C**. Quando "Non disturbare" è attivo, **C** appare nella barra di stato.

*Nota:* le sveglie suonano anche quando "Non disturbare" è attivo. Se vuoi che non emetta alcun suono, spegni iPhone.

**Configurare "Non disturbare":** vai in Impostazioni > Non disturbare.

Puoi programmare le ore in cui non vuoi essere disturbato per nessun motivo, consentire le chiamate di Preferiti o gruppi di contatti e consentire alle chiamate ripetute di squillare comunque in caso di emergenza. Puoi anche impostare se vuoi che "Non disturbare" disattivi la suoneria di iPhone unicamente quando è bloccato o anche quando è sbloccato.

## Condivisione

### Condividere all'interno delle app

In molte app, puoi toccare Condividi o 🖆 per scegliere come condividere le tue informazioni. Le opzioni variano in base all'app utilizzata. Opzioni aggiuntive possono apparire de hai scaricato delle app con opzioni di condivisione. Per ulteriori informazioni, consulta Estensioni di app a pagina 28.

Usare Twitter, Facebook, Flickr, Vimeo o app di terze parti con opzioni di condivisione: accedi al tuo account in Impostazioni. I pulsanti di condivisione delle app di terze parti ti portano all'impostazione corretta se non hai ancora eseguito l'accesso.

Personalizzare i diversi modi in cui desideri condividere le informazioni: tocca il pulsante Altro, quindi tocca e trascina == per spostare gli elementi nella posizione desiderata.

### AirDrop

AirDrop ti permette di condividere foto, video, siti web, posizioni e altri elementi con altri dispositivi (iOS 7 o versione successiva) intorno a te. Con iOS 8, puoi effettuare la condivisione con i computer Mac con OS X Yosemite installato. AirDrop trasferisce le informazioni utilizzando la rete Wi-Fi e quella Bluetooth ed entrambe devono essere attive. Per utilizzare AirDrop, devi essere connesso a iCloud utilizzando l'ID Apple. Ai fini di sicurezza, i trasferimenti vengono codificati.

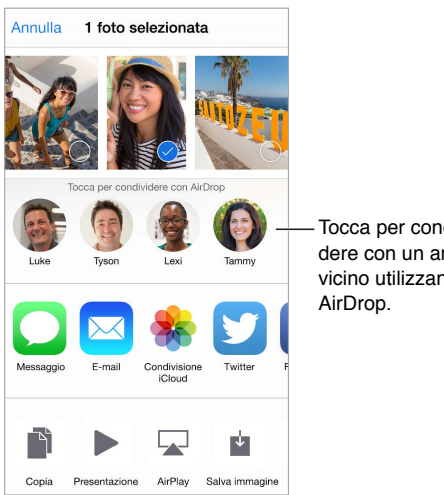

Tocca per condividere con un amico vicino utilizzando

Condividere un elemento utilizzando AirDrop: tocca Condividi 🖞, quindi tocca il nome di un utente AirDrop vicino a te.

Ricevere elementi AirDrop da altre persone: scorri verso l'alto dalla parte inferiore dello schermo per aprire Centro di Controllo. Tocca AirDrop, quindi scegli di ricevere gli elementi da "Solo contatti" o da Tutti. Puoi accettare o declinare ogni richiesta quando arriva.

### In famiglia

Con "In famiglia", fino a sei membri della stessa famiglia possono condividere gli acquisti realizzati su iTunes Store, iBooks Store e App Store, calendari e foto di famiglia, tutto senza dover condividere gli account.

Un familiare adulto, l'organizzatore della famiglia, invita gli altri membri a unirsi al gruppo della famiglia e accetta di pagare per qualsiasi acquisto su iTunes Store, iBooks Store e App Store effettuato da tali membri della famiglia mentre sono parte del gruppo familiare. Una volta terminata la configurazione, i membri della famiglia ottengono accesso immediato a musica, film, programmi TV, libri e app idonee di tutti gli altri familiari. Inoltre, i membri della famiglia possono condividere facilmente foto in un album di famiglia condiviso, aggiungere eventi al calendario di famiglia, condividere la propria posizione con altri membri della famiglia e persino aiutare a ritrovare il dispositivo smarrito di un altro membro della famiglia.

Possono partecipare a "In famiglia" anche i bambini al di sotto dei 13 anni. In qualità di genitore o di tutore legale, l'organizzatore della famiglia può dare il consenso dei genitori affinché un figlio abbia il proprio ID Apple e può crearlo a suo nome. Una volta che l'account è creato, viene aggiunto automaticamente al gruppo famigliare.

"In famiglia" richiede l'accesso a iCloud utilizzando l'ID Apple. Inoltre, dovrai confermare l'ID Apple utilizzato per iTunes Store, App Store e iBooks Store. Questa funzionalità è disponibile con iOS 8, i computer Mac con OS X Yosemite e i PC con iCloud per Windows 4.0. Puoi fare parte solamente di un gruppo familiare alla volta.

**Configurare "In famiglia":** vai in Impostazioni > iCloud > Configura "In famiglia". Segui le istruzioni su schermo per configurare "In famiglia" in qualità di organizzatore della famiglia, quindi invita gli altri membri della famiglia a unirsi.

**Creare un ID Apple per i tuoi figli:** vai in Impostazioni > iCloud > Famiglia, scorri fino in fondo allo schermo, quindi tocca "Crea un ID Apple per tuo figlio".

Accettare un invito a "In famiglia": assicurati essere connesso a iCloud e di poter accettare un invito di "In famiglia" dal tuo dispositivo iOS (è richiesto iOS 8), Mac (è richiesto OS X Yosemite) o PC (è richiesto iCloud per Windows 4.0). In alternativa, se l'organizzatore è accanto a te durante il processo di configurazione, può chiederti semplicemente di inserire l'ID Apple e la password che utilizzi per iCloud.

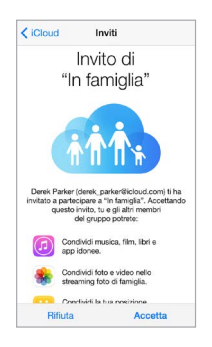

Accedere agli acquisti condivisi di iTunes Store, App Store e iBooks Store: apri iTunes Store, iBooks Store o App Store, tocca Acquistati, quindi scegli un membro della famiglia dal menu che appare a continuazione.

Quando un membro della famiglia effettua un acquisto, quest'ultimo viene addebitato direttamente all'account dell'organizzatore della famiglia. Una volta acquistato, l'elemento viene aggiunto all'account del membro della famiglia iniziale ed è condiviso dal resto della famiglia. Nel caso remoto in cui "In famiglia" venisse disabilitato, ogni persona conserva gli elementi che ha scelto di acquistare, anche se questi sono stati pagati dall'organizzatore della famiglia.

Attivare "Chiedi di acquistare": l'organizzatore della famiglia può fare in modo che i membri minorenni della famiglia abbiano bisogno della sua approvazione per gli acquisti o per i download gratuiti. Vai in Impostazioni > iCloud > Famiglia, quindi tocca il nome della persona.

*Nota:* le limitazioni di età per l'opzione "Chiedi di acquistare" variano a seconda della zona. Negli Stati Uniti, l'organizzatore della famiglia può abilitare "Chiedi di acquistare" per ogni membro della famiglia minore di 18 anni; per i bambini al di sotto dei 13 anni, l'opzione è abilitata di default.

Nascondere gli acquisti di iTunes Store, App Store e iBooks Store: Per nascondere tutti gli acquisti dai membri della famiglia, tocca Impostazioni > iCloud > Famiglia > [*il tuo nome*], quindi disattiva "Condividi i miei acquisti". Sul computer, puoi anche nascondere acquisti specifici in modo che non siano disponibili per gli altri membri della famiglia. Consulta support.apple.com/it-it/HT201322.

**Condividere foto o video con i membri della tua famiglia:** quando configuri "In famiglia", un album condiviso con il nome "Famiglia" viene creato automaticamente nell'app Foto sui dispositivi di tutti i membri della famiglia. Per condividere una foto o un video con i membri della tua famiglia, apri l'app Foto, quindi visualizza una foto o un video, oppure seleziona più foto o video. Tocca 1, tocca "Condivisione foto di iCloud", aggiungi commenti, quindi condividi sull'album di famiglia condiviso. Consulta Condivisione foto di iCloud a pagina 98.

Aggiungere un evento al calendario di famiglia: quando configuri "In famiglia", un calendario condiviso con il nome "Famiglia" viene creato automaticamente nell'app Calendario sui dispositivi di tutti i membri della famiglia. Per aggiungere un evento di famiglia, apri l'app Calendario, crea un evento, quindi scegli di aggiungere l'evento al calendario di famiglia. Consulta Condividere i calendari iCloud a pagina 93.

**Configurare un promemoria di famiglia:** quando configuri "In famiglia", un elenco condiviso viene creato automaticamente nell'app Promemoria sui dispositivi di tutti i membri della famiglia. Per aggiungere un promemoria all'elenco ella famiglia, apri l'app Promemoria, tocca l'elenco con i membri della famiglia, quindi aggiungi un promemoria all'elenco. Consulta Panoramica di Promemoria a pagina 121.

**Condividere la tua posizione con gli altri membri della famiglia**: i membri della famiglia possono condividere la loro posizione toccando Impostazioni > iCloud > Condividi la mia posizione (sotto Avanzate). Per trovare la posizione di un membro della famiglia, utilizza l'app "Trova i miei amici" (puoi scaricarla gratuitamente da App Store). In alternativa, utilizza l'app Messaggi (è richiesto iOS 8). Per ulteriori informazioni sull'utilizzo di Messaggi per condividere o visualizzare posizioni, consulta Condividere foto, video, la tua posizione e altro a pagina 89.

**Tenere traccia dei dispositivi della tua famiglia:** Se i membri della famiglia hanno abilitato l'opzione "Condividi la mia posizione", puoi aiutarli a individuare i dispositivi smarriti. Apri "Trova il mio iPhone" sul dispositivo o su iCloud.com. Per ulteriori informazioni, consulta Trova il mio iPhone a pagina 50.

Abbandonare "In famiglia": vai in Impostazioni > iCloud > Famiglia, quindi tocca "Lascia in famiglia". Se sei l'organizzatore, vai in Impostazioni > iCloud > Famiglia, tocca il tuo nome, quindi tocca "Disattiva in famiglia". Per ulteriori informazioni, consulta l'indirizzo support.apple.com/kb/HT201081.

## iCloud Drive

### Informazioni su iCloud Drive

Su iCloud Drive puoi archiviare presentazioni, fogli di calcolo, PDF, immagini e qualsiasi altro tipo di documento in iCloud. In questo modo puoi accedere a questi documenti da tutti i dispositivi configurati con iCloud. Questa funzionalità consente la condivisione dei documenti tra le app, così puoi lavorare allo stesso file utilizzando più app.

iCloud Drive funziona con i dispositivi con iOS 8, i computer Mac con OS X Yosemite, i PC con iCloud per Windows 4.0 o su iCloud.com. Per accedere a iCloud Drive, devi accedere a iCloud con il tuo ID Apple. iCloud Drive è integrato in Pages, Numbers, Keynote, GarageBand e alcune app di terze parti con iCloud abilitato. I limiti dello spazio di archiviazione sono soggetti al tuo piano di archiviazione iCloud.

*Nota:* iCloud Drive viene attivato automaticamente per i nuovi account e utenti (iOS 8 o successivo).

### **Configurare iCloud Drive**

Se iCloud Drive non è attivo, puoi configurarlo con Impostazione Assistita durante l'installazione di iOS 8, oppure puoi scegliere di configurarlo più tardi in Impostazioni. iCloud Drive è un upgrade di "Documenti e dati". Quando esegui l'upgrade a iCloud Drive, i tuoi documenti vengono copiati su iCloud Drive e sono disponibili sugli altri dispositivi e computer che utilizzano iCloud Drive. Potrai accedere ai documenti archiviati in iCloud sugli altri tuoi dispositivi solo dopo averli aggiornati alla versione iOS 8 o OS X Yosemite. Per ulteriori informazioni sull'upgrade a iCloud Drive, consulta l'indirizzo support.apple.com/kb/HT6345.

**Configurare iCloud Drive:** vai in Impostazioni > iCloud > iCloud Drive, quindi attiva iCloud Drive e segui le istruzioni su schermo.

## **Trasferire file**

Ci sono molti modi per trasferire file tra iPhone ed il computer o un altro dispositivo iOS.

Trasferire file utilizzando iTunes: collega iPhone al computer usando il cavo in dotazione. In iTunes sul computer, seleziona iPhone, quindi fai clic su App. Utilizza la sezione "Condivisione file" per trasferire documenti tra iPhone e il computer. Le app che supportano la condivisione file appaiono nell'elenco delle app di condivisione file in iTunes. Per eliminare un file, selezionalo nell'elenco Documenti, quindi premi il tasto Elimina.

Inoltre, puoi visualizzare i file ricevuti come allegati e-mail su iPhone.

Con alcune app, puoi trasferire file utilizzando AirDrop. Consulta AirDrop a pagina 40.

### Hotspot personale

Utilizza Hotspot personale per condividere la connessione Internet di iPhone. I computer possono condividere la connessione Internet utilizzando la rete Wi-Fi, Bluetooth, o un cavo USB. Altri dispositivi iOS possono condividere la connessione utilizzando la rete Wi-Fi. Hotspot personale funziona solo se iPhone è connesso a Internet tramite la rete dati cellulare.

*Nota:* questa caratteristica potrebbe non essere disponibile con tutti i gestori di telefonia mobile. Il servizio potrebbe non essere gratuito. Per ulteriori informazioni, contatta il tuo gestore.

**Condividere una connessione a Internet:** vai in Impostazioni > Cellulare, quindi tocca "Hotspot personale", se disponibile, per impostare il servizio con il tuo gestore.

Dopo aver attivato Hotspot personale, altri dispositivi possono connettersi nei seguenti modi:

- Wi-Fi: sul dispositivo, scegli iPhone dall'elenco di reti Wi-Fi disponibili.
- USB: collega iPhone al computer usando il cavo in dotazione. Nelle preferenze Network sul tuo computer, scegli iPhone e configura le impostazioni di rete.
- Bluetooth: su iPhone, vai in Impostazioni > Bluetooth, quindi attiva Bluetooth. Per abbinare
  e collegare iPhone con un dispositivo Bluetooth, fai riferimento alla documentazione che
  accompagna il dispositivo.

*Nota:* quando viene rilevato un dispositivo, una striscia blu appare nella parte superiore dello schermo di iPhone. L'icona di "Hotspot personale" <sup>O</sup> viene visualizzata nella barra di stato dei dispositivi iOS che utilizzano Hotspot personale.

**Cambiare la password Wi-Fi per iPhone:** vai in Impostazioni, scegli Hotspot personale > Password Wi-Fi, quindi inserisci una password di almeno 8 caratteri.

Monitorare l'uso della rete dati cellulare: vai in Impostazioni > Cellulare. Consulta Impostazioni cellulare a pagina 206.

### **AirPlay**

Utilizza AirPlay per eseguire lo streaming di musica, foto e video in modalità wireless a Apple TV e altri dispositivi con AirPlay abilitato. Se non visualizzi i dispositivi con AirPlay abilitato quando tocchi , potrebbe essere necessario verificare che siano tutti collegati alla stessa rete Wi-Fi.

Visualizzare i controlli AirPlay: scorri verso l'alto dal bordo inferiore dello schermo per aprire Centro di Controllo, quindi tocca .

**Eseguire lo streaming di contenuti:** tocca , quindi seleziona il dispositivo con cui vuoi effettuare lo streaming.

Tornare a iPhone: tocca , quindi scegli iPhone.

**Per duplicare lo schermo di iPhone sul televisore:** tocca , scegli Apple TV, quindi tocca Duplicazione. Una barra blu appare nella parte superiore dello schermo di iPhone quando Duplicazione AirPlay è attiva.

Puoi anche collegare iPhone a un televisore, un proiettore o un altro schermo esterno con il cavo o adattatore Apple adeguato. Consulta l'indirizzo support.apple.com/kb/HT4108.

### AirPrint

Usa AirPrint per stampare in modalità wireless con una stampante con AirPrint abilitato, da app come Mail, Foto e Safari. Molte app disponibili su App Store potrebbero supportare AirPrint.

iPhone e la stampante devono essere connessi allo stesso network Wi-Fi. Per ulteriori informazioni su AirPrint, consulta l'indirizzo support.apple.com/kb/HT4356.

Stampare un documento: tocca large o o 🖞 (in base al tipo di app che stai utilizzando).

**Controllare lo stato di una stampa:** fai doppio clic sul tasto Home, quindi tocca Stampante. Il badge sull'icona mostra il numero di documenti sono in coda di stampa.

Annullare un lavoro di stampa: selezionalo in Stampante, quindi tocca Annulla stampa.

## Utilizzare le cuffie auricolari Apple

Gli auricolari EarPods Apple con telecomando e microfono (iPhone 5 o versione successiva) e gli auricolari Apple con telecomando e microfono (iPhone 4s) sono dotati di un microfono, tasti volume e di un tasto centrale che ti permette di rispondere e terminare le chiamate e di gestire la riproduzione audio e video, anche quando iPhone è bloccato.

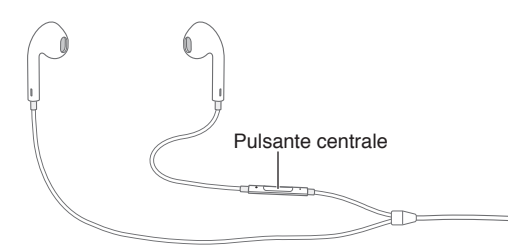

### Utilizza il pulsante centrale per controllare la riproduzione della musica.

- *Mettere in pausa un video o un brano:* premi il tasto centrale. Premilo nuovamente per riprendere la riproduzione.
- Passare al brano successivo: premi rapidamente due volte il tasto centrale.
- Tornare al brano precedente: premi rapidamente tre volte il tasto centrale.
- Avanti veloce: premi rapidamente due volte il tasto centrale e mantieni premuto.
- Riavvolgere: premi rapidamente tre volte il tasto centrale e mantieni premuto.

### Utilizza il pulsante centrale per rispondere o effettuare chiamate.

- Rispondere a una chiamata in entrata: premi il tasto centrale.
- Terminare la chiamata attuale: premi il tasto centrale.
- *Rifiutare una chiamata in entrata:* tieni premuto il tasto centrale per circa due secondi, quindi rilascialo. Due leggeri bip confermano che hai rifiutato la chiamata.
- Passare a una chiamata in entrata o in attesa e mettere in attesa la chiamata attualmente in corso: premi il tasto centrale. Premi nuovamente per ritornare alla prima chiamata.
- Passare a una chiamata in entrata o in attesa e terminare la chiamata attualmente in corso: tieni premuto il tasto centrale per circa due secondi, quindi rilascialo. Due lievi bip confermano che hai terminato la prima chiamata.

**Utilizzare Siri o Controllo vocale:** tieni premuto il tasto centrale. Consulta Capitolo 4, Siri, a pagina 53 o Controllo vocale a pagina 36.

### **Dispositivi Bluetooth**

Con iPhone puoi utilizzare i dispositivi Bluetooth, come cuffie auricolari, kit per auto e cuffie stereo o una tastiera Apple Wireless Keyboard. per informazioni sui profili Bluetooth supportati, consulta l'indirizzo support.apple.com/kb/HT3647.

*ATTENZIONE:* per importanti informazioni su come prevenire danni all'udito ed evitare distrazioni che potrebbero causare situazioni pericolose, consulta Importanti informazioni sulla sicurezza a pagina 199.

*Nota:* l'uso di alcuni accessori con iPhone potrebbe influenzare le prestazioni wireless. Non tutti gli accessori per iPod e iPad sono completamente compatibili con iPhone. L'attivazione della modalità "Uso in aereo" potrebbe eliminare l'interferenza audio tra iPhone e un accessorio. Riposizionare o spostare iPhone e l'accessorio collegato potrebbe migliorare le prestazioni wireless.

Attivare o disattivare Bluetooth: vai in Impostazioni > Bluetooth. Puoi anche attivare o disattivare Bluetooth in Centro di Controllo.

**Connettersi a un dispositivo Bluetooth:** tocca il dispositivo nell'elenco Dispositivi, quindi segui le istruzioni su schermo per connetterlo. Per informazioni sull'abbinamento Bluetooth, consulta la documentazione fornita con il dispositivo. Per informazioni sull'utilizzo di una tastiera Apple Wireless Keyboard, consulta Utilizzare una tastiera Apple Wireless Keyboard a pagina 34.

iPhone deve trovarsi a circa 33 piedi (10 metri) dal dispositivo Bluetooth.

**Ripristinare l'uscita audio su iPhone:** disattiva o annulla l'abbinamento con il dispositivo, disattiva Bluetooth in Impostazioni > Bluetooth, oppure usa AirPlay per passare all'uscita audio su iPhone. Consulta AirPlay a pagina 44. L'uscita audio viene ripristinata su iPhone se il dispositivo Bluetooth non si trova nel raggio di portata.

**Derivare il tuo dispositivo Bluetooth:** per utilizzare il ricevitore o l'altoparlante di iPhone per le chiamate telefoniche:

- · Rispondi a una chiamata toccando lo schermo di iPhone.
- Durante una chiamata, tocca Audio e scegli iPhone o Vivavoce.
- · Spegni il dispositivo Bluetooth, annulla l'abbinamento o spostati fuori del raggio di portata.
- Disattiva Bluetooth in Impostazioni > Bluetooth.

Annullare l'abbinamento di un dispositivo: vai in Impostazioni > Bluetooth, tocca (i) accanto al nome del dispositivo, quindi tocca "Ignora questo dispositivo". Se non vedi l'elenco Dispositivi, assicurati che Bluetooth sia attivo.

### Restrizioni

Puoi impostare delle restrizioni per l'utilizzo di alcune app e per i contenuti acquistati. Per esempio, i genitori possono limitare l'accesso a determinati contenuti musicali espliciti affinché non vengano visualizzati nelle playlist, oppure possono impedire che determinate impostazioni vengano modificate. Utilizza le restrizioni per impedire l'uso di certe app, l'installazione di nuove app o la modifica di account o del limite del volume.

Attivare le restrizioni: vai in Impostazioni > Generali > Restrizioni, quindi tocca Abilita restrizioni. Ti verrà chiesto di definire un codice per le restrizioni, necessario per poter modificare le impostazioni effettuate. Questo codice può essere diverso da quello utilizzato per sbloccare iPhone.

*Importante:* se dimentichi il codice di blocco, devi ripristinare il software di iPhone. Consulta Ripristinare iPhone a pagina 206.

### Privacy

Le impostazioni della privacy ti consentono di visualizzare e controllare quali app e servizi di sistema hanno accesso ai servizi di localizzazione, contatti, calendari, promemoria e foto.

L'opzione Localizzazione consente alle app basate sulla posizione, quali Promemoria, Mappe e Fotocamera di raccogliere e utilizzare dati relativi alla tua posizione. I servizi di localizzazione determinano la tua posizione approssimata utilizzando le informazioni disponibili provenienti dai dati della rete cellulare, dalle reti Wi-Fi locali (se hai attivato la funzione Wi-Fi) e dal GPS (potrebbe non essere disponibile in tutte le regioni). I dati sulla posizione raccolti da Apple vengono raccolti in modo da non identificarti personalmente. Quando un'app utilizza Localizzazione,  $\neg$  appare nella barra di stato.

Attivare o disattivare Localizzazione: vai in Impostazioni > Privacy > Localizzazione. Puoi disattivare questa impostazione per alcune o tutte le app e servizi. Se disattivi Localizzazione, la prossima volta che un'app o un servizio tenterà di utilizzare questa funzionalità ti verrà chiesto di riattivarli.

**Disattivare Localizzazione per i servizi di sistema:** vari servizi di sistema, tra cui la calibrazione bussola e annunci pubblicitari basati sulla posizione, utilizza i servizi di localizzazione. Per visualizzare lo stato, attiva o disattiva Localizzazione, oppure mostra √ nella barra di stato quando questi servizi usano la tua posizione, vai in Impostazioni > Privacy > Localizzazione > Servizi di sistema.

**Disattivare l'accesso alle informazioni private:** vai in Impostazioni > Privacy. Puoi visualizzare quali app o funzionalità hanno richiesto e ottenuto accesso alle seguenti informazioni:

- Contatti
- Calendario
- Promemoria
- Foto
- Condivisione Bluetooth
- Microfono
- Fotocamera
- HomeKit
- Salute
- Attività motoria
- Twitter
- Facebook

Puoi disattivare l'accesso di ogni app a ciascuna categoria di informazioni. Controlla i termini e l'informativa sulla privacy di ogni app di terze parti per capire come vengono utilizzati i dati richiesti. Per ulteriori informazioni, consulta l'indirizzo support.apple.com/kb/HT6338.

### Sicurezza

Le funzionalità di sicurezza ti permettono di proteggere le informazioni su iPhone impedendo l'accesso da parte di altri.

### Utilizzare un codice con la protezione dei dati

Per maggiore sicurezza, puoi impostare un codice da inserire ogni volta che accendi o riattivi iPhone.

**Impostare un codice:** vai in Impostazioni > Touch ID e codice (modelli di iPhone con Touch ID) o in Impostazioni > Codice (altri modelli), quindi imposta un codice di 4 cifre.

Quando imposti un codice, viene attivata la protezione dei dati, che utilizza il codice come una chiave per criptare i messaggi di Mail e gli allegati archiviati su iPhone, utilizzando la crittografia AES a 256 bit. Anche altre app potrebbero utilizzare la protezione dei dati.

Aumentare la sicurezza: disattiva "Codice semplice" e utilizza un codice più lungo. Per inserire un codice che è una combinazione di numeri e lettere, usa la tastiera. Se preferisci sbloccare iPhone usando il tastierino numerico, imposta un codice più lungo usando solo numeri.

Aggiungere le impronte digitali e impostare le opzioni per il sensore Touch ID: (modelli di iPhone con Touch ID) vai in Impostazioni > Touch ID e codice. Consulta Touch ID di seguito.

**Consentire l'accesso a Siri quando iPhone è bloccato:** vai in Impostazioni > Touch ID e codice (modelli di iPhone con Touch ID) o Impostazioni > Codice (altri modelli). Le funzionalità facoltative includono:

- Oggi (consulta Centro Notifiche a pagina 38)
- Vista Notifiche (consulta Centro Notifiche a pagina 38)
- Siri (se abilitato, consulta Impostazioni Siri a pagina 55)
- Passbook (consulta Capitolo 26, Passbook, a pagina 143)
- Rispondi con messaggio (consulta Rispondere a una chiamata a pagina 57).

**Consentire l'accesso a Centro di Controllo quando iPhone è bloccato:** vai in Impostazioni > Centro di Controllo. Consulta Centro di Controllo a pagina 37.

**Cancellare i dati dopo dieci tentativi falliti di inserimento del codice:** vai in Impostazioni > Touch ID e codice (modelli di iPhone con Touch ID) o in Impostazioni > Codice (altri modelli), quindi tocca "Inizializza dati". Dopo dieci tentativi di inserimento del codice non riusciti, tutte le impostazioni vengono riportate ai valori originali e tutte le informazioni e i file multimediali vengono inizializzati rimuovendo la chiave di codifica dei dati.

se dimentichi il codice di blocco, devi ripristinare il software di iPhone. Consulta Ripristinare iPhone a pagina 206.

### **Touch ID**

Sui modelli iPhone con Touch ID, puoi sbloccare iPhone appoggiando un dito sul tasto Home. Con Touch ID puoi anche:

- Utilizzare la password dell'ID Apple per effettuare acquisti su iTunes Store, App Store o iBooks Store.
- Presentare una carta di credito o di debito quando fai acquisti in un negozio che offre Apple Pay come metodo di pagamento.
- Fornire i dati sulla carta di credito o di debito, gli indirizzi per la fatturazione e la spedizione e le informazioni di contatto quando paghi in un'app che offre Apple Pay come uno dei metodi di pagamento.

**Configurare il sensore Touch ID:** vai in Impostazioni > Touch ID e codice. Configura se vuoi usare un'impronta digitale per sbloccare iPhone e realizzare acquisti. Tocca "Aggiungi un'impronta", quindi segui le istruzioni su schermo. Puoi aggiungere più di un'impronta (il pollice e l'indice, ad esempio, oppure un'impronta del tuo coniuge).

*Nota:* Se disattivi iPhone dopo aver configurato il sensore Touch ID, devi confermare il codice quando riattivi iPhone e lo sblocchi per la prima volta. Inoltre, devi fornire la password dell'ID Apple per il primo acquisto che effettui su iTunes Store, App Store o iBooks Store.

Eliminare un'impronta digitale: tocca l'impronta, quindi tocca "Elimina impronta digitale". Se hai più di un'impronta, appoggia un dito sul tasto Home per scoprire di quale impronta si tratta.

Assegnare un nome a un'impronta digitale: tocca l'impronta digitale, quindi inserisci un nome, ad esempio "Pollice".

Utilizzare il sensore Touch ID per effettuare un pagamento su iTunes Store, App Store o iBooks Store: quando effettui acquisti da iTunes Store, App Store o iBooks Store, segui le istruzioni fornite per abilitare gli acquisti con l'impronta digitale. Oppure vai in Impostazioni > Touch ID e codice, quindi attiva iTunes e App Store.

**Utilizzare Touch ID per Apple Pay:** (iPhone 6 o iPhone 6 Plus) vai in Impostazioni > Touch ID e codice, per assicurarti che Apple Pay sia abilitato con Touch ID. Per ulteriori informazioni, consulta Apple Pay a pagina 144.

### Portachiavi iCloud

Il portachiavi iCloud mantiene aggiornati nomi utente e password dei siti web di Safari, le informazioni delle carte di credito e le informazioni della rete Wi-Fi. Portachiavi iCloud funziona con tutti i dispositivi approvati da te (iOS 7 o versione successiva) e i computer Mac (OS X Mavericks o versione successiva).

Il portachiavi iCloud funziona con il generatore di password e il riempimento automatico di Safari. Quando configuri un nuovo account, il generatore di password di Safari ti suggerisce una password unica e difficile da indovinare. Puoi utilizzare il riempimento automatico per fare in modo che iPhone inserisca il tuo nome utente e password, così da rendere semplice l'accesso. Consulta Compilare moduli a pagina 73.

*Nota:* alcuni siti web non supportano il riempimento automatico.

Il portachiavi iCloud è protetto da codifica AES a 256 bit in archiviazione e trasferimento e non può essere letto da Apple.

**Configurare il portachiavi iCloud:** vai in Impostazioni > iCloud > Portachiavi. Attiva "Portachiavi iCloud", quindi segui le istruzioni sullo schermo. Se hai configurato il portachiavi iCloud su altri dispositivi, dovrai approvarne l'utilizzo da uno di essi o utilizzare il codice di sicurezza iCloud.

*Importante:* se dimentichi il codice di sicurezza iCloud, dovrai riconfigurare il portachiavi iCloud dall'inizio.

**Configurare il riempimento automatico:** vai in Impostazioni > Safari > Password e riempimento automatico. Assicurati che "Nomi e password" e "Carte di credito" siano attivati (lo sono di default). Per aggiungere informazioni delle carte di credito, tocca "Carte di credito salvate".

Il codice di sicurezza della carta di credito non viene salvato. Dovrai inserirlo manualmente.

Per riempire automaticamente nomi, password o informazioni delle carte di credito su siti che lo supportano, tocca un campo di testo, quindi tocca "Riempimento automatico".

Per proteggere le tue informazioni personali, imposta un codice se attivi il portachiavi iCloud e "Riempimento automatico".

### Limita raccolta dati pubblicitari

**Restringere o reimpostare "Limita raccolta dati pubblicitari":** vai in Impostazioni > Privacy > Pubblicità. Attiva "Limita raccolta dati pubblicitari" per impedire alle app di accedere all'identificatore pubblicità del tuo iPhone. Per ulteriori informazioni, tocca "Informazioni sulla pubblicità e sulla Privacy".

### Trova il mio iPhone

"Trova il mio iPhone" ti aiuta a localizzare e proteggere il tuo iPhone utilizzando l'app gratuita "Trova il mio iPhone" (disponibile su App Store) su un altro iPhone, iPad o iPod touch o accedendo tramite un browser web su Mac o PC alla pagina www.icloud.com/find. "Trova il mio iPhone" include "Blocco attivazione", che è progettato per impedire l'utilizzo di iPhone qualora dovessi smarrirlo. Per disattivare "Trova il mio iPhone" o per inizializzare e riattivare iPhone, sono richiesti l'ID Apple e la password.

Attivare Trova il mio iPhone: vai in Impostazioni > iCloud > Trova il mio iPhone.

*Importante:* Per usare le funzionalità di "Trova il mio iPhone", quest'ultimo deve essere attivato *prima* di perdere il dispositivo. iPhone deve essere in grado di collegarsi a Internet affinché tu possa localizzare e proteggere il dispositivo. iPhone ti invia l'ultima posizione in cui si trovava prima dell'esaurimento della batteria quando l'opzione "Invia ultima posizione" in Impostazioni è attiva.

Usare "Trova il mio iPhone": apri l'app "Trova il mio iPhone" su un dispositivo iOS, oppure vai all'indirizzo www.icloud.com/find sul computer. Accedi e seleziona il tuo dispositivo.

- *Emetti suono:* riproduci un suono al volume massimo per due minuti anche quando la suoneria è disattivata.
- Modalità smarrito: blocca immediatamente iPhone con un codice se lo smarrisci e invia al dispositivo un messaggio con il numero a cui contattarti. iPhone tiene traccia dei luoghi in cui è stato in modo che tu possa verificarli quando controlli l'app Trova il mio iPhone. Inoltre, la "Modalità smarrito" sospende l'utilizzo delle carte di credito e debito disponibili per Apple Pay (iPhone 6 e iPhone 6 Plus). Consulta Apple Pay a pagina 144.
- *Inizializza l'iPhone:* proteggi la tua privacy eliminando tutte le informazioni e i file multimediali presenti su iPhone e ripristinando le impostazioni di fabbrica di iPhone. Inoltre, "Inizializza iPhone" elimina la possibilità di effettuare pagamenti con le carte di credito e debito utilizzate per Apple Pay (iPhone 6 e iPhone 6 Plus). Consulta Apple Pay a pagina 144.

*Nota:* prima di vendere o regalare iPhone, è opportuno inizializzarlo per rimuovere completamente tutti i dati personali e disattivare "Trova il mio iPhone" per assicurarsi che il nuovo proprietario possa attivare e usare il dispositivo normalmente. vai in Impostazioni > Generali > Ripristina > Cancella contenuto e impostazioni. Consulta Vendere o regalare iPhone a un'altra persona a pagina 207.

### Caricare e controllare lo stato della batteria

iPhone è dotato di una batteria agli ioni di litio ricaricabile interna. Per ulteriori informazioni sulla batteria, compresi i suggerimenti su come ottimizzarne la durata, consulta www.apple.com/it/batteries/.

*ATTENZIONE:* per importanti informazioni sulla sicurezza relative alla batteria e alla carica di iPhone, consulta Importanti informazioni sulla sicurezza a pagina 199.

**Ricaricare la batteria:** collega iPhone a una presa di corrente utilizzando il cavo e l'alimentatore di corrente USB in dotazione.

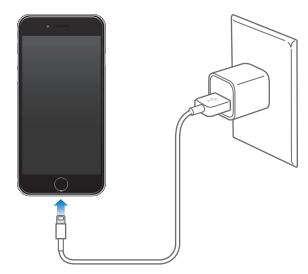

*Nota:* quando colleghi iPhone a una presa di corrente, potrebbe avviarsi il backup di iCloud o la sincronizzazione wireless di iTunes. Consulta Fare il backup di iPhone a pagina 205 e Eseguire la sincronizzazione con iTunes a pagina 22.

Puoi anche caricare la batteria collegando iPhone al computer, in questo modo puoi anche sincronizzare iPhone con iTunes. Consulta Eseguire la sincronizzazione con iTunes a pagina 22. Se la tastiera non dispone di una porta USB 2.0 o 3.0 ad elevata potenza, devi collegare iPhone a una porta USB 2.0 o 3.0 sul computer.

*Importante:* La batteria di iPhone potrebbe scaricarsi invece di ricaricarsi se iPhone è collegato a un computer spento, in stato di stop o in modalità standby.

Visualizzare il livello di batteria utilizzato da ogni app: vai in Impostazioni > Generali > Uso, quindi tocca "Utilizzo batteria".

L'icona della batteria nell'angolo superiore destro mostra il livello della batteria o lo stato della carica. Per visualizzare la percentuale rimanente di carica della batteria, vai in Impostazioni > Generali > Uso. Durante la sincronizzazione o l'utilizzo di iPhone, il tempo necessario per la ricarica potrebbe essere superiore.

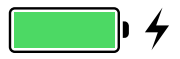

*Importante:* se la batteria di iPhone è quasi completamente scarica, potrebbe essere visualizzata l'immagine di una batteria quasi esaurita. Ciò indica che è necessario ricaricare iPhone per almeno dieci minuti prima di poterlo utilizzare nuovamente. Se la batteria di iPhone è completamente scarica, lo schermo potrebbe rimanere inattivo per due minuti prima che venga visualizzata l'immagine della batteria scarica.

Le batterie ricaricabili dispongono di un numero limitato di cicli di carica e potrebbe essere necessaria la sostituzione. La batteria di iPhone non può essere sostituita dall'utente; la sostituzione deve essere eseguita esclusivamente da Apple o da un provider di servizi autorizzato. Consulta www.apple.com/it/batteries/service-and-recycling/.

### Viaggiare con iPhone

Se viaggi in una regione al di fuori dell'area di rete del tuo gestore, puoi evitare le tariffe di roaming disattivando i servizi di roaming di voce e dati in Impostazioni > Cellulare. Consulta Impostazioni cellulare a pagina 206.

Alcune linee aeree ti permettono di tenere iPhone acceso se attivi la modalità "Uso in aereo". Non puoi effettuare chiamate o utilizzare Bluetooth, ma puoi ascoltare musica, giocare a videogiochi, guardare video o usare altre app che non richiedono una connessioni di rete o del telefono. Se la linea aerea lo permette, puoi attivare di nuovo Wi-Fi o Bluetooth per abilitare tali servizi, anche in modalità "Uso in aereo".

Attivare la modalità Uso in aereo: scorri verso l'alto dal bordo inferiore dello schermo per aprire Centro di Controllo, quindi tocca →. Puoi anche attivare o disattivare "Uso in aereo" in Impostazioni. Quando la modalità "Uso in aereo" è attiva, compare → nella barra di stato nella parte superiore della schermata.

Puoi anche attivare o disattivare Wi-Fi e Bluetooth in Centro di Controllo.

Siri

## Fare delle richieste

Siri ti permette di chiedere a iPhone di inviare messaggi, programmare una riunione, fare una chiamata telefonica e altro ancora. Siri capisce la voce naturale, quindi non è necessario imparare dei comandi speciali o delle parole chiave. Puoi chiedere a Siri qualsiasi cosa, ad esempio: "imposta il timer per 3 minuti" o "che film danno stasera?". Apri le app, attiva o disattiva funzioni come "Uso in aereo", Bluetooth, "Non disturbare" e VoiceOver. Siri ti aiuta a essere sempre aggiornato sulle ultimissime notizie sportive, scegliere un ristorante e a cercare elementi da acquistare su iTunes Store o App Store.

*Nota:* per usare Siri, iPhone deve essere connesso a Internet. Consulta Connettersi a Internet a pagina 18. Potrebbero essere applicati costi aggiuntivi per i dati cellulare.

Avviare Siri: premi e tieni premuto il tasto Home fino a quando Siri emette un segnale acustico, quindi chiedi qualcosa.

**Controllare quando Siri è in ascolto:** Invece di lasciare che sia Siri a notare automaticamente quando smetti di parlare, puoi continuare a tenere premuto il tasto Home mentre parli e rilasciarlo quando hai terminato.

Ehi Siri: con iPhone collegato a una fonte di alimentazione (o se hai già iniziato una conversazione con Siri), puoi utilizzare Siri senza dover premere il tasto Home. Puoi dire "Ehi Siri", quindi chiedere qualcosa. Per attivare o disattivare "Ehi Siri", vai in Impostazioni > Generali > Siri > Consenti "Ehi Siri".

Se utilizzi degli auricolari, puoi premere il tasto centrale o quello delle chiamate invece del tasto Home.

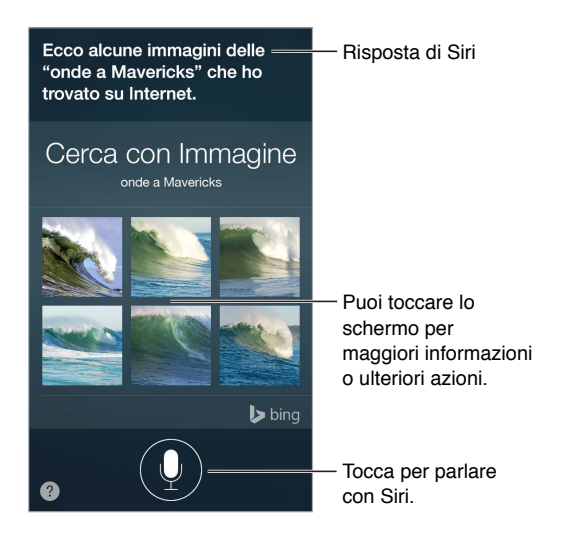

Per ottenere dei suggerimenti, chiedi a Siri: "cosa puoi fare?" o tocca 😮.

Dipendendo dalla richiesta, la risposta su schermo di Siri include spesso informazioni o immagini che puoi toccare per avere maggiori dettagli o per eseguire azioni come cercare sul web o aprire la relativa app.

**Cambiare il genere della voce di Siri:** vai in Impostazioni > Generali > Siri (questa caratteristica potrebbe non essere disponibile in tutte le regioni).

Regolare il volume della voce di Siri: mentre interagisci con Siri, usa i tasti del volume.

## Siri e le app

Siri funziona con molte delle app di iPhone, tra cui Telefono, Messaggi, Mappe, Orologio, Calendario e altre ancora. Ad esempio puoi dire:

- "Chiama la mamma a casa".
- "Ci sono nuovi messaggi di testo di Riccardo?"
- "Ho bisogno di fare benzina".
- "Imposta una sveglia alle 8 del mattino".
- "Cancella tutte le riunioni di venerdì".

Altri esempi di come puoi utilizzare Siri con le app che appaiono in questa guida.

## Raccontare di te a Siri

Se racconti di te a Siri, includendo informazioni personali come l'indirizzo di casa o quello del lavoro, oltre alle tue relazioni personali, potrai ottenere un'assistenza personalizzata e chiedere cose come: "Ricordami di chiamare mia moglie quando arrivo a casa".

**Dire a Siri chi sei:** compila la tua scheda personale in Contatti, quindi vai in Impostazioni > Generali > Siri > Le mie info e tocca il tuo nome.

Per far sapere a Siri che hai una relazione, prova a dire qualcosa tipo "Claudia Rossi è mia moglie".

*Nota:* Siri usa i servizi di localizzazione quando per le tue richieste è necessario conoscere la tua posizione. Consulta Privacy a pagina 46.

## Apportare delle correzioni

Se Siri non capisce una richiesta, puoi toccare lo schermo per modificarla.

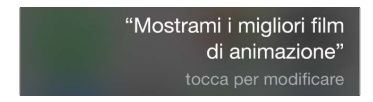

Oppure tocca di nuovo  $\P$ , quindi chiarisci la richiesta verbalmente.

Se vuoi annullare l'ultimo comando: pronuncia "annulla", tocca l'icona di Siri o premi il tasto Home.

## Siri Eyes Free

Con Siri Eyes Free, puoi utilizzare le funzionalità di iPhone nella tua auto senza guardare o toccare iPhone; puoi controllarle tutte con la voce. Per parlare con Siri, premi e tieni premuto il pulsante del comando vocale sul volante fino a quando non ascolti il segnale acustico di Siri. Puoi chiedere a Siri di chiamare una persona, selezionare e riprodurre musica, ascoltare e scrivere messaggi di testo, ottenere indicazioni, leggere notifiche, cercare informazioni sul calendario, aggiungere promemoria e altro ancora. Siri Eyes Free è disponibile su alcuni modelli di automobili.

*ATTENZIONE:* per importanti informazioni su come evitare distrazioni che potrebbero portare a situazioni pericolose, consulta Importanti informazioni sulla sicurezza a pagina 199.

Usare Siri Eyes Free: collega iPhone alla tua auto utilizzando Bluetooth. Consulta il manuale utente della tua auto.

Per ulteriori informazioni sull'utilizzo di Siri in auto, consulta Informazioni su CarPlay a pagina 196.

## Impostazioni Siri

Per configurare le opzioni di Siri, vai in Impostazioni > Generali > Siri. Le opzioni comprendono:

- Attivazione e disattivazione di Siri.
- Attivazione e disattivazione di "Ehi Siri".
- Lingua.
- · Genere voce (questa caratteristica potrebbe non essere disponibile in tutte le regioni).
- Feedback vocale.
- scheda "Le mie info"

**Impedire l'accesso a Siri quando iPhone è bloccato:** vai in Impostazioni > Touch ID e codice (modelli di iPhone con Touch ID) o Impostazioni > Codice (altri modelli). Puoi anche disabilitare Siri attivando le restrizioni. Consulta Restrizioni a pagina 46.

# Telefono

# 5

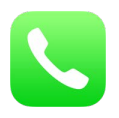

## Chiamate telefoniche

### Effettuare una chiamata

Effettuare una chiamata con iPhone è facilissimo: basta scegliere un numero nei tuoi contatti o toccare uno dei tuoi preferiti o una chiamata recente.

*ATTENZIONE:* per importanti informazioni su come evitare distrazioni che potrebbero portare a situazioni pericolose, consulta Importanti informazioni sulla sicurezza a pagina 199.

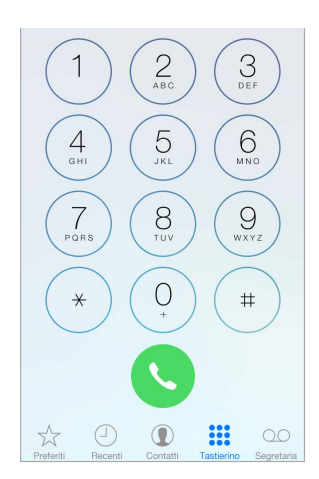

Aggiungere preferiti: con Preferiti puoi effettuare una chiamata con un semplice tocco. Per aggiungere una persona all'elenco Preferiti, tocca  $\oplus$ . Puoi anche aggiungere il nome ai Preferiti da Contatti. In Contatti, tocca "Aggiungi ai Preferiti" in fondo alla scheda, quindi tocca il numero da aggiungere.

Eliminare un nome o riorganizzare l'elenco Preferiti: tocca Modifica.

**Richiamare qualcuno che ti ha chiamato di recente:** tocca Recenti, quindi tocca per chiamare. Tocca (i) per ottenere più informazioni sulla chiamata o su chi ha chiamato. Un badge di colore rosso indica il numero di chiamate perse.

Puoi anche contattare persone chiamate di recente e i contatti preferiti dallo schermo multitasking. Per farlo fai clic due volte sul tasto Home.

Comporre un numero manualmente: tocca Tastierino, inserisci un numero, quindi tocca Chiama.

• Incollare un numero nel tastierino: tocca lo schermo sopra il tastierino, quindi tocca Incolla.

- Inserire una pausa breve (2-secondi): tocca il tasto "\*" fino a quando non appare una virgola.
- Inserire una pausa lunga (per interrompere la digitazione fino a quando non tocchi il pulsante Digita): tocca il tasto "#" fino a quando non appare un punto e virgola.
- *Richiamare l'ultimo numero composto:* tocca il tastierino numerico, tocca Chiama per visualizzare il numero, quindi tocca Chiama di nuovo.

**Utilizzare Siri o Controllo vocale:** premi e tieni premuto il tasto Home, pronuncia "chiama" o "componi il numero", quindi il nome o il numero. Puoi aggiungere "a casa", "al lavoro" o "al cellulare". Consulta Capitolo 4, Siri, a pagina 53 e Controllo vocale a pagina 36.

Ad esempio puoi dire:

- "Chiama Anna al cellulare".
- "Chiama i pompieri".
- "Richiama l'ultimo numero composto".

Durante la composizione vocale di un numero, pronuncia separatamente ogni cifra, ad esempio "quattro uno cinque, cinque cinque cinque". Per il prefisso 800 degli Stati Uniti, puoi pronunciare "ottocento".

**Chiamare utilizzando la rete Wi-Fi:** (non disponibile in tutti i paesi. iPhone 5c, iPhone 5s, o versioni successive) Per avviare le chiamate utilizzando la rete Wi-Fi, vai in Impostazioni, Telefono, quindi attiva "Chiamate Wi-Fi". Su iPhone 6 e iPhone 6 Plus, se la connessione Wi-Fi viene persa, le chiamate passano automaticamente al gestore della rete cellulare utilizzando VoLTE (Voice over LTE), se disponibile. Ugualmente, le chiamate VoLTE passano a Wi-Fi quando la connessione Wi-Fi è disponibile. Sui modelli precedenti, una chiamata viene interrotta quando viene persa la connessione Wi-Fi. Per informazioni sulla disponibilità delle funzionalità contatta il tuo gestore.

### Rispondere a una chiamata

Tocca Rispondi per rispondere a una chiamata in entrata. Se iPhone è bloccato, trascina il cursore. Puoi anche premere il tasto centrale sulla cuffia auricolare.

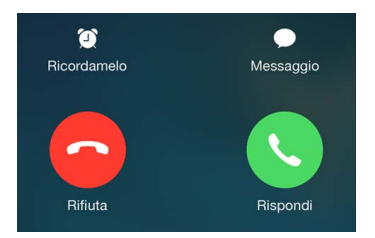

**Disattivare l'audio di una chiamata:** premi il tasto Standby/Riattiva o quello del volume. Puoi sempre rispondere a una telefonata dopo averla silenziata, fino a quando non si attiva la segreteria.

Rifiutare una chiamata e inviarla direttamente alla segreteria telefonica: esegui una delle seguenti operazioni:

- Premi il tasto Standby/Riattiva due volte in rapida successione.
- Premi e tieni premuto il tasto centrale sulla cuffia auricolari per circa due secondi. Due leggeri bip confermano che la telefonata è stata rifiutata.
- Tocca Rifiuta (se iPhone è attivo quando ricevi una telefonata).

*Nota:* in alcune zone, le chiamate rifiutate vengono scollegate senza trasferirle alla segreteria.

**Rispondere a una chiamata con un messaggio di testo:** tocca Messaggio, quindi scegli una risposta o tocca Personalizza. Per creare delle risposte di default personalizzate, vai in Impostazioni > Telefono > Rispondi con messaggio, quindi tocca uno dei messaggi di default e sostituiscilo con un messaggio di tua creazione.

Ricordarsi di rispondere a una chiamata: tocca Ricordamelo, quindi specifica quando desideri essere avvisato.

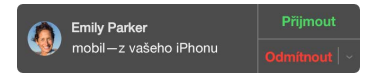

### Fare e ricevere chiamate telefoniche su iPad, iPod touch o sul Mac

Continuity (iOS 8 o versione successiva) ti consente di fare e ricevere chiamate telefoniche su iPad, iPod touch o sul Mac (con OS X Yosemite). Le chiamate vengono inoltrate attraverso iPhone, che deve essere acceso e connesso alla rete cellulare. Potrebbero essere applicati costi aggiuntivi per i dati cellulare. Consulta Informazioni sulle funzionalità di Continuity a pagina 28.

Il dispositivo iOS o il Mac devono essere collegati alla stessa rete Wi-Fi e devono essere connessi a FaceTime e a iCloud con lo stesso ID Apple utilizzato da iPhone.

**Abilitare o disabilitare "Chiamate cellulare iPhone" attraverso iPhone:** su iPhone, vai in Impostazioni > FaceTime, quindi attiva o disattiva "Chiamate cellulare iPhone".

*Nota:* Se disponibile su iPhone, l'opzione "Consenti chiamate Wi-Fi" deve essere disattivata. Vai in Impostazioni > Telefono > Chiamate Wi-Fi.

- Attivare o disattivare "Chiamate cellulare iPhone" su un altro dispositivo iOS: sul dispositivo, vai in Impostazioni > FaceTime.
- Attivare o disattivare "Chiamate cellulare iPhone" sul Mac: Sul Mac, apri FaceTime, quindi scegli FaceTime > Preferenze > Impostazioni.

Ricevere a una chiamata telefonica su iPad, iPod touch o sul Mac: fai clic o scorri con un dito sulla notifica per rispondere alla chiamata, ignorarla o per rispondere con un messaggio.

Fare una chiamata telefonica da iPad, iPod touch o dal Mac: tocca o fai clic sul numero telefonico in Contatti, Calendario, FaceTime, Messaggi, Spotlight o Safari. Puoi anche toccare un numero telefonico da un contatto recente nello schermo multitasking su un dispositivo iOS.

### Stare in pace

Se vuoi passare alla modalità non in linea: scorri verso l'alto dalla parte inferiore dello schermo per aprire Centro di Controllo, quindi attiva "Non disturbare" o "Uso in aereo". Consulta Non disturbare a pagina 39 e Viaggiare con iPhone a pagina 51.

Bloccare le chiamate di interlocutori non desiderati: sulla scheda di un contatto, tocca "Blocca contatto" (puoi visualizzare la scheda di un contatto che ti ha chiamato in Preferiti o in Recenti toccando (i). Puoi anche bloccare le chiamate di un interlocutore non desiderato in Impostazioni > Telefono > Bloccati. Non riceverai le chiamate vocali, le chiamate FaceTime o i messaggi di testo dai contatti bloccati. Per ulteriori informazioni su come bloccare le chiamate, consulta l'indirizzo support.apple.com/kb/HT5845.

### Durante una telefonata

Quando sei al telefono, lo schermo mostra numerose opzioni per le telefonate.

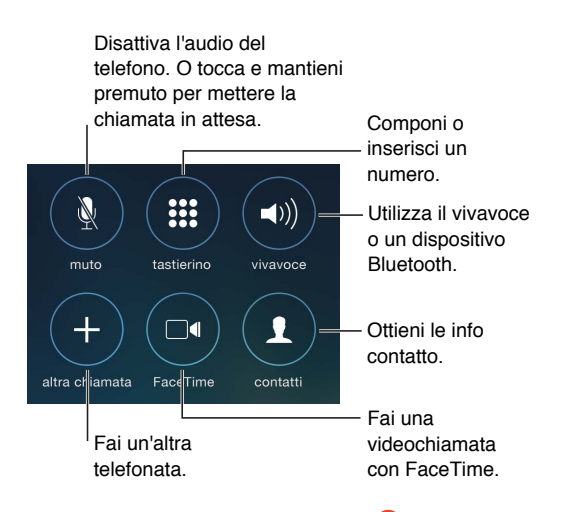

Terminare una chiamata: tocca 🗢 o premi il pulsante Stop/Riattiva.

Utilizzare un'altra app durante una telefonata: premi il tasto Home, quindi apri l'app. Per tornare alla chiamata, tocca la barra verde nella parte superiore dello schermo.

Per rispondere a una seconda telefonata in entrata, puoi:

- Ignorare la telefonata e inviarla alla segreteria: tocca Ignora.
- Mettere la prima chiamata in attesa e rispondere a quella nuova: tocca "In attesa e rispondi".
- *Terminare la prima telefonata e rispondere a quella nuova:* quando usi una rete GSM, tocca "Termina e rispondi". Con una rete CDMA, tocca Termina e quando suona la seconda chiamata, tocca Rispondi, oppure trascina il cursore se iPhone è bloccato.

Se hai una chiamata in attesa, tocca Scambia per passare all'altra chiamata o tocca Unisci per parlare con entrambi gli interlocutori. Consulta Conferenze telefoniche di seguito.

*Nota:* su CDMA, non puoi passare da una telefonata all'altra se la seconda è in uscita, ma puoi unire le telefonate. Non puoi unire le telefonate se la seconda era in entrata. Se termini la seconda telefonata o la telefonata unita, entrambe le chiamate verranno terminate.

### Conferenze telefoniche

Con GSM, puoi effettuare una conferenza telefonica tra un massimo di cinque persone (a seconda del gestore).

*Nota:* le chiamate in conferenza telefonica potrebbero non essere disponibili se usi VoLTE (LTE di VoiceOver).

**Creare una conferenza telefonica:** durante una chiamata, tocca "Altra chiamata", fai un'altra chiamata, quindi tocca Unisci. Ripeti questa procedura per aggiungere più persone alla conferenza telefonica.

- Chiudere la telefonata con una persona: tocca (i) accanto a una persona, quindi tocca Fine.
- *Parlare in modo privato con una persona:* tocca (i), quindi tocca Privata accanto alla persona. Tocca Unisci per riprendere la conferenza.
- Aggiungere una telefonata in ingresso: Tocca "In attesa + Rispondi", quindi tocca Unisci.

### Chiamate di emergenza

Per effettuare una chiamata di emergenza quando iPhone è bloccato: sulla schermata "Inserisci il codice", tocca "Chiamata di emergenza" (ad esempio per chiamare il 112 se ci si trova in un paese dell'Unione europea).

*Importante:* iPhone può essere utilizzato per una chiamata di emergenza in molte località, nel caso in cui il servizio cellulare sia disponibile, ma non dovresti affidarti a iPhone in caso di emergenza. Alcune reti cellulari potrebbero non accettare una chiamata di emergenza effettuata da iPhone se il dispositivo non è attivo, non è compatibile o non è configurato per operare su una particolare rete cellulare o (quando applicabile) e ancora, se iPhone non ha una scheda SIM o se la SIM ha il PIN bloccato.

Negli Stati Uniti, le informazioni sulla località (se disponibili) vengono fornite ai provider dei servizi di emergenza quando componi il numero 911. Controlla le informazioni sulle chiamate di emergenza del tuo gestore per capire le limitazioni delle chiamate di emergenza tramite la rete Wi-Fi.

Sui modelli CDMA, al termine della chiamata di emergenza, iPhone entra in *modalità chiamata di emergenza* per consentire ai servizi di emergenza di richiamarti. In questa modalità, la trasmissione dati e i messaggi di testo sono bloccati.

Per uscire dalla modalità Chiamata di emergenza (CDMA) esegui una delle seguenti operazioni:

- Tocca il pulsante Indietro.
- Premi il tasto Standby/Riattiva o il tasto Home.
- Utilizzando il tastierino, componi un numero non di emergenza.

### Segreteria visiva

La segreteria visiva consente di visualizzare un elenco dei messaggi e scegliere quali ascoltare o eliminare, senza doverli ascoltare tutti. Un badge sull'icona Segreteria ti indica il numero di messaggi non letti. la prima volta che tocchi Segreteria, ti viene chiesto di creare una password per la segreteria e registrare i saluto della segreteria. Ascoltare un messaggio della segreteria: tocca Segreteria, quindi tocca un messaggio. Per ascoltare nuovamente, seleziona il messaggio e tocca ▶. Se la segreteria visiva non è disponibile con il tuo servizio, tocca Segreteria, quindi segui le istruzioni vocali.

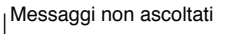

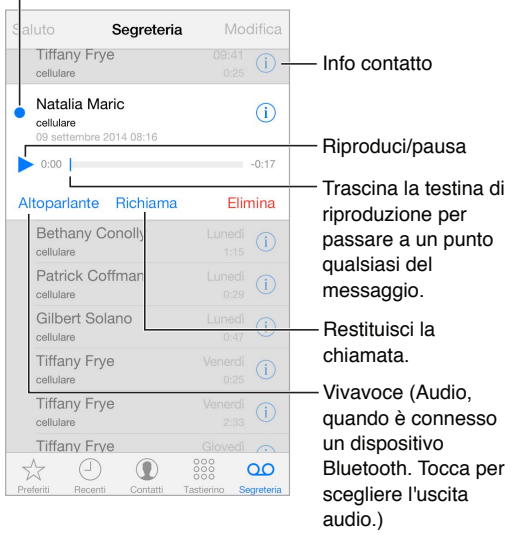

I messaggi vengono conservati fino a quando non vengono eliminati da te o dal tuo gestore.

Per utilizzare Siri puoi dire, ad esempio:

- "Ci sono nuovi messaggi in segreteria?"
- "Fammi ascoltare il messaggio in segreteria lasciato da Simone"

Eliminare un messaggio: scorri o tocca il messaggio, quindi tocca Elimina.

*Nota:* in alcune regioni, i messaggi eliminati possono essere eliminati definitivamente dal gestore. I messaggi vocali potrebbero essere eliminati anche se cambi la scheda SIM.

Gestire i messaggi eliminati: tocca "Messaggi eliminati" (alla fine dell'elenco dei messaggi), quindi:

- Ascoltare un messaggio eliminato: tocca il messaggio.
- Recuperare un messaggio: tocca il messaggio e tocca Recupera.
- Eliminare i messaggi definitivamente: tocca "Cancella tutto".

Aggiornare il messaggio di saluto: tocca Segreteria, tocca Saluto, tocca Personalizza, quindi tocca Registra. Oppure, per utilizzare il saluto generico del gestore, tocca Default.

Impostare un suono di avviso per i messaggi di segreteria: vai in Impostazioni > Suoni.

Cambiare la password: vai in Impostazioni >Telefono > Cambia password della segreteria.

### Contatti

Mentre visualizzi la scheda di un contatto, un rapido tocco ti consente di effettuare una chiamata, creare un messaggio e-mail, trovare la posizione di un contatto e altro ancora. Consulta Capitolo 32, Contatti, a pagina 160.

## Inoltro chiamate, Avviso di chiamata e ID chiamante

**Impostare inoltro chiamate, avviso di chiamata e ID chiamante:** (GSM) vai in Impostazioni > Telefono.

- Inoltro chiamate: quando "Inoltro chiamate" è attivato, l'icona (→ viene visualizzata nella barra di stato. Quando configuri iPhone per inoltrare le chiamate devi trovarti nel raggio di portata della rete cellulare, altrimenti le chiamate non verranno inoltrate.
- *Avviso di chiamata:* se stai realizzando una chiamata e avviso di chiamata è disattivato, le chiamate entranti vanno direttamente alla segreteria.
- *ID chiamante*: per le chiamate FaceTime, il tuo numero di telefono viene visualizzato anche se l'ID chiamante è disattivato.

Per gli account CDMA, contatta il tuo gestore per informazioni su come abilitare e utilizzare queste funzionalità. Consulta l'indirizzo support.apple.com/kb/HT4515.

## Suonerie e vibrazioni

iPhone è fornito di suonerie che suonano per le chiamate in ingresso, le sveglie e il timer dell'orologio. Puoi anche acquistare suonerie di brani musicali in iTunes Store. Consulta Capitolo 22, iTunes Store, a pagina 129.

Impostare la suoneria di default: vai in Impostazioni > Suono > Suoneria.

Assegnare suonerie differenti per le persone speciali: vai in Contatti, scegli un contatto, tocca Modifica, quindi tocca Suoneria.

Attivare o disattivare la suoneria: aziona l'interruttore sulla parte laterale di iPhone.

*Importante:* le sveglie di Orologio suonano anche quando l'interruttore Suoneria/Silenzioso è impostato su silenzioso.

Attivare o disattivare la vibrazione: vai in Impostazioni > Suoni. Consulta Suoni e silenzio a pagina 39.

## Telefonate internazionali

Per informazioni su come effettuare telefonate internazionali dalla tua area, (comprese le tariffe e altri costi applicabili), contatta il tuo gestore.

Quando sei all'estero, potresti essere in grado di utilizzare iPhone per fare chiamate, inviare e ricevere messaggi e usare app che richiedono l'accesso a Internet, dipendendo dalle reti disponibili.

Attivare il roaming internazionale: per attivare "Roaming dati" e "Roaming vocale" (CDMA), vai in Impostazioni > Cellulare. Contatta il tuo gestore per informazioni su disponibilità e prezzi.

*Importante:* possono essere applicate tariffe per il roaming di voce, messaggi di testo e dati. Per evitare i costi di roaming, disattiva "Roaming dati" e "Roaming vocale" (CDMA).

Potresti essere in grado di effettuare il roaming attraverso la rete GSM se hai un account CDMA e iPhone dispone di una carta SIM installata. Quando si effettua il roaming su una rete GSM, iPhone ha accesso alle funzionalità della rete GSM. Potrebbe non essere gratuito. Per ulteriori informazioni, contatta il tuo gestore.

**Impostare le opzioni network:** vai in Impostazioni > cellulare per eseguire una delle azioni descritte di seguito.

- Attivare o disattivare il roaming dati.
- Attivare o disattivare i dati cellulare.
- Attivare o disattivare il roaming vocale (CDMA).
- Utilizzare i network GSM all'estero (CDMA).

Consulta Informazioni sull'utilizzo a pagina 204.

**Disattivare i servizi cellulare:** vai in Impostazioni, attiva "Uso in aereo", quindi tocca Wi-Fi e attivalo. Le chiamate telefoniche in entrata vengono inviate alla segreteria telefonica. Per riprendere il servizio cellulare, attiva la modalità "Uso in aereo".

**Chiamare i contatti e i tuoi preferiti quando viaggi all'estero:** (GSM) vai in Impostazioni > Telefono, quindi attiva "Assistente di chiamata". "Assistente di chiamata" aggiunge automaticamente il prefisso internazionale per chiamate verso gli Stati Uniti.

Selezionare un gestore: vai in Impostazioni > Gestore. Questa impostazione viene visualizzata sulle reti GSM quando sei al di fuori della rete del tuo gestore e altre reti locali sono disponibili per le telefonate, la segreteria visiva e le connessioni a Internet su rete cellulare. Puoi effettuare chiamate solo tramite gestori che hanno accordi di roaming con il tuo gestore. Il servizio potrebbe non essere gratuito. Le spese di roaming possono venirti addebitate dal gestore della rete selezionata, tramite il tuo gestore.

Ottenere i messaggi della segreteria quando la segreteria visiva non è disponibile: componi il tuo numero di telefono (con CDMA, aggiungi # dopo il numero) o tocca e tieni premuto "1" sul tastierino numerico.

### Impostazioni iPhone

Vai in Impostazioni > Telefono per:

- Visualizzare il tuo numero di iPhone.
- Cambiare le risposte dei messaggi di testo di default per le chiamate in entrata.
- Attivare o disattivare inoltro chiamate, avviso di chiamata e ID chiamante (GSM).
- Attivare o disattivare TTY.
- Modificare la password della segreteria (GSM).
- Richiedere un PIN per sbloccare la SIM quando attivi iPhone (richiesto da alcuni gestori).

Vai in Impostazioni > Suoni per:

- Impostare suonerie e volume.
- Impostare le opzioni per la vibrazione.
- Impostare un suono per i nuovi messaggi della segreteria.

Una volta selezionata una rete, iPhone utilizza solamente quest'ultima. Se la rete non è disponibile, su iPhone apparirà il messaggio "Nessun servizio".

## Mail

6

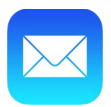

### Scrivere messaggi

Mail ti permette di accedere a tutti i tuoi account e-mail, ovunque tu sia.

*ATTENZIONE:* per importanti informazioni su come evitare distrazioni che potrebbero portare a situazioni pericolose, consulta Importanti informazioni sulla sicurezza a pagina 199.

| Caselle Entrata                                                                                               | Modifica-                       | — Elimina, spos |
|----------------------------------------------------------------------------------------------------|---------------------------------|-----------------|
| Q Cerca                                                                                                    |                                 | o contrasseg    |
| Natalia Maric                                                                                                 | 09:15 >                         | 1               |
| Paul and I can't believe how<br>week went by. Come visit u                                                    | v quickly the<br>is again so    | — Corca i       |
| Simon Pickford                                                                                                | 08:32 >                         | messaggi.       |
| Cast<br>Dear Stefan, They just post<br>cast list for the school play.                                         | ed the official<br>Congrat      |                 |
| Guillermo Castillo<br>We're really doing this?<br>This is gonna be epic. Coop<br>believe it when he walks in. | leri ><br>o won't<br>Everyone   |                 |
| Jonah Schmidt<br>Best. Birthday. Ever.<br>Can't wait, gentlemen. I ins<br>three video cameras last ni         | leri ><br>talled all<br>ght and |                 |
| Grant Jividen                                                                                                 | leri >                          | Componi un      |
| Appena aggiornato                                                                                             |                                 | messaggio       |

**Inserire una foto o un video:** Tocca due volte, quindi tocca "Inserisci foto o video". Consulta anche Modificare testo a pagina 33.

| Oggetto:                    |         |           |                        |  |
|-----------------------------|---------|-----------|------------------------|--|
|                             | Livello | citazione | Inserisci foto o video |  |
| Want to meet here for lunch |         |           |                        |  |
| too                         | day?    |           |                        |  |

**Includere un testo quando rispondi:** tocca il punto di inserimento, quindi seleziona il testo che vuoi includere. Tocca <a>, quindi tocca Rispondi. Puoi disattivare il rientro del testo citato in Impostazioni > Posta, contatti, calendario > Aumenta livello citazione.

Inviare un messaggio da un altro account: tocca il campo Da per selezionare un account.

**Cambiare un destinatario da Cc a Ccn:** quando hai inserito i mittenti, puoi trascinarli da un campo all'altro o cambiare l'ordine.

**Contrassegna i mittenti al di fuori di domini sicuri:** quando invii un messaggio a un destinatario che il cui dominio non è incluso nella tua organizzazione, Mail può scrivere il nome del destinatario in rosso per avvisarti. Vai in Impostazioni > Posta, contatti, calendari > Contrassegna indirizzi, quindi indica quali domini non vuoi che siano contrassegnati. Puoi inserire più domini separati da una virgola, ad esempio "apple.com, example.org."

Per utilizzare Siri puoi dire, ad esempio:

- "Nuovo messaggio e-mail per Giovanni Rossi".
- "Invia un'email a Simone e scrivi: ho ricevuto i moduli, grazie".

## Visualizzare un'anteprima dei messaggi

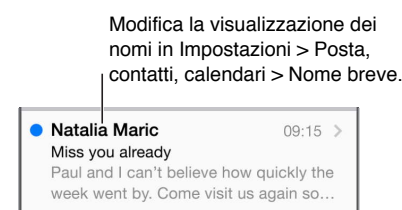

**Visualizzare un'anteprima più lunga:** vai in Impostazioni > Posta, contatti, calendari > Anteprima. Puoi visualizzare fino a cinque righe.

Scoprire se un messaggio è indirizzato a te: vai in Impostazioni > Posta, contatti, calendari, quindi attiva "Mostra etichetta A/Cc". Se l'etichetta dice "Cc" invece di "A", il messaggio ti è stato inviato in copia conoscenza. Puoi anche utilizzare la casella A/Cc, che raccoglie tutti i messaggi inviati a te. Per mostrarla o nasconderla, scorri verso destra (o tocca Caselle), quindi tocca Modifica.

## Finire di scrivere un messaggio in un secondo momento

Leggere un messaggio mentre ne scrivi un altro: scorri verso il basso sulla barra del titolo del messaggio che stai scrivendo. Quando decidi di riprendere a scrivere il messaggio, tocca il titolo nella parte inferiore dello schermo. Se hai più messaggi da terminare, tocca la parte inferiore dello schermo per visualizzarli tutti.

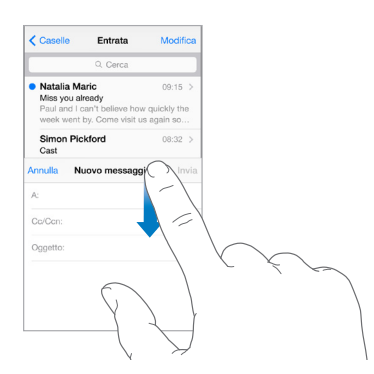

Salvare una bozza per un secondo momento: se stai scrivendo un messaggio e vuoi finire di scriverlo più tardi, tocca Annulla, quindi tocca Salva bozza. Per riaprirlo, tocca e mantieni premuto Componi.

Con OS X Yosemite, puoi anche terminare messaggi incompleti con il Mac. Consulta Informazioni sulle funzionalità di Continuity a pagina 28.

## Consulta i messaggi importanti

**Ricevere notifiche per le risposte a un messaggio o a un thread:** tocca  $\square$ , quindi tocca Avvisami. Quando scrivi un messaggio, puoi anche toccare  $\square$  nel campo Oggetto. per modificare l'aspetto delle modifiche, vai in Impostazioni > Notifiche > Mail > Notifiche thread.

Archiviare i messaggi importanti: aggiungi le persone importanti all'elenco VIP, in modo che i loro messaggi appaiano tutti nella casella VIP. Tocca il nome del mittente in un messaggio, quindi tocca "Aggiungi a VIP". Per modificare l'aspetto delle modifiche vai in Impostazioni > Notifiche > Mail > VIP.

|           | Caselle | Modifica |
|-----------|---------|----------|
|           |         |          |
| 🖂 Entrata |         | 217 >    |
| ★ VIP     |         | (i) 3 >  |
| CASELLE   |         |          |
| Bozze     |         | 3 >      |

**Contrassegnare un messaggio per trovarlo successivamente:** tocca  $\square$  mentre leggi un messaggio. Per cambiare l'aspetto dell'indicatore dei messaggi contrassegnati, vai in Impostazioni > Posta, contatti, calendari > Stile contrassegno. Per vedere la casella Contrassegnata, tocca Modifica mentre visualizzi l'elenco Caselle, quindi tocca Contrassegnata.

**Cercare un messaggio:** scorri fino all'inizio o tocca la parte superiore dell'elenco dei messaggi per visualizzare il campo di ricerca. La ricerca cerca nel campo indirizzo, in quello dell'oggetto e nel corpo del messaggio. Per cercare contemporaneamente in più account alla volta, esegui la ricerca da una casella smart, come ad esempio "Inviate (tutte)".

**Cercare per intervallo di tempo:** Scorri verso l'alto o tocca in cima all'elenco dei messaggi per mostrare il campo di ricerca, quindi digita qualcosa tipo "riunione di febbraio" per trovare tutti i messaggi di febbraio con la parola "riunione".

**Cercare per stato del messaggio:** per trovare tutti i messaggi contrassegnati o non letti dalle persone nel tuo elenco VIP, tocca "contrassegna i messaggi vip non letti". Puoi anche cercare un messaggio per altri attributi, come ad esempio "allegato."

Sbarazzarsi dei messaggi indesiderati: tocca P mentre leggi un messaggio, quindi tocca "Sposta in Indesiderata" per archiviarlo nella cartella Indesiderata. Se sposti accidentalmente un messaggio, agita immediatamente iPhone per annullare l'azione.

Per utilizzare Siri puoi dire, ad esempio, "Ci sono nuove e-mail di Natalia oggi?"

**Creare una cartella preferita:** la cartella Preferiti appare all'inizio dell'elenco Caselle. Per aggiungere un preferito, tocca Modifica mentre visualizzi l'elenco Caselle. Tocca "Aggiungi casella," quindi seleziona le caselle che vuoi aggiungere. Per le caselle preferite riceverai anche delle notifiche push.

**Visualizzare le bozze dei messaggi di tutti gli account:** mentre visualizzi l'elenco Caselle, tocca Modifica, tocca "Aggiungi casella", quindi attiva la casella "Tutte le bozze".

### Allegati

Salvare una foto o un video nell'album Foto: tocca e tieni premuto la foto o il video fino a quando appare un menu, quindi tocca "Salva immagine".

Aprire un allegato con un'altra app: tocca e tieni premuto l'allegato fino a quando appare un menu, quindi tocca l'app che vuoi usare per aprire l'allegato. Alcuni allegati mostrano automaticamente un banner con i pulsanti che possono essere utilizzati per aprire altre app.

Visualizzare i messaggi con allegati: la casella Allegati mostra i messaggi con gli allegati da tutti gli account. Per aggiungerla, tocca Modifica mentre visualizzi l'elenco Caselle.

### Lavorare con più messaggi

Eliminare, spostare o segnalare più messaggi: mentre visualizzi un elenco di messaggi, tocca Modifica. Seleziona dei messaggi, quindi scegli un'azione. Se fai un errore, agita iPhone immediatamente per annullare l'azione.

Gestire un messaggio scorrendo su di esso: quando visualizzi un elenco di messaggi, scorri su un messaggio verso sinistra con un dito per visualizzare un menu di azioni. Scorri fino in fondo a sinistra per selezionare la prima azione. Puoi anche far scorrere un messaggio verso destra per visualizzare un'altra azione. Seleziona le azioni che vuoi che appaiano nei menu in Impostazioni > Posta, contatti, calendari > Opzioni scorrimento.

**Organizzare la posta in caselle:** tocca Modifica nell'elenco delle caselle per creare una nuova casella o per rinominare o eliminare una cartella esistente. Alcune caselle integrate non possono essere modificate. Esistono numerose caselle smart, ad esempio "Non lette", che visualizzano i messaggi di tutti gli account. Tocca quelle che desideri utilizzare.

**Recuperare un messaggio eliminato:** vai alla casella Cestino dell'account, apri il messaggio, quindi tocca — e sposta il messaggio. Oppure, se hai appena eliminato il messaggio agita iPhone per annullare l'azione. Per visualizzare i messaggi eliminati di tutti gli account, aggiungi la casella Cestino. Per aggiungerla, tocca Modifica nell'elenco delle caselle e selezionala dall'elenco.

Archiviare un messaggio invece di eliminarlo: invece di eliminare i messaggi puoi archiviarli, così sono ancora disponibili quando ne hai bisogno. Seleziona "Archivia casella" in Impostazioni > Posta, contatti, calendari > nome account > Account > Avanzate. Per eliminare un messaggio e non archiviarlo, tocca e tieni premuto 🗐, quindi tocca Elimina.

**Conservare i messaggi eliminati:** puoi impostare il periodo di tempo in cui i messaggi eliminati rimangono nella casella Cestino. Vai in Impostazioni > Posta, contatti, calendari > *nome account* > Account > Avanzate.

## Visualizzare e salvare un indirizzo

Visualizzare chi ha ricevuto un messaggio: quando visualizzi un messaggio, tocca la parola Altro nel campo "A".

Aggiungere una persona a Contatti o all'elenco VIP: tocca il nome o l'indirizzo e-mail della persona, quindi tocca "Aggiungi a VIP". Puoi anche aggiungere l'indirizzo postale a un contatto nuovo o esistente.

| Kessaggio Mittente            |                                    |
|-------------------------------|------------------------------------|
| Paul Cashman                  |                                    |
| altro<br>paulcash1@icloud.com |                                    |
| Aggiungi a VIP                | Contrassegna una persona come VIP. |
| Crea nuovi contatti           |                                    |
| Aggiungi a contatto esistente |                                    |

## Stampare un messaggio

Stampare un messaggio: tocca <a>, quindi tocca Stampa.

Stampare un allegato o un'immagine: tocca per visualizzarli, tocca <a>, quindi scegli Stampa. Consulta AirPrint a pagina 44.

## Impostazioni Mail

Vai in Impostazioni > Posta, contatti, calendari, dove puoi:

- Creare una firma diversa per ogni account.
- Aggiungere account e-mail.
- Impostare risposte per gli account e-mail Exchange
- Aggiungere te stesso all'elenco dei destinatari in Ccn in tutti i messaggi che invii.
- Attivare "Organizza in thread" per raggruppare messaggi correlati.
- Disattivare la conferma quando si elimina un messaggio.
- Disattivare la consegna Push dei nuovi messaggi per ridurre il consumo della batteria.
- Disattivare temporaneamente un account.

# Safari

7

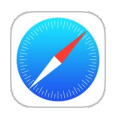

## Panoramica di Safari

Usa Safari su iPhone per navigare, utilizzare "Elenco lettura" per salvare le pagine da leggere più tardi, e per aggiungere icone alle pagine alla schermata Home per l'accesso rapido. Utilizza iCloud per visualizzare pagine che hai aperto su altri dispositivi e mantenere aggiornati segnalibri, cronologia ed elenco lettura.

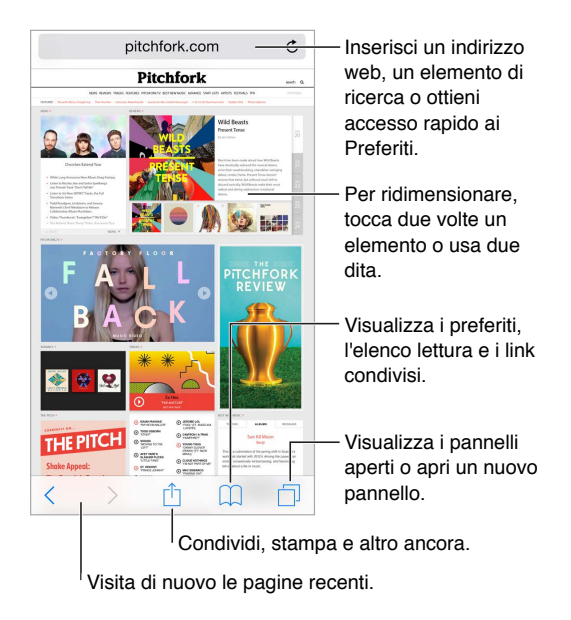

## Cercare sul web

**Cercare sul web:** inserisci un URL oppure cerca un termine nel campo di ricerca nella parte superiore della pagina, quindi tocca un suggerimento tra i risultati della ricerca, oppure tocca Vai sulla tastiera per cercare esattamente ciò che hai scritto. Se non desideri visualizzare i termini di ricerca suggeriti, vai in Impostazioni > Safari, quindi, sotto il pulsante Cerca, disattiva "Suggerimenti motore di ricerca".

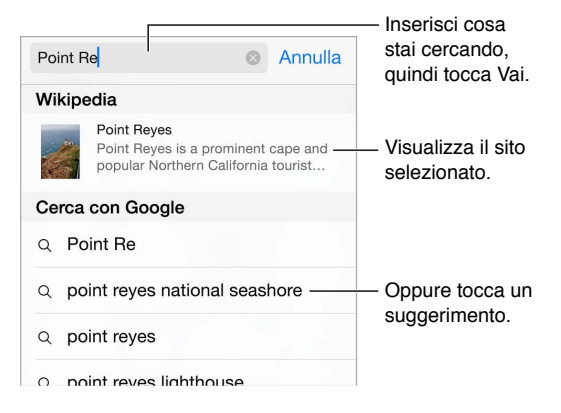

**Cercare rapidamente un sito visitato precedentemente:** inserisci il nome del sito seguito dal termine di ricerca. Ad esempio, scrivi "einstein wiki" per cercare "einstein" su Wikipedia. Vai in Impostazioni > Safari > Ricerca veloce sul sito per attivare o disattivare questa funzionalità.

**Disporre i tuoi preferiti all'inizio dell'elenco:** seleziona i preferiti in Impostazioni > Safari > Preferiti.

**Cercare sulla pagina:** scorri fino in fondo all'elenco dei risultati suggeriti, quindi tocca la voce sotto l'opzione "In questa pagina". Tocca > per visualizzare la ricorrenza successiva nella pagina.

Scegliere uno strumento di ricerca: vai in Impostazioni > Safari > Motore di ricerca.

## Navigare sul web

Visualizzare un link prima di aprirlo: per visualizzare l'URL di un link prima d aprirlo, tocca e tieni premuto il link.

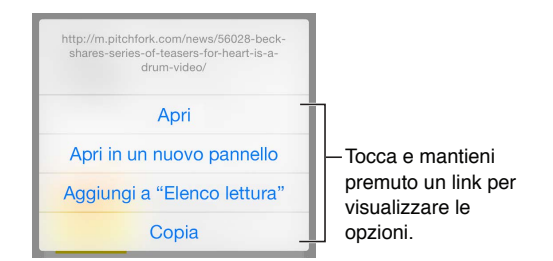

Aprire un link in un nuovo pannello: tocca e tieni premuto il link, quindi tocca "Apri in nuovo pannello". Se preferisci aprire le nuove pagine in background, vai in Impostazioni > Safari > Apri i link.

**Sfogliare pannelli aperti:** tocca  $\Box$ . Per chiudere un pannello, tocca  $\times$  nell'angolo a sinistra in alto o scorri la pagina verso sinistra.

Visualizzare i pannelli aperti su altri dispositivi: se attivi Safari in Impostazioni > iCloud, puoi visualizzare i pannelli aperti su un altro dei tuoi dispositivi. Tocca , quindi scorri fino all'elenco in fondo alla pagina.

Nota: Se chiudi un pannello su iPhone, il pannello viene chiuso anche sugli altri dispositivi.

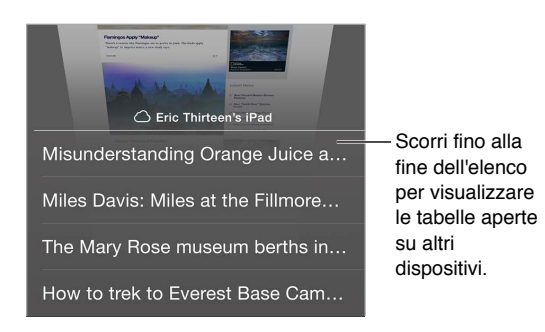

Visualizzare i pannelli chiusi recentemente: tocca e mantieni premuto  $\oplus$ .

Tornare all'inizio della pagina: tocca il bordo superiore dello schermo per tornare rapidamente all'inizio di una pagina lunga.

Vedere di più: ruota iPhone in orientamento orizzontale.

Visualizzare la versione aggiornata di una pagina: tocca C accanto all'indirizzo nel campo di ricerca per aggiornare la pagina.

**Visualizzate la cronologia di un pannello:** tocca e mantieni premuto  $\langle o \rangle$ .

Visualizzare la versione desktop di un sito: se vuoi visualizzare la versione desktop completa di un sito, tocca il campo di ricerca, trascina verso il basso lo schermo dei preferiti, quindi tocca "Richiedi sito desktop".

## Conservare i segnalibri

|             | Segnalibri | Fine |
|-------------|------------|------|
| Ш<br>Ш      | 00         | @    |
| ☆ Preferiti |            | >    |
| Cronolo     | gia        | >    |

Aggiungere la pagina attuale ai Preferiti: tocca 🖄, oppure tocca e tieni premuto 💭, quindi tocca "Aggiungi segnalibro".

Visualizzare i Segnalibri: tocca 🛄, quindi tocca 🛄.

Organizzare i preferiti: per creare una cartella per i segnalibri, tocca III, quindi tocca Modifica.

Aggiungere una pagina web ai preferiti: apri la pagina, tocca il campo di ricerca, trascina verso il basso, quindi tocca "Aggiungi ai Preferiti".

Visualizzare rapidamente i preferiti e i siti visitati frequentemente: tocca il campo di ricerca per visualizzare i preferiti. Scorri verso il basso per visualizzare i siti visitati frequentemente.

**Modificare i preferiti:** tocca il campo di ricerca, quindi tocca e tieni premuta la pagina o la cartella fino a quando l'icona si ingrandisce. Quindi puoi eliminare l'elemento o modificarlo per cambiarne il nome o spostarlo.

Scegliere quali preferiti visualizzare quando tocchi il campo di ricerca: vai in Impostazioni > Safari > Preferiti.

**Visualizzare la barra dei Segnalibri sul Mac:** vai in Impostazioni > iCloud se vuoi che gli elementi della barra dei segnalibri di Safari sul Mac siano visibili in Preferiti su iPhone.

Salvare un'icona per la pagina attuale sulla schermata Home: tocca 🖄, quindi tocca "Aggiungi a Home". L'icona comparirà solo sul dispositivo in cui è stata creata.

## Salvare un elenco lettura per un secondo momento

Salva gli elementi interessanti in "Elenco lettura" così li puoi tornare a visitarli in un secondo momento. Puoi leggere le pagine nel tuo elenco lettura anche quando non sei connesso a Internet.

|                                                                  | Elenco lettura                                     | Fine       |
|------------------------------------------------------------------|----------------------------------------------------|------------|
| m                                                                | 00                                                 | @          |
| Misundersta<br>theatlantic.co<br>Juice is, nutr<br>better than s | nding Orang<br>om<br>itionally, not mucl<br>oda. H |            |
| Miles Davis:                                                     | Miles at the Filln                                 | nore - Mil |

Aggiungere la pagina attuale a Elenco lettura: tocca 🖄, quindi tocca "Aggiungi a Elenco lettura".

Aggiungere una pagina collegata senza aprirla: tocca e tieni premuto il link, quindi scegli "Aggiungi a Elenco lettura".

Visualizzare il tuo elenco lettura: tocca 🛄, quindi tocca 🗢.

Eliminare un elemento da Elenco lettura: scorri a sinistra sull'elemento nel tuo elenco lettura.

Se non vuoi utilizzare i dati cellulare per scaricare gli elementi in "Elenco lettura": vai in Impostazioni > Safari, quindi disattiva "Utilizza dati cellulare".

### Link condivisi e iscrizioni

Puoi visualizzare i link condivisi dai media sociali come Twitter, oppure i feed dalle tue iscrizioni.

| Link condivisi F |    |   |
|------------------|----|---|
|                  | 00 | @ |

Visualizzare link condivisi e iscrizioni: tocca , quindi tocca @.

Iscriversi a un feed: vai su un sito che fornisce un feed iscrizione, tocca 🖒, tocca "Aggiungi ai link condivisi", quindi conferma toccando di nuovo "Aggiungi ai link condivisi".

**Cancellare un'iscrizione:** tocca (1), tocca @, tocca Iscrizioni sotto l'elenco dei link condivisi, quindi tocca 😑 accanto all'iscrizione che desideri eliminare.
#### Condividere le notizie: tocca 🖄.

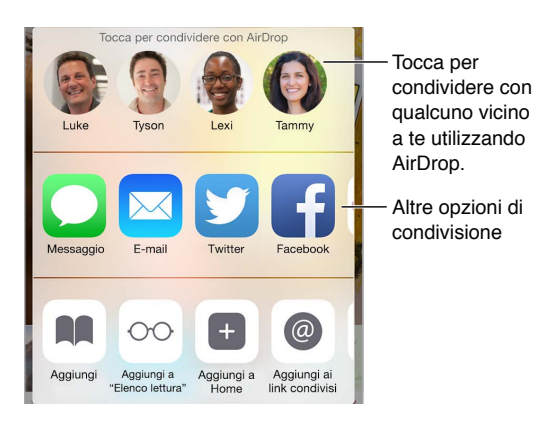

## Compilare moduli

Quando accedi a un sito web, ti iscrivi a un servizio o realizzi un acquisto, puoi compilare i moduli web utilizzando la tastiera su schermo o impostare Safari perché li compili usando "Riempimento automatico".

Salvare i dati di login per un accesso rapido ai siti visitati frequentemente: quando ti viene chiesto se vuoi salvare la password per il sito, tocca Sì. La volta seguente che visiti il sito, i campi del nome utente e della password saranno compilati automaticamente.

**Compilare un modulo:** tocca un campo qualsiasi per far apparire la tastiera su schermo. Tocca  $\langle o \rangle$  sopra alla tastiera per passare da un campo all'altro.

**Compilare un modulo automaticamente:** vai in Impostazioni > Safari > Password e riempimento automatico, quindi attiva l'opzione "Usa info contatto". Infine, tocca "Riempimento autom." sopra alla tastiera su schermo quando compili il modulo. Non tutti i siti web supportano il riempimento automatico.

Aggiungere una carta di credito per gli acquisti: vai in Impostazioni > Safari > Password e riempimento automatico > Carte di credito salvate > Aggiungi carta di credito. Per inserire le informazioni senza doverle scrivere, tocca "Usa fotocamera", quindi tieni iPhone sopra la carta in modo che l'immagine della carta si adatti allo schermo. Puoi anche aggiungere una carta di credito accettando la richiesta di salvarla di Safari quando effettui un acquisto online. Consulta Portachiavi iCloud a pagina 49.

Usare le informazioni della carta di credito: cerca il pulsante "Riempi automaticamente carta di credito" sopra la tastiera su schermo quando stai inserendo i dati nel campo carta di credito. Il codice di sicurezza della carta non viene archiviato, dovrai dunque inserirlo tu ogni volta. Se non usi ancora un codice per iPhone, potrebbe essere una buona idea cominciare a farlo; consulta Utilizzare un codice con la protezione dei dati a pagina 47.

Inviare un modulo: tocca Vai, Cerca oppure il link sulla pagina web.

#### Evitare le distrazioni con Reader

Utilizza la funzione Reader per concentrarti sul contenuto principale di una pagina.

Vista Reader disponibile 🛛 🖒

Tocca per visualizzare la pagina in Reader.

**Concentrare l'attenzione sul contenuto:** tocca ≡ a sinistra del campo dell'indirizzo. Se non visualizzi l'icona, Reader non è disponibile per la pagina che stai consultando.

**Condividere solo le cose che ti interessano:** per condividere solo il testo dell'articolo e un link a esso, tocca 🖞 mentre visualizzi la pagina in Reader.

Tornare alla pagina completa: tocca di nuovo l'icona di Reader nel campo dell'indirizzo.

### Sicurezza e privacy

Puoi regolare le impostazioni di Safari per mantenere la navigazione privata e proteggerti da siti web dannosi.

Vuoi rimanere anonimo? vai in Impostazioni > Safari, quindi attiva "Non rilevare". Safari richiederà ai siti web che visiti di non rilevare la navigazione, ma fai attenzione: un sito web può scegliere di non rispettare la richiesta.

**Controllare i cookie:** vai in Impostazioni > Safari > Blocca cookie. Per rimuovere i cookie già presenti su iPhone, vai in Impostazioni > Safari > Cancella dati e cronologia.

Lasciare che Safari crei password sicure e le archivi per te: tocca il campo della password durante la creazione di un nuovo account e Safari si offrirà di crearti una password.

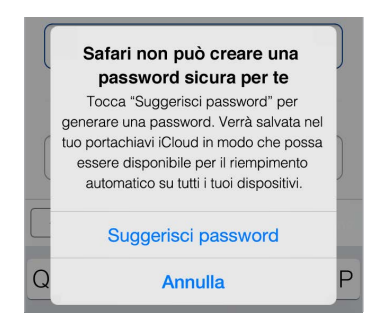

Eliminare la cronologia di navigazione e i dati da iPhone: vai in Impostazioni > Safari > Cancella dati e cronologia.

Visitare dei siti senza modificare la Cronologia: tocca 🗇, quindi tocca Privata. I siti visitati non appariranno nei pannelli iCloud e non verranno aggiunti a Cronologia su iPhone. Per mettere da parte i siti privati, tocca 🗇, quindi tocca di nuovo Privata. Puoi chiudere le pagine o tenerle aperte per visualizzarle quando usi "Modalità di navigazione privata".

**Fare attenzione ai siti web sospetti:** vai in Impostazioni > Safari, quindi attiva "Avviso sito web fraudolento".

# Impostazioni Safari

Vai in Impostazioni > Safari, dove puoi:

- Selezionare il motore di ricerca e configurare i risultati delle ricerche.
- Fornire le informazioni per il riempimento automatico.
- Scegliere i preferiti da visualizzare durante una ricerca.
- Impostare i link perché si aprano in una nuova pagina o sullo sfondo.
- Bloccare i pop-up.
- Controllate sicurezza e privacy.
- Cancellare cronologia e dati dei siti web.

- Scegliere se utilizzare o meno i dati cellulare per gli elementi in "Elenco lettura".
- Configurare le impostazioni avanzate e altro ancora.

# **Musica**

8

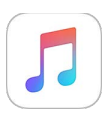

## Panoramica di Musica

Utilizza Musica per ascoltare la musica archiviata su iPhone o in streaming tramite Internet, inclusa la stazione live Beats 1 disponibile in tutto in mondo. Con un'iscrizione opzionale a Apple Music, puoi ascoltare milioni di brani e seguire i tuoi artisti preferiti.

*Nota:* Per riprodurre in streaming i contenuti di Apple Music, Radio e Connect, ti occorre una connessione Wi-Fi o una rete cellulare. In alcuni casi, è richiesto anche un ID Apple. I servizi e le funzionalità potrebbero non essere disponibili in tutte le regioni e le funzionalità potrebbero variare a seconda della zona. L'uso della connessione cellulare potrebbe comportare costi aggiuntivi.

*ATTENZIONE:* per importanti informazioni sulla prevenzione di danni all'udito, consulta Importanti informazioni sulla sicurezza a pagina 199.

# Accedere alla musica

Puoi ascoltare musica e altri contenuti audio su iPhone nei modi seguenti:

 Iscriversi a Apple Music: con un'iscrizione e una connessione Wi-Fi o una rete cellulare, puoi riprodurre in streaming tutta la musica che desideri dal catalogo di Apple Music e rendere disponibili brani, album e playlist per la riproduzione offline. Consulta Apple Music in basso.

*Nota:* Alla scadenza dell'iscrizione a Apple Music, non potrai più riprodurre in streaming le tracce di Apple Music né ascoltare quelle salvate per la riproduzione offline.

- *Ascoltare Beats 1:* la radio che supporta gli annunci è disponibile negli Stati Uniti e in Australia. Da tutto il mondo è possibile sintonizzarsi gratuitamente su Beats 1.
- Acquistare musica da iTunes Store: vai su iTunes Store. Consulta Panoramica su iTunes Store a pagina 129.
- *Libreria musicale di iCloud* La libreria musicale di iCloud include tutta la musica di Apple Music, i tuoi acquisti iTunes e i brani caricati dal computer, insieme alla libreria di iTunes Match. Cercare la musica in Musica. Consulta Musica a pagina 83.
- In famiglia: acquista un'iscrizione familiare a Apple Music in modo tale che ciascun membro del gruppo "In famiglia" possa ascoltare i contenuti di Apple Music. Se non sei membro di Apple Music, puoi comunque ascoltare i brani acquistati dagli altri membri della famiglia che hanno scelto di condividere i propri acquisti. Vai su iTunes Store, tocca Altro, tocca Acquisti, quindi scegli un membro della famiglia. Consulta In famiglia a pagina 41.

• Sincronizzare contenuti con iTunes sul computer: Consulta Eseguire la sincronizzazione con iTunes a pagina 22.

# Apple Music

Come membro di Apple Music, puoi ascoltare numerose stazioni radio con annunci gratuiti attentamente selezionate e creare le tue stazioni; tutto con omissioni illimitate. Puoi anche accedere a milioni di brani per la riproduzione in streaming e offline, ricevere consigli da esperti in musica e artisti, condividere playlist con gli amici e ascoltare i contenuti pubblicati direttamente dagli artisti.

Inoltre, come chi non è iscritto, potrai ascoltare la musica archiviata su iPhone, accedere agli acquisti iTunes disponibili tramite "In famiglia", ascoltare i precedenti acquisti in streaming su iPhone e sintonizzarti sulla radio Beats 1. Se sei iscritto a iTunes Match, puoi anche riprodurre le tracce identificate da iTunes Match.

Puoi iscriverti a Apple Music quando apri Musica per la prima volta oppure puoi andare in Impostazioni > Musica > Iscriviti a Apple Music.

*Nota:* Puoi riprodurre le tracce di Apple Music e Radio solo su un dispositivo alla volta a meno che non disponi di un'iscrizione familiare a Apple Music, che consente la riproduzione su più dispositivi.

## Ottenere consigli personalizzati

Apple Music può suggerire brani che potrebbero piacerti, fornendo brevi informazioni sulle tue preferenze su generi e agli artisti.

Selezionare i generi e gli artisti preferiti: Quando tocchi "Per te" per la prima volta, ti viene chiesto di indicare in Musica le tue preferenze. Tocca i generi che preferisci. Tocca due volte i generi che più ti piacciono e tocca e tieni premuti quelli che non ti interessano. Tocca Successivo, quindi esegui la stessa operazione per i nomi di artisti che vengono visualizzati. Apple Music utilizza queste preferenze per consigliarti la musica.

Aggiornare le preferenze per generi e artisti: tocca 🔍, quindi tocca "Scegli artisti per te".

#### Per te

Scopri le playlist e gli album minuziosamente selezionati in base ai tuoi gusti.

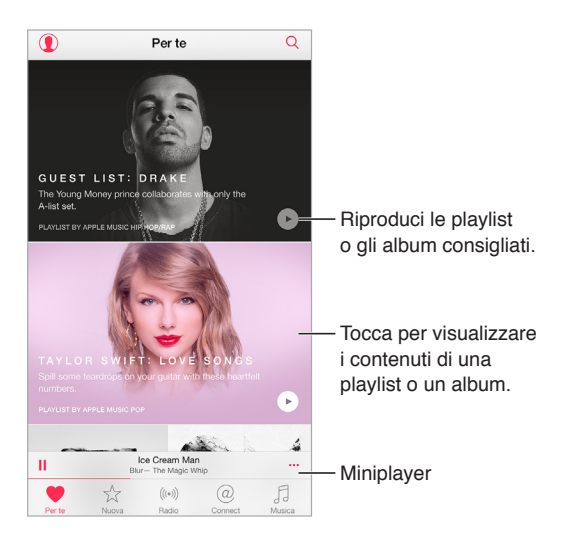

Vedere musica su misura per i tuoi gusti: tocca > per riprodurre un album o una playlist. Tocca un album o la copertina di un album di una playlist per visualizzarne i contenuti. Se trovi un consiglio che non ti interessa, tocca e tienilo premuto, quindi indica a Musica che non rientra nei tuoi gusti. Per ottenere altri consigli, trascina verso il basso.

Indicare a Musica le tue preferenze: tocca  $\bigcirc$  mentre visualizzi i contenuti di un album, la schermata di un artista o "In riproduzione" per aiutare a migliorare i consigli.

**Riordinare una playlist "Per te":** riproduci la playlist, tocca il Miniplayer per mostrare la schermata "In riproduzione", quindi tocca :≡. Trascina ≡ per modificare l'ordine dei brani.

**Aggiungere playlist "Per te":** tocca **\*\*\***, quindi tocca "Aggiungi a Musica". La playlist rimane nella libreria e si aggiorna automaticamente man mano che la modifichi. Vai in Impostazioni > Musica, quindi attiva "Libreria musicale di iCloud" per abilitare questa funzionalità.

Fare di più con la musica: quando visualizzi i contenuti di un album, tocca \*\*\* per aggiungere i brani a "In coda", creare una stazione Radio basata sulla musica attualmente selezionata o condividere la musica con un amico.

# Cercare e aggiungere musica

**Cercare la musica:** tocca  $\bigcirc$ , tocca Musica, quindi digita un brano, un album, una playlist, un artista, una compilation o un genere. I risultati includono i brani su iPhone e quelli nella libreria musicale di iCloud. Tocca un risultato per riprodurlo.

**Cercare in Apple Music:** tocca  $\bigcirc$ , tocca Apple Music, quindi seleziona una ricerca in voga oppure inserisci il nome di un brano, un album, una playlist, un artista, un curatore, un videoclip, un'attività, una stazione radio o un genere. Tocca un risultato per riprodurlo.

Aggiungere Apple Music: per aggiungere musica, tocca \*\*\* accanto a un risultato, quindi tocca "Aggiungi a Musica". Per riprodurre in streaming un brano su iPhone, toccalo in Musica. Per salvare musica su iPhone in modo da poterla ascoltare quando non hai una connessione Wi-Fi o cellulare, tocca "Rendi disponibile non in linea".

Per visualizzare il progresso delle tracce in corso di salvataggio su iPhone e per accedere alle opzioni che consentono di mettere in pausa le tracce o rimuoverle dal foglio dei download, tocca la barra Download.

*Nota:* Per aggiungere e salvare Apple Music nella libreria, occorre attivare l'opzione "Libreria musicale di iCloud" in Impostazioni > Musica

# **Riprodurre musica**

Tocca per nascondere "In riproduzione".

**Controlli di riproduzione:** tocca un brano per riprodurlo e mostrare il Miniplayer. Tocca il Miniplayer per mostrare la schermata "In riproduzione", in cui puoi effettuare le seguenti operazioni:

- Tocca ▶▶ per passare al brano successivo.
- Tocca < per tornare all'inizio del brano.
- Tocca due volte < per riprodurre il brano precedente in un album o in una playlist.

Passare a un punto qualsiasi del brano: trascina la testina di riproduzione. diminuisci la velocità di scorrimento trascinando il dito verso il basso sullo schermo.

**Condividere musica:** tocca 🖄, quindi scegli un'opzione di condivisione.

**Riproduzione casuale:** tocca  $\supset \bigcirc$  per riprodurre i brani in ordine casuale.

**Ripetere:** tocca  $\stackrel{\frown}{\leftarrow}$  per ripetere un album o una playlist. Tocca due volte  $\stackrel{\frown}{\leftarrow}$  per ripetere un singolo brano.

Altro: tocca ••• per opzioni aggiuntive.

Vedere i brani in coda: tocca :≡. Tocca un brano per riprodurlo insieme alle canzoni successive. Trascina ≡ per riordinare l'elenco.

**Riprodurre musica in streaming su un dispositivo con AirPlay abilitato:** tocca 🖵 in "In riproduzione", quindi scegli un dispositivo. Consulta AirPlay a pagina 44.

# Novità

Gli esperti in musica scelgono la migliore musica di oggi. Tocca Novità per sfogliare i loro consigli.

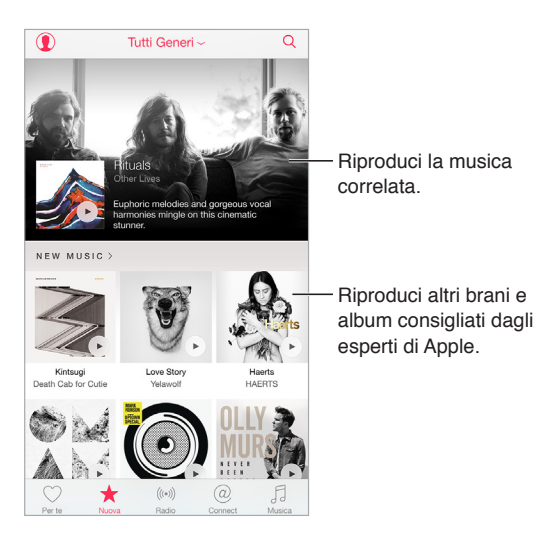

Sfogliare i consigli degli esperti: tocca Novità, quindi tocca un album, un brano, un artista o una playlist in primo piano.

Sfogliare i tuoi generi preferiti: tocca "Tutti i generi", scegli un genere, quindi tocca un album in primo piano, un brano, un artista o una playlist per ascoltare la musica selezionata dagli esperti in musica.

Ascoltare musica adatta a un certo umore: tocca Attività per riprodurre la musica più adatta a ciò che stai facendo o a come ti senti.

Ottenere i consigli degli esperti: tocca "Redattori Apple" o Curatori per scoprire la musica consigliata dagli esperti del settore. Tocca Segui per seguire i tuoi esperti preferiti.

Vedere i brani in voga: tocca Classifiche per visualizzare i brani e gli album in cima alle classifiche e altri contenuti popolari.

# Radio

Radio ti offre Beats 1, con i maggiori successi musicali dei DJ del momento. Le stazioni in primo piano create dagli esperti forniscono un modo eccezionale per esplorare e sfruttare di nuova musica in una varietà di generi musicali. Puoi anche creare delle stazioni personalizzate, basate sulla scelta di artisti, musica o generi.

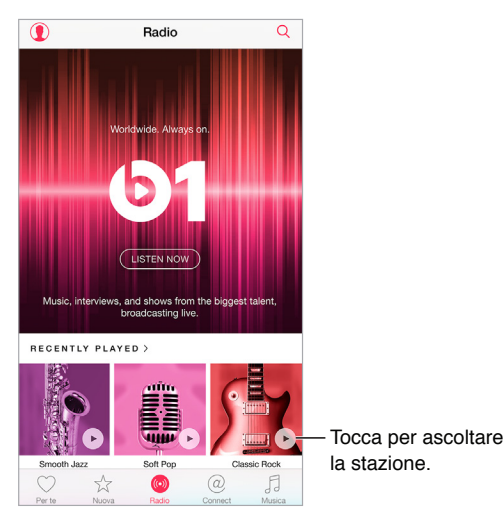

Ascoltare la radio in diretta: tocca "Ascolta ora" per sintonizzarti su Beats 1.

Ascoltare il tuo genere preferito: tocca una stazione oppure, se ne hai già ascoltata una, tocca una stazione riprodotta di recente.

**Creare una stazione:** quando visualizzi un artista, un brano o un genere, tocca •••, quindi tocca "Avvia stazione radio".

# Connect

Anche se non sei membro di Apple Music, puoi seguire i tuoi artisti preferiti, saperne di più su di loro, leggere i loro post recenti e commentare quello che vedi.

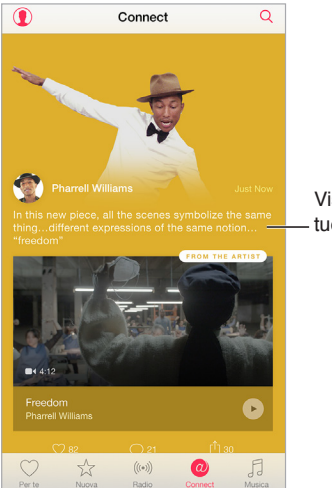

Visualizza i post dei tuoi artisti preferiti.

Seguire un artista: Musica segue automaticamente gli artisti trovati nella tua libreria musicale. Per seguire altri artisti, vai alla pagina di un artista, quindi tocca Segui. Per smettere di seguire un artista, visita la sua pagina, quindi tocca di un artista, quindi tocca "Non seguire più". Oppure tocca ①, tocca "Seguiti", quindi tocca "Non seguire più" accanto al nome dell'artista.

Visualizzare i contenuti di un artista: tocca Connect per visualizzare i contenuti condivisi dagli artisti che segui. Puoi anche visitare la pagina di un artista per visualizzare ciò che condividi.

Aggiungere un commento: Tocca  $\bigcirc$  per scrivere un commento. Crea un nickname la prima volta che aggiungi un commento.

Condividere il post di un artista: tocca 🖄, quindi scegli un'opzione di condivisione.

## Playlist

**Creare delle playlist per organizzare la musica:** Se sei membro di Apple Music, tocca Musica, tocca Playlist, quindi Nuova. Inserisci un titolo, quindi tocca "Aggiungi brani". Seleziona i brani e gli album da aggiungere alla playlist. Se hai scelto di nascondere le funzionalità di Apple Music, puoi toccare Playlist per creare una nuova playlist.

Per personalizzare la copertina della playlist, tocca 🔯 e scatta una foto o scegli un'immagine dalla tua libreria fotografica.

Visualizzare particolari playlist: oltre alle playlist da te create, la sezione Playlist include quelle aggiunte da Apple Music, così come quelle condivise con te. Per visualizzare solo le playlist che hai creato, tocca "Tutte le playlist", quindi tocca "Le mie playlist". Puoi anche scegliere di visualizzare solo le playlist di Apple Music o solo quelle salvate su iPhone.

**Creare una playlist Genius:** in Musica tocca \*\*\* accanto a un brano, quindi tocca "Crea playlist Genius".

Modificare una playlist creata su iPhone: seleziona la playlist, quindi tocca Modifica.

- Aggiungere altri brani: tocca "Aggiungi brani".
- Eliminare un brano: tocca , quindi tocca Elimina. Quando rimuovi un brano da una playlist, il brano non viene rimosso da iPhone.
- Modificare l'ordine dei brani: trascina ≡.

Le nuove playlist e quelle modificate vengono aggiunte alla libreria musicale di iCloud e sono visibili su tutti i tuoi dispositivi se sei membro di Apple Music o se sei iscritto a iTunes Match. Se non sei un membro o non hai una sottoscrizione, verranno copiate nella tua libreria musicale la prossima volta che sincronizzi iPhone e il computer.

Eliminare una playlist creata su iPhone: tocca \*\*\* accanto alla playlist, quindi tocca Elimina.

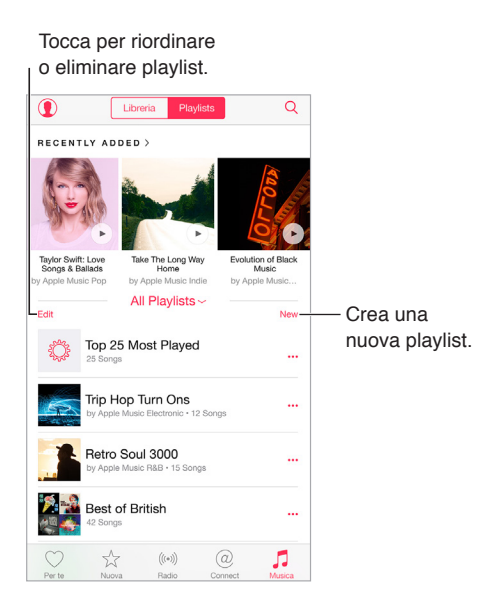

# iTunes Match

Se sei iscritto a iTunes Match e sei membro di Apple Music, la libreria di iTunes Match sarà accessibile dalla libreria musicale di iCloud.

Iscriversi a iTunes Match: vai in Impostazioni > Musica > Iscriviti a iTunes Match.

Attivare iTunes Match: vai in Impostazioni > iTunes Store e App Store. Iscriviti se non l'hai già fatto.

# Musica

Musica include tutti i contenuti Apple Music che hai aggiunto, i brani e i video musicali sincronizzati su iPhone, gli acquisti iTunes e la musica che rendi disponibile tramite iTunes Match.

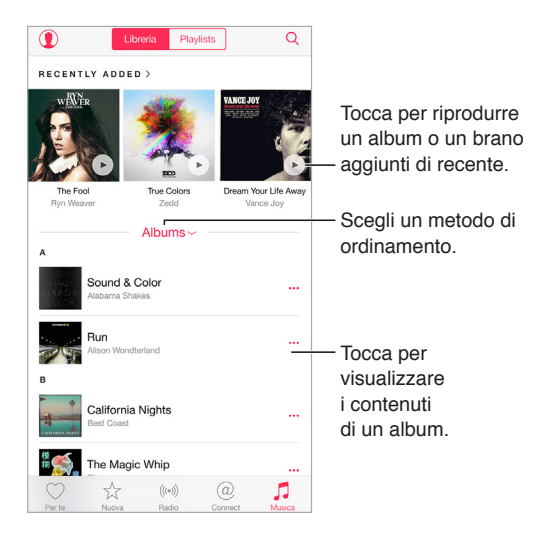

**Sfogliare e riprodurre la musica:** tocca il menu di ordinamento per visualizzare la musica per artisti, album, brani e altro ancora. Tocca la copertina dell'album per riprodurre un brano o un album. Tocca il Miniplayer per visualizzare la schermata "In riproduzione".

Salvare musica su iPhone: tocca ••• accanto a un album o un brano, quindi tocca "Rendi disponibile non in linea".

Visualizzare solo la musica archiviata su iPhone: tocca Musica, tocca il menu di ordinamento, quindi attiva l'opzione "Musica disponibile offline".

**Rimuovere un brano archiviato su iPhone:** tocca ••• accanto al brano, quindi tocca "Rimuovi il download". Il brano viene eliminato da iPhone, ma non dalla libreria musicale di iCloud.

Per gestire l'archiviazione della musica su iPhone, vai in Impostazioni > Generali > Utilizzo > Gestisci spazio > Musica.

Aggiungere musica a una playlist: tocca \*\*\* accanto a un album o una traccia, tocca "Aggiungi a playlist", quindi scegli una playlist.

Ottenere i controlli audio dalla schermata "Blocco schermo" oppure da un'altra app: scorri verso l'alto dalla parte inferiore dello schermo per aprire Centro di Controllo. Consulta Centro di Controllo a pagina 37.

#### Siri e Controllo vocale

Puoi utilizzare Siri o Controllo vocale per controllare la riproduzione della musica. Consulta Fare delle richieste a pagina 53 e Controllo vocale a pagina 36.

Siri può anche aiutarti a cercare musica su iTunes Store. Consulta "Cercare con Siri" in Sfogliare o cercare a pagina 129.

Utilizzare Controllo vocale: premi e tieni premuto il tasto Home. Il controllo vocale funziona solo quando Siri è disabilitato.

- *Riprodurre o mettere in pausa la musica:* Di' "riproduci musica". Per mettere in pausa, prova a dire "pausa", "pausa musica" o "stop". Puoi provare a dire anche "brano precedente" o "brano successivo".
- *Riprodurre un album, un artista o una playlist:* Di' "riproduci album", "riproduci artista" o "riproduci playlist" seguito dal nome dell'artista, dell'album o della playlist che desideri ascoltare.
- Ulteriori informazioni sul brano attuale: prova a dire "chi suona", "chi canta" o "chi è l'autore".

Per utilizzare Siri premi e tieni premuto il tasto Home. Oltre ai comandi disponibili mediante il controllo vocale, Siri supporta i comandi seguenti:

- Riprodurre un album, un artista, un brano, una playlist o una stazione radio: Di' "riproduci" seguito dal nome dell'artista, dell'album, del brano, della playlist o della stazione che desideri ascoltare. Se Siri non trova quello che cerchi, sii più specifico. Ad esempio, di' "riproduci la stazione radio Pure Pop" anziché dire "riproduci Pure Pop".
- *Riprodurre musica in ordine casuale:* di' "riproduzione casuale" seguito dal nome dell'artista o dell'album che desideri ascoltare in ordine casuale.
- *Riprodurre musica simile:* Durante la riproduzione musicale, di' "riproduci altri brani come questo" o "crea una stazione radio in base a questo brano".
- *Sfogliare musica su Apple Music:* puoi riprodurre qualsiasi traccia di Apple Music per titolo ("riproduci Happy di Pharrell Williams"), per artista ("riproduci Echosmith"), per film ("riproduci il brano da Into the Woods") e per classifica ("riproduci il primo in classifica del marzo 1981") e quindi cambiare versione ("riproduci la versione dal vivo").
- Aggiungere musica da Apple Music alla tua raccolta (è richiesta l'iscrizione a Apple Music): Di', ad esempio, "aggiungi Lifted Up di Passion Pit a Musica" oppure, mentre ascolti qualcosa, di' "aggiungi questo contenuto alla mia raccolta".

#### Impostazioni musica

Vai in Impostazioni > Musica per impostare le opzioni per Musica. Le opzioni che visualizzi variano per gli iscritti e i non iscritti.

- *Apple Music:* Se non sei membro di Apple Music, puoi scegliere di visualizzare le funzionalità di Apple Music e anche di iscriverti.
- *Connect:* mostra o nascondi Connect e visualizza i post e le condivisioni dell'artista nella schermata "In riproduzione" e su "Blocco schermo".
- Ordinare gli album: puoi scegliere di ordinare gli album per artista o titolo.
- *Libreria musicale di iCloud:* Con questa opzione disattivata, tutti i contenuti di Apple Music vengono rimossi da iPhone. Rimangono i contenuti musicali che hai acquistato o sincronizzato e quelli identificati da iTunes Match che hai aggiunto per la riproduzione offline.
- *Equalizzazione (EQ):* le impostazioni di EQ generalmente vengono applicate solamente alla musica riprodotta con l'app Musica, ma hanno effetto su tutte le uscite audio, compresi il jack per le cuffie auricolari, AirPlay e le connessioni audio Bluetooth.

*Nota:* L'impostazione "Notte fonda" comprime la gamma dinamica dell'audio in uscita, riducendo il volume dei passaggi forti e aumentando il volume dei passaggi calmi. Potresti voler usare questa impostazione quando ascolti la musica in aereo o in un altro ambiente rumoroso. L'impostazione "Notte fonda" è valida per tutto l'audio in uscita: video e musica.

 Limiti del volume: in alcuni paesi dell'Unione Europea (UE), iPhone potrebbe indicare quando imposti il volume a un livello che superi quello raccomandato dall'Unione Europea per la sicurezza dell'udito. Per aumentare il volume oltre questo livello, potrebbe essere necessario rilasciare brevemente il controllo del volume. Per limitare il volume degli auricolari su questo livello, vai in Impostazioni > Musica > Limite volume, quindi attiva l'opzione "Limite volume UE".

*Nota:* Per impedire qualsiasi modifica al limite del volume, vai in Impostazioni > Generali > Restrizioni > Limite volume, quindi tocca "Non consentire modifiche".

• Verifica volumi: La verifica dei volumi normalizza il livello del volume dei contenuti audio.

# Messaggi

9

# SMS, MMS, e iMessage

Messaggi ti permette di scambiare messaggi di testo con altri dispositivi SMS e MMS usando la connessione cellulare e con altri dispositivi iOS e computer Mac che utilizzano iMessage.

iMessage è una funzionalità di Apple che ti consente di inviare messaggi attraverso la rete Wi-Fi (o la connessione cellulare) altri dispositivi con iOS 5 o versione successiva, oppure OS X Mountain Lion o versione successiva. I messaggi inviati utilizzando iMessage non vengono conteggiati nel piano tariffario del servizio di messaggistica di testo del tuo gestore. I messaggi possono includere foto, video e altre informazioni. Puoi vedere quando le altre persone stanno scrivendo e far sapere loro quando hai letto i loro messaggi. Se hai eseguito l'accesso a iMessage utilizzando lo stesso ID Apple utilizzato su altri dispositivi iOS o un Mac (OS X Mavericks or versione successiva), puoi avviare una conversazione su un dispositivo e continuarla su un altro. Per ragioni di sicurezza, i messaggi inviati con iMessage vengono codificati prima di essere inviati.

Con Continuity, puoi anche inviare e ricevere messaggi SMS e MMS con l'app Messaggi su altri dispositivi iOS con iOS 8 o un Mac con OS X Yosemite, purché siano connessi a iMessage con lo stesso ID Apple utilizzato da iPhone. Consulta Informazioni sulle funzionalità di Continuity a pagina 28.

Accedere a iMessage su un dispositivo iOS: vai in Impostazioni > Messaggi, quindi attiva Messaggi.

Accedere a iMessage su un Mac: sul Mac, apri Messaggi, scegli Messaggi > Preferenze, fai clic su Account, quindi seleziona iMessage nell'elenco Account. Inserisci l'ID Apple e la password, quindi fai clic su Accedi.

*ATTENZIONE:* per importanti informazioni su come evitare le distrazioni mentre guidi, consulta Importanti informazioni sulla sicurezza a pagina 199.

### Inviare e ricevere messaggi

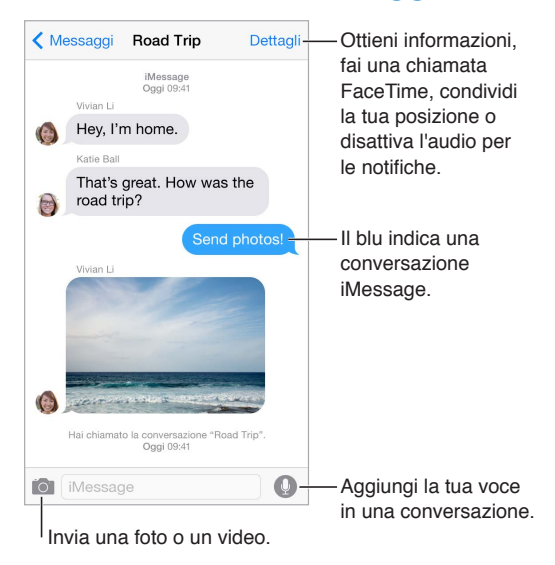

Avviare una conversazione: tocca Z, inserisci il numero di telefono o l'indirizzo e-mail oppure tocca  $\oplus$ , quindi seleziona un contatto. Puoi anche avviare una conversazione toccando un numero di telefono in Contatti, Calendario o Safari, oppure da un contatto recente o preferito nello schermo multitasking.

*Nota:* Se il messaggio non può essere inviato, viene visualizzato un avviso (!). Tocca l'avviso in una conversazione per cercare di inviare il messaggio di nuovo.

Per utilizzare Siri puoi dire, ad esempio:

- "Invia un messaggio a Simonetta dicendo ci vediamo domani".
- "Leggi i messaggi".
- "Leggi l'ultimo messaggio di Andrea".
- "Rispondi che bella notizia"

Riprendere una conversazione: tocca la conversazione nell'elenco Messaggi.

**Usare caratteri immagine:** vai in Impostazioni > Generali > Tastiera > Tastiere > Aggiungi nuova tastiera, quindi tocca Emoji per renderla disponibile. Quando scrivi un messaggio, tocca per passare alla tastiera Emoji. Consulta Metodi di input speciali a pagina 194.

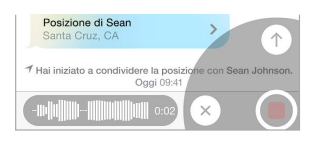

**Toccare per parlare:** tocca e tieni premuto **O** per registrare un messaggio audio, quindi scorri verso l'alto per inviarlo. Per eliminarlo, scorri verso sinistra.

Per risparmiare spazio, i messaggi audio ricevuti vengono eliminati automaticamente due minuti dopo che li hai ascoltati se non tocchi Conserva. Per conservarli automaticamente, vai in Impostazioni > Messaggi > Scade (sotto Messaggi audio), quindi tocca Mai.

Alzare iPhone per ascoltare o rispondere a un messaggio audio: avvicina iPhone all'orecchio, come se stessi parlando al telefono per riprodurre automaticamente un messaggio audio in entrata. Avvicina nuovamente iPhone all'orecchio per rispondere a un messaggio audio. Attiva o disattiva questa funzionalità in Impostazioni > Messaggi sotto Messaggi audio.

Visualizzare l'ora in cui un messaggio è stato inviato o ricevuto: trascina il fumetto del messaggio a sinistra.

Visualizzare le informazioni di contatto di una persona: in una conversazione, tocca Dettagli, quindi tocca (i). Tocca gli elementi delle informazioni per eseguire un'azione, ad esempio effettuare una chiamata vocale o FaceTime.

Inviare messaggi a un gruppo (iMessage e MMS): tocca  $\square$ , quindi inserisci più destinatari. Con i messaggi MMS, l'opzione messaggi di gruppo deve anche essere attivata in Impostazioni > Messaggi, e le risposte vengono inviate solo a te, non sono copiate alle altre persone del gruppo.

Assegnare un nome a un gruppo: quando visualizzi una conversazione, tocca Dettagli, trascina verso il basso, quindi inserisci il nome nella riga Oggetto.

Aggiungere una persona a un gruppo: tocca il campo "A", quindi tocca "Aggiungi contatto".

Abbandonare un gruppo: tocca Dettagli, quindi tocca "Lascia questa conversazione".

Disattivare il suono delle notifiche: tocca Dettagli, quindi attiva "Non disturbare" per disattivare il suono delle notifiche della conversazioni.

Bloccare i messaggi di interlocutori non desiderati: sulla scheda del contatto, tocca Blocca contatto. Per visualizzare la scheda di un contatto mentre leggi un messaggio tocca Dettagli, quindi tocca (i). Puoi anche bloccare gli interlocutori non desiderati in Impostazioni > Messaggi > Bloccati. Non riceverai le chiamate vocali, le chiamate FaceTime o i messaggi di testo dai contatti bloccati. Per ulteriori informazioni su come bloccare le chiamate, consulta l'indirizzo support.apple.com/kb/HT5845.

#### Gestire le conversazioni

Le conversazioni vengono salvate nell'elenco dei messaggi. Un pallino blu 🔵 indica i messaggi non letti. Tocca una conversazione per visualizzarla o per continuarla.

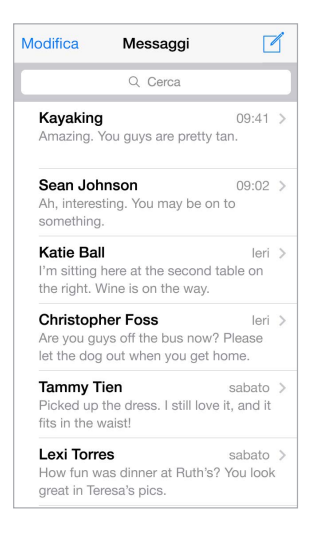

Visualizzare l'elenco dei messaggi: da una conversazione, tocca Messaggi oppure scorri verso destra. Con iPhone 6 Plus, puoi anche ruotare iPhone in orientamento orizzontale per visualizzare l'elenco di Messaggi e la conversazione selezionata.

**Inoltrare un messaggio:** tocca e tieni premuto un messaggio o un allegato, tocca Altro, se lo desideri seleziona gli elementi aggiuntivi, quindi tocca  $\approx$ .

Eliminare un messaggio o un allegato: tocca e tieni premuto un messaggio o un allegato, tocca Altro, se lo desideri seleziona gli elementi aggiuntivi, quindi tocca 🗐.

Eliminare una conversazione: nell'elenco di Messaggi, fai scorrere la conversazione verso sinistra, quindi tocca Elimina.

**Cercare una conversazione:** nell'elenco d iMessage, tocca la parte superiore dello schermo per visualizzare il campo di ricerca, quindi inserisci il testo da ricercare. Puoi cercare conversazioni anche dalla schermata Home. Consulta Ricerca Spotlight a pagina 36.

### Condividere foto, video, la tua posizione e altro

Con iMessage o MMS, puoi inviare e ricevere foto e video, inviare località, info contatti e memo vocali. La dimensione massima consentita per gli allegati è stabilita dal tuo provider di servizi. iPhone potrebbe comprimere gli allegati foto e video, se necessario.

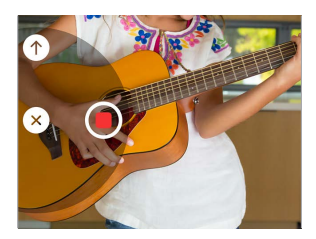

Fare e inviare rapidamente foto e video: tocca e mantieni premuto 2. Quindi scorri verso 2 o
 per scattare una foto o registrare un video. Le foto vengono inviate immediatamente. Tocca
 per visualizzare un'anteprima del video. Per inviare il messaggio video, tocca 1.

Per risparmiare spazio, i messaggi video ricevuti vengono eliminati automaticamente due minuti dopo che li hai visualizzati se non tocchi Conserva. Per conservarli automaticamente, vai in Impostazioni > Messaggi > Scade (sotto Messaggi video), quindi tocca Mai.

Inviare foto e video dalla libreria di Foto: tocca 🙆. Qui puoi trovare gli scatti recenti; tocca "Libreria foto" per visualizzare quelli più vecchi. Seleziona gli elementi che desideri inviare.

**Visualizzare gli allegati:** mentre visualizzi una conversazione, tocca Dettagli. Gli allegati vengono visualizzati in ordine cronologico inverso nella parte inferiore dello schermo. Tocca un allegato per visualizzarlo a schermo intero. Nella modalità a schermo intero, tocca  $\equiv$  per visualizzare gli allegati in un elenco.

Inviare la tua posizione attuale: tocca Dettagli, quindi tocca "Invia la mia posizione attuale" per inviare una mappa che mostra dove ti trovi.

**Condividere la tua posizione:** tocca Dettagli, quindi tocca "Condividi la mia posizione" se specifica per quanto tempo. La persona a cui stai inviando i messaggi di testo può visualizzare la tua posizione toccando Dettagli. Per attivare e disattivare "Condividi la mia posizione" o per selezionare il dispositivo che determina la tua posizione, vai in Impostazioni > iCloud > Condividi la mia posizione (sotto Avanzate).

Inviare elementi da un'altra app: in un'altra app, tocca Condividi o 🖄, quindi tocca Messaggio.

Condividere, salvare o stampare un allegato: tocca l'allegato, quindi tocca 🖄.

Copiare una foto o un video: tocca e tieni premuto l'allegato, quindi tocca Copia.

#### Impostazioni Messaggi

Vai in Impostazioni > Messaggi, dove puoi:

- Attivare o disattivare iMessage.
- Notificare agli altri quando hai letto i loro messaggi.

- Specificare numeri telefonici, ID Apple e indirizzi e-mail da usare con Messaggi.
- Impostare le opzioni dei messaggi SMS e MMS.
- Mostrare il campo Oggetto.
- Bloccare i messaggi indesiderati.
- Impostare per quanto tempo conservare i messaggi.
- Filtrare i mittenti sconosciuti.
- Gestire la scadenza per i messaggi audio e video creati con Messaggi (gli allegati audio o video creati al di fuori di Messaggi vengono conservati fino a quando li elimini manualmente).

Gestire le notifiche per i messaggi: Consulta Non disturbare a pagina 39.

**Configurare il tono di avviso per i messaggi di testo in entrata:** Consulta Suoni e silenzio a pagina 39.

# Calendario

# 10

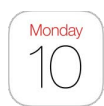

# Panoramica di Calendario

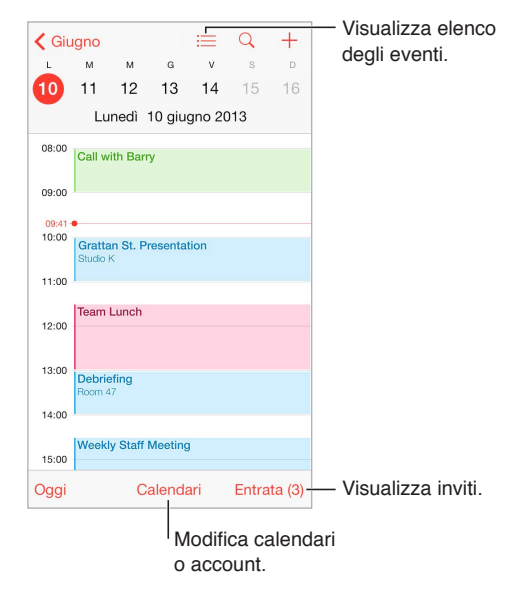

**Aggiungere un evento:** tocca (+), quindi scrivi i dettagli dell'evento. Se aggiungi una posizione e selezioni Avviso > È ora di andare, Calendario ti ricorda dell'evento in base al tempo di percorrenza necessario per arrivare.

Per utilizzare Siri puoi dire, ad esempio, "Programma una riunione con Alberto alle 9".

**Cercare eventi:** tocca Q, quindi inserisci il testo nel campo di ricerca. Viene eseguita una ricerca nei nomi, negli invitati, nelle posizioni e nelle note dei calendari che stai visualizzando.

Visualizzare un calendario settimanale: ruota iPhone lateralmente.

**Modificare la vista:** tocca un anno, un mese o un giorno per ingrandire o ridurre il calendario. Nella vista Settimana o Giorno, pizzica per ingrandire o ridurre.

**Visualizzare un elenco di eventi:** nella vista mese, tocca  $\sqsubseteq$  per vedere gli eventi di un giorno specifico. Nella vista Giorno, tocca  $\equiv$ .

Per utilizzare Siri puoi dire, ad esempio, "Cos'è segnato sul calendario per venerdì?"

**Modificare il colore di un calendario:** tocca Calendari, tocca (i) accanto al calendario, quindi scegli un colore dall'elenco. Per alcuni account di calendario, come ad esempio Google, il colore è impostato dal server.

**Modificare un evento:** tocca e tieni premuto l'evento, quindi trascinalo in un altro orario, oppure regola i punti di trascinamento.

**Per utilizzare Siri** puoi dire, ad esempio "Sposta il mio appuntamento con Alberto a lunedì prossimo alle 9 del mattino".

#### Inviti

iCloud, Microsoft Exchange e alcuni server CalDAV ti permettono di inviare e ricevere gli inviti alle riunioni.

**Invitare delle persone a un evento:** tocca un evento, tocca Modifica, quindi tocca Invitati. Scrivi i nomi, oppure tocca  $\oplus$  per scegliere le persone da Contatti. Se non vuoi ricevere una notifica quando qualcuno declina l'invito a una riunione, vai in Impostazioni > Mail, contatti, calendari > Mostra chi ha rifiutato.

**RSVP:** tocca un evento a cui sei stato invitato, oppure tocca Entrata e tocca un invito. Se aggiungi dei commenti che potrebbero non essere disponibili per tutti i tipi di calendari, tali commenti sono visibili all'organizzatore ma non agli altri partecipanti. Per visualizzare gli eventi che hai declinato, tocca Calendari, quindi attiva "Mostra eventi rifiutati".

Programmare una riunione senza interferire con i tuoi impegni: tocca l'evento, tocca Disponibilità, quindi tocca "Libero". Oppure, se è un evento che hai creato tu, tocca "Mostra come", quindi tocca "Libero". L'evento rimane nel tuo calendario, ma non viene visualizzato come occupato agli altri che ti inviano inviti.

Inviare rapidamente un'e-mail ai partecipanti: tocca l'evento, tocca Invitati, quindi tocca 🖂.

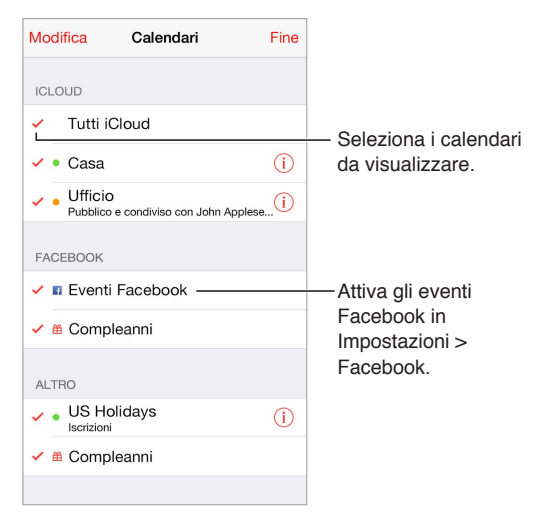

# Utilizzare più calendari

Attivare i calendari iCloud, Google, Exchange, o Yahoo!: vai in Impostazioni > Posta, contatti, calendari, tocca un account, quindi tocca Calendario.

**Iscriversi a un calendario:** vai in Impostazioni > Posta, contatti, calendari, quindi tocca Aggiungi account. Tocca Altro, quindi tocca Aggiungi calendario. Inserisci il server e il nome del file .ics a cui desideri iscriverti. Per iscriverti a un calendario di Calendario (.ics) pubblicato sul web, puoi anche toccare il link del calendario.

**Aggiungere un account CalDAV:** vai in Impostazioni > "Posta, contatti, calendari", tocca "Aggiungi account", quindi tocca Altro. Sotto Calendari, tocca Aggiungi account CalDAV.

Visualizzare il calendario Compleanni: tocca Calendari, quindi tocca Compleanni per includere negli eventi i compleanni da Contatti. Se hai impostato un account Facebook, puoi anche includere i compleanni dei tuoi amici su Facebook.

Visualizzare il calendario Festività: tocca Calendari, quindi tocca Festività per includere negli eventi le festività nazionali.

Visualizzare più calendari alla volta: tocca Calendari, quindi seleziona i calendari da visualizzare.

Spostare un evento in un altro calendario: tocca l'evento, tocca Modifica, tocca Calendari, quindi seleziona il calendario dove vuoi spostarlo.

# Condividere i calendari iCloud

Con "In famiglia", un calendario condiviso con tutti i membri della tua famiglia viene creato automaticamente. Consulta In famiglia a pagina 41. Puoi anche condividere un calendario iCloud con altri utenti iCloud. Quando condividi un calendario, può essere visualizzato da altre persone e puoi permettere loro di aggiungere o modificare eventi. Puoi anche condividere una versione di sola lettura che può è visibile a tutti.

Creare un calendario iCloud: tocca Calendari, tocca Modifica, quindi tocca "Aggiungi calendario" nell'apposita sezione di iCloud.

**Condividere un calendario iCloud:** tocca Calendari, tocca Modifica, quindi tocca il calendario di iCloud che desideri condividere. Tocca "Aggiungi pers.", quindi inserisci un nome, oppure tocca (+) per sfogliare i tuoi Contatti. Le persone che inviti ricevono per e-mail un invito a iscriversi al calendario, ma per poter accettare devono disporre di un account iCloud.

Modificare l'accesso di una persona a un calendario condiviso: tocca Calendari, tocca Modifica, tocca il calendario condiviso, quindi tocca la persona. Puoi disattivare l'opzione che consente a quella persona di modificare il calendario, rinviare l'invito a iscriversi al calendario o interrompere la condivisione.

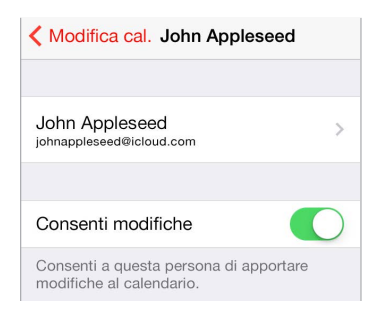

**Disattivare le notifiche dei calendari condivisi:** quando qualcuno modifica un calendario condiviso, ti viene inviata una notifica con il cambiamento. Per disattivare le notifiche per i calendari condivisi, vai in Impostazioni > Notifiche > Calendario > Modifiche calendario condiviso.

**Condividere un calendario di sola lettura con qualcuno:** tocca Calendari, tocca Modifica, quindi tocca il calendario di iCloud che desideri condividere. Attiva "Calendario pubblico", quindi tocca "Condividi link" per copiare o inviare l'URL del calendario. Chiunque può usare l'URL per iscriversi al calendario usando un'app compatibile, per esempio Calendario per OS X.

# Impostazioni Calendario

Numerose impostazioni in Impostazioni > Posta, contatti, calendari hanno effetto su Calendario e sugli altri tuoi account calendario, tra cui:

- Sincronizzazione degli eventi passati (gli eventi futuri vengono sempre sincronizzati)
- Suoneria di avviso riprodotta per gli inviti alle nuove riunioni
- · Impostazione del calendario di default per i nuovi eventi
- Impostazione di un'ora di default per gli avvisi
- Supporto fuso orario, per mostrare date e ore usando un fuso orario diverso
- · Impostazione del giorno di inizio della settimana
- Visualizzazione delle date del calendario cinese, ebraico e islamico

# Foto

# 11

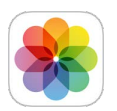

# Visualizzare foto e video

L'app Foto ti consente di visualizzare le foto e i video:

- Realizzati con Fotocamera su iPhone.
- Archiviati su iCloud (consulta Libreria foto di iCloud a pagina 97).
- Condivisi da altri (consulta Condivisione foto di iCloud a pagina 98).
- Sincronizzati dal computer (consulta Eseguire la sincronizzazione con iTunes a pagina 22).
- Salvati da un'e-mail, un messaggio di testo, una pagina web o un'istantanea dello schermo.

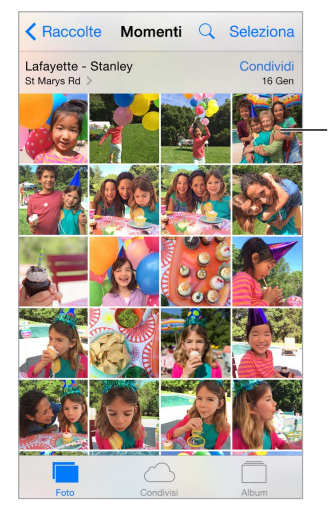

Tocca per visualizzare a schermo intero.

L'app Foto include pannelli per Foto, Condivisi e Album.

- Il pannello Foto ti consente di visualizzare tutte le foto e i video, organizzati per Anno, Raccolte e Momenti. Per sfogliare rapidamente le foto in una raccolta o in un anno specifico, tocca e tieni premuto per un momento, quindi trascina.
- Tocca Condivisi per visualizzare foto e video che hai condiviso con altri o che altri hanno condiviso con te. Consulta Condivisione foto di iCloud a pagina 98.
- Tocca Album per vedere l'organizzazione di foto e video in album su iPhone. Consulta Organizzare foto e video di seguito.

**Visualizzare tutte le foto e i video:** Di default, Foto mostra un sottoinsieme rappresentativo delle foto nella vista per anno o per raccolta. Per vedere tutte le tue foto e i video, vai in Impostazioni > Foto e fotocamera, quindi disattiva "Riassumi foto".

**Visualizzare immagini e video a seconda della posizione:** quando visualizzi le foto per anno o per raccolta, tocca **>**. Le foto e i video che includono informazioni sulla posizione appaiono su una mappa, mostrando dove sono stati fatti.

Durante la visualizzazione di una foto o un video, tocca per mostrare e nascondere i controlli. Scorri verso destra o sinistra per spostarti avanti o indietro.

**Cercare foto:** da Album o Foto, tocca  $\bigcirc$  per cercare in base alla data (mese e anno) o al luogo (città e stato). La funzione di Ricerca tiene le richieste recenti "a portata di mano" e ti fornisce un elenco di ricerche suggerite.

**Ingrandire o ridurre:** tocca due volte o pizzica una foto. Quando ingrandisci un'immagine, puoi trascinare per visualizzare altre parti della foto.

**Riprodurre un video:** tocca **>**. Per passare dalla vista a tutto schermo alla vista adatta a schermo, tocca due volte lo schermo.

**Riprodurre una diapositiva:** mentre visualizzi il messaggio, tocca (1), quindi tocca Diapositiva. Seleziona una delle opzioni, quindi tocca "Avvia presentazione". Per interrompere la presentazione, tocca lo schermo. Per impostare altre opzioni disponibili per le diapositive, vai in Impostazioni > Foto e fotocamera.

Per trasmettere una presentazione o un video in streaming su un televisore, consulta AirPlay a pagina 44.

#### Organizzare foto e video

Il pannello Album include gli album creati da te e alcuni album di default, dipendendo da come utilizzi Foto. Ad esempio, i video vengono aggiunti automaticamente all'album Video e se utilizzi tale funzionalità, è disponibile l'album "Il mio streaming foto" (consulta Il mio streaming foto di seguito). Tutte le tue foto su iCloud sono nell'album "Tutte le foto" se utilizzi la libreria foto di iCloud (consulta Libreria foto di iCloud a pagina 97). Se invece non utilizzi la libreria foto di iCloud, puoi visualizzare l'album "Rullino foto", che include le foto e i video fatti utilizzando iPhone e altre fonti.

*Nota:* Se utilizzi la libreria foto di iCloud, gli album vengono archiviati e aggiornati su iCloud e sono disponibili su qualsiasi dispositivo iOS 8.1 o successivo, sui Mac con OS X Yosemite 10.10.3 e successivi e su iCloud.com utilizzando lo stesso ID Apple. Consulta Libreria foto di iCloud a pagina 97.

**Creare un nuovo album:** tocca album, tocca  $\oplus$ , inserisci un nome, quindi tocca Preferiti. Seleziona le foto e i video da aggiungere all'album, quindi tocca Fine.

Aggiungere elementi a un album esistente: mentre visualizzi una presentazione, tocca Seleziona, seleziona gli elementi, tocca Aggiungi, quindi seleziona l'album.

Gestire gli album: mentre visualizzi l'elenco degli album, tocca Modifica.

- · Cambiare il nome di un album: seleziona l'album, quindi inserisci un nuovo nome.
- *Riorganizzare gli album*: trascina **≡**.
- Eliminare un album: tocca 😑.

Con la libreria foto di iCloud, puoi gestire tutti gli album da qualsiasi dispositivo iOS 8.1 o successivo configurato con Libreria foto di iCloud.

**Segnare le immagini preferite:** mentre guardi una foto o un video, tocca  $\bigcirc$  per aggiungerlo automaticamente all'album Preferiti. Una foto o un video possono fare parte di un altro album oltre che a quello Preferiti.

Nascondere le foto che vuoi tenere ma che non vuoi mostrare: tocca e tieni premuta la foto, quindi seleziona Nascondi. La foto viene spostata nell'album Nascosti. Tocca e tieni premuta una foto nascosta per mostrarla.

**Rimuovere una foto o un video da un album:** tocca la foto o il video, tocca 🕅, quindi tocca "Elimina foto". La foto o il video vengono rimossi dall'album e dal pannello Foto.

Eliminare una foto o un video da Foto: tocca il pannello Foto, tocca la foto o il video, tocca , quindi tocca "Elimina foto" o "Elimina video". Le foto e i video eliminati vengono conservati nell'album "Eliminati di recente" su iPhone, con un badge che mostra i giorni restanti prima che l'elemento venga cancellato definitivamente da iPhone. Per eliminare foto o video in modo definitivo prima della data di scadenza, tocca l'elemento, tocca Elimina, quindi tocca "Elimina foto" o "Elimina video". Se utilizzi la libreria foto di iCloud, le foto e i video eliminati vengono rimossi in modo definitivo da tutti i dispositivi che utilizzano la libreria foto di iCloud con lo stesso ID Apple.

Recuperare una foto o un video eliminato: nell'album "Eliminati di recente", tocca la foto o il video, tocca Recupera, quindi tocca "Recupera foto" o Recupera video" per spostare l'elemento nell'album "Rullino foto" oppure, se utilizzi la libreria foto di iCloud, nell'album "Tutte le foto".

#### Libreria foto di iCloud

La libreria foto di iCloud di consente di accedere alle foto e i video su qualsiasi dispositivo iOS 8.1 o successivo, sui Mac con OS X Yosemite 10.10.3 or successivi, e su iCloud.com utilizzando lo stesso ID Apple. Puoi effettuare modifiche a foto e video nell'app Foto, conservare sia le versioni originali che quella modificate e applicare le modifiche a tutti i dispositivi (consulta Modificare le foto e ritagliare i video a pagina 100). Archiviare tutte le foto e i video che il piano di archiviazione di iCloud ti consente.

*Nota:* Se attivi la libreria foto di iCloud, non puoi utilizzare iTunes per sincronizzare foto e video su iPhone.

Attivare Libreria foto di iCloud: vai in Impostazioni > iCloud > Foto. Oppure, va in Impostazioni > Foto e fotocamera.

Visualizzare foto e video nella libreria foto di iCloud: oltre a visualizzare le foto e i video nel pannello Foto, organizzati per Anno, Raccolte e Momenti, puoi anche visualizzarli come streaming continuo, organizzati per data di inserimento, nell'album "Tutte le foto".

Scegliere di ottimizzare l'archiviazione o conservare foto e video ad alta risoluzione su iPhone: Se il piano di archiviazione di iCloud supera i 5 GB, "Ottimizza spazio archiviazione iPhone" è attivo di default. Questa opzione gestisce lo spazio di archiviazione del dispositivo conservando automaticamente le foto e i video ad alta definizione su iCloud e una versione più leggera su iPhone, poiché lo spazio è necessario. Tocca "Scarica e conserva originali" per conservare le versioni originali ad alta risoluzione su iPhone. Le versioni originali vengono sempre archiviate su iCloud.

Scaricare una foto o un video ad alta risoluzione: se non archivi le versioni originali su iPhone, semplicemente pizzica per ingrandire al 100% o tocca Modifica.

*Nota:* Per caricare foto e video sulla libreria foto di iCloud, iPhone deve essere connesso alla rete Wi-Fi. Utilizzando una connessione dati cellulare, puoi scaricare fino a 100 MB per volta.

Se le foto e i video caricati superano il piano di archiviazione, puoi espandere l'archiviazione iCloud. Vai in Impostazioni > iCloud > Archivio > Modifica piano di archiviazione, per scoprire le opzioni disponibili.

#### Il mio streaming foto

L'opzione "Il mio streaming foto", attiva di default, carica automaticamente foto e video nuovi sugli altri dispositivi che utilizzano questa funzionalità.

Attivare o disattivare "Il mio streaming foto": vai in Impostazioni > Foto e fotocamera oppure Impostazioni > iCloud > Foto.

*Nota:* le foto archiviate in iCloud vengono conteggiate nello spazio totale di archiviazione di iCloud, ma le foto caricate su "Il mio streaming foto" non vengono conteggiate nello spazio di archiviazione di iCloud.

Utilizzare "Il mio streaming foto" senza la libreria foto di iCloud: le foto e i video che hai realizzato con iPhone vengono aggiunti all'album "Il mio streaming foto" quando esci dall'app Fotocamera e iPhone è connesso alla rete Wi-Fi. Qualsiasi foto che aggiungi (comprese le istantanee e le foto salvate dai messaggi e-mail, per esempio) è disponibile anche nell'album "Il mio streaming foto".

Le foto e i video aggiunti a "Il mio streaming foto" sugli altri dispositivi sono disponibili nell'album "Il mio streaming foto" su iPhone. I dispositivi iOS possono tenere fino a 1000 foto recenti di iCloud per 30 giorni; per conservare queste foto per sempre, puoi scegliere di importarle automaticamente sul computer.

Gestire i contenuti di "Il mio streaming foto": nell'album "Il mio streaming foto", tocca Seleziona.

- Salvare gli scatti migliori su iPhone: seleziona le foto, quindi tocca "Aggiungi a".
- Condividere, stampare o copiare: seleziona le foto, quindi tocca ⊥.
- Eliminare le foto: seleziona le foto, quindi tocca  $\widehat{\mathbb{I}}$ .

*Nota:* sebbene le foto eliminate vengano rimosse da "Il mio streaming foto" su tutti i tuoi dispositivi, le foto originali rimangono in Foto sul dispositivo dal quale provengono. Anche le foto salvate in un altro album o dispositivo o computer non vengono eliminate. Consulta l'indirizzo support.apple.com/kb/HT4486.

Utilizzare "Il mio streaming foto" con la libreria foto di iCloud: se utilizzi la libreria foto di iCloud su iPhone, puoi utilizzare "Il mio streaming foto" per caricare foto e video recenti e visualizzarli su altri dispositivi sui quali la libreria foto di iCloud non è attiva.

# Condivisione foto di iCloud

Con "Condivisione foto di iCloud", puoi creare album di foto e video da condividere e iscriverti agli album condivisi di altre persone. Puoi invitare i tuoi amici a usare "Condivisione foto di iCloud" (iOS 6 o versione successiva o OS X Mountain Lion o versione successiva) per visualizzare i tuoi album, e potranno lasciare un commento se lo desiderano. Se hanno iOS 7 o OS X Mavericks o versioni successive, possono aggiungere le loro foto e video. Inoltre, puoi pubblicare l'album su un sito web in modo che chiunque possa visualizzarlo. "Condivisione foto di iCloud" funziona sia con che senza la libreria foto di iCloud e "Il mio streaming foto".

*Nota:* per usare "Condivisione foto di iCloud", iPhone deve essere connesso a Internet. "Condivisione foto di iCloud" funziona sia con la rete Wi-Fi che con la rete cellulare. Potrebbero venire applicati costi aggiuntivi per i dati cellulare. Consulta Informazioni sull'utilizzo a pagina 204.

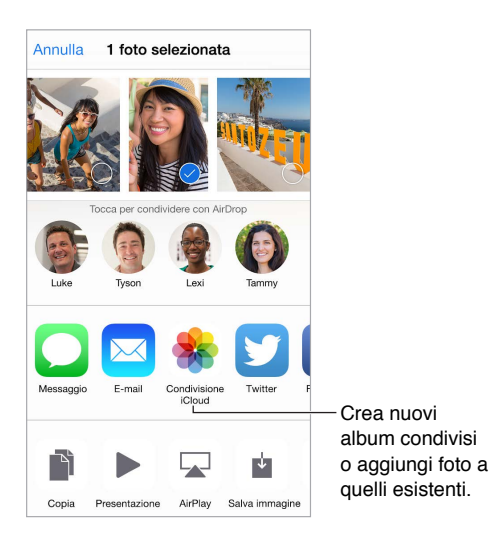

Attivare "Condivisione foto di iCloud": vai in Impostazioni > iCloud > Foto. Oppure, va in Impostazioni > Foto e fotocamera.

**Condividere foto e video:** mentre visualizzi una foto o un video oppure quando selezioni più foto o video, tocca <sup>(1)</sup>, tocca "Condivisione foto di iCloud", aggiungi dei commenti, quindi condividi su un album condiviso esistente o creane uno nuovo. Puoi invitare le persone a visualizzare il tuo streaming usando il loro indirizzo e-mail o il numero di telefono cellulare che utilizzano per Messaggi.

Abilitare un sito web pubblico: seleziona l'album condiviso, tocca Persone, quindi attiva "Sito web pubblico". Tocca "Condividi link" se desideri rendere pubblico il sito.

Aggiungere elementi a un album condiviso: visualizza un album condiviso, tocca  $\oplus$ , seleziona gli elementi, quindi tocca Fine. Poi aggiungere un commento, quindi tocca Pubblica.

Eliminare foto da un album condiviso: seleziona l'album condiviso, tocca Seleziona, seleziona le foto o i video che vuoi eliminare, quindi tocca 🕅. Devi essere il proprietario dell'album condiviso o della foto.

Eliminare commenti da un album condiviso: seleziona la foto o il video che contiene il commento. Tocca e tieni premuto il commento, quindi tocca Elimina. Devi essere il proprietario dell'album condiviso o del commento.

**Cambiare il nome di un album condiviso:** tocca Condivisi, tocca Modifica, quindi tocca il nome e inseriscine uno di tua creazione.

Aggiungere o rimuovere persone iscritte, o attivare e disattivare Notifiche: seleziona l'album condiviso, quindi tocca Persone.

**Iscriversi a un album condiviso:** quando ricevi un invito, tocca il pannello Condivisi <sup>9</sup>, quindi tocca Accetta. Puoi anche accettare un invito in un'e-mail.

Aggiungere elementi a un album condiviso a cui sei iscritto: visualizza l'album condiviso, quindi tocca  $\oplus$ . Seleziona gli elementi, quindi tocca Fine. Poi aggiungere un commento, quindi tocca Pubblica.

Visualizzare l'album di famiglia: quando è impostata l'opzione "In famiglia", un album condiviso con il nome "Famiglia" viene creato automaticamente nell'app Foto sui dispositivi di tutti i membri di quella famiglia. Ogni membro può partecipare all'album con foto, video e commenti e riceve una notifica ogni volta che viene aggiunto qualcosa di nuovo. Per ulteriori informazioni su come impostare "In famiglia", consulta In famiglia a pagina 41.

# Altri modi di condividere foto e video

Puoi condividere foto e video su Mail, Messaggi o utilizzando altre app installate da te.

**Condividere o copiare una foto o un video:** scegli una foto o un video, quindi tocca 🖄. Se non visualizzi 🖒, tocca lo schermo per mostrare i controlli.

Tocca Altro in Condivisione per attivare le app che desideri usare per la condivisione.

La dimensione massima consentita per gli allegati è determinata dal tuo provider di servizi. iPhone potrebbe comprimere gli allegati foto e video, se necessario.

Puoi anche copiare una foto o un video, quindi incollarli in un'e-mail o in un messaggio di testo (MMS o iMessage).

Condividere o copiare più foto o video: nella vista per momento, tocca Condividi.

Salvare o condividere una foto o un video che hai ricevuto:

- *E-mail:* tocca per scaricare se necessario, quindi tocca e tieni premuto l'elemento per visualizzare condivisione e altre opzioni.
- Messaggio di testo: tocca l'elemento nella conversazione, quindi tocca 📋.

Le foto e i video ricevuti nei messaggi o salvati da una pagina web vengono salvati nel pannello Foto. Inoltre, possono essere visualizzati in "Rullino foto" o, se stai utilizzando la libreria foto di iCloud, nell'album "Tutte le foto".

# Modificare le foto e ritagliare i video

Puoi anche modificare foto direttamente su iPhone. Se le foto sono archiviate in iCloud, le modifiche fatte vengono aggiornate su tutti i dispositivi configurati con iCloud, e vengono slavate sia la versione originale che quella modificata. Se elimini una foto, questa viene eliminata da tutti i dispositivi e da iCloud. Le estensioni dell'app Foto possono offrire delle opzioni di editing speciali. Consulta Estensioni di app a pagina 28.

**Modificare una foto:** visualizza la foto a tutto schermo, tocca Modifica, quindi tocca uno degli strumenti. Per modificare una foto che non è stata scattata con iPhone, tocca la foto, tocca Modifica, quindi tocca Duplica e Modifica.

- Auto-ottimizzazione il contrasto, la saturazione e altre qualità di una foto.
- Con lo strumento "Rimuovi occhi rossi" ∞, tocca ogni occhio che ha bisogno di essere corretto.

Tocca <sup>1</sup>, e Foto suggerisce un'area di ritaglio ottimale, ma puoi trascinare gli angoli dello strumento griglia per configurare un'area di ritaglio personalizzata. Sposta la rotella per inclinare o raddrizzare la foto. Tocca Automatico per allineare la foto all'orizzonte, quindi tocca Ripristina per annullare le modifiche all'allineamento. Tocca <sup>1</sup> per ruotare la foto di 90 gradi. Tocca <sup>1</sup> per scegliere le proporzioni di taglio standard, ad esempio 2:3 o Quadrato.

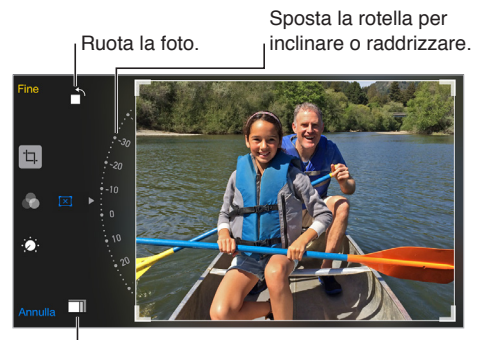

Seleziona un formato standard per le foto.

- I filtri delle foto a ti permettono di applicare diversi effetti di colore, ad esempio Mono o Chrome.
- Tocca Modifiche . → per impostare le opzioni Luce, Colore e B & N (bianco e nero). Tocca la freccia giù, quindi tocca ≔ vicino a Luce, Colore o B & N per scegliere l'elemento da regolare. Sposta il cursore fino s ottenere l'effetto desiderato.

**Paragonare la versione modificata a quella originale:** tocca e mantieni premuta una rivista per visualizzare la versione originale. Rilascia per visualizzare le modifiche fatte.

Se non sei soddisfatto del risultato: tocca Annulla, quindi tocca "Annulla modifiche". Tocca Fine per salvare i cambiamenti.

**Ripristinare la versione originale:** dopo aver modificato una foto e aver salvato le modifiche, puoi tornare alla versione originale dell'immagine. Tocca l'immagine, tocca Modifica, quindi tocca Ripristina.

**Tagliare un video:** tocca lo schermo per visualizzare i controlli, trascina un'estremità del visualizzatore di fotogrammi, quindi tocca Taglia.

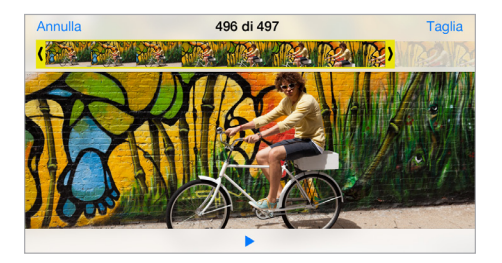

*Importante:* se scegli "Taglia originale", i fotogrammi tagliati vengono eliminati definitivamente dal video originale. Se scegli "Salva come nuovo clip", un nuovo clip video tagliato viene salvato nell'album Video e il video originale rimane invariato.

**Impostare la parte al rallentatore di un video:** (iPhone 5s o versione successiva) usa le barre verticali sotto al visualizzatore di fotogrammi per impostare la parte del video che vuoi che venga riprodotta al rallentatore.

# Stampare foto

#### Stampare su stampanti con AirPrint abilitato:

- Stampare una sola foto: tocca 🖄, quindi tocca Stampa.
- Stampare più foto: mentre visualizzi un album di foto, tocca Seleziona, seleziona le foto, tocca <sup>(1)</sup>, quindi tocca Stampa.

Consulta AirPrint a pagina 44.

## Impostazioni Foto

Le impostazioni di Foto si trovano in Impostazioni > Foto e fotocamera. tra cui:

- "Libreria foto di iCloud", "Il mio streaming foto", "Condivisione foto di iCloud" e "Carica sequenza rapida".
- Pannello di Foto
- Presentazione
- Griglia di Fotocamera
- HDR (High Dynamic Range)

# Fotocamera

# 12

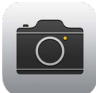

# Panoramica di Fotocamera

Scattare foto istantaneamente: da "Blocco schermo", devi solo scorrere 🔊 verso l'alto. Oppure, scorri verso l'alto dal bordo inferiore dello schermo per aprire Centro di Controllo, quindi tocca

*Nota:* quando apri Fotocamera da "Blocco schermo", puoi vedere e modificare le foto e i video fatti mentre il dispositivo è bloccato toccando la miniatura nell'angolo inferiore sinistro dello schermo. Per condividere foto e video, devi prima sbloccare iPhone.

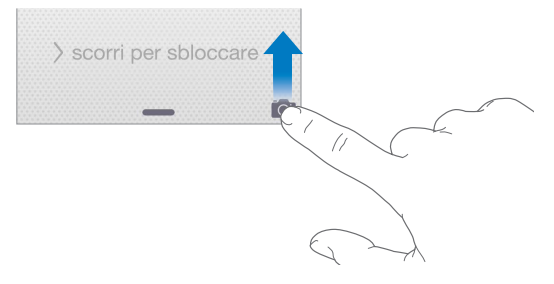

Con iPhone, puoi scattare foto e registrare video HD. Inoltre, ci sono due fotocamere: oltre alla fotocamera iSight sulla parte posteriore di iPhone, è disponibile una fotocamera FaceTime sulla parte anteriore per le chiamate FaceTime e gli autoscatti.

Il flash LED fornisce luce ulteriore quando ne hai bisogno, anche come torcia, basta scorrere in Centro di Controllo. Consulta Centro di Controllo a pagina 37.

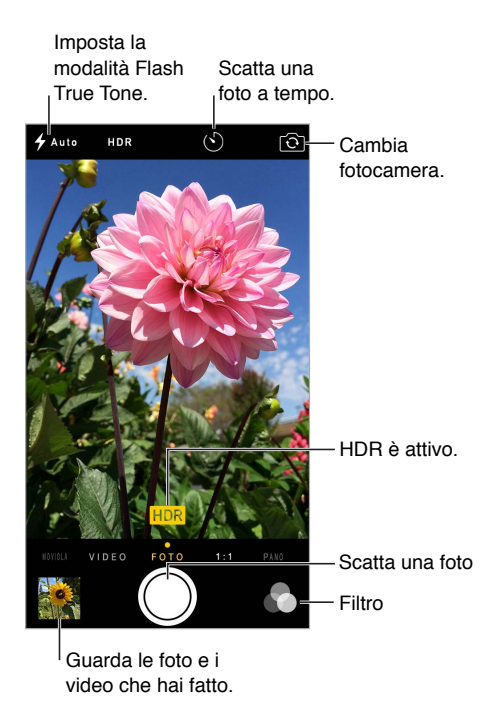

#### Scattare foto e registrare video

Fotocamera offre diverse modalità di foto e video che ti permettono di scattare foto normali, foto in formato quadrato, panoramiche, time-lapse, registrare video normali e video al rallentatore (iPhone 5s o versione successiva).

Scegliere una modalità: trascina lo schermo a destra o a sinistra o tocca le etichette con la modalità della fotocamera per scegliere Time-Lapse, Moviola, Video, Foto, Quadrato o Panoramica.

Scattare una foto: scegli Foto, quindi tocca il pulsante "Scatta Foto" o premi uno dei tasti del volume.

- Scattare una sequenza rapida di foto: (iPhone 5s o versione successiva) tocca e tieni premuto
  il pulsante "Scatta Foto" per scattare una serie di foto in rapida successione rapidi con la
  modalità sequenza rapida (disponibile nella modalità Quadrato o Foto). Il suono dell'otturatore
  è diverso e il contatore mostra quanti scatti hai fatto fino a quando sollevi il dito. Per vedere
  gli scatti suggeriti e selezionare le foto che vuoi tenere, tocca la miniatura, quindi tocca
  "Seleziona". I pallini grigi indicano le foto suggerite. Per copiare la foto di una sequenza come
  una foto separata nell'album Sequenze in Foto, tocca il cerchio nell'angolo inferiore destro
  della foto. Per eliminare la sequenza di foto, toccala, quindi tocca il.
- Applicare un filtro: tocca a per applicare diversi effetti di colore, ad esempio Mono o Chrome. Per disattivare un filtro, tocca a, quindi tocca Nessuno. Puoi applicare un filtro in un secondo momento, quando modifichi la foto. Consulta Modificare le foto e ritagliare i video a pagina 100.

Un rettangolo appare brevemente quando si imposta l'esposizione. Quando fotografi delle persone, il rilevamento volti regola l'esposizione individuando fino a dieci volti. Per ogni volto rilevato appare un rettangolo.

*Nota:* Su iPhone 6 e iPhone 6 Plus, il rettangolo per l'esposizione automatica potrebbe non essere sempre visibile, ma la messa a fuoco e l'esposizione vengono regolate.

L'esposizione è regolata automaticamente, ma puoi impostarla manualmente per lo scatto successivo toccando un oggetto o un'area sullo schermo. Con la fotocamera iSight, quando tocchi lo schermo puoi impostare messa a fuoco ed esposizione, mentre "Rilevamento volti" viene temporaneamente disattivato. Per bloccare messa a fuoco ed esposizione, tocca e tieni premuto fino a quando il rettangolo inizia a pulsare. Scatta tutte le foto che vuoi. Quando tocchi di nuovo lo schermo, le impostazioni automatiche e "Rilevamento volti" vengono attivati di nuovo.

**Regolare l'esposizione:** tocca per visualizzare  $\stackrel{>}{\leftrightarrow}$  vicino al rettangolo dell'esposizione, quindi scorri verso l'alto o verso il basso per regolare l'esposizione.

**Scattare una foto panoramica:** (fotocamera iSight) scegli Panoramica, tocca il pulsante "Scatta foto", quindi lentamente fai una panoramica nella direzione della freccia. Per fare una panoramica nell'altra direzione, prima tocca la freccia. Per una panoramica verticale, prima ruota iPhone in orientamento orizzontale. Puoi anche invertire la direzione di una foto panoramica verticale.

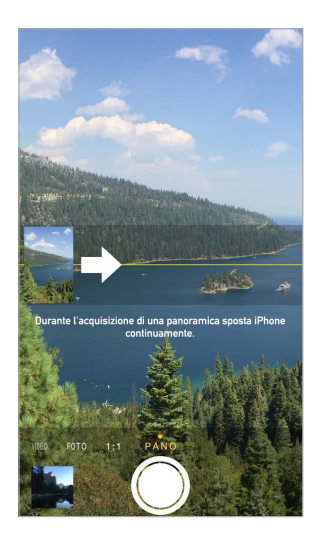

**Immortalare un'esperienza con time-lapse:** (fotocamera iSight) scegli Time-lapse, colloca iPhone nella posizione desiderata, quindi tocca il pulsante "Registra video time-lapse" per iniziare a scattare istantanee di un tramonto, un fiore che si apre o altre esperienze durante un certo periodo di tempo. Tocca di nuovo il pulsante "Registra video time-lapse" per interrompere l'operazione. Le foto scattate con time-lapse vengono compilate in un breve video che puoi guardare e condividere.

**Filmare dei video:** seleziona Video, quindi tocca il pulsante "Registra video" o premi uno dei tasti del volume per avviare e interrompere la registrazione. Il video registra a 30 fps (fotogrammi al secondo). Con iPhone 6 o iPhone 6 Plus, puoi passare a 60 fps in Impostazioni > Foto e fotocamera.

- *Scattare un'istantanea mentre si filma:* (iPhone 5 o versione successiva) tocca il pulsante bianco "Scatta Foto" nell'angolo in basso a sinistra.
- *Filmare un video al rallentatore:* (iPhone 5s o versione successiva) scegli Slo-Mo per registrare un video in slow motion. Puoi configurare quale parte riprodurre al rallentatore quando modifichi il video. Su iPhone 6 e iPhone 6 Plus, puoi toccare l'angolo inferiore destro dello schermo per passare da 120 fps (fotogrammi al secondo) a 240 fps e viceversa.

**Impostare la parte alla moviola di un video:** tocca la miniatura, quindi usa le barre verticali sotto al visualizzatore di fotogrammi per impostare la parte che vuoi che sia riprodotta al rallentatore.

Scorri per regolare la sezione moviola del video.

Per utilizzare Siri puoi dire, ad esempio:

- "Apri Fotocamera"
- "Scatta una foto"

**Ingrandire o ridurre:** (fotocamera iSight) pizzica l'immagine sullo schermo. Per i modelli iPhone 5 o versione successiva, lo zoom funziona sia in modalità video che in quella foto.

Se i servizi di localizzazione sono attivati, le foto e i video vengono etichettati con i dati relativi alla posizione. Questi dati possono essere quindi utilizzati da app e siti web per la condivisione di immagini. Consulta Privacy a pagina 46.

**Utilizzare il timer di scatto per scattare un'immagine includendo te stesso:** evita ogni "vibrazione della fotocamera" o aggiungi te stesso in una foto utilizzando il timer di scatto. Per includere te stesso, per prima cosa assicurati che iPhone sia stabile e inquadra lo scatto. Tocca (S), tocca 3s (secondi) o 10s, quindi tocca il pulsante "Scatta foto".

Scattare un istantanea dello schermo: premi e rilascia simultaneamente il tasto Standby/ Riattiva e quello Home. L'istantanea viene aggiunta al pannello Foto in Foto e può essere inoltre visualizzata nell'album "Rullino foto" o "Tutte le foto" (se utilizzi la libreria foto di iCloud).

**Migliorare un'immagine:** puoi anche modificare foto o ritagliare video, tutto su iPhone. Consulta Modificare le foto e ritagliare i video a pagina 100.

#### HDR

*HDR* (High Dynamic Range) ti aiuta a scattare fantastiche foto in condizioni di contrasto elevato. iPhone scatta varie foto in successione rapida, a impostazioni di esposizione diverse, e le unisce. La foto che ne risulta presenta un dettaglio migliore nelle aree di luminosità e mezzo tono.

**Utilizzare HDR:** (fotocamere iSight e la fotocamera FaceTime su iPhone 5s o versione successiva) tocca il pulsante HDR. Per risultati ottimali, tieni fermo iPhone ed evita eventuali movimenti del soggetto.

Su iPhone 5s o versione successiva, puoi selezionare Auto HDR, e iPhone utilizza HDR quando è più efficace.

Salvare la foto normale e la versione HDR: vai in Impostazioni > Foto e fotocamera > Mantieni foto normale. In Foto appaiono sia la versione normale che quella HDR della foto. Le versioni HDR delle foto nei tuoi album sono contrassegnate da "HDR" in un angolo.

#### Visualizzare, condividere e stampare

Le foto e i video acquisiti vengono salvati in Foto. Quando è abilitata la libreria foto di iCloud, le foto e i video nuovi vengono caricati automaticamente e sono disponibili in Foto su tutti i dispositivi con iOS 8.1 o successivo che utilizzano la libreria foto di iCloud. Consulta Libreria foto di iCloud a pagina 97. Quando la libreria foto di iCloud è disattivata, puoi comunque raccogliere fino a 1000 delle tue foto più recenti nell'album "Il mio streaming foto" dai dispositivi configurati con iCloud. Consulta Il mio streaming foto a pagina 98.

Visualizzare le tue foto: tocca la miniatura dell'immagine, quindi scorri verso destra o verso sinistra per visualizzare le foto scattate di recente. Tocca "Tutte le foto" per visualizzare tutto ciò che è nell'app Foto.

Tocca lo schermo per mostrare o nascondere i controlli.

Visualizzare le opzioni di condivisione e stampa: tocca 🖞. Consulta Condividere all'interno delle app a pagina 40.

**Caricare foto e video:** utilizza la libreria foto di iCloud per caricare foto e video da iPhone su iCloud e accedervi sui dispositivi con iOS 8.1 o successivo connessi a iCloud utilizzando lo stesso ID Apple. Inoltre, puoi caricare e scaricare foto e video dall'app Foto su iCloud.com. Consulta Libreria foto di iCloud a pagina 97.

#### Impostazioni Fotocamera

Per visualizzare le opzioni della fotocamera, vai in Impostazioni > Foto e fotocamera. Le opzioni includono:

- "Libreria foto di iCloud","Il mio streaming foto" e Condivisione foto di iCloud".
- Sequenza rapida
- Presentazione
- Griglia
- HDR

Regola il volume del suono dell'otturatore con le impostazioni di suoneria e avvisi in Impostazioni > Suoni. Puoi anche disattivare l'audio utilizzando l'interruttore Suoneria/Silenzioso. In alcuni paesi, la disattivazione dell'audio è disabilitata.

# Meteo

# 13

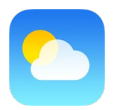

Ottieni la temperatura attuale e le previsioni per dieci giorni per una o più città del mondo, con la previsione oraria per le prossime 12 ore. Meteo utilizza Localizzazione per le previsioni del tempo relative alla posizione attuale.

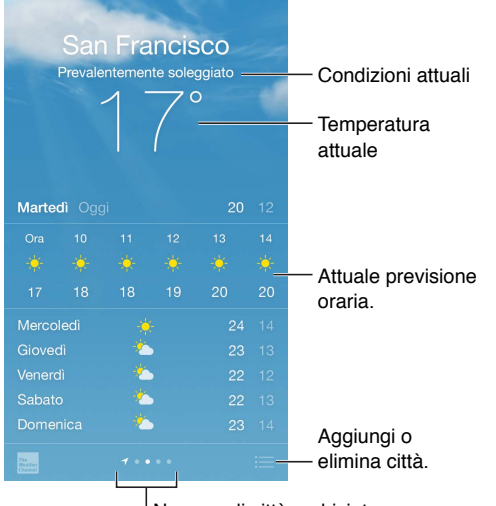

<sup>|</sup> Numero di città archiviate

Scorri verso l'alto per visualizzare le previsioni dettagliate. Scorri a destra o a sinistra per visualizzare le condizioni del tempo in un'altra città, oppure tocca 🚞, quindi scegli una città dall'elenco. La schermata più a sinistra mostra il meteo locale quando Localizzazione è attivo (Impostazioni > Privacy > Localizzazione).

#### Aggiungere una città o eseguire altri cambiamenti: tocca 📃.

- Aggiungere una città: tocca ⊕. Inserisci il nome o il codice postale di una città, quindi tocca Cerca.
- *Cambiare l'ordine delle città:* tocca e tieni premuta una città, quindi trascina verso il basso o verso l'alto.
- Eliminare una città: fai scorrere la città verso sinistra, quindi tocca Elimina.
- Scegliere Fahrenheit o Celsius: tocca °F o °C.

Visualizzare la previsione oraria: scorri la schermata oraria verso sinistra o destra.

Per utilizzare Siri puoi dire, ad esempio:
- "Che tempo fa oggi?"
- "C'è molto vento fuori?"
- "Quando sorge il sole a Parigi?"

Visualizzare più città alla volta: pizzica lo schermo o tocca 📃.

| Cupertino 23°    |
|------------------|
| San Francis- 15° |
| Tökyo 21°        |
| London           |
| New York 29°     |
| Stockholm        |
| 17:41 1 O °      |

Attivare o disattivare il meteo locale: vai in Impostazioni > Privacy > Localizzazione. Consulta Privacy a pagina 46.

Utilizzare iCloud per inviare l'elenco delle tue città in push a altri dispositivi iOS: vai in Impostazioni > iCloud, quindi assicurati di attivare iCloud Drive o "Documenti e dati". Consulta iCloud a pagina 19.

# Orologio

# 14

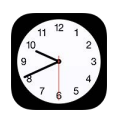

## Panoramica di Orologio

Il primo orologio mostra l'ora in base alla tua posizione quando configuri iPhone. Aggiungi altri orologi per visualizzare che ora è nelle principali città e in altri fusi orari.

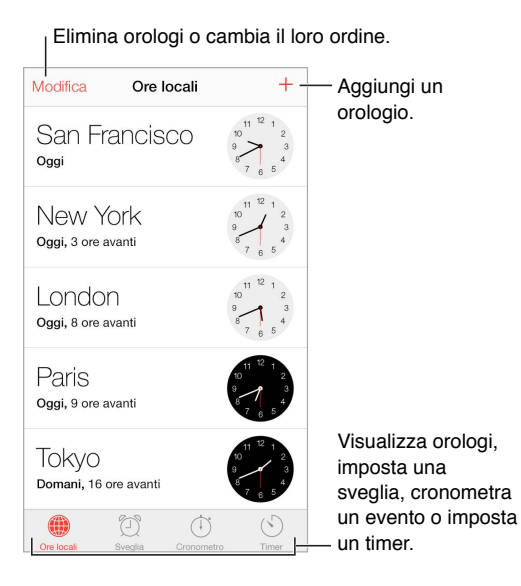

## Sveglie e timer

**Puntare una sveglia su iPhone:** tocca Avviso, quindi tocca  $\oplus$ . Imposta l'ora in cui desideri svegliarti e altre opzioni, quindi assegna un nome alla sveglia (ad esempio "Buongiorno").

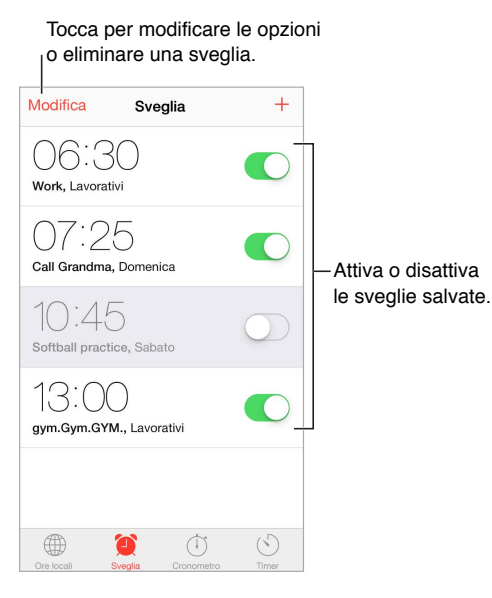

Se non vuoi perdere tempo: puoi anche utilizzare il cronometro per controllare un tempo, registrare i giri o impostare un timer per avvisarti quando il tempo è scaduto.

**Se vuoi addormentarti ascoltando della musica o un podcast:** tocca Timer, tocca "Allo stop", quindi scegli "Interrompi riproduzione" nella parte inferiore.

**Ottenere accesso rapido alle funzionalità di Orologio:** scorri verso l'alto dal bordo inferiore dello schermo per aprire Centro di Controllo, quindi tocca S. Puoi accedere a Timer da Centro di Controllo anche quando iPhone è bloccato. Inoltre, puoi navigare alle altre funzionalità dell'orologio.

Per utilizzare Siri puoi dire, ad esempio:

- "Imposta il timer a 3 minuti"
- "Domani svegliami alle 7 del mattino"
- "Quali sveglie sono impostate?"

# Mappe

# 15

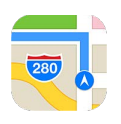

# Trovare una località

*ATTENZIONE:* per importanti informazioni sulla navigazione e su come evitare distrazioni che potrebbero portare a situazioni pericolose, consulta Importanti informazioni sulla sicurezza a pagina 199. Consulta anche Privacy a pagina 46.

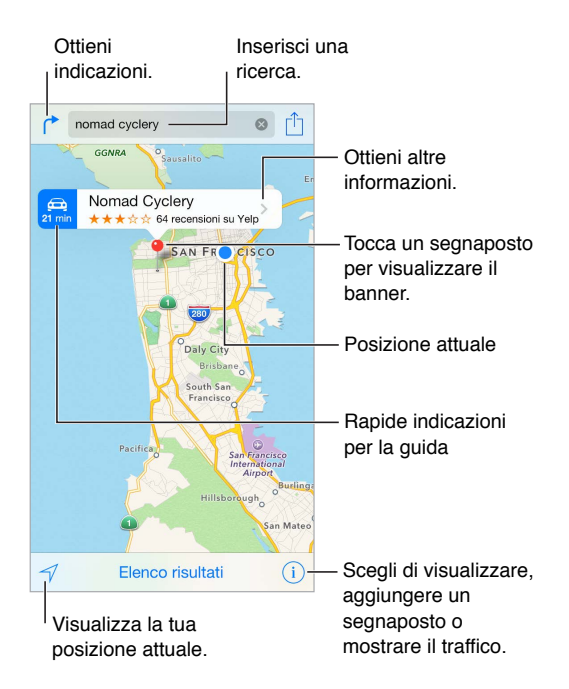

Spostati in Mappe trascinando lo schermo. Per rivolgere la mappa un'altra direzione, ruota con due dita. Per tornare al nord, tocca la bussola 🍘 in alto a destra.

**Ingrandire o ridurre:** tocca due volte con un dito per ingrandire e tocca con due dita per ridurre, oppure puoi semplicemente pizzicare allargando o stringendo le dita. La scala della mappa appare in alto a sinistra durante le operazioni di zoom oppure quando tocchi lo schermo con due dita. Per cambiare l'unità di misura visualizzata per misurare le distanze (miglia o chilometri), vai in Impostazioni > Mappe.

**Cercare una località:** tocca il campo di ricerca. Puoi cercare una località in diversi modi: Ad esempio:

• Incrocio ("8th e market").

- Zona ("greenwich village").
- Punto di riferimento ("guggenheim").
- Codice postale.
- Un attività commerciale ("cinema," "ristoranti roma it," "apple inc new york").

Mappe può anche elencare posizioni, ricerche o indicazioni recenti tra cui è possibile scegliere.

Per utilizzare Siri puoi dire, ad esempio, "Trova un bar qui vicino".

Cercare la posizione di un contatto, di un preferito o una ricerca recente: tocca Preferiti.

Scegliere la vista: tocca (i), quindi scegli Standard, Ibrida o Satellite.

**Contrassegnare una posizione manualmente:** tocca e tieni premuta la mappa fino a quando appare il segnaposto.

### Visualizzare altre informazioni

**Ottenere informazioni su una località:** tocca un segnaposto per visualizzare il banner, quindi tocca **>**. Le informazioni potrebbero includere le recensioni e le foto di Yelp, un numero telefonico (tocca per chiamare), il link a una pagina web, le indicazioni e altro ancora.

Per condividere una posizione, aggiungi la posizione a Preferiti o, se utilizzi un'altra app tocca 🗍. Consulta Condividere all'interno delle app a pagina 40.

## Ottenere indicazioni

*Nota:* per ottenere indicazioni, iPhone deve essere connesso a Internet. Per ottenere indicazioni rispetto alla tua posizione attuale, devi attivare anche Localizzazione.

**Ottenere indicazioni:** tocca (\*, inserisci il punto di partenza e quello di arrivo, quindi tocca Itinerario. Oppure, scegli una posizione o un itinerario dall'elenco, se disponibile. Tocca per selezionare le indicazioni in auto o a piedi oppure per utilizzare un'app per i mezzi di trasporto pubblici o altri mezzi.

Se il banner di una posizione è visibile, sono disponibili le indicazioni per arrivarci dalla quella attuale. Per ottenere altre indicazioni, tocca il campo di ricerca.

Se vengono visualizzati vari itinerari, tocca quello che desideri seguire.

• Ascoltare le indicazioni passo dopo passo: tocca Avvio.

Mappe segue i tuoi progressi e pronuncia le indicazioni passo dopo passo fino alla destinazione. Per mostrare o nascondere i controlli, tocca lo schermo.

Se iPhone si blocca automaticamente, Mappe rimane sullo schermo e continua a fornirti le istruzioni. Inoltre, puoi aprire un'altra app e continuare a ottenere indicazioni passo dopo passo. Per tornare a Mappe, tocca il banner nella parte superiore dello schermo.

Con le indicazioni passo dopo passo, la modalità notte regola automaticamente l'immagine dello schermo per facilitare la visualizzazione quando è notte.

- Visualizzare l'anteprima di un itinerario: tocca Panoramica.
- Visualizzare le indicazioni come elenco: tocca Indicazioni.
- Interrompere le indicazioni passo dopo passo: tocca Fine. Oppure puoi dire a Siri: "interrompi la navigazione".

**Ottenere indicazioni stradali dalla posizione attuale:** tocca 🖨 sul banner che appare sulla tua destinazione. Tocca per selezionare le indicazioni in auto o a piedi oppure per utilizzare un'app per i mezzi di trasporto pubblici o altri mezzi.

Per utilizzare Siri puoi dire, ad esempio:

- "Dammi le indicazioni per arrivare a casa".
- "Indicazioni per arrivare all'ufficio di mio padre".
- "Quanto tempo ci vuole?"
- "Trova un benzinaio".

Utilizzare Mappe sul Mac per ottenere indicazioni: apri Mappe sul Mac (OS X Mavericks o versione successiva), ottieni le indicazioni per il tuo viaggio, quindi scegli File > Condividi > Invia a *tuo dispositivo*. Il Mac e iPhone devono essere connessi a iCloud utilizzando lo stesso ID Apple.

**Controllare le condizioni del traffico:** tocca (1), quindi tocca "Mostra traffico". I punti arancioni indicano rallentamenti e i punti rossi indicano traffico intenso. Per visualizzare il resoconto di un incidente, tocca un marcatore.

Segnalare un problema: tocca (i), quindi tocca "Segnala un problema".

#### 3D e Flyover

Con 3D e Flyover, puoi ottenere viste tridimensionali e persino la visualizzazione flyover delle principali città del mondo.

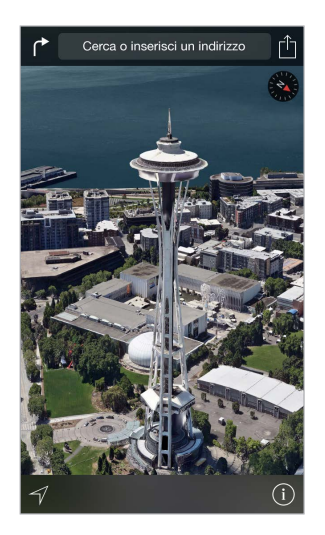

**Visualizzare la mappa 3D:** tocca (i), quindi tocca "Mostra mappa 3D". Oppure, trascina due dita verso l'alto. (ingrandisci per vedere i dettagli più da vicino se "Mostra mappa 3D" non è disponibile).

Regolare l'angolazione: trascina due dita verso l'alto o verso il basso.

**Fare un Tour Flyover:** per alcune città specifiche è disponibile un tour aereo indicato da <sup>(a)</sup> accanto al nome della città. (riduci se non visualizzi alcun marcatore <sup>(a)</sup>). Tocca il nome della città per visualizzare il banner corrispondente, quindi tocca Tour Flyover per iniziare il tour. Per interrompere il tour, tocca lo schermo per visualizzare i controlli, quindi tocca Termina giro con Flyover. Per ritornare alla vista standard, tocca (i).

# Impostazioni Mappe

Vai in Impostazioni > Mappe. Le impostazioni includono:

- Volume voce navigazione
- Distanze in miglia o chilometri
- Le etichette delle mappe appaiono sempre nella lingua specificata in Impostazioni > Generali > Internazionale > Lingua.

# Video

# 16

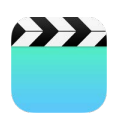

## Panoramica di Video

Apri l'app Video per guardare film, programmi TV e video musicali. Per guardare dei podcast video, apri l'app Podcast. Consulta Panoramica di Podcast a pagina 152. Per guardare i video che registri con la videocamera su iPhone, apri l'app Foto.

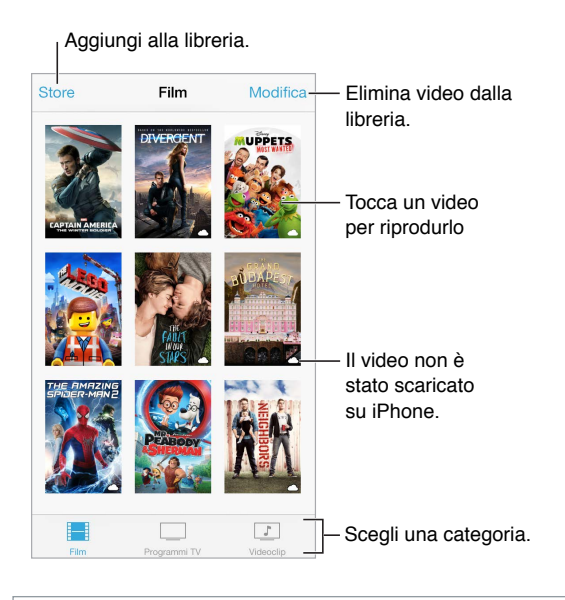

*ATTENZIONE:* per importanti informazioni sulla prevenzione di danni all'udito, consulta Importanti informazioni sulla sicurezza a pagina 199.

Guardare un video: tocca il video nell'elenco dei video.

Guardare i video filmati con iPhone: apri l'app Foto.

**Inviare in streaming o scaricare:** se  $\bigcirc$  appare sulla miniatura di un video, puoi guardarlo senza scaricarlo su iPhone, sempre che tu sia connesso a Internet. Per scaricare il video su iPhone così puoi guardarlo senza dover utilizzare la rete Wi-Fi o quella cellulare, tocca  $\bigcirc$  nei dettagli del video.

Cercare podcast o video di iTunes U: apri l'app Podcast o scarica l'app gratuita iTunes U da App Store.

Impostare un timer per lo stato di stop: apri l'app Orologio, tocca Timer, quindi scorri per impostare ore e minuti. Tocca "Allo stop" e scegli "Interrompi riproduzione", tocca Imposta, quindi tocca Avvia.

## Aggiungere video alla libreria

Acquistare o noleggiare video da iTunes Store: tocca Store nell'app Video, oppure apri l'app iTunes Store su iPhone, quindi tocca Film o Programmi TV. iTunes Store non è disponibile in tutte le regioni. Consulta Capitolo 22, iTunes Store, a pagina 129.

**Trasferire video dal computer:** collega iPhone, quindi sincronizza i video da iTunes sul computer. Consulta Eseguire la sincronizzazione con iTunes a pagina 22.

**Eseguire lo streaming dei video dal computer**: attiva "In casa" in iTunes sul computer. Infine, su iPhone, vai in Impostazioni > Video e inserisci ID Apple e password che utilizzati per "In casa" sul computer. Quindi, apri Video su iPhone e tocca Condivisi nella parte superiore dell'elenco dei video.

**Convertire un video per iPhone:** se provi a sincronizzare un video da iTunes a iPhone e un messaggio ti avvisa che il video non può essere riprodotto su iPhone, puoi convertire il video. Seleziona il video nella libreria di iTunes, quindi scegli File > Crea nuova versione > Crea versione per iPod o iPhone. Infine sincronizza il video convertito su iPhone.

Eliminare un video: tocca Modifica a destra sopra la raccolta, quindi tocca 🐼 sulla miniatura del video. Se non vedi il pulsante Modifica, cerca 🗀 sulla miniatura del video; quei video non sono stati scaricati su iPhone, quindi non possono essere eliminati. Per eliminare una puntata di una serie, scorri a sinistra sulla puntata nell'elenco Puntate.

Quando un video (diverso da un film noleggiato) è eliminato da iPhone, non viene eliminato dalla libreria iTunes sul computer e puoi sincronizzarlo con iPhone in seguito. Se non desideri sincronizzare il video con iPhone, imposta iTunes in modo che non esegua la sincronizzazione. Consulta Eseguire la sincronizzazione con iTunes a pagina 22.

*Importante:* se elimini un film noleggiato da iPhone, quest'ultimo viene eliminato definitivamente e non potrà più essere trasferito sul computer.

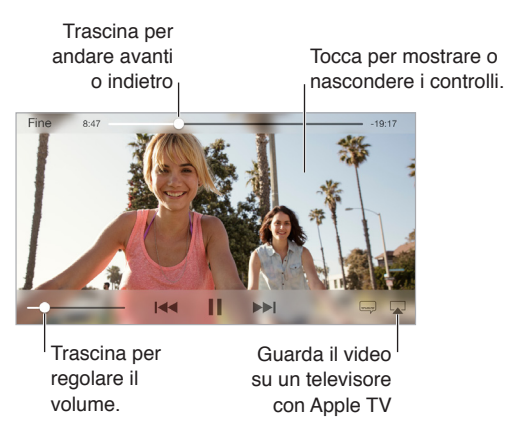

# Controlli di riproduzione

**Ridimensionare il video per riempire lo schermo o adattarlo allo schermo:** tocca <sup>(‡)</sup> o <sup>(‡)</sup>. Oppure, tocca due volte il video. Se non vedi i controlli di ridimensionamento, il video si adatta già perfettamente allo schermo.

**Riprendere dall'inizio:** se il video contiene dei capitoli, trascina la testina di riproduzione sulla barra di scorrimento completamente verso sinistra. Se non c'è nessun capitolo, tocca I

**Passare al capitolo precedente o successivo:** tocca ▶▶ I o I◄. Puoi anche premere due volte il tasto centrale o il tasto equivalente su una cuffia auricolare compatibile (capitolo successivo) o tre volte (capitolo precedente).

Avanzare velocemente o riavvolgere: tocca e mantieni premuto I o >> I. Oppure trascina la testina di riproduzione verso destra o verso sinistra. Sposta il dito verso la parte inferiore dello schermo mentre trascini la testina per un controllo più preciso.

Selezionare una lingua audio diversa: se il video è disponibile in altre lingue, tocca —, quindi scegli una lingua dall'elenco Audio.

Mostrare i sottotitoli o i sottotitoli per non udenti: tocca 📟. Non tutti i video includono i sottotitoli o i sottotitoli per non udenti.

Personalizzare lo stile dei sottotitoli: vai in Impostazioni > Generali > Accessibilità > Sottotitoli.

Visualizzare i sottotitoli e i sottotitoli per non udenti o per persone con scarso udito: vai in Impostazioni > Generali > Accessibilità > Sottotitoli per non udenti, quindi attiva "Sottotitoli non udenti + SDH".

**Guardare il video su un televisore:** tocca **.** Per ulteriori informazioni su AirPlay e altri modi di connettersi, consulta AirPlay a pagina 44.

#### Impostazioni Video

Vai in Impostazioni > Video, dove puoi:

- Scegliere se riprendere la riproduzione dove è stata interrotta quando si apre un video.
- Scegliere se mostrare solo i video scaricati su questo dispositivo.
- Accedere a "In casa".

# Note

# 17

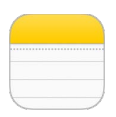

### Panoramica di Note

Scrivi note su iPhone e iCloud le rende automaticamente disponibili sugli altri dispositivi iOS e computer Mac. Puoi anche leggere e creare note in altri account, come Gmail o Yahoo!.

| < Indietro              |                        |
|-------------------------|------------------------|
| 09 settembre 2014 09:41 |                        |
| Potential dog names     |                        |
| Ozzie                   |                        |
| Mookie                  |                        |
| Quincy                  |                        |
| Jake                    |                        |
| Riley                   | <b>T</b>               |
| Cooper                  | — locca per modificare |
| Tater                   |                        |
|                         |                        |
|                         | Scrivi una             |
|                         | — nuova nota.          |
| Condividi o star        | mpa.                   |
| Elimina la nata         |                        |
| Elimina la nola.        |                        |

Visualizzare le note su altri dispositivi: se usi un indirizzo e-mail icloud.com, me.com, o mac.com per iCloud, vai in Impostazioni > iCloud, quindi attiva Note. Se usi Gmail o un altro account IMAP per iCloud, vai in Impostazioni > Posta, contatti, calendari, quindi attiva Note per quell'account. Le tue note appaiono in Note su tutti i tuoi dispositivi iOS e computer Mac che utilizzano lo stesso ID Apple.

**Cercare una nota:** scorri fino all'inizio di un elenco di note (oppure tocca la parte superiore dello schermo) per visualizzare il campo di ricerca, quindi tocca il campo e digita quello che cerchi. Puoi anche cercare note dalla schermata Home: scorri verso il basso il centro dello schermo.

**Condividere o stampare:** tocca 🖄 nella parte inferiore della nota. Puoi condividere attraverso Messaggi, Mail o AirDrop (iPhone 5 o versione successiva).

Eliminare una nota: scorri a sinistra sulla nota nell'elenco delle note.

Per utilizzare Siri puoi dire, ad esempio:

- "Crea una nuova nota con la lista delle cose da portare in viaggio".
- "Aggiungi lo spazzolino alla lista delle cose da portare in viaggio".

• "Aggiungi l'ombrello".

### Utilizzare le note con più account

**Condividere le note con altri account:** puoi condividere le note con altri account come ad esempio Google, Yahoo! o AOL. vai in Impostazioni > Posta, contatti, calendari, quindi attiva Note per l'account.

**Creare una nota in un account specifico:** tocca Account all'inizio di un elenco di note, seleziona l'account, quindi tocca Nuova. Le note create nell'account su iPhone vengono visualizzate nella cartella delle note dell'account.

Scegliere l'account di default per le nuove note: vai in Impostazioni > Note.

Visualizzare tutte le note in un account: tocca Account all'inizio di un elenco di note, quindi scegli l'account.

# Promemoria

# 18

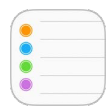

## Panoramica di Promemoria

Promemoria ti consente di tenere traccia di tutto ciò di cui hai bisogno.

| ् Ricerca           | D Elementi programmati  |
|---------------------|-------------------------|
| Nuovo elenco        | + — Aggiungi un elenco. |
| Surprise Party      |                         |
| Payments Due        |                         |
| Groceries           |                         |
| Alumni Week         |                         |
| Beach Trip          |                         |
| P Find snorkel gear | Elemento completato     |
| ◯ Wax board         |                         |
| Buy sunblock        |                         |

Aggiungere un promemoria: tocca un elenco, quindi tocca una riga vuota.

**Condividere un elenco:** tocca un elenco, quindi tocca Modifica. Tocca Condivisione, quindi tocca "Aggiungi persona". Anche le persone con cui condividi devono essere utenti di iCloud. Dopo aver accettato il tuo invito a condividere l'elenco, potrai aggiungere, eliminare e contrassegnare gli elementi una volta completati. I membri della famiglia possono anche condividere un elenco. Consulta In famiglia a pagina 41.

Per utilizzare Siri puoi dire, ad esempio:

- "Ricordati di prendere un ombrello".
- "Aggiungi i carciofi alla mia lista della spesa".
- "Leggi l'elenco delle cose da fare al lavoro".

**Eliminare un elenco:** mentre visualizzi un elenco, tocca Modifica, quindi tocca "Elimina elenco". Verranno eliminati anche tutti i promemoria nell'elenco.

Eliminare un promemoria: scorri il promemoria verso sinistra, quindi tocca Elimina.

Modificare l'ordine degli elenchi: tocca e tieni premuto il nome dell'elenco, quindi trascina l'elenco in una nuova posizione. Per cambiare l'ordine degli elementi in un elenco, tocca Modifica. Se non ricordi l'elenco di un promemoria: trascina fino all'inizio dell'elenco per visualizzare il campo di ricerca. La funzione di ricerca cerca in tutti gli elenchi per il nome del promemoria. Inoltre, per trovare un promemoria puoi usare Siri. Ad esempio, puoi dire: "Trova il promemoria sul latte".

Con OS X Yosemite, completare i promemoria modificati sul Mac e su iPhone. Consulta Informazioni sulle funzionalità di Continuity a pagina 28.

#### Promemoria programmati

I promemoria programmati inviano una notifica quando scadono.

| Ricordamelo un giorno      | <b>O</b> - | Promemoria<br>programmato |
|----------------------------|------------|---------------------------|
| martedì 09 settembre 13:00 |            |                           |

**Programmare un promemoria:** quando modifichi un promemoria, tocca (i), quindi attiva "Ricordamelo un giorno". Tocca Sveglia per impostare la data e l'ora. Tocca Ripetizione per programmare il promemoria a intervalli regolari.

**Per utilizzare Siri** puoi dire, ad esempio, "Ricordami di prendere la mia medicina domani alle 6 del mattino".

Visualizzare tutti i promemoria programmati: tocca 🗹 per visualizzare l'elenco Programmati.

Se non vuoi essere disturbato: puoi disattivare le notifiche di Promemoria in Impostazioni > Notifiche. Per disattivare temporaneamente il suono delle notifiche attiva "Non disturbare".

## Promemoria relativi alla posizione

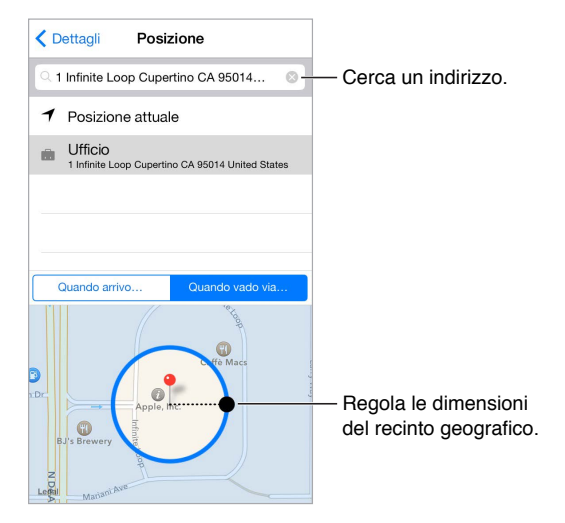

**Ricevere un promemoria quando si arriva o ci si allontana da una posizione:** quando modifichi un promemoria, tocca (i), quindi attiva "Ricordamelo in una posizione". Tocca Posizione, quindi scegli una posizione dall'elenco oppure inserisci un indirizzo. Quando hai impostato una posizione, puoi trascinare per modificare le dimensioni del recinto geografico sulla mappa. Questa azione configura la distanza approssimata in cui vuoi ricevere il promemoria. Non puoi salvare i promemoria relativi alla posizione nei calendari di Outlook o Microsoft Exchange.

**Per utilizzare Siri** puoi dire, ad esempio, "Ricordami di fermarmi al negozio di alimentari quando esco di qui".

Aggiungere delle posizioni comuni alla scheda "Le mie info": quando configuri un promemoria relativo alla posizione, le posizioni nell'elenco includono gli indirizzi dalla scheda "Le mie info" in Contatti. Aggiungi l'indirizzo di casa, quello del lavoro e altri indirizzi preferiti alla tua scheda per accedere facilmente ai dati in Promemoria.

### Impostazioni Promemoria

Vai in Impostazioni > Promemoria, dove puoi:

- Impostare un elenco di default per i nuovi promemoria.
- Sincronizzare i promemoria passati.

Mantenere i promemoria aggiornati sugli altri dispositivi: vai in Impostazioni > iCloud, quindi attiva Promemoria. Per rimanere aggiornato sui contenuti di Promemoria su OS X, attiva iCloud anche sul Mac. Altri tipi di account, per esempio Exchange, supportano anche Promemoria. Vai in Impostazioni > Posta, contatti, calendari, quindi attiva Promemoria per gli account che desideri utilizzare.

# Borsa

# 19

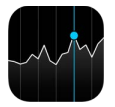

Segui i maggiori mercati azionari e il portafoglio delle tue azioni, visualizza i le variazioni dei valori nel tempo e ottieni notizie sulle società che ti interessano.

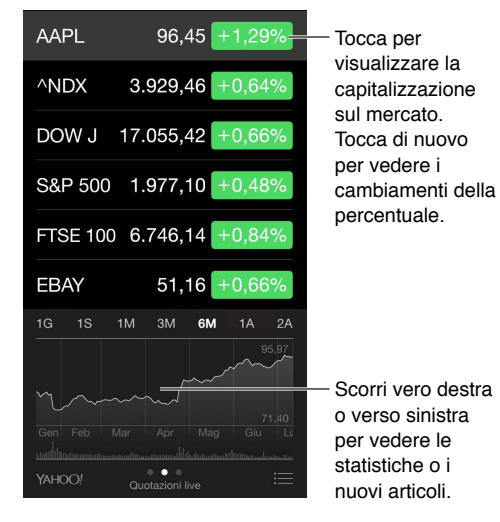

Gestire l'elenco dei titoli di borsa: tocca ≔.

- Aggiungere un elemento: tocca (+). Inserisci un simbolo, il nome di un'azienda, un indice o il nome di un fondo, quindi tocca Ricerca.
- Eliminare un elemento: tocca 😑.
- Riorganizzare l'ordine degli elementi: trascina 🗮 verso l'alto o verso il basso.

Mentre visualizzi le informazioni di un titolo puoi toccare qualsiasi valore sulla destra dello schermo per passare a visualizzare la modifica prezzo, la capitalizzazione o la modifica in percentuale. Scorri le informazioni sotto l'elenco delle azioni per visualizzare il riepilogo, il grafico o le notizie per il titolo selezionato. Tocca un titolo di notizie per visualizzare l'articolo in Safari.

Su iPhone 6 Plus, usa l'orientamento orizzontale per visualizzare i titoli di borsa accompagnati da notizie oppure da sommario e grafico, tutto allo stesso tempo.

Puoi anche vedere i titoli ne pannello Oggi in Centro Notifiche. Consulta Centro Notifiche a pagina 38.

*Nota:* potrebbe esservi un ritardo di 20 minuti o più nella visualizzazione delle quotazioni, a seconda della fonte.

Aggiungere un articolo di notizie a Elenco lettura: tocca e tieni premuto il titolo delle notizia, quindi scegli "Aggiungi a Elenco lettura".

Per utilizzare Siri puoi dire, ad esempio:

- "Com'è l'andamento dei mercati?"
- "Come vanno le azioni di Apple oggi?"

Cercare altre informazioni: tocca YAHOO!

Visualizzare un grafico a tutto schermo: ruota iPhone in orientamento orizzontale. Su iPhone 6 Plus, ruota in orientamento orizzontale, quindi tocca il grafico per espanderlo nella vista a tutto schermo. Scorri a destra o a sinistra per visualizzare i grafici di altri titoli.

• Vedere il valore per una data o un'ora specifica: tocca il grafico con un dito.

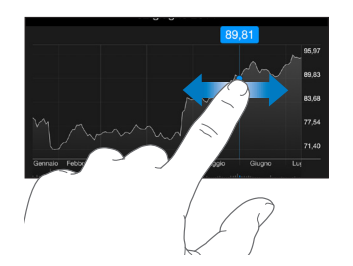

• Vedere la differenze di valore nel tempo: tocca il grafico con due dita.

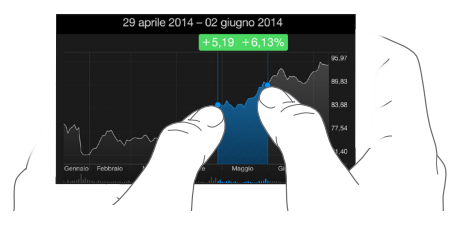

Usare iCloud per mantenere aggiornato l'elenco dei titoli di borsa sui tuoi dispositivi iOS: vai in Impostazioni > iCloud, quindi attiva iCloud Drive o "Documenti e dati". Consulta iCloud a pagina 19.

# **Game Center**

# 20

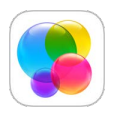

## Panoramica su Game Center

Game Center ti permette di giocare ai tuoi videogiochi preferiti con gli amici che hanno un dispositivo iOS o un Mac (OS X Mountain Lion o versione successiva). Per utilizzare Game Center devi essere connesso a Internet.

*ATTENZIONE:* per informazioni importanti su come evitare episodi di stress ripetitivo, consulta la sezione Importanti informazioni sulla sicurezza a pagina 199.

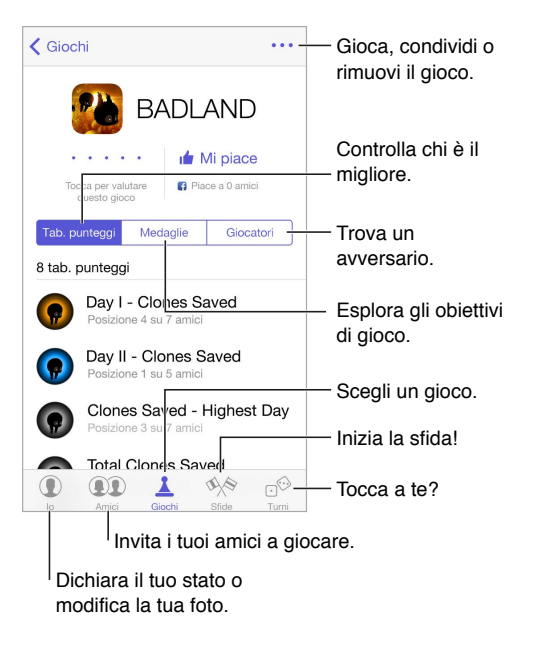

Per iniziare: apri Game Center. Se nella parte superiore dello schermo è visualizzato il tuo nickname, hai già effettuato l'accesso. Altrimenti ti verrà richiesto l'ID Apple e la password.

**Ottenere giochi:** tocca Giochi, quindi tocca un gioco consigliato, cerca giochi nell'App Store (cerca "Supporta Game Center nei dettagli del gioco"), oppure ottieni un gioco che ha uno dei tuoi amici. Consulta Giocare con i tuoi amici a pagina 127.

Giocare: tocca Giochi, scegli un gioco, tocca ••• in alto a destra, quindi tocca Gioca.

**Uscire da Game Center:** non c'è bisogno di disconnettere l'account quando esci da Game Center, ma se vuoi, vai in Impostazioni > Game Center, quindi tocca il tuo ID Apple.

#### Giocare con i tuoi amici

Invitare un amico a giocare una partita multigiocatore: tocca Amici, scegli un amico, scegli un gioco, quindi tocca Gioca. Se il gioco consente o richiede più giocatori, selezionali, quindi tocca Successivo. Invia un invito, quindi aspetta che gli altri giocatori lo accettino. Quando sono tutti pronti, inizia la partita. Se un amico non è disponibile o non risponde, puoi toccare "Abbinam." per far sì che Game Center cerchi un altro giocatore per te, oppure tocca "Invita amico" per invitare qualcun altro.

Inviare una richiesta di amicizia: tocca Amici tocca  $\oplus$ , quindi inserisci l'indirizzo e-mail o il nickname di Game Center di un amico. Per sfogliare i tuoi contatti, tocca  $\oplus$ . (Per aggiungere più amici in una sola richiesta, premi Invio dopo ogni indirizzo). Oppure tocca un qualsiasi giocatore che vedi in qualsiasi schermata di Game Center.

Sfidare un amico: tocca uno dei punteggi o medaglie, quindi tocca "Sfida amici".

Scoprire a cosa giocano i tuoi amici e come se la cavano: tocca Amici, tocca il nome dell'amico, quindi tocca il fumetto Giochi o Punti.

Acquistare un gioco che ha un tuo amico: tocca Amici, quindi tocca il nome dell'amico che vuoi. Tocca il fumetto Giochi di quella persona, tocca il gioco che vuoi nell'elenco dei suoi giochi, quindi tocca \*\*\* in alto a destra.

Fare nuovi amici: per visualizzare l'elenco degli amici di un amico, tocca Amici, tocca il nome dell'amico che vuoi, quindi tocca il fumetto dei suoi Amici.

Rimuovere un amico: tocca Amici, tocca il nome dell'amico, quindi tocca \*\*\* in alto a destra.

Mantenere riservato il proprio indirizzo e-mail: disattiva "Profilo pubblico" nelle impostazioni dell'account Game Center. Consulta Impostazioni Game Center di seguito.

**Disattivare l'attività multigiocatore o le richieste di amicizia:** vai in Impostazioni > Generali > Restrizioni. Se gli interruttori sono oscurati, prima tocca "Abilita restrizioni" in cima all'elenco.

**Creare un buon ambiente:** per segnalare atteggiamenti offensivi o non appropriati, tocca Amici, tocca il nome della persona, tocca ••• in alto a destra, quindi tocca "Segnala un problema".

#### Impostazioni Game Center

Vai in Impostazioni > Game Center, dove puoi:

- Uscire (tocca il tuo ID Apple).
- Consentire gli inviti.
- Permettere ai giocatori vicini a te di trovarti.
- Modificare il tuo profilo Game Center (tocca il tuo nickname).
- · Ottenere consigli di amicizia da Contatti o Facebook.

**Specificare quali notifiche si desidera ricevere per Game Center:** vai in Impostazioni > Notifiche > Game Center. Se Game Center non viene visualizzato, attiva Notifiche.

Modificare le restrizioni per Game Center: vai in Impostazioni > Generali > Restrizioni.

# Edicola

# 21

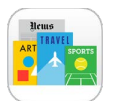

Edicola organizza le app di riviste e quotidiani e le aggiorna automaticamente quando iPhone è connesso alla rete Wi-Fi.

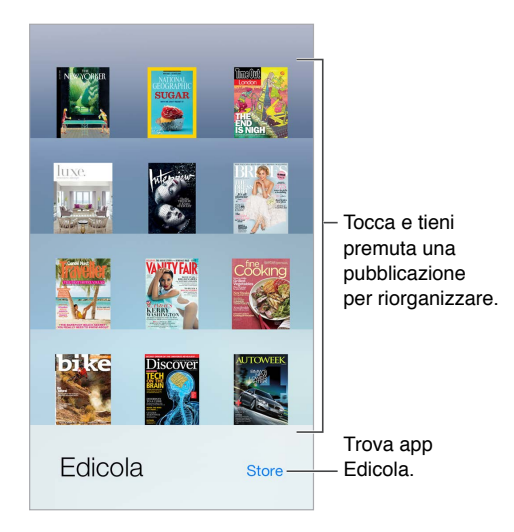

*Nota:* Per scaricare le app di Edicola devi avere una connessione a Internet e un ID Apple, ma puoi leggere i contenuti scaricati senza essere connesso a Internet. Edicola non è disponibile in tutte le regioni.

**Trovare applicazioni di Edicola:** tocca Edicola per visualizzare lo scaffale, quindi tocca Store. Quando acquisti una app di Edicola, questa viene aggiunta allo scaffale. Quando l'app è stata scaricata, aprila per visualizzare i numeri disponibili e le opzioni di sottoscrizione. Le sottoscrizioni si trovano negli acquisti In-app, e sono addebitate al tuo ID Apple.

**Disattivare gli aggiornamenti automatici:** Le app vengono aggiornate automaticamente utilizzando la rete Wi-Fi, ma puoi disattivare questa opzione in Impostazioni > Generali > Aggiorna in background.

# **iTunes** Store

# 22

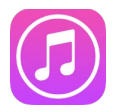

### Panoramica su iTunes Store

Utilizza iTunes Store per aggiungere musica, film, programmi TV e altro su iPhone.

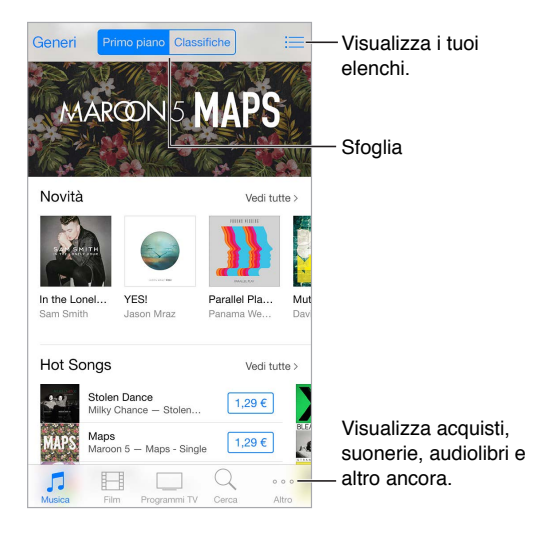

*Nota:* per utilizzare iTunes Store, devi disporre di una connessione Internet e di un ID Apple. iTunes Store non è disponibile in tutte le regioni.

# Sfogliare o cercare

**Sfogliare per categorie o per genere:** tocca una delle categorie (Musica, Film o Programmi TV). Tocca Generi per affinare l'elenco.

Se sai già cosa cerchi, tocca Cerca: puoi toccare un termine di ricerca popolare tra gli utenti di iTunes o inserire le informazioni nel campo di ricerca, quindi tocca di nuovo Cerca.

Accedere agli acquisti dei tuoi familiari: attivando l'opzione "In famiglia", puoi visualizzare e scaricare brani, programmi TV e film acquistati dagli altri membri della famiglia. Tocca Acquistati, tocca il tuo nome o tocca "I miei acquisti", quindi seleziona un membro della tua famiglia dal menu.

**Cercare con Siri:** Siri può cercare elementi e fare acquisti su iTunes Store. Ad esempio, puoi dire "Scarica un nuovo tono" o "Acquista *nome del brano* di *nome del gruppo*". Puoi anche chiedere a Siri di scaricare un podcast o di utilizzare una carta regalo.

**Chiedi a Siri di contrassegnare un brano:** quando ascolti della musica intorno a te, puoi chiedere a Siri "Che brano è questo?". Siri ti dice che brano è e ti offre la possibilità di acquistarlo facilmente. Inoltre lo salva nel pannello Siri su iTunes Store così puoi acquistarlo in un secondo momento. Tocca Musica, tocca :=, quindi tocca il pannello Siri per visualizzare un elenco dei brani contrassegnati disponibili per l'anteprima o per l'acquisto.

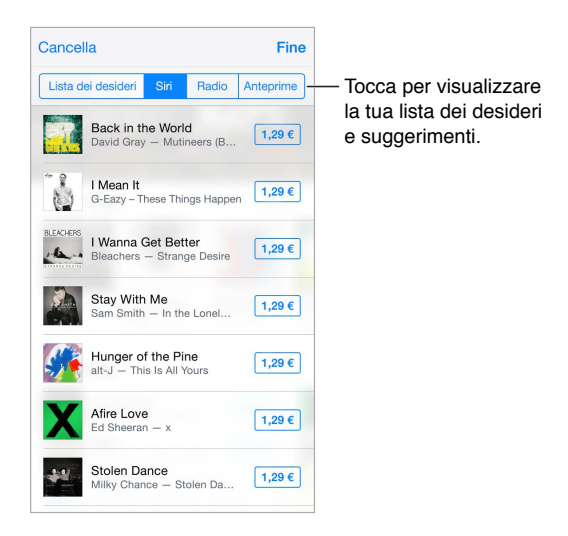

Scoprire nuova e straordinaria musica su Radio: quando ascolti Radio, i brani in riproduzione appaiono nel pannello Radio in iTunes Store, così puoi ascoltarne un'anteprima o acquistarli. Tocca Musica, tocca :=, quindi tocca Radio.

Visualizzare un'anteprima di un brano o un video: tocca una volta.

Aggiungere un brano alla "Lista dei desideri": quando ascolti un brano che vorresti acquistare su iTunes Store, tocca 🖄, quindi tocca "Aggiungi a Lista dei desideri". Per visualizzare la tua "Lista dei desideri" in iTunes Store, tocca Musica, Film o Programmi TV, tocca 🚞, quindi tocca "Lista dei desideri".

Scegliere i tuoi pulsanti preferiti: per riorganizzare i pulsanti, tocca Altro, quindi tocca Modifica. Per sostituire un'icona, trascina un'altra icona su quella che vuoi sostituire. Per concludere, tocca Fine.

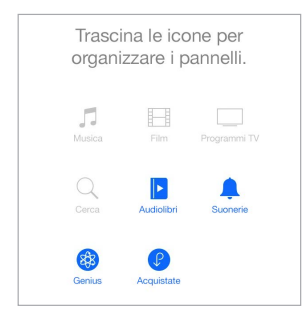

#### Acquistare, noleggiare o utilizzare un codice

Tocca il prezzo di un elemento (oppure tocca Gratis), quindi tocca nuovamente per acquistarlo. Se vedi  $\bigcirc$  al posto del prezzo, significa che hai già acquistato l'elemento e lo puoi scaricare nuovamente senza bisogno di pagare. Approvare gli acquisti con "In famiglia": impostando "In famiglia", l'organizzatore della famiglia può controllare e approvare gli acquisti realizzati dagli altri membri della famiglia che non abbiano ancora compiuto 18 anni. Ad esempio, se l'opzione Genitore/Tutore > Chiedi di acquistare è impostata per dei membri della famiglia minorenni specifici, quando questi cercano di effettuare un acquisto, l'organizzatore della famiglia riceve un messaggio in cui si richiede la sua approvazione. Per ulteriori informazioni su come impostare "In famiglia", consulta In famiglia a pagina 41.

*Nota:* le limitazioni di età per l'opzione "Chiedi di acquistare" variano a seconda della zona. Negli Stati Uniti, l'organizzatore della famiglia può abilitare "Chiedi di acquistare" per ogni membro della famiglia minore di 18 anni; per i bambini al di sotto dei 13 anni, l'opzione è abilitata di default.

Nascondere gli acquisti individuali: utilizzando iTunes su un computer, i membri di una famiglia possono nascondere qualsiasi acquisto realizzato in modo che gli altri componenti della famiglia non possano visualizzarli o scaricarli. Per ulteriori informazioni, consulta In famiglia a pagina 41.

Utilizzare un codice o una carta regalo: tocca una categoria (ad esempio, Musica), scorri verso il basso, quindi tocca Utilizza. Puoi anche dire a Siri "Utilizza una carta regalo di iTunes Store".

Utilizzare iTunes Pass: puoi aggiungere un iTunes Pass a Passbook; in questo modo, sarà più facile aggiungere denaro al tuo ID Apple per realizzare acquisti su iTunes Store, App Store e iBooks Store senza utilizzare una carta di credito o di debito. Per aggiungere "iTunes Pass" a iTunes Store, tocca una categoria, scorri verso il basso, tocca "Usa codice", quindi tocca Inizia sotto "iTunes Pass". Puoi aggiungere denaro al tuo iTunes Pass nei rivenditori Apple di quasi tutti i paesi.

**Inviare un regalo:** visualizza l'elemento che desideri regalare, tocca 🖄, quindi tocca Regala. In alternativa, tocca una delle categorie (Musica, Film o Programmi TV), scorri fino in fondo, quindi tocca "Invia regalo" per inviare un buono regalo di iTunes a qualcuno.

Visualizzare lo stato di un download: tocca Altro, quindi tocca Download.

Se hai acquistato qualcosa su un altro dispositivo: vai in Impostazioni > iTunes Store e App Store per impostare i download automatici su iPhone. In qualsiasi momento puoi visualizzare la musica, i film e i programmi TV che hai acquistato, iTunes Store (tocca Altro, quindi tocca Acquistati).

**Controllare il tempo a disposizione per un noleggio:** in alcune regioni è possibile noleggiare film. Hai 30 giorni per iniziare a guardare un film noleggiato. Dopo aver iniziato a guardarlo, potrai riprodurlo tutte le volte che desideri nel tempo stabilito (24 ore in iTunes Store negli Stati Uniti; 48 ore negli altri paesi). Quando si esaurisce il tempo a disposizione, il film viene eliminato. I film noleggiati non possono essere trasferiti a un altro dispositivo, ma puoi usare AirPlay e Apple TV per vedere un film noleggiato sul tuo televisore.

#### Impostazioni iTunes Store

Per impostare le opzioni di iTunes Store, vai in Impostazioni > iTunes Store e App Store.

Visualizzare o modificare il tuo account: tocca il tuo ID Apple, quindi tocca "Visualizza ID Apple". Per modificare la password, tocca il campo "ID Apple", quindi tocca Password.

Accedere utilizzando un ID Apple differente: tocca il tuo nome account, quindi tocca Esci. Puoi quindi inserire un ID Apple diverso.

**Iscriversi o attivare iTunes Match:** puoi iscriverti a iTunes Match, un servizio che archivia la tua musica e altro ancora su iCloud. Consulta iTunes Match a pagina 83. se sei iscritto, attiva iTunes Match e potrai accedere alla tua musica su iPhone dovunque ti trovi.

Attivare i download automatici: tocca Musica, Libri o Aggiornamenti. il contenuto si aggiorna automaticamente utilizzando la rete Wi-Fi, ma puoi disattivare questa opzione in "Download automatici".

Scaricare acquisti utilizzando la rete cellulare: attiva "Utilizza dati cellulare". Il download degli acquisti e l'utilizzo di iTunes Match tramite la rete cellulare potrebbe prevedere costi da parte del tuo gestore.

# **App Store**

# 23

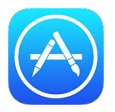

## Panoramica su App Store

Utilizza App Store per sfogliare, acquistare e scaricare app su iPhone. Le app vengono aggiornate automaticamente attraverso la rete Wi-Fi (solo quando questa funzionalità è attiva). In questo modo potrai rimanere sempre al corrente di tutti gli ultimi aggiornamenti e funzionalità.

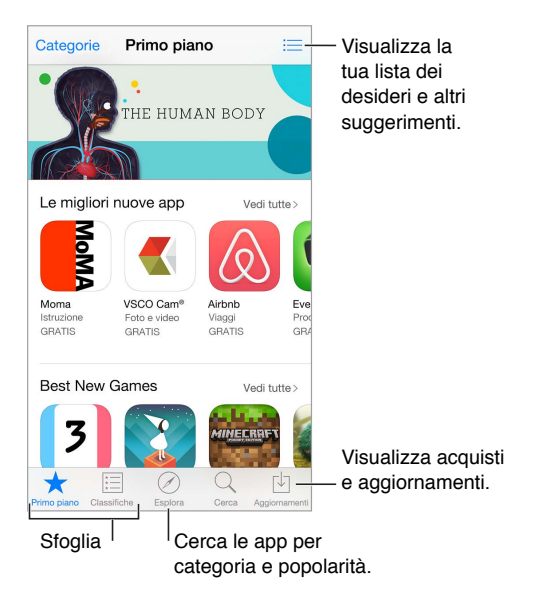

*Nota:* per utilizzare App Store, devi disporre di una connessione Internet e di un ID Apple. App Store non è disponibile in tutte le regioni.

## Cercare app

Se sai già cosa cerchi, tocca Cerca: tocca Cerca oppure tocca Categorie per sfogliare le app a seconda del tipo.

**Chiedere a Siri di trovare un'app:** Siri può cercare elementi e fare acquisti su App Store. Per esempio, puoi dire a Siri "Trova app di Apple" oppure "Acquista *nome dell'app*".

Accedere alle app dei tuoi familiari: attivando l'opzione "In famiglia", puoi visualizzare e scaricare le app acquistate dai membri della tua famiglia. Tocca Acquistati, tocca il tuo nome o tocca "I miei acquisti", quindi seleziona un membro della tua famiglia dal menu. Per ulteriori informazioni, consulta In famiglia a pagina 41.

**Consigliare un'app a un amico:** trova l'app, tocca 🖄, quindi scegli un metodo. Consulta Condividere all'interno delle app a pagina 40.

Utilizzare la Lista dei desideri: per tenere traccia delle app che vorresti acquistare in futuro, tocca <sup>(1)</sup> sulla pagina dell'app, quindi tocca "Aggiungi alla lista dei desideri".

**Cercare app per categoria:** tocca Esplora, scorri fino a Categorie, quindi tocca una categoria per concentrarti sulle app che ti interessano, ad esempio Istruzione, Medicina o Sport. Tocca le sotto-categorie per definire meglio i risultati della ricerca.

Scoprire quali sono le app utilizzate vicino a te: tocca Esplora per cercare le app più popolari utilizzate dalle persone intorno a te. I servizi di Localizzazione devono essere attivati in Impostazioni > Privacy > Localizzazione. Prova questa funzione in un museo, durante un avvenimento sportivo o mentre viaggi, per intensificare la tua esperienza.

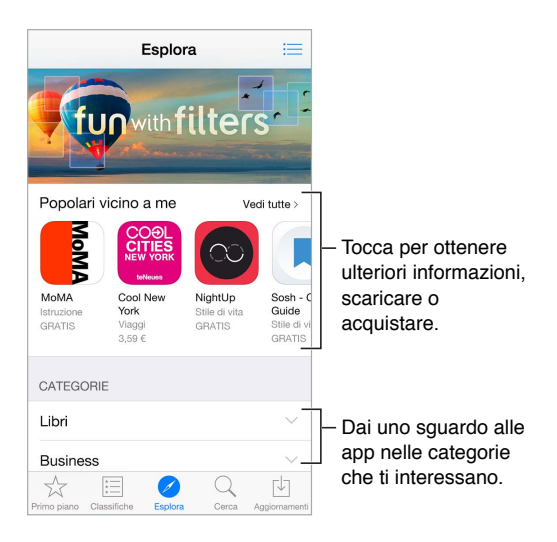

Eliminare un'app: tocca e tieni premuta l'icona dell'app nella schermata Home fino a quando inizia a muoversi, quindi tocca (2008). Quando hai terminato, premi il tasto Home. Non puoi eliminare le app integrate. Quando elimini un'app vengono eliminati anche i relativi dati. Puoi scaricare di nuovo qualsiasi app acquistata in precedenza gratuitamente da App Store.

Per informazioni sulla cancellazione completa di app, dati e impostazioni, consulta Riavviare o ripristinare iPhone a pagina 203.

#### Acquistare, usare un codice e scaricare

Tocca il prezzo dell'app, quindi tocca Acquista per comprarla. Se l'app è gratuita, tocca Gratis, quindi tocca Installa.

Se vedi  $\bigcirc$  al posto del prezzo, vuol dire che hai già acquistato l'app e la puoi scaricare nuovamente, gratuitamente. Mentre scarichi o aggiorni un'app, la relativa icona appare sulla schermata Home con un indicatore dello stato di avanzamento.

Approvare gli acquisti con "In famiglia": impostando "In famiglia", l'organizzatore della famiglia può controllare e approvare gli acquisti realizzati dagli altri membri della famiglia che non abbiano ancora compiuto 18 anni. Ad esempio, se l'opzione Genitore/Tutore > Chiedi di acquistare è impostata per dei membri della famiglia minorenni specifici, quando questi cercano di effettuare un acquisto, l'organizzatore della famiglia riceve un messaggio in cui si richiede la sua approvazione. Per ulteriori informazioni su come impostare "In famiglia", consulta In famiglia a pagina 41.

*Nota:* le limitazioni di età per l'opzione "Chiedi di acquistare" variano a seconda della zona. Negli Stati Uniti, l'organizzatore della famiglia può abilitare "Chiedi di acquistare" per ogni membro della famiglia minore di 18 anni; per i bambini al di sotto dei 13 anni, l'opzione è abilitata di default.

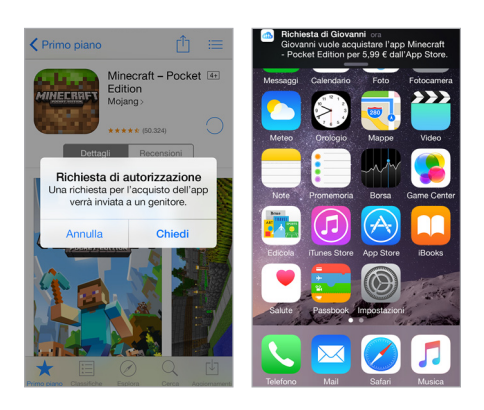

Nascondere gli acquisti individuali: utilizzando iTunes su un computer, i membri di una famiglia possono nascondere qualsiasi acquisto realizzato in modo che gli altri componenti della famiglia non possano visualizzarli o scaricarli. Per ulteriori informazioni, consulta In famiglia a pagina 41.

Utilizzare un codice o una carta regalo: tocca "Primo piano", scorri verso il basso, quindi tocca Utilizza. Puoi anche dire a Siri "Utilizza una carta regalo di iTunes Store".

Inviare un regalo: visualizza l'elemento che desideri regalare, tocca 🗋, quindi tocca Regala. In alternativa, tocca "Primo Piano", scorri fino in fondo, quindi tocca "Invia regalo" per inviare un buono regalo di iTunes a qualcuno.

Limitare gli acquisti in-app: molte app offrono dei contenuti extra o miglioramenti per una tariffa. Per limitare gli acquisti che possono essere effettuati da un'app, vai in Impostazioni > Generali > Restrizioni (assicurati che l'opzione Restrizioni sia abilitata), quindi imposta una delle opzioni disponibili. Ad esempio, puoi impostare un limite in base alla classificazione per età, oppure richiedere una password immediatamente o ogni 15 minuti. Puoi disattivare gli acquisti in-app per impedire qualsiasi acquisto. Consulta Restrizioni a pagina 46.

Utilizzare iTunes Pass: puoi aggiungere un iTunes Pass a Passbook; in questo modo, sarà più facile aggiungere denaro al tuo ID Apple per realizzare acquisti su iTunes Store, App Store e iBooks Store senza utilizzare una carta di credito o di debito. Per aggiungere "iTunes Pass" a App Store, tocca "In primo piano", scorri verso il basso, tocca "Usa codice", quindi tocca Inizia sotto "iTunes Pass". Puoi aggiungere denaro al tuo iTunes Pass nei rivenditori Apple di quasi tutti i paesi.

#### Impostazioni App Store

Per impostare le opzioni di App Store, vai in Impostazioni > iTunes Store e App Store.

**Visualizzare o modificare il tuo account:** tocca il tuo ID Apple, quindi tocca "Visualizza ID Apple". Per modificare la password, tocca il campo "ID Apple", quindi tocca Password.

Accedere utilizzando un ID Apple differente: tocca il tuo nome account, quindi tocca Esci. Infine inserisci l'altro ID Apple.

**Disattivare i download automatici:** tocca App in Download automatici. Le app si aggiornano automaticamente utilizzando la rete Wi-Fi, se non disattivi l'opzione.

Scaricare app utilizzando la rete cellulare: attiva "Utilizza dati cellulare". Scaricare app utilizzando la rete cellulare può comportare addebiti da parte del tuo gestore. Le app di Edicola si aggiornano solo tramite Wi-Fi.

# iBooks

# 24

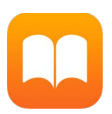

## Scaricare libri

Scaricare i libri da iBooks Store: in iBooks, utilizza i pulsanti nella parte inferiore dello schermo per accedere a iBooks Store. Tocca "In primo piano" per scorrere le ultime pubblicazioni o Classifiche per visualizzare i libri più popolari. Per trovare un libro specifico, tocca Cerca.

Per utilizzare Siri puoi dire, ad esempio, "Cerca libri di nome autore".

# Leggere un libro

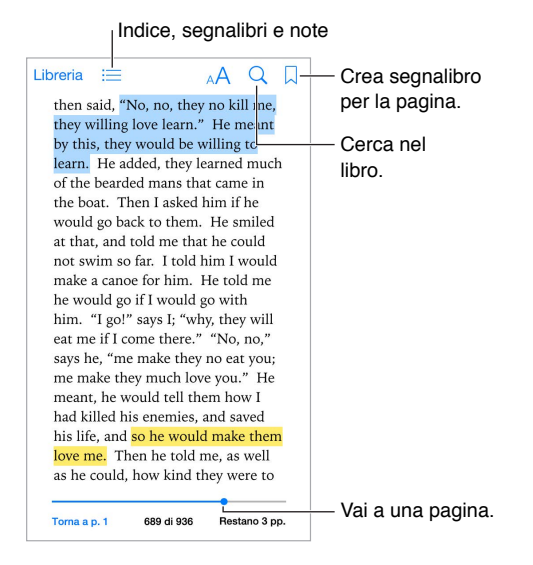

Aprire un libro: tocca il libro che desideri leggere. Se non lo vedi nella libreria, scorri a sinistra o a destra per visualizzare altre raccolte.

Mostrare i controlli: tocca un punto vicino al centro di una pagina. Non tutti i libri hanno gli stessi controlli, ma alcune delle operazioni che puoi fare sono ad esempio eseguire delle ricerche, visualizzare l'indice e condividere cosa stai leggendo.

Chiudere un libro: tocca Libreria, oppure pizzica la pagina.

Ampliare un'immagine: tocca due volte l'immagine. In alcuni libri, tocca e mantieni premuto per mostrare una lente d'ingrandimento che puoi usare per visualizzare un'immagine.

Leggere per colonne: nei libri che lo supportano, tocca due volte una colonna di testo per ingrandirla, quindi scorri verso l'alto o il basso per passare alla colonna successiva.

Andare a una pagina specifica: utilizza i controlli di navigazione delle pagine situati nella parte inferiore dello schermo. Oppure, tocca  $\bigcirc$  e inserisci un numero di pagina, quindi tocca il numero di pagina nei risultati di ricerca.

Ottenere una definizione: tocca due volte la parola, quindi tocca Definisci nel menu che compare. Le definizioni non sono disponibili in tutte le lingue.

**Ricordarsi un punto:** tocca □ per aggiungere un segnalibro, oppure tocca di nuovo per eliminarlo. Puoi avere diversi segnalibri; per visualizzarli tutti tocca ≔, quindi tocca Segnalibri. Non è necessario aggiungere un segnalibro quando si chiude il libro perché iBooks si ricorda dove si è arrivati a leggere.

**Ricordare le parti interessanti:** alcuni libri ti consentono di aggiungere evidenziazioni e annotazioni. Per aggiungere un'evidenziazione, tocca e tieni premuto il dito su una parola, quindi sposta il dito per creare l'evidenziazione. Per aggiungere una nota, tocca due volte una parola per selezionarla, sposta i punti di trascinamento per regolare la selezione, quindi tocca Nota nel menu che compare. Per visualizzare tutte le evidenziazioni e le annotazioni realizzate, tocca :=, quindi tocca Note.

**Condividere le parti interessanti:** tocca del testo evidenziato, quindi, nel menu che appare a continuazione, tocca <sup>(1)</sup>. Se il libro è stato scaricato da iBooks Store, viene incluso automaticamente un link al libro. La funzionalità di condivisione potrebbe non essere disponibile in tutte le regioni.

**Condividere un link a un libro:** tocca un punto vicino al centro di una pagina per visualizzare i controlli, quindi tocca :=. Tocca 🖞, quindi tocca "Condividi libro".

**Modificare l'aspetto di un libro:** per alcuni libri è possibile modificare il font, le sue dimensioni e il colore delle pagine. Per farlo tocca A. Puoi anche modificare l'allineamento e la sillabazione in Impostazioni > iBooks. Queste impostazioni si applicano a tutti i libri che le supportano.

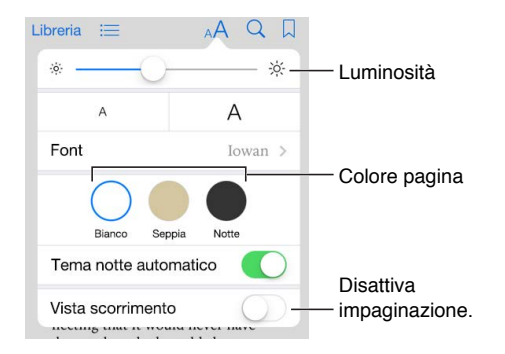

**Modificare la luminosità:** tocca - . se non vedi - . tocca prima . A.

**Diminuisci la luminosità dello schermo quando è buio:** attiva "Tema notte automatico" per modificare automaticamente la libreria, il colore delle pagine e la luminosità quando utilizzi in un ambiente con poca luce. Non tutti i libri supportano la funzionalità "Tema notte automatico".

#### Interagire con i contenuti multimediali

Alcuni libri contengono elementi interattivi, ad esempio filmati, diagrammi, presentazioni, gallerie e oggetti 3D. Per interagire con un oggetto multimediale, puoi toccarlo, pizzicarlo o scorrere con le dita. Apri due dita per visualizzare un elemento a tutto schermo. Quando hai finito, pizzica per chiuderlo.

## Studiare note e termini del glossario

Nei libri che lo supportano, puoi rivedere tutte le tue note ed evidenziazioni come schede studio.

**Visualizzare tutte le note:** tocca . Puoi cercare le note o toccare un capitolo per vedere le relative note.

Eliminare note: tocca Seleziona, seleziona alcune note, quindi tocca 🔟.

Rivedere le note come schede studio: tocca "Schede studio". Scorri per passare da una scheda all'altra. Tocca "Gira scheda" per vederne il retro.

Visualizzare le note in ordine casuale: tocca <sup>(2)</sup>, quindi attiva Casuale.

Studiare i termini del glossario: se il libro presenta un glossario, tocca 🌣 per includere i termini nelle schede studio.

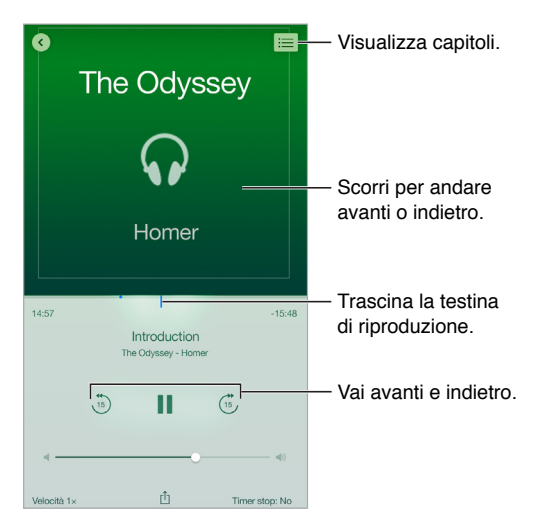

### Ascoltare un audiolibro

Aprire un audiolibro: Gli audiolibri vengono identificati da un  $\Im$  sulla copertina. Tocca il libro che desideri ascoltare. Se non lo vedi nella libreria, scorri a sinistra o a destra per vedere altre raccolte.

Andare avanti o indietro: tocca e tieni premute le frecce oppure scorri e tieni premuta la copertina. Per modificare il numero di secondi di spostamento, vai in Impostazioni > iBooks.

Aumentare o diminuire la velocità di riproduzione: tocca Velocità, quindi scegli una velocità di riproduzione. 1x è la velocità normale, 0,75x è tre quarti della velocità ecc.

Andare a un capitolo: tocca :≡, quindi tocca un capitolo. Alcuni libri non includono marcatori di capitolo.

Andare a un punto temporale specifico: trascina la testina di riproduzione, visibile sotto la copertina. Il punto in cui hai iniziato l'ascolto durante questa sessione viene contrassegnato sulla timeline. Tocca il contrassegno per andare in quel punto.

**Impostare un timer per lo stato di stop:** prima di iniziare la riproduzione, tocca "Timer stop", quindi scegli una durata per interrompere automaticamente la riproduzione audio.

Scaricare un audiolibro acquistato in precedenza: puoi scaricare nuovamente un libro dall'elenco Acquistati in iBooks Store.

## Organizzare i libri

| 888                  | Libri 🗸 Seleziona                                   | — Visualizza raccolte. |
|----------------------|-----------------------------------------------------|------------------------|
| Scat                 | fale Titoli Autori Categorie                        | — Ordina l'elenco.     |
|                      | Q. Cerca                                            |                        |
| IE NA                | What Is Relativity?<br>Jeffrey Bennett              |                        |
| CELEVER. DE          | <b>Creativity, Inc.</b><br>Ed Catmull & Amy Wallace |                        |
|                      | The Curmudgeon's Guide to<br>Charles Murray         |                        |
|                      | The Dip<br>Seth Godin                               |                        |
| Tanta<br>Later State | Thinking, Fast and Slow<br>Daniel Kahneman          |                        |
|                      | On the Edge<br>Alison Levine                        | Visualizza su          |
| I miei lib           | ri In primo plano Classifiche Cerca Acquistati      | — iBooks Store         |

Visualizzare i libri per titolo o per copertina: tocca 🕮 o 📃.

Visualizzare solo gli audiolibri o i PDF: tocca il nome della raccolta che stai visualizzando (nella parte superiore dello schermo), quindi scegli PDF o Audiolibri.

**Organizzare i libri attraverso le raccolte:** tocca seleziona, quindi seleziona alcuni libri da spostare in una raccolta. Per modificare o creare le raccolte, tocca il nome della raccolta attuale (nella parte superiore dello schermo). Alcune raccolte incorporate, quali ad esempio i PDF, non possono essere rinominate né eliminate.

Riordinare i libri: mentre visualizzi i libri per copertina, tocca e mantieni premuta una copertina, quindi trascinala in una nuova posizione. Nella visualizzazione per titolo, riordina l'elenco utilizzando i pulsanti situati nella parte superiore dello schermo. La raccolta "Tutti i libri" viene organizzata automaticamente; passa a un'altra raccolta per ordinare manualmente i libri.

**Cercare un libro:** trascina verso il basso per mostrare il campo di ricerca situato nella parte superiore dello schermo. Gli elementi in base ai quali verrà eseguita la ricerca saranno il titolo e il nome dell'autore.

Nascondere i libri acquistati che non hai scaricato: tocca il nome della raccolta che stai visualizzando (nella parte superiore dello schermo), quindi tocca "Nascondi libri iCloud".

#### Leggere i PDF

Sincronizzare un PDF: su un Mac, aggiungi PDF a iBooks per OS X, apri iTunes, seleziona il PDF, quindi esegui la sincronizzazione. In iTunes sul tuo computer Windows, seleziona File > Aggiungi alla libreria, seleziona il PDF, quindi esegui la sincronizzazione. Consulta Aiuto iTunes per ulteriori informazioni sulla sincronizzazione.

Aggiungere un PDF allegato a una e-mail a iBooks: apri il messaggio e-mail, quindi tocca e mantieni premuto il PDF allegato. Scegli "Apri in iBooks" dal menu che compare.

**Stampare un PDF:** con il PDF aperto, tocca 🖄, quindi scegli Stampa. Dovrai utilizzare una stampante compatibile con AirPrint. Per maggiori informazioni su AirPrint, consulta AirPrint a pagina 44.

Inviare un PDF via e-mail: con il PDF aperto, tocca 🖄, quindi scegli E-mail.

### Impostazioni iBooks

**Restringi l'accesso a libri e audiolibri con contenuti espliciti:** vai in Impostazioni > Generali > Restrizione, quindi seleziona un'opzione per iBooks.

Vai in Impostazioni > iBooks, dove puoi:

- Sincronizzare le raccolte e i segnalibri (comprese le annotazioni e le informazioni relative alla pagina attuale) con gli altri dispositivi.
- Mostrare online il contenuto presente all'interno di un libro. Alcuni libri potrebbero avere accesso a video o audio archiviato sul web.
- Modificare la direzione in cui vengono voltate le pagine quando tocchi il margine sinistro.

# Salute

# 25

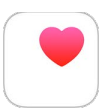

### Panoramica sulla tua salute

Utilizza l'app Salute per tenere traccia dei dati sulla tua salute e forma fisica. Inserisci i dati per i parametri chiave, oppure lascia che l'app Salute raccolga i dati da altre app e dispositivi che monitorano la tua salute e le tue attività fisiche. Puoi persino condividere dati specifici con app selezionate e con alcuni operatori sanitari attraverso le app. Salute può anche visualizzare importanti informazioni di contatto e mediche sulla schermata "Blocco schermo", rendendole disponibili nel caso in cui tu abbia bisogno di assistenza durante un'emergenza.

Se hai un Apple Watch, puoi inviare a iPhone i dati su attività, allenamenti e persino battito cardiaco, in modo da poterli visualizzare nell'app Salute.

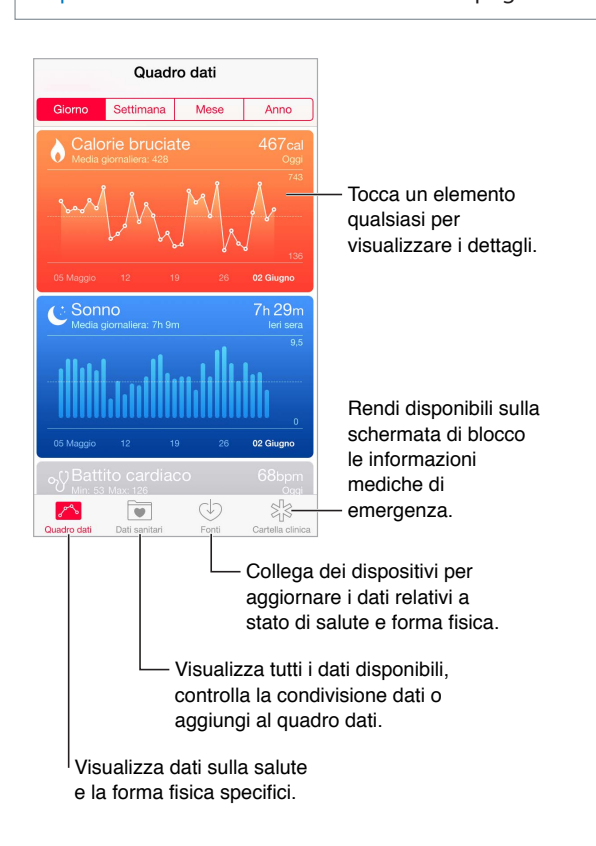

*ATTENZIONE:* iPhone, Apple Watch e l'app Salute non sono dispositivi medici. Consulta Importanti informazioni sulla sicurezza a pagina 199.

## Raccogliere dati sulla salute e sulla forma fisica

**Inserire i tuoi dati:** se il parametro è nel "Quadro dati", toccalo, quindi tocca "Aggiungi punto dati". Altrimenti, tocca "Dati sanitari" in fondo allo schermo, tocca il parametro che desideri aggiornare, quindi tocca "Aggiungi punto dati".

**Raccogliere dati da Apple Watch:** dopo aver abbinato Apple Watch a iPhone, i dati vengono inviati automaticamente all'app Salute. Ad esempio, per visualizzare i dati sul battito cardiaco registrati da Apple Watch, apri l'app Salute su iPhone, quindi tocca "Battito cardiaco" in Dati sanitari > Parametri vitali.

Raccogliere dati da un altro dispositivo: segui le istruzioni che accompagnano il dispositivo per configurarlo. Se è un dispositivo Bluetooth, devi abbinarlo con iPhone; consulta Dispositivi Bluetooth a pagina 45.

**Raccogliere dati da un'app:** segui le istruzioni che accompagnano l'app per configurarla, quindi cerca una richiesta di condivisione che ti permette di controllare se i dati sono condivisi con l'app Salute.

Interrompere la raccolta dati di un'app: tocca Fonti in fondo alla schermata di Salute, quindi seleziona l'app nell'elenco App. In alternativa, tocca il parametro associato nel "Quadro dati" o nell'elenco "Dati sanitari", tocca "Condividi dati", quindi seleziona l'app sotto "Fonti dati".

# Condividere dati sulla salute e sulla forma fisica

**Condividere dati:** segui le istruzioni che accompagnano l'app o il dispositivo per configurarli, quindi controlla una richiesta di condivisioni che ti permette di scegliere se i dati sono condivisi con l'app Salute. Ad esempio, il tuo operatore sanitario potrebbe fornirti un'app che invia aggiornamenti sulla pressione sanguigna al tuo medico curante. Devi semplicemente installare l'app, quindi consentire all'app Salute di condividere i dati sulla pressione sanguigna quando richiesto.

Interrompere la condivisione dei dati: tocca Fonti in fondo alla schermata di Salute, quindi seleziona l'app nell'elenco App. In alternativa, tocca il parametro associato nel "Quadro dati" o nell'elenco "Dati sanitari", tocca "Condividi dati", quindi seleziona l'app sotto "Condividi i dati con".

## Creare una cartella clinica di emergenza

iPhone può visualizzare importanti informazioni di contatto e mediche sulla schermata "Blocco schermo", rendendole disponibili nel caso in cui tu abbia bisogno di assistenza durante un'emergenza.

*Nota:* chiunque abbia accesso fisico al tuo iPhone può leggere le informazioni incluse cartella clinica di emergenza.

Impostare la cartella clinica di emergenza: nell'app Salute, tocca "Cartella clinica" nell'angolo in basso a destra della schermata.

Visualizzare la tua cartella: quando riattivi iPhone, scorri fino alla schermata di inserimento del codice, quindi tocca Emergenza.

Impedire la visualizzazione: tocca "Cartella clinica", tocca Modifica, quindi disattiva "Mostra quando bloccato".

# Passbook

# 26

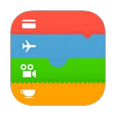

## Panoramica di Passbook

Utilizza Passbook per conservare carte d'imbarco, biglietti del cinema, coupon, carte fedeltà e molto altro ancora, tutto nello stesso posto. Passa un biglietto su iPhone allo scanner per fare il check-in di un volo, andare a vedere un film al cinema o utilizzare un coupon. I biglietti possono includere informazioni importanti, come il saldo dell'abbonamento caffè, la data di scadenza di un coupon o il numero di posto a un concerto.

Con iPhone 6 o iPhone 6 Plus, puoi aggiungere carte di credito o debito a Passbook e utilizzarle per fare acquisti nei negozi che accettano pagamenti "contactless" (senza contatto) e nelle app che supportano Apple Pay (non disponibile in tutte le regioni). Consulta Apple Pay a pagina 144.

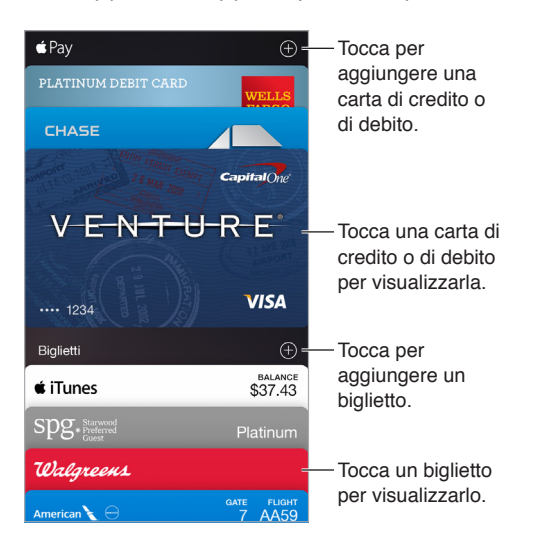

## Passbook in giro

Trovare le app che supportano Passbook: tocca "App per Passbook" nel messaggio di benvenuto. Oppure sul computer, vai al sito www.itunes.com/passbookapps. Puoi aggiungere un biglietto da un'app, un'e-mail, un messaggio di Messaggi oppure da un sito web quando realizzi un acquisto o ricevi un coupon o un regalo. Di norma, tocca o fai clic sul biglietto o sul link di un biglietto per aggiungerlo a Passbook. Puoi anche effettuare la scansione di codici su pubblicità e scontrini, che vengono scaricati su Passbook. Effettuare la scansione di un codice: tocca (+), quindi tocca "Scansiona codice". Punta iPhone sul codice e inquadralo per aggiungerlo ai biglietti.

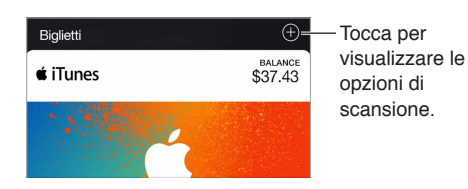

Utilizzare un biglietto: se appare l'avviso di un biglietto in "Blocco schermo", fai scorrere l'avviso per visualizzare il biglietto. Oppure apri Passbook, seleziona il biglietto, quindi fa passare il codice a barre allo scanner.

**Condividere un biglietto:** puoi condividere un biglietto utilizzando Mail, Messaggi o AirDrop (iPhone 5 o versione successiva). Consulta Condividere all'interno delle app a pagina 40.

**Visualizzare un biglietto basato sulla posizione:** un biglietto può apparire nella schermata "Blocco schermo" quando riattivi iPhone al momento o nel posto giusto, ad esempio quando raggiungi l'aeroporto per andare a prendere un volo. L'impostazione Localizzazione deve essere attivata in Impostazioni > Privacy > Localizzazione.

**Riorganizzare i biglietti:** trascina un biglietto nella pila per spostarlo in un'altra posizione. L'ordine dei biglietti viene aggiornato su tutti i dispositivi con iOS 7 o versione successiva.

Aggiornare un biglietto: di norma biglietti vengono aggiornati automaticamente. Per aggiornare manualmente un biglietto, tocca il biglietto, tocca (i), quindi trascina il biglietto verso il basso.

Utilizzare iTunes Pass: puoi aggiungere un iTunes Pass a Passbook; in questo modo, sarà più facile aggiungere denaro al tuo ID Apple per realizzare acquisti su iTunes Store, App Store e iBooks Store senza utilizzare una carta di credito o di debito. Per aggiungere "iTunes Pass" a App Store, tocca "In primo piano", scorri verso il basso, tocca "Usa codice", quindi tocca Inizia sotto "iTunes Pass". Puoi aggiungere denaro al tuo iTunes Pass nei rivenditori Apple di quasi tutti i paesi.

Se un biglietto non ti serve più: tocca il biglietto, tocca (i), quindi tocca Elimina.

#### **Apple Pay**

Con iPhone 6 o iPhone 6 Plus, puoi utilizzare Apple Pay (non disponibile in tutte le regioni). Con Apple Pay, puoi utilizzare fino a otto carte di credito e debito per pagamenti "contactless" nei negozi e effettuare pagamenti nelle app che supportano Apple Pay. Le app che supportano Apple Pay vendono merci e servizi come abbigliamento, elettronica, prodotti per la salute e la bellezza, biglietti, prenotazioni e altro.

Le carte di credito o debito vengono visualizzate nella parte superiore della pila di Passbook, sopra i biglietti. Le ultime quattro o cinque cifre del numero della carta di credito o debito sono visibili sia sulla parte anteriore che su quella posteriore delle carte di pagamento. La parte anteriore delle carte mostra anche l'attività più recente. Inoltre, la parte posteriore mostra le ultime quattro o cinque cifre del "Numero account dispositivo" (il numero trasmesso ai negozi e alle app per gli acquisti) e potrebbe mostrare fino a 10 autorizzazioni recenti e altre attività Apple Pay, per esempio i rimborsi di pagamento (l'attività Apple Pay risulta negli estratti conto della carta di credito o debito).
**Utilizzare la carta che hai salvato per iTunes:** quando aggiungi una carta di credito o di debito per la prima volta, ti potrebbe venire chiesto se desideri usare la stessa carta utilizzata con iTunes (tranne nel caso in cui si tratti della carta destinata agli acquisti "In famiglia" e tu non sia il titolare principale; consulta In famiglia a pagina 41). Accanto a Apple Pay, tocca (+), quindi tocca Successivo nella schermata seguente. Vengono visualizzate le ultime quattro cifre della carta che hai salvato. Inserisci il codice di sicurezza della carta, quindi tocca Successivo per verificare la carta.

Aggiungere una carta di credito o di debito: Accanto a Apple Pay, tocca  $\oplus$ , quindi tocca Successivo nella schermata seguente. Quindi colloca iPhone in modo che la carta appaia all'interno della cornice. I dettagli della carta vengono aggiunti automaticamente, ma potrebbero essere richieste ulteriori informazioni.

*Nota:* L'emittente della carta stabilisce se la carta ha i requisiti necessari per essere utilizzata con Apple Pay e potrebbe richiedere ulteriori informazioni per completare il processo di verifica. Apple Pay supporta molte carte di credito e debito americane. Per informazioni sulla disponibilità di Apple Pay e le emittenti delle carte di credito attualmente supportate, vai su support.apple.com/kb/HT6288.

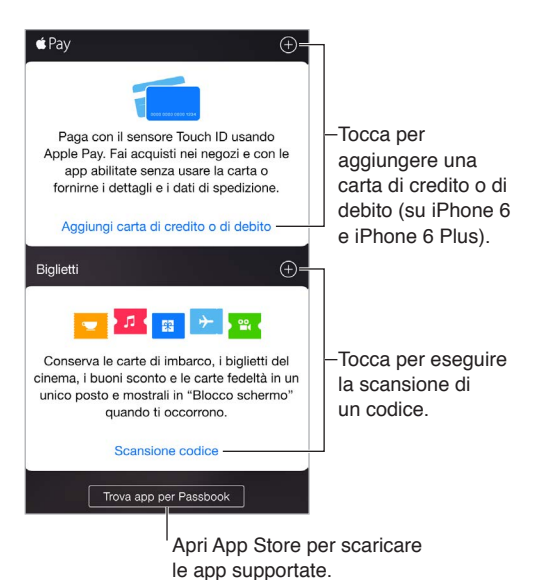

**Impostare la carta di default:** la prima carta che aggiungi a Passbook diventa la carta di default per i pagamenti. Per utilizzare un'altra carta come carta di default, esegui la modifica in Impostazioni > Passbook e Apple Pay > Carta di default.

Pagare tramite un lettore di carte contactless: i lettori di carte contactless, contrassegnati con i seguenti simboli, si trovano generalmente vicino ai registratori di cassa.

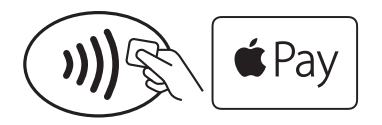

Per pagare con la carta di default, tieni iPhone 6 o iPhone 6 Plus con il dito su Touch ID a una distanza di circa 2,5 cm dal simbolo del lettore, finché iPhone non vibra. Quando le informazioni relative alla carta sono state trasmesse al commerciante, il segno di spunta Fine appare sulla carta visualizzata sullo schermo. Oppure puoi iniziare tenendo iPhone vicino a un lettore fino a quando appare la richiesta di autenticazione con Touch ID o codice. Dopo l'autenticazione, mantieni nuovamente iPhone vicino al lettore finché non inizia a vibrare e non appare il segno di spunta Fine.

*Nota:* Se i servizi di localizzazione sono attivi, la posizione di iPhone al momento dell'acquisto potrebbe essere inviata a Apple. Consulta Privacy a pagina 46.

Utilizzare un'altra carta: tieni iPhone 6 o iPhone 6 Plus vicino al lettore fino a quando appare la carta di default. Tocca la carta per mostrare tutte le carte presenti in Passbook, tocca quella che desideri utilizzare, quindi appoggia il dito su Touch ID e mantieni iPhone vicino al lettore finché non inizia a vibrare e non appare il segno di spunta Fine, che indica che le informazioni relative alla carta sono state trasmesse al commerciante.

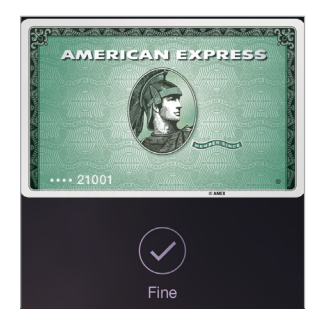

**Effettuare pagamenti in un'app:** scegli merci o servizi nell'app. Al momento di pagare, cerca l'opzione di pagamento Apple Pay. Tocca "Apple Pay", quindi verifica le informazioni visualizzate (per esempio, i dati relativi alla carta di credito che stai utilizzando per il pagamento, l'indirizzo e-mail e il metodo di spedizione). Esegui le modifiche desiderate prima di utilizzare Touch ID o il codice per completare il pagamento.

I dettagli dell'attività sono visibili nella parte anteriore della carta di credito utilizzata per l'acquisto. Inoltre, potresti ricevere una notifica con il nome del commerciante e l'importo autorizzato per l'acquisto. Il CAP (codice di avviamento postale) potrebbe essere fornito al commerciante per calcolare le spese di spedizione e le imposte di vendita. Anche le informazioni relative al pagamento, per esempio gli indirizzi per fatturazione e la spedizione, l'indirizzo e-mail e il numero di telefono, potrebbero essere forniti al commerciante dopo che hai autorizzato il pagamento con Touch ID o un codice.

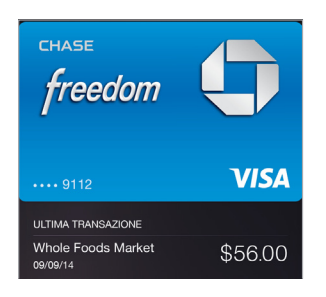

*Nota:* L'importo autorizzato potrebbe essere diverso dall'importo addebitato sull'account. Per esempio, una stazione di servizio potrebbe autorizzare \$99, anche se hai fatto solo un rifornimento di carburante pari a \$25. Verifica sempre le voci dell'estratto conto della carta di credito o debito.

**Visualizzare le attività recenti di una carta di credito:** tocca una carta di credito. L'attività più recente viene visualizzata nella parte anteriore. Tocca (i) per visualizzare un elenco di attività recenti nella parte posteriore della carta.

Sospendere e rimuovere carte: sono disponibili varie opzioni per sospendere o rimuovere le carte di credito e debito. Per rimuovere una carta di credito o debito da Passbook, tocca la carta, tocca (1), quindi tocca Rimuovi. Per rimuovere una carta non attiva, tocca Rimuovi nella parte anteriore della carta. Nel caso in cui iPhone venga rubato o smarrito e hai abilitato "Trova il mio iPhone", puoi utilizzare questa funzionalità per individuare e proteggere iPhone, compresa la possibilità di sospendere o rimuovere le carte di credito o debito utilizzate in Passbook. Consulta Trova il mio iPhone a pagina 50. Puoi eseguire l'accesso al tuo account su iCloud.com e rimuovere le carte in Impostazioni > I miei dispositivi. Inoltre, puoi contattare gli emittenti delle carte.

# Impostazioni Passbook e Apple Pay

Aggiungere e gestire carte di credito e carte di debito: (iPhone 6 e iPhone 6 Plus) per aggiungere carte di credito o carte di debito, gestire carte esistenti, modificare la carta di default per il pagamento, gli indirizzi per la spedizione utilizzati per gli acquisti Apple Pay, il numero di telefono o le informazioni di contatto per gli acquisti, vai in Impostazioni > Passbook e Apple Pay.

**Modificare le informazioni di fatturazione:** tocca una carta di credito o di debito, tocca (i), quindi tocca l'indirizzo di fatturazione per modificarlo. Tocca "Inserisci nuovo indirizzo di fatturazione" per aggiungerne uno nuovo.

Impedire che i biglietti appaiano nella schermata "Blocco schermo": vai in Impostazioni > Touch ID e codice (modelli di iPhone con Touch ID) o in Impostazioni > Codice (altri modelli), quindi tocca "Abilita codice". Quindi, sotto l'opzione "Consenti accesso se bloccato", disattiva Passbook. Nel caso dei biglietti che hanno una notifica, per impedire a un biglietto specifico di apparire nella schermata "Blocco schermo", tocca il biglietto, tocca (i), quindi disattiva l'opzione "Vedi in Blocco schermo".

Impostare le opzioni di notifica: vai in Impostazioni > Notifiche > Passbook.

**Aggiungere i biglietti sugli altri tuoi dispositivi iOS:** vai in Impostazioni > iCloud, quindi attiva Passbook.

*Nota:* Questa impostazione è valida solo per i biglietti di Passbook, non per le carte di credito o di debito.

# FaceTime

# 27

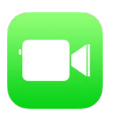

# Panoramica di FaceTime

Usa FaceTime per effettuare chiamate video o audio a altri dispositivi iOS o a computer che supportino FaceTime. La fotocamera FaceTime ti permette di parlare faccia a faccia; passa alla fotocamera posteriore iSight (non disponibile in tutti i modelli) per condividere ciò che vedi interno a te.

*Nota:* FaceTime potrebbe non essere disponibile in tutte le regioni.

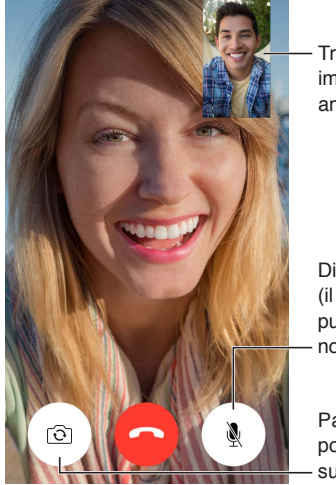

Trascina la tua immagine in un angolo qualsiasi.

Disattiva il microfono (il tuo interlocutore può vedere ma non sentire).

Passa alla fotocamera posteriore (disponibile su alcuni modelli).

Per effettuare e ricevere chiamate FaceTime hai bisogno di una connessione Wi-Fi e di un ID Apple (prima devi eseguire l'accesso utilizzando l'ID Apple oppure devi creare un nuovo account). Puoi anche effettuare chiamate FaceTime utilizzando la connessione dati cellulare; questo potrebbe comportare delle tariffe aggiuntive. Per disattivare questa funzionalità, vai in Impostazioni > Cellulare. Per ulteriori informazioni sull'uso cellulare e le impostazioni richieste, consulta Impostazioni cellulare a pagina 206.

# Effettuare e rispondere chiamate

**Effettuare una chiamata con FaceTime:** assicurati che FaceTime è attivo in Impostazioni > FaceTime. Tocca FaceTime, quindi tocca il nome o il numero che desideri chiamare nel campo di testo nella parte superiore. Tocca  $\Box^q$  per effettuare una chiamata video, oppure tocca  $\bigcirc$  per effettuare una chiamata audio FaceTime. In alternativa, tocca  $\oplus$  per aprire Contatti e avviare la chiamata da lì.

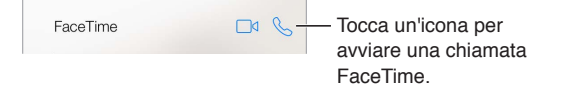

Utilizzare la voce per iniziare la chiamata: premi e tieni premuto il tasto Home, quindi pronuncia "FaceTime," seguito dal nome della persona da chiamare.

**Richiamare:** tocca FaceTime per visualizzare la cronologia delle chiamate sullo schermo. Tocca Audio o Video ridefinire la ricerca, quindi tocca un nome o un nome per ripetere la chiamata. Tocca (i) per aprire il nome o il numero in Contatti.

Eliminare una chiamata dalla cronologia delle chiamate: tocca FaceTime per visualizzare la cronologia delle chiamate sullo schermo. Scorri verso sinistra, quindi tocca Elimina per eliminare il nome o il numero dalla cronologia della chiamate.

Se non puoi rispondere a una chiamata: quando ricevi- una chiamata FaceTime, puoi scegliere di rispondere, rifiutare, oppure scegliere un'altra opzione.

Per utilizzare Siri puoi dire, ad esempio, "Fai una chiamata FaceTime."

Imposta un promemoria per rispondere più tardi.

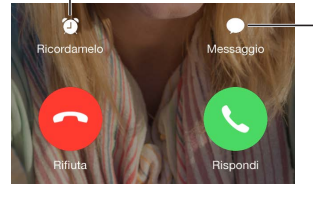

 Invia un messaggio di testo a chi ti sta chiamando.

**Vedere tutto il gruppo di amici:** ruota iPhone per usare FaceTime in orientamento orizzontale. Per evitare cambiamenti di orientamento non desiderati, blocca iPhone in orientamento verticale. Consulta Modificare l'orientamento dello schermo a pagina 27.

# Gestire le chiamate

Multitasking durante una chiamata. Premi il tasto Home, quindi tocca l'icona di un'app. Puoi continuare a parlare con i tuoi amici ma non potete vedervi. Per tornare al video, tocca la barra verde nella parte superiore dello schermo.

**Destreggiarsi tra le chiamate:** le chiamate FaceTime non vengono inoltrate. Se ricevi un'altra chiamata durante una chiamata FaceTime, puoi decidere di terminare la prima chiamata e di rispondere alla chiamata in entrata, rifiutare la chiamata in entrata o rispondere con un messaggio di testo. Puoi utilizzare avviso di chiamata solamente con le chiamate FaceTime audio.

**Utilizzare avviso di chiamata per le chiamate audio:** se stai effettuando una chiamata FaceTime audio e ricevi un'altra chiamata, una chiamata audio oppure un'altra chiamata FaceTime audio, puoi decidere di rifiutare la chiamata, terminare la prima chiamata e accettare quella entrante o di mettere la prima chiamata in attesa e rispondere a quella entrante.

Bloccare le chiamate di interlocutori non desiderati: vai in Impostazioni > FaceTime > Bloccati > Aggiungi. Non riceverai chiamate vocali, chiamate FaceTime o messaggi di testo dai contatti bloccati. Per ulteriori informazioni su come bloccare le chiamate, consulta l'indirizzo support.apple.com/kb/HT5845.

# Impostazioni

Vai in Impostazioni > FaceTime, dove puoi:

- Attivare o disattivare FaceTime.
- Specificare un numero di telefono, un ID Apple o un indirizzo e-mail da usare con FaceTime.
- Impostare ID chiamante.

# Calcolatrice

# 28

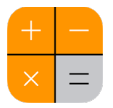

Tocca i numeri e le funzioni in Calcolatrice come con una calcolatrice standard.

Aprire velocemente la calcolatrice: scorri verso l'alto dalla parte inferiore dello schermo per aprire Centro di Controllo.

|    |     |   | $\bigcirc$ |                       |
|----|-----|---|------------|-----------------------|
| AC | +/_ | % | ÷          | — Cancella lo schermo |
| 7  | 8   | 9 | ×          |                       |
| 4  | 5   | 6 | -          |                       |
| 1  | 2   | 3 | +          |                       |
| 0  |     | , | =          |                       |

Per utilizzare la calcolatrice scientifica, ruota iPhone in orientamento orizzontale.

| Deg             |      |      |      |    |                   |    |     |   | $\bigcirc$ |
|-----------------|------|------|------|----|-------------------|----|-----|---|------------|
| (               | )    | mc   | m+   | m- | mr                | AC | +/_ | % | ÷          |
| 2 <sup>nd</sup> | x²   | X3   | ×y   | ex | 10 <sup>×</sup>   | 7  | 8   | 9 |            |
| $\frac{1}{x}$   | ²√×  | ∜×   | ×√y  | In | log <sub>10</sub> | 4  | 5   | 6 |            |
| x!              | sin  | COS  | tan  | e  | EE                | 1  | 2   | 3 |            |
| Rad             | sinh | cosh | tanh | π  | Rand              | 0  |     | , |            |

# Podcast

# 29

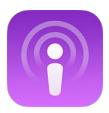

# Panoramica di Podcast

Apri l'app Podcast, quindi sfoglia, iscriviti e riproduci i tuoi podcast audio e video preferiti su iPhone.

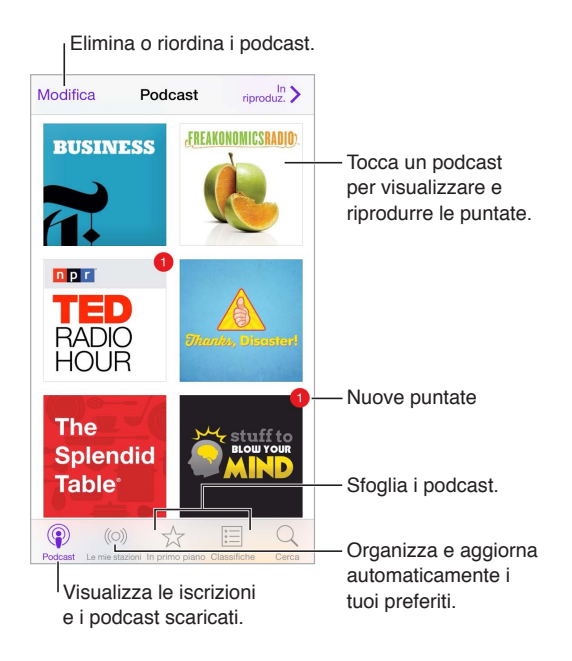

# Ottenere podcast e puntate

Scoprire altri podcast: tocca "Primo piano" o Classifiche nella parte inferiore dello schermo.

Cercare nuovi podcast: tocca Cerca nella parte inferiore dello schermo.

**Cercare nella libreria:** tocca "I miei podcast", quindi trascina verso il basso il centro dello schermo per mostrare il campo di ricerca.

Anteprima o streaming di una puntata: tocca il podcast, quindi tocca una puntata.

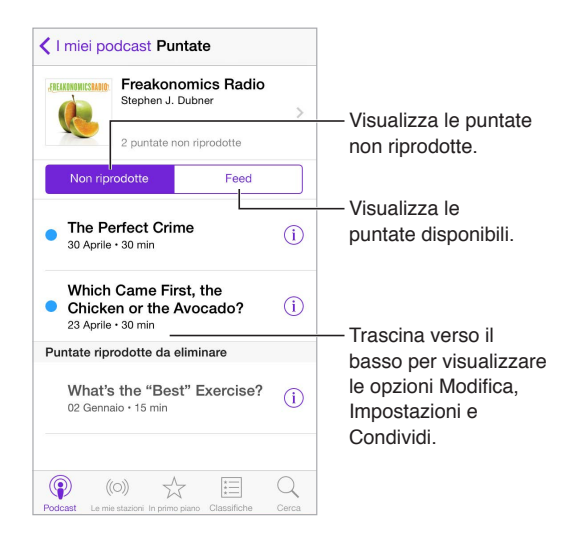

**Ottenere altre informazioni:** tocca (i) per ottenere più dettagli sulla puntata. Tocca uno dei link nelle descrizioni del podcast o della puntata per aprirli con Safari.

**Trovare nuove puntate:** tocca "Non riprodotta" per trovare le puntate che non hai ancora ascoltato.

Sfogliare puntate: tocca Feed per visualizzare le puntate disponibili per il download o lo streaming.

Scaricare una puntata su iPhone: tocca 🖓 accanto a una puntata.

Scaricare nuove puntate quando vengono pubblicate: iscriviti al podcast. Se stai sfogliando i podcast in primo piano o le classifiche, tocca il podcast, quindi tocca Abbonati. Se hai già scaricato delle puntate, tocca "I miei podcast", tocca il podcast, tocca Impostazioni nella parte superiore dell'elenco delle puntate, quindi attiva Iscrizione.

Salvare puntate: tocca (i) accanto a una puntata, quindi tocca "Salva puntata". Tocca "Elimina il download" per eliminare una puntata salvata.

# Controlli di riproduzione

Utilizza i controlli di riproduzione per far avanzare o retrocedere un podcast, impostare a velocità, saltare una puntata e altro ancora.

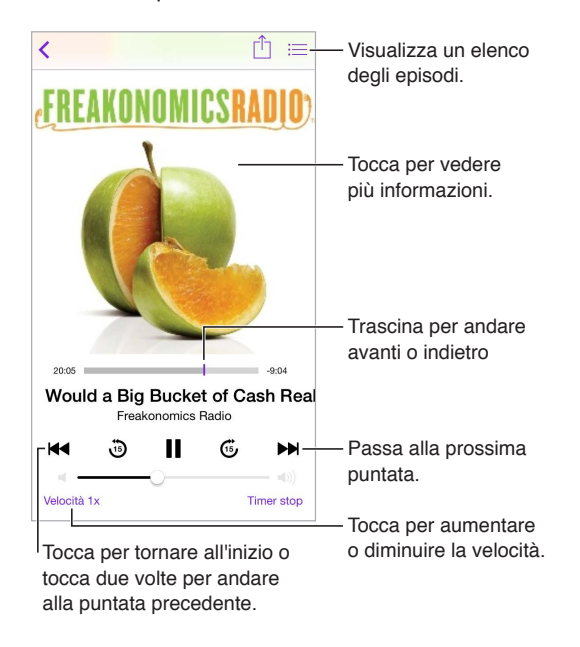

Visualizzare le informazioni del podcast durante l'ascolto: tocca l'immagine del podcast nella schermata "In riproduzione".

Far avanzare o retrocedere la riproduzione con maggiore precisione: sposta il dito verso la parte superiore dello schermo mentre trascini la testina di riproduzione verso destra o verso sinistra. Quando sei vicino ai controlli di riproduzione, puoi scorrere rapidamente l'intera puntata. Quando sei vicino alla parte superiore dello schermo, puoi scorrere la puntata un secondo alla volta.

Per utilizzare Siri puoi dire, ad esempio:

- "Riproduci un podcast".
- "Riproducilo a velocità doppia".
- "Vai avanti di 10 secondi".

# Organizzare i preferiti in stazioni

Organizza i tuoi podcast preferiti in stazioni personalizzate e aggiorna automaticamente le puntate su tutti i tuoi dispositivi.

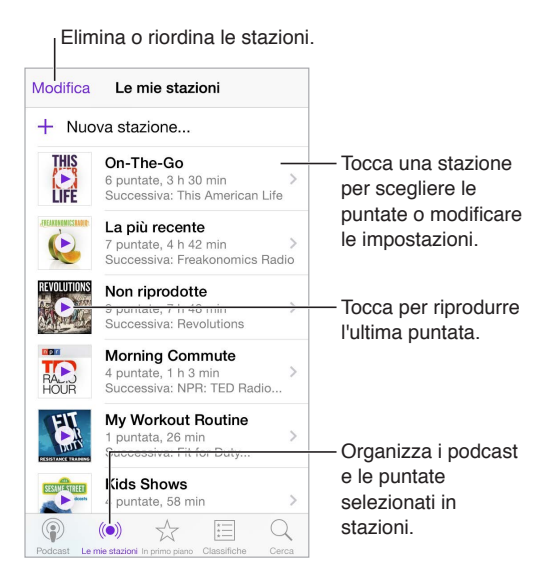

**Mettere insieme puntate da diversi podcast:** per aggiungere puntate alla stazione On-The-Go, tocca "Le mie stazioni", tocca On-The-Go, quindi tocca Aggiungi. Oppure tocca (i) accanto a qualsiasi puntata nella libreria. Puoi anche toccare e tenere premuta qualsiasi puntata, quindi toccare "Aggiungi a On-The-Go".

**Creare una stazione:** tocca "Le mie stazioni", quindi tocca  $\oplus$ .

**Modificare l'ordine dell'elenco delle stazioni o dei podcast in una stazione:** tocca "Le mie stazioni", tocca Modifica sopra l'elenco delle stazioni o delle puntate, quindi trascina = verso l'alto o verso il basso.

Modificare l'ordine di riproduzione delle puntate in una stazione: tocca la stazione, quindi tocca Impostazioni.

**Riorganizzare la libreria dei podcast:** tocca "I miei podcast", tocca la vista elenco in alto a destra, tocca Modifica, quindi trascina = verso l'alto o verso il basso.

Elencare prima le puntate più vecchie: tocca "l miei podcast", tocca un podcast, quindi tocca Impostazioni.

**Riprodurre i podcast dall'elenco delle stazioni:** tocca ► accanto al nome della stazione.

## Impostazioni di Podcast

Vai in Impostazioni > Podcast, dove puoi:

- · Scegliere di mantenere aggiornate le iscrizioni ai podcast su tutti i tuoi dispositivi.
- Scegliere con quale frequenza Podcast controlla le tue iscrizioni per la presenza di nuove puntate.
- · Attivare il download automatico delle puntate.
- Scegliere se conservare o meno le puntate dopo averle riprodotte.

# Bussola

# 30

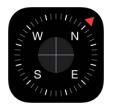

# Panoramica di Bussola

Individuare una direzione, visualizzare la latitudine e la longitudine, trovare il livello o misurare un'inclinazione.

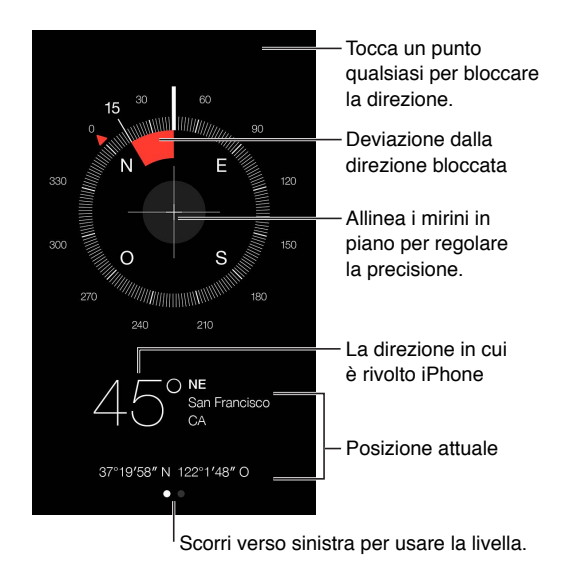

**Visualizzare la tua posizione:** per visualizzare la tua posizione attuale, vai in Impostazioni > Privacy > Localizzazione, quindi attiva Localizzazione e Bussola. Per ulteriori informazioni su Localizzazione, consulta Privacy a pagina 46.

Non ti perdere: tocca lo schermo per bloccare la direzione attuale, quindi fa attenzione che non appaia una striscia rossa che indica che ti stai allontanando dal percorso designato.

*Importante:* la precisione della bussola può essere influenzata da interferenze magnetiche o ambientali; persino le calamite negli auricolari di iPhone possono causare una deviazione. Utilizza la bussola digitale solamente per assistenza di navigazione basica. Non affidarti ad essa per determinare con precisione la posizione, la prossimità, la distanza o la direzione.

# Allo stesso livello

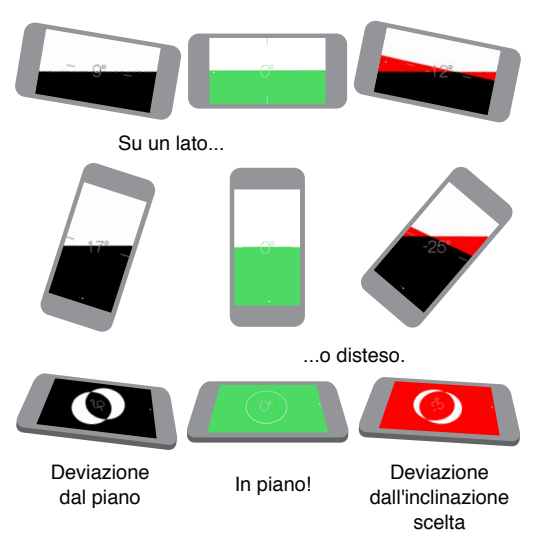

Visualizzare il livello: scorri a sinistra nella schermata di Bussola.

Mantenere iPhone diritto: premi iPhone contro la cornice di una foto o un altro oggetto, quindi ruota entrambi fino a quando appare il colore verde. Per ottenere il livello reale, la deviazione angolare è visualizzata su uno sfondo nero. Se lo sfondo è rosso (il colore rosso indica l'inclinazione relativa), tocca lo schermo per farlo diventare nero.

Allineare con il tavolo: disponi iPhone orizzontalmente sul tavolo.

**Corrispondere un'inclinazione:** mantieni iPhone premuto contro la superficie che vuoi misurare, quindi tocca lo schermo per acquisire l'inclinazione. L'inclinazione che vuoi misurare viene mostrata in nero, e la deviazione angolare in rosso. Tocca di nuovo per tornare al livello standard.

# Memo vocali

# 31

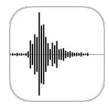

# Panoramica su Memo vocali

Memo vocali ti consente di utilizzare iPhone come un dispositivo di registrazione portatile. Usa il microfono integrato, una cuffia auricolare con microfono di iPhone o Bluetooth, oppure un microfono esterno supportato.

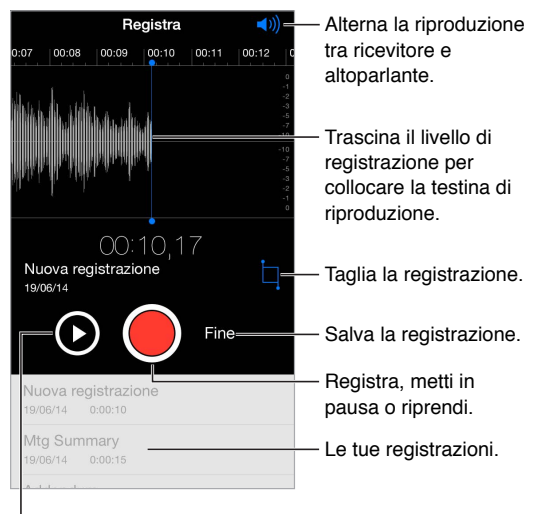

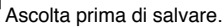

# Registrare

**Fare una registrazione:** tocca  $\bigcirc$  o premi il tasto centrale sulla cuffia auricolare. Tocca di nuovo per mettere in pausa o riprendere la registrazione.

Le registrazioni create con il microfono integrato sono mono, ma puoi registrare in stereo utilizzando un microfono stereo esterno che funzioni con l'uscita per le cuffie auricolari di iPhone oppure con il connettore Lightning (iPhone 5 o versioni successive) o con il connettore dock da 30 pin (iPhone 4s). Cerca accessori contrassegnati con il logo "Made for iPhone" o "Works with iPhone".

**Regolare il livello di registrazione:** avvicina il microfono a ciò che stai registrando. Per ottenere la migliore qualità della registrazione, il livello più elevato dovrebbe essere compreso tra -3 dB e 0 dB.

Ascoltare un'anteprima prima di salvare: tocca ▶ a sinistra del pulsante di registrazione. Per collocare la testina di riproduzione, trascina il cursore del livello di registrazione verso destra o verso sinistra.

**Registrare sopra una sezione:** trascina il cursore del livello di registrazione per collocare la testina di registrazione/riproduzione, quindi tocca **e**.

**Tagliare il materiale in eccesso:** tocca □, quindi trascina le maniglie di taglio rosse. Tocca ▶ per controllare la modifica fatta del video. Se necessario regola le maniglie di taglio, quindi quando hai terminato tocca Taglia.

Salvare la registrazione: tocca Fine.

Disattivare l'audio per il suono di inizio e fine: utilizza i tasti volume di iPhone per abbassare completamente il volume.

**Multitasking:** Per utilizzare un'altra app durante la registrazione, premi il tasto Home, quindi apri l'app che vuoi. Per tornare a Memo vocali, tocca la barra rossa nella parte superiore dello schermo.

### Riascoltare una registrazione

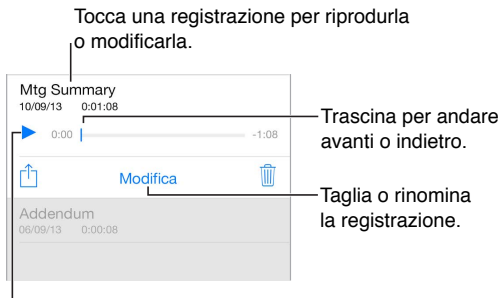

Ascolta la registrazione.

Rinominare una registrazione: tocca il nome della registrazione.

#### Spostare le registrazioni sul computer

Puoi sincronizzare i memo vocali con la libreria di iTunes sul tuo computer, quindi li puoi ascoltare sul computer oppure puoi sincronizzarli con un altro iPhone o iPod touch.

Quando elimini un memo vocale sincronizzato da iTunes, quest'ultimo rimane nel dispositivo dove è stato registrato, ma viene eliminato da qualsiasi altro iPhone o iPod touch che hai sincronizzato. Se elimini un memo vocale sincronizzato da iPhone, quest'ultimo viene copiato di nuovo su iPhone la prossima volta che sincronizzi con iTunes, ma non è più possibile sincronizzare una seconda volta la copia su iTunes.

Sincronizzare memo vocali con iTunes: collega iPhone al computer. apri iTunes sul computer, quindi seleziona iPhone. Seleziona Musica nella parte superiore dello schermo (tra App e Film), seleziona Sincronizza musica, seleziona "Includi memo vocali," quindi fai clic su Applica.

I memo vocali sincronizzati da iPhone sul computer appariranno nell'elenco Musica e nella playlist "Memo vocali" in iTunes. I memo vocali sincronizzati dal computer appariranno nell'app "Memo vocali" su iPhone, ma non nell'app Musica.

# Contatti

# 32

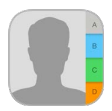

# Panoramica di Contatti

iPhone ti consente di accedere e modificare l'elenco dei contatti da account personali, di lavoro e di altro genere.

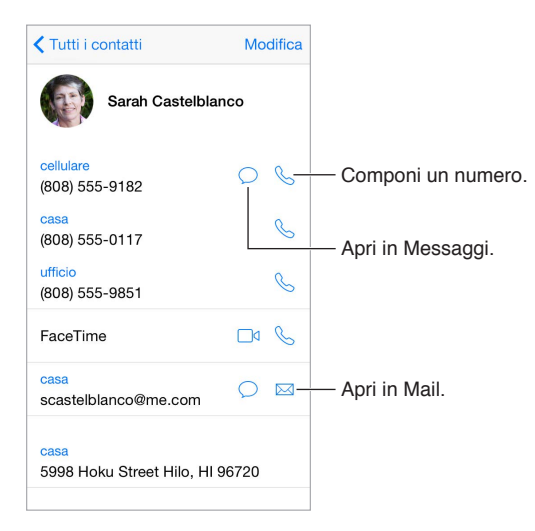

Impostare la scheda "Le mie info" per Safari, Siri e altre app: vai in Impostazioni > Posta, contatti, calendari, tocca "Le mie info", quindi seleziona la tua scheda personale con il tuo nome e le tue informazioni.

Indicare i contatti a Siri: nella tua scheda personale, tocca "Nome correlato" per definire le persone con cui hai un legame affettivo che vuoi che Siri conosca, così potrai dire cose come "invia un messaggio a mia sorella".

Per utilizzare Siri puoi dire, ad esempio, "Sara Bianchi è mia sorella".

**Cercare un contatto:** tocca il campo di ricerca nella parte superiore dell'elenco dei contatti, quindi inserisci la tua ricerca. Inoltre, puoi cercare i contatti utilizzando Ricerca Spotlight (consulta Ricerca Spotlight a pagina 36).

Per utilizzare Siri puoi dire, ad esempio "Qual è l'indirizzo dell'ufficio di mio fratello?"

**Condividere un contatto:** tocca un contatto, quindi tocca "Condividi contatto". Consulta Condividere all'interno delle app a pagina 40.

**Modificare un'etichetta:** se un campo ha l'etichetta sbagliata, per esempio Casa invece di Lavoro, tocca Modifica, Quindi tocca l'etichetta e scegli una dall'elenco, oppure, tocca "Aggiungi etichetta" per crearne una di tua invenzione. Aggiungere il profilo social di un amico: mentre visualizzi un contatto, tocca Modifica, quindi tocca "aggiungi profilo social". Puoi aggiungere un account Twitter, Facebook, LinkedIn, Flickr, Myspace e Sina Weibo, oppure puoi creare una voce personalizzata.

Eliminare un contatto: vai alla scheda del contatto, quindi tocca Modifica. Scorri verso il basso, quindi tocca "Elimina contatto".

## Utilizzare Contatti con iPhone

**Organizzare i contatti:** quando aggiungi una persona all'elenco Preferiti, le sue chiamate scavalcano le impostazioni di "Non disturbare" e il suo nome viene aggiunto all'elenco Preferiti su iPhone, per comporre velocemente il numero. Scegli un contatto, quindi scorri verso il basso e tocca "Aggiungi ai Preferiti".

Salvare l'ultimo numero che hai composto: in iPhone, tocca Tastierino, inserisci un numero, quindi tocca "Aggiungi a contatti". Tocca "Crea nuovo contatto o tocca "Aggiungi a contatto", quindi scegli un contatto.

Aggiungere una persona che ti ha chiamato di recente a Contatti: in iPhone, tocca Recenti, quindi tocca (i) accanto al numero. Quindi tocca "Crea nuovo contatto" o tocca "Aggiungi a contatto" e scegli un contatto.

Automatizzare la composizione di un'estensione o di un codice: se il numero che stai chiamando richiede un'estensione, iPhone può comporla per te. Quando modifichi il numero di telefono di un contatto, tocca + \* # per inserire delle pause nella sequenza di composizione. Tocca Pausa per inserire una pausa di due secondi, rappresentata da una virgola. Tocca Attesa per interrompere la composizione fino a quando tocchi di nuovo Digita, rappresentata da un punto e virgola.

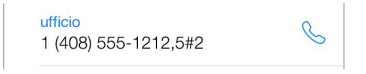

# Aggiungere contatti

Oltre a inserire contatti, puoi:

- Utilizzare i tuoi contatti iCloud: vai in Impostazioni > iCloud, quindi attiva Contatti.
- Importare gli amici di Facebook: vai in Impostazioni > Facebook, quindi attiva Contatti nell'elenco "Consenti a queste app di usare i tuoi account". Viene creato un gruppo Facebook in Contatti.
- Utilizzare i tuoi contatti Google: vai in Impostazioni > Posta, contatti, calendari, tocca il tuo account Google, quindi attiva Contatti.
- Accedere a un elenco indirizzi globale di Microsoft Exchange (GAL): vai in Impostazioni > Posta, contatti, calendari, tocca il tuo account Exchange, quindi attiva Contatti.
- Configurare un account LDAP o CardDAV per accedere a directory di aziende o scuole: vai in Impostazioni > Posta, contatti, calendari > Aggiungi account > Altro. Tocca "Aggiungi account LDAP" o "Aggiungi account CardDAV", quindi inserisci le informazioni dell'account.
- *Sincronizzare i contatti dal computer:* in iTunes sul computer, attiva la sincronizzazione dei contatti nel pannello info. Per ulteriori informazioni, consulta Aiuto iTunes.
- Importare contatti da una scheda SIM (GSM): vai in Impostazioni > Posta, contatti, calendari > Importa contatti SIM.
- Importare contatti da una vCard: tocca un allegato .vcf in un'e-mail o un messaggio.

**Cercare una directory:** tocca Gruppi, tocca GAL, CardDav o la directory LDAP che desideri cercare, quindi inserisci la tua ricerca. Per salvare le informazioni di una persona nei tuoi contatti, tocca "Aggiungi contatto".

Mostrare o nascondere un gruppo: tocca Gruppi, quindi seleziona i gruppi che desideri visualizzare. Questo pulsante è appare solo se hai più sorgenti di contatti.

Aggiornare i tuoi contatti utilizzando Twitter, Facebook e Sina Weibo: vai in Impostazioni > Twitter, Impostazioni > Facebook, oppure Impostazioni > Sina Weibo, quindi tocca "Aggiorna contatti". Questa azione aggiorna le foto dei contatti e i nomi account utilizzati nei media sociali in Contatti.

# Unificare i contatti

Quando hai contatti da più sorgenti, potresti avere più voci per la stessa persona. Per snellire l'elenco "Tutti i contatti," i contatti provenienti da sorgenti diverse che hanno lo stesso nome vengono collegati e visualizzati come un singolo *contatto unificato*. Quando visualizzi un contatto unificato, appare il titolo Unificati.

**Collegare contatti:** se due voci per la stessa persona non vengono unificate automaticamente, puoi unificarle manualmente. Modifica uno dei contatti, tocca Modifica, tocca "Collega contatto," quindi scegli la voce dell'altro contatto da collegare.

I contatti collegati non vengono uniti. Se apporti delle modifiche o aggiungi informazioni a un contatto unificato, tali modifiche vengono copiate in ogni account sorgente nel quale erano già presenti.

Se colleghi contatti con nomi o cognomi diversi, i nomi presenti nelle schede singole non cambieranno, ma nella scheda unificata apparirà solo un nome. Per scegliere quale nome verrà visualizzato nella scheda unificata, tocca Modifica, tocca la scheda collegata con il nome che preferisci, quindi tocca "Usa questo nome per scheda unificata".

# Impostazioni Contatti

Vai in Impostazioni > Posta, contatti, calendari, dove puoi:

- Configurare l'ordine dei contatti.
- Visualizzare i contatti per nome o cognome.
- Modificare la lunghezza dei nomi abbreviati che appaiono negli elenchi.
- · Scegliere di mostrare i contatti recenti e quelli nello schermo multitasking
- Impostare un account di default per i nuovi contatti.
- Impostare la scheda Le mie info

# Accessibilità

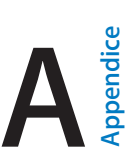

# Funzioni di accessibilità

iPhone offre molte funzioni di accessibilità:

#### Vista

- VoiceOver
- Supporto per schermo braille
- Zoom
- Inverti i colori e Scala di grigi
- Pronuncia selezione
- Pronuncia schermata
- Pronuncia testo auto
- Testo grande, in grassetto e ad alto contrasto
- Forme pulsanti
- Ridurre il movimento dello schermo
- Etichette interruttore Attiva/Disattiva
- Vibrazioni e suonerie assegnabili
- Descrizioni video

### Udito

- Apparecchi acustici
- Itinerario audio chiamate
- Cancellazione del rumore
- LED Flash per avvisi
- Sottotitoli e sottotitoli per non udenti
- Audio mono e bilanciamento audio

#### Interazione

- Siri
- Tastiere con formato panoramico
- Accesso Guidato
- Controllo interruttori
- AssistiveTouch

Attivare le funzioni di accessibilità: vai in Impostazioni > Generali > Accessibilità, oppure utilizza "Abbreviazioni accessibilità". Consulta Abbreviazioni di accessibilità di seguito.

Con la voce, puoi inoltre utilizzare Siri per aprire app, invertire i colori, leggere lo schermo in alcune app e lavorare con VoiceOver. Consulta Capitolo 4, Siri, a pagina 53.

Utilizza iTunes sul computer per configurare l'accessibilità su iPhone: puoi scegliere alcune opzioni di accessibilità in iTunes sul computer. Collega iPhone al computer, quindi seleziona iPhone nell'elenco dei dispositivi di iTunes. Fai clic su Sommario, quindi fai clic su "Configura Accessibilità" nella parte inferiore della schermata Sommario.

Per ulteriori informazioni sulle funzioni di accessibilità di iPhone, consulta www.apple.com/it/accessibility/.

## Abbreviazioni di accessibilità

Utilizzare "Abbreviazioni accessibilità": premi rapidamente tre volte il tasto Home per attivare o disattivare una di queste funzionalità:

- VoiceOver
- Inverti colori
- Scala di grigi
- Zoom
- Controllo interruttori
- AssistiveTouch
- Accesso Guidato (l'abbreviazione avvia Accesso Guidato se è già attivo). Consulta Accesso Guidato a pagina 183).
- "Controllo apparecchi acustici" (devi aver abbinato un apparecchio acustico "Made for iPhone").

Selezionare le funzionalità che desideri controllare: vai in Impostazioni > Generali > Accessibilità > Abbreviazioni accessibilità, quindi seleziona le funzioni di accessibilità che desideri utilizzare.

**Regolare la velocità:** per rallentare la velocità del triplo clic, vai in Impostazioni > Generali > Accessibilità > Velocità clic su Home. Questa azione rallenta anche la velocità del doppio clic.

## VoiceOver

VoiceOver legge a voce alta ciò che appare sullo schermo, così puoi utilizzare iPhone senza doverlo guardare.

Dal momento in cui è selezionato, VoiceOver descrive ciascun elemento presente sullo schermo. Il cursore di VoiceOver (un rettangolo) racchiude l'elemento e VoiceOver ne pronuncia il nome o lo descrive.

Tocca lo schermo o trascina il dito per ascoltare i diversi elementi sullo schermo. Quando selezioni del testo, VoiceOver lo legge. Quando "Leggi suggerimenti" è attivo, VoiceOver può dirti il nome dell'elemento e fornirti istruzioni, per esempio "tocca due volte per aprire". Per interagire con gli elementi, ad esempio tasti e link, utilizza i gesti descritti in Imparare i gesti di VoiceOver a pagina 167.

Quando passi a una nuova schermata, VoiceOver riproduce un suono, quindi seleziona e pronuncia il primo elemento sullo schermo (generalmente quello nell'angolo in alto a sinistra). VoiceOver inoltre ti dice quando l'orientamento dello schermo passa da verticale a orizzontale e quando lo schermo viene oscurato o bloccato.

*Nota:* VoiceOver parla la lingua specificata in Impostazioni > Generali > Lingua e Zona. VoiceOver è disponibile in molte lingue, ma non in tutte.

#### Nozioni di base su VoiceOver

*Importante:* VoiceOver cambia i gesti che utilizzi per controllare iPhone. Quando VoiceOver è attivo, devi utilizzare i gesti VoiceOver per far funzionare iPhone, anche per disattivare VoiceOver.

Attivare o disattivare VoiceOver: vai in Impostazioni > Generali > Accessibilità > VoiceOver, oppure utilizza "Abbreviazioni accessibilità". Consulta Abbreviazioni di accessibilità qui sopra.

Per utilizzare Siri di':

- "Attiva VoiceOver"
- "Disattiva VoiceOver"

**Esplorare lo schermo:** trascina il dito sullo schermo. VoiceOver pronuncia ciascun elemento nel momento in cui lo tocchi. Solleva il dito per lasciare un elemento selezionato.

- Selezionare un elemento: tocca l'elemento oppure solleva il dito mentre trascini.
- Selezionare l'elemento precedente o successivo: scorri verso sinistra o destra con un dito. L'ordine degli elementi è da sinistra a destra, dall'alto verso il basso.
- Selezionare l'elemento soprastante o sottostante: imposta il rotore su "Navigazione verticale", quindi scorri verso l'alto o verso il basso con un dito. Se non riesci a trovare l'opzione "Navigazione verticale" nel rotore, puoi aggiungerla tu; consulta Utilizzare il rotore di VoiceOver a pagina 169.
- Selezionare il primo o l'ultimo elemento sullo schermo: tocca con quattro dita la parte superiore o inferiore dello schermo.
- Selezionare un elemento per nome: tocca tre volte con due dita in qualsiasi parte dello schermo per aprire Selezione elemento. Quindi digita un nome nel campo ricerca o scorri verso destra o verso sinistra lungo l'elenco in ordine alfabetico oppure tocca l'indice alfabetico a destra dell'elenco e scorri verso l'alto o verso il basso per scorrere rapidamente l'elenco degli elementi. Puoi anche utilizzare "Scrittura a mano" per selezionare un elemento scrivendone il nome; consulta Scrivere con le dita a pagina 171. Per chiudere "Selezione elemento" senza selezionare nulla, muovi velocemente due dita avanti e indietro tre volte, disegnando una "z".
- *Cambiare il nome di un elemento per facilitarne la ricerca:* seleziona l'elemento, quindi, utilizzando due dita, tocca due volte e tieni premuto in un punto qualsiasi dello schermo.
- Pronunciare il testo dell'elemento selezionato: imposta il rotore su caratteri o parole, quindi scorri verso il basso o verso l'alto con un dito.
- Attivare o disattivare i suggerimenti vocali: vai in Impostazioni > Generali > Accessibilità > VoiceOver > Leggi suggerimenti.
- Utilizzare la trascrizione fonetica: vai in Impostazioni > Generali > Accessibilità > VoiceOver > Feedback fonetico.
- Pronunciare l'intero contenuto dello schermo a partire dall'alto: scorri verso l'alto con due dita.
- Pronunciare dall'elemento attuale alla fine dello schermo: scorri verso il basso con due dita.
- *Mettere in pausa la pronuncia:* tocca una volta con due dita. Tocca nuovamente con due dita per riprendere, oppure seleziona un altro elemento.
- *Disattivare l'audio di VoiceOver:* tocca due volte con tre dita; ripeti il gesto per attivare di nuovo l'audio. Se utilizzi una tastiera esterna, premi il tasto Control.
- *Disattivare gli effetti sonori:* vai in Impostazioni > Generali > Accessibilità > VoiceOver, quindi disattiva "Utilizza effetti sonori".

**Utilizzare un cursore più grande per VoiceOver:** vai in Impostazioni > Generali > Accessibilità > VoiceOver, quindi attiva "Pronuncia sempre notifiche".

Regolare la voce della pronuncia: puoi impostare la voce di VoiceOver.

- *Modificare il volume:* usa i tasti del volume di iPhone. Puoi anche aggiungere il volume al rotore; quindi scorri verso l'alto o verso il basso per regolare. Consulta Utilizzare il rotore di VoiceOver a pagina 169.
- Modificare la velocità della pronuncia: vai in Impostazioni > Generali > Accessibilità > VoiceOver, quindi trascina il cursore di "Velocità voce". Puoi anche impostare il rotore su "Velocità pronuncia", quindi scorri verso l'alto o verso il basso per regolare.
- Utilizzare modifica tono: VoiceOver usa un tono più alto quando pronuncia il primo elemento di un gruppo (per esempio, l'elemento di un elenco o di una tabella) e un tono più basso quando pronuncia l'ultimo elemento di un gruppo. Vai in Impostazioni > Generali > Accessibilità > VoiceOver > Usa Modifica tono.
- *Pronunciare la punteggiatura:* imposta il rotore su Punteggiatura, quindi scorri verso l'alto o verso il basso per selezionare la parte di testo che desideri ascoltare.
- Controllare l'attenuazione audio: per scegliere di abbassare il volume dell'audio in riproduzione mentre VoiceOver parla, imposta il rotore su "Attenuazione audio", quindi scorri verso l'alto o verso il basso.
- Cambiare la lingua usata per iPhone: vai in Impostazioni > Generali > Lingua e Zona.
  L'opzione "Formato regionale" che puoi impostare qui incide sulla pronuncia di VoiceOver di alcune lingue.
- Modificare la pronuncia: imposta il rotore su Lingua, quindi scorri verso l'alto o verso il basso. L'opzione Lingua è disponibile nel rotore solamente se selezioni più di una pronuncia in Impostazioni > Generali > Accessibilità > VoiceOver > Voce > Lingue rotore.
- Selezionare i dialetti da rendere disponibili nel rotore: vai in Impostazioni > Generali > Accessibilità > VoiceOver > Lingue rotore. Per regolare la qualità o la velocità della voce, tocca
   accanto alla lingua. Per rimuovere delle lingue dal rotore o modificarne l'ordine, tocca Modifica, tocca il pulsante Elimina o trascina = verso l'alto o verso il basso, quindi tocca Fine.
- Impostare il dialetto di default per la lingua impostata su iPhone: vai in Impostazioni > Generali > Accessibilità > VoiceOver > Voce.
- Scaricare una qualità migliorata della voce di lettura: vai in Impostazioni, scegli Generali > Accessibilità > VoiceOver > Voce, tocca una lingua, quindi tocca "Qualità avanzata". Se utilizzi l'inglese, puoi scegliere di scaricare Alex (869 MB), la stessa voce di alta qualità dell'inglese americano utilizzata per VoiceOver sui computer Mac.

#### Utilizzare iPhone con VoiceOver

Sbloccare iPhone: premi il tasto Home o il tasto Standby/Riattiva, scorri per selezionare il tasto Sblocca, quindi tocca due volte lo schermo.

**Inserire il codice in modo silenzioso:** per evitare di pronunciare il codice quando lo inserisci, utilizza "Scrittura a mano"; consulta Scrivere con le dita a pagina 171.

Aprire un'app, azionare un interruttore o toccare un elemento: seleziona l'elemento, quindi tocca due volte lo schermo.

Toccare due volte l'elemento selezionato: tocca tre volte lo schermo.

Regolare un cursore: seleziona il cursore, quindi scorri verso l'alto o verso il basso con un dito.

Usare un gesto standard: tocca due volte e tieni il dito sullo schermo fino a quando senti tre toni (crescenti), quindi esegui il gesto. Quando sollevi il dito, i gesti di VoiceOver riprendono. Ad esempio, per trascinare il cursore del volume con un dito invece di scorrere verso l'alto o verso il basso, seleziona il cursore, tocca due volte e tieni premuto, attendi fino a quando non ascolti tre toni, quindi scorri a destra o a sinistra.

Scorrere un elenco o un'area dello schermo: scorri verso l'alto o verso il basso con tre dita.

- Scorrere un elenco in maniera continua: tocca due volte e tieni premuto fino a quando ascolti tre toni crescenti, quindi trascina verso l'alto o verso il basso.
- Utilizzare l'indice di un elenco: alcuni elenchi hanno un indice alfabetico lungo la parte destra. Seleziona l'indice, quindi scorri verso l'alto o verso il basso per scorrerlo. In alternativa, puoi anche toccare due volte, tenere premuto e quindi scorrere con un dito verso l'alto o verso il basso.
- Organizzare un elenco: puoi modificare l'ordine degli elementi in alcuni elenchi, ad esempio gli elementi Rotore nelle impostazioni di Accessibilità. Seleziona == a destra di un elemento, tocca due volte e mantieni premuto finché ascolti tre toni crescenti, quindi trascina verso l'alto o verso il basso.

**Aprire Centro Notifiche:** seleziona un elemento nella barra di stato, quindi scorri verso il basso con tre dita. Per ignorare Centro Notifiche, scorri con due dita (muovi velocemente due dita avanti e indietro tre volte, disegnando una "z").

Aprire Game Center: seleziona un elemento nella barra di stato, quindi scorri verso l'alto con tre dita. Per ignorare Centro di Controllo, scorri con due dita.

**Cambiare app:** premi due volte il tasto Home per visualizzare le app aperte, scorri verso destra o verso sinistra con un dito per selezionare un'app, quindi toccala due volte per selezionarla. In alternativa puoi impostare il rotore su Azioni mentre visualizzi le app aperte, quindi scorri verso l'alto o verso il basso.

**Organizzare la schermata Home:** seleziona un'icona nella schermata Home, tocca due volte e mantieni premuto, quindi trascina. Solleva il dito quando l'icona è nella nuova posizione. Trascina un'icona fino al bordo laterale dello schermo per spostarla in un'altra schermata Home. Puoi continuare a selezionare e spostare elementi fino a quando premi il tasto Home.

**Pronunciare le informazioni relative allo stato di iPhone:** tocca la barra di stato nella parte superiore dello schermo, quindi scorri a destra o a sinistra per ascoltare informazioni relative a ora, stato della batteria, intensità del segnale Wi-Fi e altro ancora.

**Pronunciare le notifiche:** vai in Impostazioni > Generali > Accessibilità > VoiceOver, quindi attiva "Pronuncia sempre notifiche". Le notifiche, compreso il testo dei messaggi in entrata, vengono pronunciate in tempo reale, anche se iPhone è bloccato. Le notifiche ignorate vengono ripetute quando sblocchi iPhone.

Attivare o disattivare la tenda schermo: tocca tre volte con tre dita. Quando la tenda schermo è attiva, i contenuti sullo schermo sono attivi anche se lo schermo è spento.

#### Imparare i gesti di VoiceOver

Quando VoiceOver è attivo, i gesti standard sullo schermo touchscreen hanno effetti diversi, mentre i gesti aggiuntivi ti consentono di spostarti sullo schermo e di controllare elementi individuali. I gesti di VoiceOver includono il tocco e lo scorrimento con due, tre e quattro dita. Per ottenere risultati ottimali quando usi gesti con più dita, rilassati e fai in modo di toccare lo schermo lasciando un piccolo spazio tra le dita. Per eseguire i gesti di VoiceOver puoi utilizzare tecniche differenti. Ad esempio, puoi eseguire un tocco con due dita utilizzando due dita della stessa mano oppure un dito di ciascuna mano. Puoi utilizzare anche i pollici. Alcune persone preferiscono utilizzare il gesto "tocco diviso": invece di selezionare un elemento e di toccarlo due volte, tocca e mantieni premuto un elemento con un dito, quindi tocca lo schermo con un altro dito.

Prova tecniche differenti per scoprire quella più adatta a te. Se un gesto non funziona, prova un movimento più rapido, soprattutto per eseguire il gesto del doppio tocco o quello dello scorrimento. Per scorrere, prova a muovere il dito o le dita rapidamente sullo schermo.

Nelle impostazioni di VoiceOver puoi inserire un'area speciale dove provare i gesti di VoiceOver senza produrre alcun effetto su iPhone o sulle impostazioni.

**Esercitarsi con i gesti di VoiceOver:** vai in Impostazioni, scegli Generali > Accessibilità > VoiceOver, quindi tocca Esercizi VoiceOver. Quando hai finito di esercitarti, tocca Fine. Se non visualizzi il pulsante Esercizi VoiceOver, assicurati che VoiceOver sia attivato.

Ecco alcuni dei gesti principali di VoiceOver:

#### Navigare e leggere

- Tocca: seleziona e pronuncia l'elemento.
- Scorri verso sinistra o verso destra: seleziona l'elemento precedente o successivo.
- Scorri verso l'alto o verso il basso: dipende dalle impostazioni del rotore. Consulta Utilizzare il rotore di VoiceOver a pagina 169.
- Scorri verso l'alto con due dita: legge tutto dall'inizio dello schermo.
- Scorri verso il basso con due dita: legge tutto dalla posizione attuale.
- *Tocca con due dita*: interrompe o riprende la pronuncia.
- *Scorri con due dita*: muovi due dita avanti e indietro tre volte velocemente (creando una z ) per chiudere un avviso o tornare alla schermata precedente.
- Scorri in alto o in basso con tre dita: scorre una pagina alla volta.
- Scorri con tre dita verso sinistra o destra: va alla pagina successiva o precedente (della schermata Home, ad esempio).
- *Tocca con tre dita:* pronuncia informazioni addizionali, come la posizione in un elenco o se il testo è selezionato.
- *Tocca con quattro dita nella parte superiore dello schermo*: seleziona il primo elemento della pagina.
- *Tocca con quattro dita nella parte inferiore dello schermo:* seleziona l'ultimo elemento della pagina.

#### Attivare

- Tocca due volte: attiva l'elemento selezionato.
- Tocca tre volte: tocca due volte un elemento.
- *Tocco diviso*: come alternativa per selezionare un elemento e toccarlo due volte per attivarlo, tocca un elemento con un dito, quindi tocca lo schermo con un altro dito.
- Tocca due volte e mantieni premuto (1 secondo) + gesto standard: usa un gesto standard. Quest'ultimo gesto indica a iPhone che ogni azione successiva dovrà essere interpretata come gesto standard. Ad esempio, è possibile toccare due volte e tenere premuto, quindi trascinare il dito per far scorrere un interruttore senza alzare il dito dallo schermo.

- *Tocca due volte con due dita:* risponde a una chiamata o chiude una conversazione. Riproduce o mette in pausa Musica, Video, Memo vocali o Foto. Scatta una foto in Fotocamera. Avvia o mette in pausa una registrazione di Fotocamera o Memo vocali. Avvia o arresta il cronometro.
- *Tocca due volte con due dita e tieni premuto*: cambia l'etichetta di un elemento per facilitarne la ricerca.
- Tocca tre volte con due dita: apre Selezione elemento.
- Tocca due volte con tre dita: attiva o disattiva l'audio di VoiceOver.
- Tocca tre volte con tre dita: attiva o disattiva la tenda schermo.

#### Utilizzare il rotore di VoiceOver

Usa il rotore per scegliere cosa accade quando scorri verso l'alto o verso il basso quando VoiceOver è attivato, oppure per selezionare dei metodi speciali di input, come "Input Braille schermo" o "Scrittura a mano".

Utilizzare il rotore: ruota due dita intorno a un punto sullo schermo.

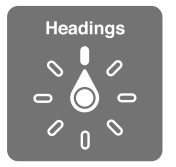

**Scegliere le opzioni del rotore:** vai in Impostazioni > Generali > Accessibilità > VoiceOver > Rotore, quindi seleziona le opzioni che desideri includere affinché siano disponibili nel rotore.

Le opzioni del rotore disponibili ed il loro effetto dipendono da ciò che stai facendo. Ad esempio, se stai leggendo un'e-mail, puoi utilizzare il rotore per passare dall'ascolto del testo parola per parola o carattere per carattere scorrendo verso l'alto o verso il basso. Se stai consultando una pagina web, puoi impostare il rotore per pronunciare tutto il testo (parola per parola o carattere per carattere) o per passare da un elemento di un certo tipo a un altro, per esempio un titolo o un link.

Se utilizzi una tastiera Apple Wireless Keyboard per controllare VoiceOver, il rotore ti consente di regolare impostazioni come il volume, la velocità pronuncia, l'utilizzo di tono e fonetica, la lettura digitazione e la lettura punteggiatura. Consulta Utilizzare VoiceOver con una tastiera Apple Wireless Keyboard a pagina 172.

#### Utilizzare la tastiera su schermo

Quando attivi un campo di testo modificabile appare la tastiera su schermo, (se non hai una tastiera Apple Wireless Keyboard collegata).

Attivare un campo di testo: seleziona il campo di testo, quindi tocca due volte. A continuazione appaiono il punto di inserimento e la tastiera su schermo.

Inserire testo: digita i caratteri utilizzando la tastiera su schermo.

 Digitazione standard: seleziona un tasto della tastiera scorrendo a sinistra o a destra, quindi tocca due volte per inserire il carattere. In alternativa, sposta il dito sulla tastiera per selezionare un tasto, quindi tieni premuto il tasto desiderato con il dito e tocca lo schermo con un altro dito. VoiceOver pronuncia il tasto selezionato, quindi lo ripete quando il carattere viene inserito.

- *Digitazione a tocco:* tocca un tasto sulla tastiera per selezionarlo, quindi alza il dito dallo schermo per inserire il carattere. Se tocchi il tasto sbagliato, fai scorrere il dito fino al tasto desiderato. VoiceOver pronuncia il carattere corrispondente a ogni tasto che tocchi, ma non inserisce alcun carattere fino a quando non alzi il dito dallo schermo.
- *Digitazione a tocco diretto:* VoiceOver viene disabilitato solamente per la tastiera, in questo modo puoi utilizzarla per scrivere come quando VoiceOver non è attivo.
- Selezionare lo stile di digitazione: vai in Impostazioni > Generali > Accessibilità > VoiceOver > Stile digitazione. Alternativamente, imposta il rotore su "Modalità di digitazione", quindi scorri verso l'alto o verso il basso.

**Spostare il punto di inserimento:** scorri in alto o in basso per spostare il punto di inserimento avanti o indietro nel testo. Usa il rotore per scegliere come spostare il punto di inserimento: per carattere, parola o linea. Per andare all'inizio o alla fine, tocca due volte il testo.

Quando il punto di inserimento viene spostato, VoiceOver riproduce un suono e pronuncia il carattere su cui viene riposizionato il punto di inserimento. Quando ti sposti avanti, il punto di inserimento viene posizionato alla fine di ogni parola, prima dello spazio o del segno di punteggiatura che la segue. Quando ti sposti indietro, il punto di inserimento viene posizionato alla fine della parola superata, prima dello spazio o del segno di punteggiatura che la segue.

Spostare il punto di inserimento dopo la punteggiatura alla fine di una parola o frase: usa il rotore per tornare alla modalità carattere.

Quando sposti il punto di inserimento per linea, VoiceOver pronuncia ogni linea su cui ti sposti. Quando ti sposti avanti, il punto di inserimento viene posizionato all'inizio della linea successiva (tranne nel caso in cui raggiungi l'ultima linea di un paragrafo; in questo caso il punto di inserimento viene spostato alla fine della linea appena letta). Quando ti sposti indietro, il punto di inserimento viene posizionato all'inizio della linea che viene letta.

**Cambiare il feedback dei tasti:** vai in Impostazioni > Generali > Accessibilità > VoiceOver > Feedback tasti.

**Utilizzare la fonetica nel feedback dei tasti:** vai in Impostazioni > Generali > Accessibilità > VoiceOver > Feedback fonetico. Il testo viene letto carattere per carattere. Voiceover prima pronuncia il carattere, quindi il suo equivalente fonetico, come per esempio "f" e quindi "Foggia."

Eliminare un carattere: utilizza 🖄 con uno qualsiasi degli stili di digitazione di VoiceOver. VoiceOver pronuncia ciascun carattere mentre viene eliminato. Se l'opzione "Usa Modifica tono" è attiva, VoiceOver pronuncia i caratteri eliminati con un tono più basso.

Selezionare testo: imposta il rotore su Modifica, scorri verso l'alto o verso il basso per scegliere Seleziona o "Seleziona tutto", quindi tocca due volte. Se scegli Seleziona, quando tocchi due volte viene selezionata la parola più vicina al punto di inserimento. Per aumentare o diminuire la selezione, chiudi il menu a comparsa scorrendo con due dita, quindi pizzica.

Tagliare, copiare o incollare: imposta il rotore su Modifica, seleziona il testo, scorri verso l'alto o verso il basso per scegliere Taglia, Copia o Incolla, quindi tocca due volte.

Annullare: agita iPhone, scorri a sinistra o a destra per scegliere l'azione da annullare, quindi tocca due volte.

**Inserire un carattere con accento:** nello stile di digitazione standard, seleziona il carattere, quindi tocca due volte e mantieni premuto fino a quando non ascolti uno suono che indica l'apparizione dei caratteri alternativi. Trascina verso sinistra o verso destra per selezionare e ascoltare le opzioni disponibili. Rilascia il dito per inserire la selezione attuale. Nello stile di digitazione a tocco diretto, tocca e tieni premuto un carattere fino a quando appaiono i caratteri alternativi.

**Cambiare la lingua della tastiera:** imposta il rotore su Lingua, quindi scorri verso l'alto o verso il basso. Scegli "lingua di default" per utilizzare la lingua specificata nelle impostazioni "Lingua e Zona". L'elemento rotore Lingua viene visualizzato solo se hai selezionato più di una lingua in Impostazioni > Generali > Accessibilità > VoiceOver > Voce.

#### Scrivere con le dita

La modalità "Scrittura a mano" ti consente di inserire il testo scrivendo i caratteri sullo schermo utilizzando un dito. Oltre che per inserire del testo, utilizza la modalità di scrittura a mano per inserire in modo silenzioso il codice di iPhone o per aprire app dalla schermata Home.

Avviare la modalità "Scrittura a mano": utilizza il rotore per selezionare "Scrittura a mano". Se l'opzione "Scrittura a mano" non è nel rotore, vai in Impostazioni > Generali > Accessibilità > VoiceOver > Rotore e aggiungila.

Scegliere un tipo di carattere: scorri verso l'alto o verso il basso con tre dita per scegliere lettere minuscole, numeri, lettere maiuscole o la punteggiatura.

Pronunciare il tipo di carattere attualmente selezionato: tocca con tre dita.

Inserire un carattere: con un dito traccia il carattere sullo schermo.

Inserire uno spazio: scorri verso destra con due dita.

Andare a una nuova riga: scorri verso destra con tre dita.

Eliminare un carattere che precede il punto di inserimento: scorri verso sinistra con due dita.

Selezionare un elemento nella schermata Home: inizia a scrivere il nome dell'elemento. Se ci sono più risultati, continua a scrivere il nome fino a quando appare il risultato desiderato, oppure scorri verso l'alto o verso il basso con due dita per selezionare una delle opzioni visualizzate.

**Inserire il codice in modo silenzioso:** imposta il rotore su "Scrittura a mano" sulla schermata "Blocco con codice", quindi scrivi i numeri del tuo codice.

Utilizzare l'indice di una tabella per passare direttamente a un elemento di un elenco: seleziona l'indice della tabella a destra della tabella (ad esempio, accanto all'elenco Contatti o in "Selezione elemento" di VoiceOver), quindi scrivi la lettera.

Impostare il rotore su un tipo di elemento di navigazione web: scrivi la prima lettera del tipo di elemento di una pagina. Ad esempio, scrivi "l" affinché i gesti di scorrimento verso l'alto o verso il basso passino ai link, oppure scrivi "t" per leggere i titoli.

Uscire dalla modalità "Scrittura a mano": scorri avanti e indietro con due dita o gira il rotore per selezionare un'altra opzione.

#### Scrivere braille sullo schermo

Se hai abilitato "Input Braille schermo", puoi utilizzare le dita per inserire codici braille a 6 punti o contratti direttamente sullo schermo di iPhone. Tocca i codici mantenendo iPhone in posizione orizzontale di fronte a te (Modalità da tavolo), oppure mantieni iPhone con lo schermo rivolto nella direzione opposta rispetto a te, in modo che le dita si pieghino all'indietro per toccare lo schermo (Modalità schermo non rivolto verso di te).

Attivare Input Braille schermo: utilizza il rotore per selezionare "Input Braille schermo". Se non trovi l'opzione nel rotore, vai in Impostazioni > Generali > Accessibilità > VoiceOver > Rotore e aggiungila tu.

**Inserire i codici braille:** colloca iPhone in posizione orizzontale di fronte a te o con lo schermo rivolto verso l'esterno, quindi tocca lo schermo con un dito o più dita allo stesso tempo.

**Regolare la posizione di inserimento dei punti:** per regolare l'inserimento dei punti e adattarlo alla posizione naturale delle dita, tocca e solleva contemporaneamente tre dita della mano destra per collocare i punti 4, 5 e 6, seguiti immediatamente da tre dita della mano sinistra per i punti 1, 2 e 3.

**Passare dal braille a 6 punti a quello contratto e viceversa:** scorri verso destra con tre dita. Per impostare l'opzione di default, vai in Impostazioni > Generali > Accessibilità > VoiceOver > Braille > Input Braille schermo.

Inserire uno spazio: scorri verso destra con un dito. Nella "Modalità schermo non rivolto verso di te", scorri verso destra.

Eliminare il carattere precedente: scorri verso sinistra con un dito.

Andare a una nuova riga: scorri verso destra con due dita.

Scorrere tra i suggerimenti ortografici: scorri verso l'alto o verso il basso con un dito.

Selezionare un elemento nella schermata Home: inizia a scrivere il nome dell'elemento. Se ci sono più risultati, continua a scrivere il nome fino a quando appare quello desiderato, oppure scorri verso l'alto o verso il basso con un dito per selezionare un risultato parziale.

Aprire l'app selezionata: scorri verso destra con due dita.

Attivare o disattivare le contrazioni braille: scorri verso destra con tre dita.

Traduzione immediata (opzione disponibile quando sono abilitate le contrazioni): scorri verso il basso con due dita.

Interrompere l'inserimento del braille: scorri avanti e indietro con due dita o imposta il rotore su un'altra impostazione.

#### Utilizzare VoiceOver con una tastiera Apple Wireless Keyboard

Puoi controllare VoiceOver usando una tastiera Apple Wireless Keyboard abbinata a iPhone. Consulta Utilizzare una tastiera Apple Wireless Keyboard a pagina 34.

Utilizza i comandi della tastiera VoiceOver per navigare sullo schermo, selezionare gli elementi, leggere i contenuti dello schermo, regolare il rotore ed eseguire altre azioni di VoiceOver. La maggior parte dei comandi utilizza la combinazione dei tasti Ctrl-Opzione, abbreviata nell'elenco che segue come "VO."

Puoi utilizzare Aiuto VoiceOver per conoscere il layout della tastiera e le azioni associate con le varie combinazioni di tasti. Aiuto VoiceOver pronuncia i tasti e i comandi della tastiera mano a mano che li inserisci, senza eseguire l'azione associata.

#### Comandi della tastiera VoiceOver

VO = Ctrl-Opzione

- Attivare Aiuto VoiceOver: VO–K
- Disattivare Aiuto VoiceOver: Esc
- Selezionare l'elemento precedente o successivo: VO-Freccia destra o VO-Freccia sinistra
- "Doppio tocco" per attivare l'elemento selezionato: VO-Barra spaziatrice
- Premere il tasto Home: VO-H
- Toccare e tenere premuto l'elemento selezionato: VO-Maiuscole-M
- Spostarsi sulla barra di stato: VO-M
- Pronunciare tutto dalla posizione attuale: VO-A
- Leggere dall'alto: VO-B

- Interrompere o continuare la lettura: Control
- Copiare l'ultimo testo pronunciato negli appunti: VO-Maiuscole-C
- Cercare un testo: VO-F
- Attivare o disattivare l'audio di VoiceOver: VO-S
- Aprire Centro Notifiche: Fn-VO-Freccia su
- Aprire Game Center: Fn-VO-Freccia giù
- Aprire "Selezione elemento": VO-I
- Modificare l'etichetta dell'elemento selezionato: VO-/
- Tocca due volte con due dita: VO-"-"
- *Regolare il rotore*: usa "Navigazione veloce" (vedere di seguito)
- Scorri verso l'alto o verso il basso: VO-Freccia su o VO-Freccia giù
- Regolare il rotore di pronuncia: VO-Comando-Freccia sinistra o VO-Comando-Freccia destra
- Regolare le impostazioni specificate dal rotore di pronuncia: VO–Comando–Freccia su o VO– Comando–Freccia giù
- Attivare o disattivare la tenda schermo: VO Maiuscole S
- Tornare alla schermata anteriore: Esc
- Cambiare app: Comando-Tab o Comando-Maiuscole-Tab

#### Navigazione veloce

Attiva Navigazione veloce per controllare VoiceOver utilizzando i tasti freccia.

- Attivare o disattivare Navigazione veloce: Freccia sinistra-Freccia destra
- · Selezionare l'elemento precedente o successivo: Freccia destra o Freccia sinistra
- Selezionare l'elemento precedente o successivo specificato dal rotore: Freccia su o Freccia giù
- Selezionare il primo o l'ultimo elemento: Ctrl-Freccia su o Ctrl-Freccia giù
- Toccare un elemento: Freccia su-Freccia giù
- Scorrere in alto, in basso, verso sinistra o verso destra: Opzione–Freccia su, Opzione–Freccia giù, Opzione–Freccia sinistra o Opzione–Freccia destra
- Regolare il rotore: Freccia su-Freccia sinistra o Freccia su-Freccia destra

Puoi anche selezionare i tasti numerici su Apple Wireless Keyboard per chiamare un numero di telefono in Telefono o inserire i numeri in Calcolatrice.

#### Navigazione veloce con singoli tasti per navigare su Internet

Quando visualizzi una pagina web con la funzione "Navigazione veloce" attivata, puoi utilizzare i seguenti tasti sulla tastiera per navigare velocemente sulla pagina. La digitazione con singoli tasti ti permette di muoverti al seguente elemento del tipo indicato. Per spostarti verso l'elemento precedente, tieni premuto il tasto Maiuscole mentre digiti la lettera.

- Attivare "Navigazione veloce" con singoli tasti: VO-Q
- Intestazione: H
- Link: L
- Campo di testo: R
- Pulsante: B
- Controllo forma: C
- Immagine: I
- Tabella: T

- Testo statico: S
- Attributi ARIA: W
- Elenco: X
- Elemento dello stesso tipo: M
- Titolo livello 1:1
- Titolo livello 2:2
- Titolo livello 3:3
- Titolo livello 4: 4
- Titolo livello 5: 5
- Titolo livello 6:6

#### Modificare testo

Usa questi comandi (e Navigazione veloce disattivata) per lavorare con un testo. VoiceOver legge il testo quando muovi il punto di inserimento.

- Spostarsi avanti o indietro di un carattere: Freccia destra o Freccia sinistra
- · Spostarsi avanti o indietro di una parola: Opzione-Freccia destra o Opzione-Freccia sinistra
- Spostarsi alla riga sopra o a quella sotto: Freccia su o Freccia giù
- Andare all'inizio o alla fine di una riga: Comando-Freccia sinistra o Comando-Freccia destra
- · Andare all'inizio o alla fine di un paragrafo: Opzione-Freccia su o Opzione-Freccia giù
- Andare al paragrafo precedente o a quello seguente: Opzione-Freccia su o Opzione-Freccia giù
- · Andare all'inizio o alla fine di un campo di testo: Comando-Freccia su o Comando-Freccia giù
- Selezionare testo mentre ti sposti: Maiuscole + uno qualsiasi dei comandi di movimento del punto di inserimento descritti qui sopra
- Selezionare tutto il testo: Comando-A
- Copiare, tagliare o incollare il testo selezionato: Comando-C, Comando-X, o Comando-V
- Annullare o ripristinare l'ultima modifica: Comando-Z o Maiuscole-Comando-Z

#### Supporto per schermo braille

Puoi usare uno schermo braille Bluetooth per leggere l'output di VoiceOver, inoltre puoi usare uno schermo braille con tasti e altri controlli per gestire iPhone quando VoiceOver è attivo. Per un elenco degli schermi braille supportati, consulta l'indirizzo www.apple.com/it/accessibility/ios/braille-display.html.

**Collegare uno schermo braille:** accendi lo schermo, quindi vai in Impostazioni > Bluetooth e attiva Bluetooth. Infine vai in Impostazioni > Accessibilità > VoiceOver > Braille, e scegli lo schermo.

**Regolare le impostazioni Braille:** vai in Impostazioni > Generali > Accessibilità > Voiceover > Braille, dove puoi:

- Selezionare le opzioni di entrata o uscita braille contratto, non contratto a 8 punti o non contratto a 6 punti.
- Attivare "Cella di stato" e sceglierne la posizione.
- Attivare il codice di Nemeth per le equazioni matematiche.
- Visualizzare la tastiera su schermo.
- Scegliere di voltare la pagina automaticamente quando si effettua una panoramica.
- Cambiare la traduzione braille da inglese unificato.

Per informazioni su comandi braille comuni per la navigazione VoiceOver e informazioni specifiche per determinati schermi, consulta support.apple.com/kb/HT4400.

Impostare la lingua per VoiceOver: vai in Impostazioni > Generali > Lingua e Zona.

Se cambi lingua utilizzata con iPhone, potrebbe essere necessario reimpostare la lingua per VoiceOver e lo schermo braille.

Puoi impostare la cella più a sinistra o quella più a destra dello schermo braille per fornire informazioni sullo stato del sistema e altri tipi di informazioni. Ad esempio:

- · Cronologia annunci contiene un messaggio non letto.
- Il messaggio Cronologia annunci attuale non è stato letto.
- La voce VoiceOver è disattivata.
- Il livello della batteria di iPhone è basso (meno del 20% di carica).
- iPhone è in orientamento orizzontale.
- Lo schermo è disattivato.
- · La riga attuale contiene testo aggiuntivo a sinistra
- · La riga attuale contiene testo aggiuntivo a destra

Impostare la cella più a sinistra o quella più a destra per visualizzare informazioni sullo stato del sistema: vai in Impostazioni > Generali > Accessibilità > VoiceOver > Braille > Cella di stato, quindi tocca Sinistra o Destra.

Visualizzare una descrizione dettagliata della cella di stato: sullo schermo braille, premi il pulsante router della cella di stato.

#### Realizzare una chiamata con VoiceOver

Rispondere a una chiamata o chiudere una conversazione: tocca due volte lo schermo con due dita.

Quando realizzi una chiamata con VoiceOver attivo, sullo schermo viene visualizzato di default il tastierino numerico, invece delle opzioni relative alle telefonate.

Visualizzare le opzioni di chiamata: seleziona il pulsante Nascondi tasti nell'angolo inferiore destro e tocca due volte.

Visualizzare nuovamente il tastierino numerico: seleziona il pulsante Tastierino al centro dello schermo e tocca due volte.

#### Leggere equazioni matematiche

VoiceOver può leggere ad alta voce le equazioni matematiche codificate utilizzando:

- MathML sul web
- MathML o LaTeX su iBooks Author

**Ascoltare un'equazione:** VoiceOver legge il testo normalmente. VoiceOver dice "matematica" prima di iniziare a leggere un'equazione.

**Esplorare un'equazione:** tocca due volte l'equazione selezionata per visualizzarla a tutto schermo e spostarti su ogni elemento che la compone. Scorri a destra o a sinistra per leggere gli elementi dell'equazione. Utilizza il rotore per selezionare Simboli, Espressioni semplici, Espressioni medie o Espressioni complesse, quindi scorri in alto o in basso per ascoltare l'elemento successivo di quelle dimensioni. Puoi continuare a toccare due volte l'elemento selezionato per "espandere" l'equazione ed evidenziare l'elemento selezionato, quindi scorri a destra o a sinistra, oppure verso l'alto o verso il basso per leggere una parte alla volta.

Le equazioni lette da VoiceOver possono essere riprodotte anche in un dispositivo braille che utilizzi il codice di Nemeth, come i codici utilizzati dall'alfabeto braille inglese, inglese britannico, francese e greco. Consulta Supporto per schermo braille a pagina 174.

#### Utilizzare VoiceOver con Safari

**Cercare sul web:** seleziona il campo di ricerca, inserisci la ricerca, quindi scorri verso destra o sinistra per scorrere verso il basso o verso l'alto l'elenco di frasi di ricerca suggerite. Quindi tocca due volte lo schermo per cercare sul web usando la frase selezionata.

Passare all'elemento di un tipo particolare nella pagina seguente: imposta il rotore sul tipo di elemento, quindi scorri verso l'alto o verso il basso.

**Impostare le opzioni del rotore per la navigazione web:** vai in Impostazioni > Generali > Accessibilità > VoiceOver > Rotore. Tocca per selezionare o deselezionare opzioni, oppure trascina = verso l'alto per riposizionare un elemento.

Saltare le immagini durante la navigazione: vai in Impostazioni > Generali > Accessibilità > VoiceOver > Naviga immagini. Puoi scegliere di saltare tutte le immagini o solamente quelle senza descrizione.

**Ridurre le distrazioni per facilitare lettura e navigazione:** seleziona l'elemento Reader nel campo indirizzo di Safari (non disponibile per tutte le pagine).

Se abbini una tastiera Apple Wireless Keyboard a iPhone, puoi usare i comandi con singoli tasti di "Navigazione veloce" per navigare le pagine web. Consulta Utilizzare VoiceOver con una tastiera Apple Wireless Keyboard a pagina 172.

#### Utilizzare VoiceOver con Mappe

Puoi utilizzare VoiceOver per esplorare una regione, sfogliare punti di interesse, seguire strade, ingrandire o ridurre, selezionare un segnaposto o ottenere informazioni su una posizione.

Esplorare la mappa: trascina il dito sullo schermo o scorri verso sinistra o destra per spostarti su un altro elemento.

Ingrandire o ridurre: seleziona la mappa, imposta il rotore su Zoom, quindi scorri verso il basso o verso l'alto con un dito.

Spostarsi sulla mappa: scorri con tre dita.

Sfogliare i punti di interesse visibili: imposta il rotore su "Punti di interesse", quindi scorri verso l'alto o verso il basso con un dito.

Seguire una strada: tieni il dito premuto sulla strada, attendi fino a sentire "Pausa per seguire", quindi sposta il dito lungo la strada mentre ascolti il tono guida. La tonalità aumenta quando ti allontani dalla strada.

Selezionare un segnaposto: tocca un segnaposto oppure scorri verso sinistra o destra per selezionare il segnaposto.

Ottenere informazioni su una località: seleziona un segnaposto e tocca due volte per visualizzare il contrassegno con le informazioni. Scorri verso sinistra o verso destra per selezionare il pulsante "Altre info", quindi tocca due volte per visualizzare la pagina di informazioni.

Ascoltare indizi sulla posizione mentre ti sposti: attiva il tracciamento con direzione in Mappe per sentire i nomi delle strade e i punti di interesse quando ti avvicini ad essi.

#### Modificare video e memo vocali con VoiceOver

I gesti di VoiceOver possono essere utilizzati per tagliare i video di Fotocamera e le registrazioni di Memo vocali.

**Tagliare un video:** quando guardi un video in Foto, tocca due volte lo schermo per visualizzare i controlli video, quindi seleziona l'inizio o la fine dello strumento di taglio. Quindi scorri verso l'alto per trascinare verso destra oppure verso il basso per trascinare verso sinistra. VoiceOver segnala l'intervallo esatto di tempo tagliato dalla registrazione in base alla posizione attuale. Per completare il taglio, seleziona Taglia, quindi tocca due volte.

**Tagliare un memo vocale:** seleziona il memo in "Memo vocali", tocca Modifica, quindi tocca "Inizia taglio". Seleziona l'inizio o la fine della selezione, tocca due volte e tieni premuto, quindi trascina per regolare. VoiceOver segnala l'intervallo esatto di tempo tagliato dalla registrazione in base alla posizione attuale. Tocca Riproduci per ascoltare un'anteprima della registrazione tagliata. Quando sei soddisfatto del risultato ottenuto, tocca Taglia.

#### Zoom

Molte app ti permettono di ingrandire o ridurre elementi specifici. Per esempio, puoi toccare due volte o aprire due dita per vedere un'immagine più da vicino in Foto o per espandere le colonne delle pagine web in Safari. Esiste anche una funzionalità di Zoom generale che ti permette di ingrandire l'intera schermata qualunque cosa tu stia facendo. Puoi ingrandire l'intero schermo (Zoom a tutto schermo) oppure solo una parte dello schermo in una finestra ridimensionabile e lasciare il resto dello schermo di dimensioni normali (Zoom finestra). Inoltre, puoi utilizzare lo Zoom con VoiceOver.

Attivare o disattivare Zoom: vai in Impostazioni > Generali > Accessibilità > Zoom. Oppure utilizza le "Abbreviazioni accessibilità". Consulta Abbreviazioni di accessibilità a pagina 164.

Ingrandire o ridurre: dopo aver attivato Zoom, tocca due volte lo schermo con tre dita.

**Regolare l'ingrandimento:** tocca due volte con tre dita, quindi trascina verso l'alto o verso il basso. Il gesto tocca e trascina è analogo a un tocco doppio, a meno che non sollevi le dita sul secondo tocco; al contrario, trascina le dita sullo schermo. Puoi anche toccare con tre dita, quindi trascina il cursore "Livello zoom" nei controlli che appaiono. Per limitare l'ingrandimento massimo, vai in Impostazioni > Generali > Accessibilità > Zoom > Livello zoom massimo.

Effettuare la panoramica per visualizzare di più: trascina lo schermo con tre dita. Oppure tieni un dito accanto al bordo dello schermo per spostarti da quella parte. Sposta le dita vicino al bordo per eseguire una panoramica più velocemente.

Passare da Zoom schermo intero a Zoom finestra: tocca tre volte con tre dita, quindi tocca "Zoom finestra" o "Zoom schermo intero" nei controlli dello zoom che appaiono a continuazione. Per scegliere la modalità da utilizzare quando attivi lo schermo, vai in Impostazioni > Generali > Accessibilità > Zoom > Ingrandimento.

**Ridimensionare la finestra dello zoom (Zoom finestra):** tocca tre volte con tre dita, tocca Ridimensiona lente, quindi trascina una delle maniglie rotonde che appaiono a continuazione.

Spostare la finestra dello zoom (Zoom finestra): trascina la maniglia nella parte inferiore della finestra dello zoom.

Visualizzare il controllo dello zoom: vai in Impostazioni > Generali > Accessibilità > Zoom, quindi attiva "Mostra controller", oppure tocca tre volte con tre dita, quindi seleziona "Mostra controller". Dopo aver effettuato questa azione puoi toccare due volte il pulsante mobile "Controlli zoom" per ingrandire o ridurre, toccare una sola volta il pulsante per visualizzare i controlli dello zoom o trascinare per visualizzare una panoramica. Per spostare il pulsante "Controlli zoom", tocca e mantieni premuto il pulsante, quindi trascinalo nella posizione desiderata. Per regolare la trasparenza del controller dello zoom, vai in Impostazioni > Generali > Accessibilità > Zoom > Visibilità quando inattivo. Impostare lo zoom affinché tenga traccia delle selezioni o del punto di inserimento del testo: vai in Impostazioni > Generali > Accessibilità > Zoom > Segui punto focale. Quindi, se per esempio utilizzi VoiceOver, l'attivazione di questa opzione fa in modo che la finestra dello zoom ingrandisca ogni elemento dello schermo quando lo selezioni utilizzando il gesto "scorri" in VoiceOver.

Ingrandire il testo che stai digitando senza ingrandire la tastiera: vai in Impostazioni > Generali > Accessibilità > Zoom, quindi attiva "Segui punto focale" e disattiva "Ingrandisci tastiera". Quando ingrandisci durante la digitazione (in Messaggi o Note, ad esempio), il testo inserito viene ingrandito mentre tutta la tastiera rimane visibile.

Visualizzare la parte ingrandita dello schermo in scala di grigio o con i colori invertiti: tocca tre volte con tre dita, quindi tocca "Scegli filtro" nei controlli dello zoom che appaiono a continuazione.

Durante l'utilizzo della funzionalità Zoom con una tastiera Apple Wireless Keyboard, l'immagine dello schermo segue il punto di inserimento, mantenendolo nel centro del monitor. Consulta Utilizzare una tastiera Apple Wireless Keyboard a pagina 34.

Se hai un iPhone 6 o un iPhone 6 Plus, puoi attivare "Zoom schermo" per visualizzare i controlli su schermo in dimensioni più grandi. Vai in Impostazioni > Schermo e luminosità > Vista.

## Inverti i colori e Scala di grigi

A volte, l'inversione dei colori o il passaggio alla scala di grigi sullo schermo di iPhone può facilitare la lettura.

Invertire i colori dello schermo: vai in Impostazioni > Generali > Accessibilità > Inverti colori.

**Visualizzare lo schermo in scala di grigi:** vai in Impostazioni > Generali > Accessibilità > Scala di grigi.

Attiva entrambi gli effetti per visualizzare la scala di grigi invertiti. Puoi anche attivare questi effetti solamente ai contenuti della finestra dello zoom; consulta Zoom a pagina 177.

### Pronuncia selezione

Anche se VoiceOver è disattivato, iPhone può leggere a voce alta qualsiasi testo che selezioni. iPhone analizza il testo per stabilire la lingua, quindi lo legge usando la pronuncia appropriata.

Attivare "Pronuncia selezione": vai in Impostazioni > Generali > Accessibilità > Voce. Inoltre puoi:

- Regolare la velocità della voce.
- Scegliere di evidenziare singole parole mentre vengono lette.

Farsi leggere un testo: seleziona il testo, quindi tocca Leggi.

Puoi anche impostare iPhone per affinché legga l'intero schermo. Consulta Pronuncia schermata, di seguito.

#### Pronuncia schermata

iPhone può leggerti i contenuti dello schermo, anche se non utilizzi VoiceOver.

Attivare "Pronuncia schermata": vai in Impostazioni > Generali > Accessibilità > Voce.

Impostare iPhone affinché legga lo schermo: scorri verso il basso con due dita dall'inizio dello schermo. Utilizza i controlli che appaiono a continuazione per interrompere la lettura o per regolare la velocità.

Evidenziare ciò che viene pronunciato: attiva "Evidenzia contenuto" che appare sotto l'interruttore "Pronuncia schermata" quando è attivato.

Per utilizzare Siri di'"leggi lo schermo".

Puoi anche impostare iPhone in modo che legga solamente il testo selezionato; consulta Pronuncia selezione, qui sopra.

### Pronuncia testo auto

L'opzione "Pronuncia testo auto" legge le correzioni del testo e i suggerimenti proposti da iPhone mentre scrivi.

Attivare o disattivare Pronuncia testo auto: vai in Impostazioni > Generali > Accessibilità > Voce.

L'opzione "Pronuncia testo auto" funziona anche con VoiceOver e Zoom.

## Testo grande, in grassetto e ad alto contrasto

Visualizzare il testo di dimensioni più grandi in app come Impostazioni, Calendario, Contatti, Mail, Messaggi e Note: vai in Impostazioni > Generali > Dimensione testo, quindi regola il cursore. Per visualizzare il testo di dimensioni ancora più grandi, vai in Impostazioni > Generali > Accessibilità > Testo più grande, quindi attiva "Dimensioni maggiori".

**Visualizzare il testo in grassetto su iPhone:** vai in Impostazioni > Generali > Accessibilità, quindi attiva "Testo grassetto".

Aumentare il contrasto del testo ove possibile: vai in Impostazioni > Generali > Accessibilità, quindi attiva "Aumenta contrasto".

# Forme pulsanti

iPhone può aggiungere una forma colorata sullo sfondo o una sottolineatura ai pulsanti in modo che siano più facili da vedere.

**Enfatizzare i pulsanti:** vai in Impostazioni > Generali > Accessibilità, quindi attiva "Forme pulsanti".

#### Ridurre il movimento dello schermo

Puoi interrompere il movimento di alcuni elementi dello schermo, come l'effetto parallasse di icone e avvisi sullo sfondo o le transizioni di movimento.

**Ridurre il movimento:** vai in Impostazioni > Generali > Accessibilità, quindi attiva "Riduci velocità".

#### Etichette interruttore Attiva/Disattiva

Per vedere più facilmente se un'impostazione è attivata o meno, puoi impostare iPhone in modo da visualizzare un'etichetta aggiuntiva sugli interruttori Attiva/Disattiva.

Aggiungere etichette di impostazione per l'interruttore: vai in Impostazioni > Generali > Accessibilità, quindi attiva "Etichette Attiva/Disattiva".

#### Vibrazioni e suonerie assegnabili

Puoi assegnare suonerie diverse alle persone dell'elenco contatti per distinguerle le une dalle altre. Inoltre, puoi assegnare modelli di vibrazione diversi per le notifiche di app specifiche, telefonate, chiamate FaceTime o messaggi da contatti speciali e per avvisarti di altri eventi, tra cui nuovi messaggi in segreteria, e-mail nuove e inviate, tweet, post di Facebook e promemoria. Scegli tra i modelli esistenti o creane nuovi. Consulta Suoni e silenzio a pagina 39.

Puoi acquistare suonerie da iTunes Store su iPhone. Consulta Capitolo 22, iTunes Store, a pagina 129.

#### Descrizioni video

Le descrizioni video offrono una descrizione delle scene video. Se hai un video che include delle descrizioni video, iPhone può riprodurle.

Attivare "Descrizioni video": vai in Impostazioni > Generali > Accessibilità > Descrizioni video.

#### Apparecchi acustici

#### Apparecchi acustici "Made for iPhone"

Se hai degli apparecchi acustici "Made for iPhone", puoi utilizzare iPhone per adattare le impostazioni e lo streaming audio oppure usare iPhone come un microfono remoto.

Abbinamento con iPhone: se i tuoi apparecchi acustici non sono elencati in Impostazioni > Generali > Accessibilità > Apparecchi acustici, devi abbinarli con iPhone. Per iniziare, apri lo sportello della batteria di ciascun apparecchio acustico. Quindi, su iPhone, vai in Impostazioni > Bluetooth, quindi assicurati che Bluetooth sia attivo. Infine vai in Impostazioni > Generali > Accessibilità > Apparecchi acustici. Chiudi lo sportello della batteria dei tuoi apparecchi acustici e attendi che il loro nome appaia nell'elenco dei dispositivi (questa operazione potrebbe richiedere un minuto). Quando appare il nome, toccalo e rispondi alla richiesta di abbinamento.

Quando l'abbinamento è stato completato, ascolterai una serie segnali acustici seguiti da un tono e apparirà un segno di spunta accanto agli apparecchi acustici nell'elenco Dispositivi. L'abbinamento può richiedere fino a 60 secondi. Non tentare di eseguire lo streaming audio o utilizzare in qualsiasi modo gli apparecchi acustici fino a quando l'abbinamento è stato completato.

Dovrebbe essere necessario eseguire l'abbinamento una volta sola (puoi chiedere al tuo audiologo di aiutarti a completare l'operazione per te). In seguito, ogni volta che attivi di nuovo i tuoi apparecchi acustici, essi si ricollegano automaticamente con iPhone.

Regolare le impostazioni di "Apparecchio acustico" e visualizzarne lo stato: vai in Impostazioni > Generali > Accessibilità > Apparecchi acustici, oppure scegli "Apparecchi acustici" nelle "Abbreviazioni accessibilità". Consulta Abbreviazioni di accessibilità a pagina 164. Le impostazioni degli apparecchi acustici sono visibili solo dopo aver abbinato i tuoi apparecchi acustici con iPhone.

Per attivare l'accesso dal blocco schermo, vai in Impostazioni > Accessibilità > Apparecchi acustici, quindi attiva Controlla da "Blocco schermo". Utilizza le impostazioni per:

• Controllare lo stato della batteria dell'apparecchio acustico.
- Regolare il volume del microfono ambientale e dell'equalizzatore.
- Scegliere a quale apparecchio acustico (sinistro, destro o entrambi) desideri indirizzare lo streaming audio.
- Controllare "Ascolto dal vivo".

**Indirizzare lo streaming audio al tuo apparecchio acustico:** esegui lo streaming dell'audio da Telefono, Siri, Musica, Video e altri, scegliendo gli apparecchi acustici dal menu AirPlay **Q**.

**Utilizzare iPhone come microfono remoto:** puoi utilizzare "Ascolto dal vivo" per indirizzare il suono dal microfono di iPhone al tuo apparecchio acustico. Questa azione potrebbe aiutarti a sentire meglio in alcune situazioni avvicinando iPhone alla fonte del suono. Fai clic tre volte sul tasto Home, scegli "Apparecchi acustici", quindi tocca "Avvia ascolto dal vivo".

Utilizzare gli apparecchi acustici con più dispositivi iOS: se abbini gli apparecchi acustici a più di un dispositivo iOS (un iPhone e un iPad, per esempio), la connessione per gli apparecchi acustici passa automaticamente da uno all'altro quando esegui un'operazione che genera dell'audio sull'altro dispositivo, oppure quando ricevi una chiamata telefonica su iPhone. Le modifiche realizzate alle impostazioni degli apparecchi acustici su un dispositivo vengono inviate automati-camente agli altri tuoi dispositivi iOS. Per utilizzare al meglio queste funzionalità, tutti i dispositivi devono essere connessi alla stessa rete Wi-Fi e devono aver eseguito l'accesso a iCloud con lo stesso ID Apple.

#### Modalità Non udenti

iPhone presenta la modalità "Non udenti" che, quando è attiva, può ridurre le interferenze con alcuni modelli di apparecchi acustici. La modalità Non udenti riduce la potenza di trasmissione della radio cellulare nella banda GSM 1900 MHz, e può dare come risultato la diminuzione della copertura 2G cellulare.

Attivare la modalità "Non udenti": vai in Impostazioni > Generali > Accessibilità > Apparecchi acustici.

#### Compatibilità con gli apparecchi acustici

La Federal Communications Commission (FCC) degli Stati Uniti ha adottato delle regole sulla compatibilità con gli apparecchi acustici (HAC) per i telefoni wireless digitali. In base alle regole HAC alcuni telefoni devono essere testati e classificati in base agli standard di compatibilità con gli apparecchi acustici C63.19-2007 o C63.19-2011 dell'ANSI (American National Standard Institute).

Lo standard ANSI per la compatibilità degli apparecchi acustici comprende due tipi di classificazione:

- Una classificazione "M" per interferenza a radiofrequenza ridotta per consentire un accoppiamento acustico con apparecchi che non funzionano in modalità telecoil.
- Una classificazione "T" per accoppiamento induttivo con apparecchi acustici che funzionano in modalità telecoil.

Le classificazioni vengono attribuite in base a una scala da 1 a 4, dove 4 viene assegnato al dispositivo maggiormente compatibile. Un telefono è considerato compatibile con gli apparecchi acustici in base alle regole FCC se presenta una classificazione M3 o M4 per l'accoppiamento acustico e T3 o T4 per l'accoppiamento induttivo.

Per informazioni sulla classificazione di compatibilità con gli apparecchi acustici di iPhone, consulta l'indirizzo https://support.apple.com/it-it/HT202186/. Le classificazioni della compatibilità con gli apparecchi acustici non garantiscono che un particolare apparecchio acustico funzioni con un determinato telefono. Alcuni apparecchi acustici possono funzionare meglio con telefoni che non presentano una particolare classificazione. Per essere certo dell'interoperabilità tra un apparecchio acustico e un telefono, prova a utilizzali insieme prima i effettuare l'acquisto.

Questo telefono è stato testato e classificato per l'utilizzo con apparecchi acustici per alcune delle tecnologie wireless. Tuttavia, il telefono potrebbe utilizzare nuove tecnologie wireless non ancora testate per l'uso con apparecchi acustici. È importante provare tutte le diverse funzionalità del telefono in diversi luoghi, utilizzando l'apparecchio acustico o l'impianto cocleare, per determinare l'eventuale presenza di interferenze. Per informazioni sulla compatibilità con gli apparecchi acustici, contatta il provider di servizi o Apple. Per eventuali domande sulle politiche dei resi e dei cambi, contatta il provider di servizi o il rivenditore del telefono.

## Audio mono e bilanciamento audio

Audio mono combina il suono dei canali di destra e di sinistra in un singolo segnale riprodotto su entrambi i canali. In questo modo puoi sentire tutto con un solo orecchio, oppure, alzando il volume di un canale, con entrambi gli orecchi.

Attivare o disattivare "Audio mono": vai in Impostazioni > Generali > Accessibilità > Audio mono.

**Regolare il bilanciamento:** vai in Impostazioni > Generali > Accessibilità, quindi trascina il cursore del bilanciamento del volume stereo dei canali destro e sinistro.

# Sottotitoli e sottotitoli per non udenti

L'app Video include un pulsante "Traccia alternativa" i che puoi toccare per scegliere i sottotitoli e i sottotitoli per non udenti inclusi nel video che stai guardando. Normalmente vengono elencati i sottotitoli standard, ma se preferisci dei sottotitoli accessibili speciali, ad esempio i sottotitoli per non udenti e per persone con scarso udito (SDH), puoi impostare iPhone perché li mostri in un elenco se sono disponibili.

Elencare i sottotitoli e i sottotitoli per persone con scarso udito accessibili nell'elenco dei sottotitoli e dei sottotitoli per non udenti: vai in Impostazioni > Generali > Accessibilità > Sottotitoli per non udenti, quindi attiva "Sottotitoli non udenti + SDH". Questa opzione attiva anche i sottotitoli e i sottotitoli per non udenti nell'app Video.

Scegliere i sottotitoli e sottotitoli per non udenti tra quelli disponibili: tocca 🖙 mentre guardi un video in Video.

**Personalizzare i sottotitoli e i sottotitoli per non udenti:** vai in Impostazioni > Generali > Accessibilità > Sottotitoli > Stile, dove puoi scegliere uno stile esistente per i sottotitoli o creare un nuovo stile basato su:

- Font, dimensioni e colore
- · Colore opacità dello sfondo
- · Opacità del testo, stile bordi e testo evidenziato

Non tutti i video includono i sottotitoli.

#### Siri

Grazie a Siri realizzare operazioni, ad esempio aprire app, semplicemente chiedendolo e VoiceOver può leggerti le risposte di Siri. Consulta Capitolo 4, Siri, a pagina 53.

#### Tastiere con formato panoramico

Molte app, incluse Mail, Safari, Messaggi, Note e Contatti, ti permettono di ruotare iPhone mentre scrivi, così puoi utilizzare una tastiera più grande.

## Tastierino del telefono esteso

Effettua chiamate con un semplice tocco sui nominativi desiderati presenti nell'elenco contatti e preferiti. Potrai facilmente inserire un numero di telefono, utilizzando il tastierino numerico grande di iPhone. Consulta Effettuare una chiamata a pagina 56.

#### LED Flash per avvisi

Se non puoi sentire i suoni che annunciano una chiamata entrante e altri avvisi, puoi fare in modo che iPhone faccia scattare il Flash LED (vicino alla lente della fotocamera sul retro di iPhone). Questa funzionalità è attiva solamente quando iPhone è bloccato o in standby.

Attivare Flash LED per gli avvisi: vai in Impostazioni > Generali > Accessibilità >LED Flash per avvisi.

#### Itinerario audio chiamate

Puoi scegliere di indirizzare automaticamente l'audio delle chiamate in entrata o in uscita a una cuffia auricolare o al vivavoce del telefono anziché a iPhone.

**Reindirizzare l'audio delle chiamate audio:** vai in impostazioni > Generali > Accessibilità > Instradamento chiamata audio, quindi scegli come vuoi ascoltare ed effettuare le tue chiamate.

Puoi anche indirizzare l'audio delle chiamate al tuo apparecchio acustico, consulta Apparecchi acustici a pagina 180.

## Cancellazione del rumore

iPhone utilizza l'opzione "Cancellazione rumore ambientale" per ridurre il rumore di sottofondo.

Attivare o disattivare "Cancellazione rumore ambientale": vai in Impostazioni > Generali > Accessibilità > Cancellazione rumore tel.

#### Accesso Guidato

Accesso Guidato aiuta gli utenti di iPhone a rimanere concentrati su operazioni specifiche. Accesso Guidato limita iPhone a una singola app e ti permette di controllare quali funzionalità dell'app sono disponibili. Utilizzare Accesso Guidato per:

- Limitare temporaneamente iPhone a un'app particolare.
- Disabilitare aree dello schermo che non sono rilevanti per un'operazione oppure aree in cui un gesto accidentale potrebbe causare una distrazione.
- Stabilire il limite di tempo disponibile per l'utilizzo di un'app.
- Disabilitare il tasto Standby/Riattiva e quello volume su iPhone

**Utilizzare Accesso Guidato:** vai in Impostazioni > Generali > Accessibilità > Accesso Guidato, dove puoi:

- Attivare o disattivare Accesso Guidato.
- Tocca "Impostazioni codice" per impostare un codice che controlli l'utilizzo di Accesso Guidato (impedendo a qualcuno di lasciare una sessione) e attiva Touch ID (come modo per interrompere l'utilizzo di Accesso Guidato).
- Tocca "Limiti di tempo" per impostare un suono o fare in modo che venga pronunciato il tempo restante di Accesso Guidato prima dell'interruzione.
- Impostare la disponibilità di altre abbreviazioni si accessibilità durante una sessione.

Avviare una sessione di Accesso Guidato: dopo aver attivato "Accesso Guidato", apri l'app che desideri eseguire, quindi fai triplo clic sul tasto Home. Regola le impostazioni per la sessione, quindi fai tocca Avvia.

- *Disabilitare i controlli dell'app e le aree della schermata dell'app:* disegna un cerchio o un quadrato attorno qualsiasi parte della schermata che desideri disattivare. Trascina la maschera in posizione o utilizza le maniglie per regolarne le dimensioni.
- Abilitare il tasto Standby/Riattiva e i tasti del volume: tocca Opzioni sotto Tasti hardware.
- Impedire a iPhone di passare dall'orientamento verticale a quello orizzontale o di rispondere ad altri movimenti: tocca Opzioni, quindi disattiva Movimento.
- Impedire la digitazione: tocca Opzioni, quindi disattiva Tastiere.
- Ignorare qualsiasi tocco sullo schermo: disattiva Tocco nella parte inferiore dello schermo.
- Impostare un limite di tempo di una sessione: tocca le opzioni "Limite di tempo" nella parte inferiore dello schermo.

**Terminare una sessione:** fai triplo clic sul tasto Home, quindi inserisci il codice di Accesso Guidato, oppure utilizza Touch ID (se abilitato).

# Controllo interruttori

"Controllo interruttori" ti consente di controllare iPhone usando un solo interruttore o più interruttori insieme. Utilizza uno dei molti metodi disponibili per eseguire azioni, come selezionare, toccare, trascinare, inserire testo e persino disegnare a mano libera. La tecnica di base è l'utilizzo di un interruttore per selezionare un elemento o un punto sullo schermo, e l'utilizzo dello stesso interruttore (o uno diverso) per scegliere un'azione da realizzare su quell'elemento o su quel punto. Tre metodi di base sono:

- "Scansione elemento" (di default), che evidenzia diversi elementi sullo schermo fino a quando ne selezioni uno.
- "Scansione punto", che ti consente di utilizzare dei reticoli di puntamento per selezionare un punto sullo schermo.
- *Selezione manuale*, che ti consente di spostarti da un elemento all'altro in base alle esigenze (richiede l'uso di più interruttori).

Qualunque sia il metodo utilizzato, quando selezioni un singolo elemento (invece di un gruppo) appare un menu che ti permette di scegliere l'azione sull'elemento selezionato (ad esempio toccare, trascinare o pizzicare).

Se utilizzi più interruttori, puoi impostare ogni interruttore per eseguire un'azione specifica e personalizzare il metodo di selezione dell'elemento. Ad esempio, invece di eseguire la scansione automatica degli elementi su schermo, puoi impostare gli interruttori affinché si spostino all'elemento precedente o a quello successivo a seconda delle esigenze.

Puoi regolare il comportamento di "Controllo interruttori" in molti modi, per adattarlo alle tue esigenze specifiche e al tuo stile personale.

#### Aggiungere un interruttore e attivare "Controllo interruttori"

Puoi usare uno qualsiasi di questi elementi come interruttore:

- Un interruttore adattivo esterno: scegli uno dei molti interruttori USB o Bluetooth popolari.
- · Lo schermo di iPhone: tocca lo schermo per attivare l'interruttore.
- La fotocamera FaceTime di iPhone: muovi la testa per attivare l'interruttore. Puoi utilizzare la fotocamera come due interruttori; uno quando muovi la testa verso sinistra e un altro quando muovi la testa verso destra.

Aggiungere un interruttore e scegliere l'azione: vai in Impostazioni > Generali > Accessibilità > Controllo interruttori > Interruttori. Se utilizzi un solo interruttore, quest'ultimo è l'interruttore "Seleziona elemento" di default.

Se desideri aggiungere un interruttore esterno, devi collegarlo a iPhone prima che appaia nell'elenco degli interruttori disponibili. Segui le istruzioni che accompagnano l'interruttore. Se per collegarsi utilizza la rete Bluetooth, devi prima abbinarlo con iPhone. Attiva l'interruttore, vai in Impostazioni > Bluetooth, tocca l'interruttore, quindi segui le istruzioni su schermo. Per ulteriori informazioni, consulta Dispositivi Bluetooth a pagina 45.

Attivare "Controllo interruttori": vai in Impostazioni > Generali > Accessibilità > Controllo interruttori, oppure utilizza "Abbreviazioni accessibilità". Consulta Abbreviazioni di accessibilità a pagina 164.

**Disattivare "Controllo interruttori":** usa uno dei metodi di scansione per selezionare, quindi tocca "Controllo interruttori" in Impostazioni > Generali > Accessibilità. In alternativa, fai triplo clic sul tasto Home.

#### Tecniche di base

Sia che utilizzi la scansione elemento o quella punto, "Controllo interruttori" le funzioni di base sono le stesse.

Selezionare un elemento: quando l'elemento è evidenziato, aziona l'interruttore impostato come interruttore "Seleziona elemento". Se utilizzi un solo interruttore, quest'ultimo è l'interruttore "Seleziona elemento" di default.

**Eseguire un'azione sull'elemento selezionato:** seleziona un comando dal menu di controllo che appare quando l'elemento viene selezionato. Il layout del menu dipende se utilizzi "Tocco automatico".

- Con Tocco automatico disattivato: il menu di controllo include solamente i pulsanti Tocca e quello Altro (due punti in fondo). Se sei in un'area scorrevole dello schermo, è visibile anche il pulsante Scorri. Per toccare l'elemento evidenziato, attiva il pulsante Seleziona elemento quando Tocca è evidenziato. Per visualizzare gli altri pulsanti di azione, scegli Altro nella parte inferiore del menu. Se hai più interruttori, puoi impostarne uno specificamente per il gesto tocco.
- Con Tocco automatico attivo: per toccare l'elemento, non fare nulla; l'elemento viene toccato automaticamente quando scade l'intervallo di "Tocco automatico" (0,75 secondi di default). Per visualizzare il menu di controllo, attiva il pulsante "Seleziona elemento" prima che scada l'intervallo di "Tocco automatico". Il menu di controllo ignora il pulsante Tocca e passa direttamente al set completo dei pulsanti di azione.

Attivare "Tocco automatico": vai in Impostazioni > Generali > Accessibilità > Controllo interruttori > Tocco automatico. Per toccare un elemento con "Tocco automatico" attivo, devi semplicemente attendere che scada l'intervallo di "Tocco automatico".

Chiudi il menu di controllo senza selezionare un'azione: tocca mentre l'elemento originale è evidenziato e tutte le icone nel menu di controllo sono oscurate. In alternativa, scegli Esc dal menu di controllo. Il menu sparisce dopo aver eseguito il numero di giri specificato in Impostazioni > Generali > Accessibilità > Controllo interruttori > Loop.

Eseguire gesti sullo schermo: scegli Gesti dal menu di controllo.

Scorrere lo schermo: seleziona un elemento in una parte scorrevole dello schermo quindi esegui una delle operazioni descritte di seguito.

- Con Tocco automatico disattivato: seleziona il pulsante Scorri in basso (accanto al pulsante Tocca) nel menu di controllo. Per ulteriori opzioni di scorrimento, seleziona Altro, quindi seleziona Scorri.
- Con Tocco automatico attivo: scegli Scorri dal menu di controllo. Se sono disponibili molte azioni, prima potrebbe essere necessario selezionare Altro.

Toccare il tasto Home: scegli Home dal menu di controllo.

**Realizzare altre azioni hardware:** seleziona un elemento, quindi scegli Dispositivo dal menu che appare a continuazione. Utilizza il menu per simulare le azioni descritte di seguito.

- Fare doppio clic sul tasto Home.
- Aprire Centro Notifiche o Centro di Controllo.
- Premere il tasto Standby/Riattiva per bloccare iPhone.
- Ruotare iPhone.
- · Azionare l'interruttore Suoneria/Silenzioso.
- Premere i tasti del volume.
- Tenere premuto i tasto Home per aprire Siri.
- Fare triplo clic sul tasto Home.
- Agitare iPhone.
- Premere simultaneamente il tasto Home e quello Standby/Riattiva per scattare un'istantanea dello schermo.
- Con due dita scorri verso il basso dal bordo superiore dello schermo per avviare la pronuncia dello schermo (solamente se l'opzione "Pronuncia schermata" è attiva).

#### Scansione elemento

Scansione elemento evidenzia alternativamente ogni elemento o gruppo di elementi sull'intero schermo fino a quando azioni l'interruttore "Seleziona elemento". Se ci sono molti elementi, "Controllo interruttori" li evidenzia in gruppi. Quando selezioni un gruppo, l'interruttore continua a selezionare gli elementi presenti nel gruppo. Quando selezioni un unico elemento, la scansione viene interrotta e appare il menu di controllo. "Scansione elemento" è impostato di default quando attivi "Controllo interruttori" per la prima volta.

Selezionare un elemento o un gruppo: guarda (o ascolta) mentre vengono evidenziati gli elementi. Quando viene evidenziato l'elemento che vuoi controllare (o il gruppo che contiene l'elemento), aziona l'interruttore "Seleziona elemento". Scorri verso il basso nella scala gerarchica degli elementi fino a selezionare l'elemento individuale desiderato.

**Ritornare al gruppo:** aziona l'interruttore "Seleziona elemento" quando l'elemento o il gruppo sono evidenziati con una linea tratteggiata.

Chiudere il menu di controllo senza eseguire un'azione: aziona l'interruttore "Seleziona elemento" quando l'elemento viene evidenziato. In alternativa, scegli Esc dal menu di controllo.

Ascoltare i nomi degli elementi quando vengono evidenziati: vai in Impostazioni > Generali > Accessibilità > Controllo interruttori, quindi attiva Voce. In alternativa, scegli Impostazioni dal menu di controllo, quindi seleziona "Voce attiva".

**Rallentare la scansione:** vai in Impostazioni > Generali > Accessibilità > Controllo interruttori > Durata scansione automatica.

#### Scansione punto

"Scansione punto" ti permette di selezionare un elemento sullo schermo evidenziandolo con dei reticoli di puntamento.

Passare a "Scansione punto": utilizza la scansione elemento per scegliere "Modalità punto" dal menu di controllo. Il reticolo di puntamento verticale appare quando chiudi il menu.

Selezionare un elemento: aziona l'interruttore "Seleziona elemento" quando l'elemento desiderato è all'interno della striscia larga di scansione orizzontale, quindi aziona di nuovo quando la linea di scansione sottile si trova sull'elemento. Ripeti l'operazione per la scansione verticale.

Definire il punto di selezione: seleziona "Perfeziona selezione" dal menu di controllo.

Ritornare alla modalità "Scansione elemento": seleziona "Modalità elemento" dal menu di controllo.

#### Selezione manuale

Puoi selezionare un elemento dello schermo direttamente utilizzando degli interruttori specifici anziché impostare iPhone perché evidenzi alternativamente ogni elemento.

Interrompere la scansione e evidenziare gli elementi manualmente: aggiungi degli altri interruttori *oltre all'interruttore Seleziona elemento* per eseguire le azioni "Vai all'elemento successivo" e "Vai all'elemento precedente". Puoi utilizzare la fotocamera FaceTime di iPhone con i movimenti verso sinistra e verso destra per questi interruttori. Dopo aver aggiunto gli interruttori, in Impostazioni > Generali > Accessibilità > Controllo interruttori disattiva "Scansione automatica".

*Importante:* Se utilizzi un solo interruttore, non disattivare "Scansione automatica". Hai bisogno di almeno due interruttori: il primo per muoverti su un elemento e il secondo per selezionare l'elemento.

#### Impostazioni e modifiche

**Modificare le impostazioni di base:** vai in Impostazioni > Generali > Accessibilità > Controllo interruttori, dove puoi impostare le azioni descritte di seguito.

- Aggiungere interruttori e specificarne la funzione.
- Disattivare la scansione automatica (opzione disponibile solo se hai aggiunto l'interruttore "Sposta sull'elemento successivo").
- Regolare la rapidità in cui un elemento viene scansionato.
- Mettere la scansione in pausa sul primo elemento di un gruppo.
- Selezionare quante volte desideri scorrere lo schermo prima di nascondere "Controllo interruttori".
- Attivare e disattivare "Tocco automatico" e impostare l'intervallo di tempo per eseguire una seconda azione sull'interruttore per visualizzare il menu di controllo.
- Impostare se desideri ripetere un movimento quando tieni premuto un interruttore e l'intervallo necessario prima di ripeterlo.

- Impostare se e per quanto hai bisogno di mantenere premuto un interruttore prima che il gesto venga accettato come un'azione sull'interruttore.
- Impostare "Controllo interruttori" perché ignori le azioni ripetute accidentali sull'interruttore.
- Regolare la velocità di scansione di un punto.
- Attivare gli effetti sonori o fare in modo che gli elementi vengano letti ad alta voce durante la loro scansione.
- Selezionare cosa includere nel menu "Controllo interruttori".
- Impostare se gli elementi devono essere raggruppati durante la scansione elemento.
- Rendere il cursore di selezione più grande o di un colore diverso.
- Salvare gesti personalizzati nel menu di controllo (in Gesti > Salvati).

Ottimizzare "Controllo interruttori": seleziona Impostazioni dal menu di controllo per:

- Regolare la velocità di scansione.
- Cambiare la posizione del menu di controllo.
- Passare da modalità "Scansione elemento" a modalità "Scansione punto".
- Scegliere se visualizzare i reticoli di puntamento o una griglia nella modalità "Scansione punto".
- Invertire la direzione di scansione.
- Attivare e disattivare la suoneria o il complemento di suono o voce.
- Disattivare gruppi per realizzare la scansione degli elementi uno alla volta.

# AssistiveTouch

AssistiveTouch ti consente di utilizzare iPhone se hai difficoltà a toccare lo schermo o a premere i pulsanti. Puoi utilizzare AssistiveTouch senza alcun accessorio per realizzare gesti che per te sono difficili. Puoi anche utilizzare un accessorio adattativo compatibile (come un joystick) insieme ad AssistiveTouch per controllare iPhone.

Il menu di AssistiveTouch ti consente di eseguire azioni come quelle descritte di seguito semplicemente toccando lo schermo (o eseguendo il gesto equivalente su un accessorio):

- Premere il tasto Home.
- Avviare Siri.
- Eseguire gesti con più dita.
- Accedere a Centro di Controllo o a Centro Notifiche.
- Regolare il volume di iPhone.
- Agitare iPhone.
- Scattare un istantanea dello schermo.

Attivare AssistiveTouch: vai in Impostazioni > Generali > Accessibilità > AssistiveTouch, oppure utilizza "Abbreviazioni accessibilità". Consulta Abbreviazioni di accessibilità a pagina 164. Quando AssistiveTouch è attivo, il pulsante menu mobile appare sullo schermo.

Mostrare o nascondere il menu: tocca il pulsante menu mobile o fai clic sul pulsante secondario sul tuo accessorio.

Simulare di premere il tasto Home: tocca il pulsante menu, quindi tocca Home.

Bloccare o ruotare lo schermo, regolare il volume di iPhone o simulare di scuotere iPhone: tocca il pulsante menu, quindi tocca Dispositivo.

Scorrere o trascinare con 2, 3, 4 o 5 dita: tocca il pulsante menu, tocca Dispositivo > Altro > Gesti, quindi tocca il numero di digitazioni necessario per eseguire il gesto. Quando i cerchi corrispondenti vengono visualizzati sullo schermo, scorri o trascina nella direzione richiesta dal gesto. Quando hai terminato, tocca il pulsante menu.

**Eseguire un gesto pizzica:** tocca il pulsante menu, tocca Preferiti, quindi tocca Pizzica. Quando appaiono i cerchi del gesto pizzica, tocca qualsiasi punto dello schermo per muoverli, quindi trascina i cerchi dentro o fuori per eseguire un gesto pizzica. Quando hai terminato, tocca il pulsante menu.

**Creare gesti personalizzati:** puoi aggiungere i tuoi gesti preferiti al menu di controllo (ad esempio, tocca e tieni premuto o ruota con due dita). Tocca il pulsante menu, tocca Preferiti, quindi tocca un segnaposto vuoto per il gesto. Oppure vai in Impostazioni> Generali> Accessibilità> AssistiveTouch > Crea nuovo gesto.

*Esempio 1:* per creare il gesto per la rotazione, vai in Impostazioni > Generali > Accessibilità > AssistiveTouch > Crea nuovo gesto. Sulla schermata di registrazione del gesto che ti chiede di toccare per creare un gesto, fai ruotare due dita sullo schermo di iPhone attorno a un punto. Puoi farlo con un solo dito o con uno stilo, devi semplicemente creare ogni arco separatamente, uno dopo l'altro. Qualora il risultato non fosse del tutto soddisfacente, tocca Annulla, quindi prova di nuovo. Quando sei soddisfatto del risultato, tocca Salva, quindi dai un nome al gesto, ad esempio, "Ruota 90". Quindi, per ruotare la vista in Mappe, ad esempio, apri Mappe, tocca il pulsante menu di AssistiveTouch e scegli "Ruota 90" da Preferiti. Quando verranno visualizzati i cerchi blu che rappresentano le posizioni iniziali delle dita, trascinali sul punto attorno al quale vuoi ruotare la mappa, quindi rilascia. Potrebbe esserti utile creare più gesti con diversi gradi di rotazione.

*Esempio 2:* creiamo il gesto "tocca e tieni premuto" che utilizzi per iniziare a riordinare le icone sulla schermata Home. Questa volta, sulla schermata di registrazione del gesto, tieni premuto il dito in un punto finché la barra di avanzamento della registrazione non arriva a metà, quindi solleva il dito. Fai attenzione a non muovere il dito durante la registrazione, altrimenti il gesto verrà registrato come un trascinamento. Tocca Salva, quindi dai un nome al gesto. Per utilizzare il gesto, tocca il pulsante del menu AssistiveTouch, quindi scegli il gesto dai Preferiti. Quando viene visualizzato il cerchio blu che rappresenta il tuo tocco, trascinalo su un'icona della schermata Home e rilascia.

Se registri una sequenza di gesti di tocco e trascinamento, essi vengono tutti riprodotti allo stesso tempo. Ad esempio, utilizzando un solo dito o uno stilo per registrare quattro tocchi separati e in sequenza in quattro punti dello schermo crea un tocco a quattro dita simultanee.

Uscire da un menu senza compiere alcun gesto: tocca un punto dello schermo qualsiasi fuori dal menu. Per tornare al menu precedente, tocca la freccia al centro del menu.

Muovere il pulsante menu: trascinalo lungo un bordo qualsiasi dello schermo.

**Regolare la velocità di tracciamento dell'accessorio che utilizzi:** vai in Impostazioni > Generali > Accessibilità > AssistiveTouch > Velocità tocco.

Nascondere il pulsante menu (con un accessorio collegato): vai in Impostazioni > Generali > Accessibilità > AssistiveTouch > Mostra sempre menu.

#### Supporto TTY

Puoi utilizzare il cavo adattatore di iPhone TTY (in vendita separatamente in molti paesi) per collegare iPhone a una telescrivente. Vai all'indirizzo www.apple.com/it/store/ (potrebbe non essere disponibile in tutti i paesi) o contatta il rivenditore Apple locale. **Collegare iPhone a una telescrivente:** vai in Impostazioni > Telefono, quindi attiva TTY. Collega iPhone alla telescrivente per mezzo dell'adattatore TTY di iPhone.

Quando TTY su iPhone è attivato, l'icona TTY a viene visualizzata nella barra di stato nella parte superiore dello schermo. Per informazioni sull'utilizzo di una determinata telescrivente, consulta la documentazione fornita con la macchina.

*Nota:* il supporto TTY non è disponibile per le funzionalità di Continuity.

#### Segreteria visiva

I controlli di riproduzione e pausa presenti nella segreteria visiva ti consentono di gestire la riproduzione dei messaggi. Trascina la testina sulla barra di scorrimento per ripetere una parte del messaggio di difficile comprensione. Consulta Segreteria visiva a pagina 60.

## **Controllo vocale**

Puoi utilizzare Controllo vocale per effettuare chiamate e controllare la riproduzione della musica utilizzando i comandi vocali. Consulta Effettuare una chiamata a pagina 56 e Siri e Controllo vocale a pagina 84.

# Accessibilità in OS X

Sfrutta i vantaggi delle funzioni di accessibilità in OS X quando utilizzi iTunes per sincronizzare informazioni e contenuti dalla libreria di iTunes su iPhone. Nel Finder, scegli Aiuto > Centro assistenza (oppure Aiuto > Aiuto Mac in OS X Yosemite), quindi cerca "accessibilità".

Per ulteriori informazioni sulle funzionalità di accessibilità di iPhone e OS X, consulta www.apple.com/it/accessibility/.

# iPhone sul lavoro

**B**Bendice

Grazie all'accesso sicuro a reti aziendali, directory, app personalizzate e a Microsoft Exchange, iPhone è pronto per lavorare al tuo fianco. Per informazioni dettagliate sull'utilizzo di iPhone in azienda, vai all'indirizzo www.apple.com/it/iphone/business.

# Posta, contatti, calendari

Per utilizzare iPhone con gli account del lavoro, devi conoscere le impostazioni richieste dalla tua organizzazione. Oppure, se hai ricevuto iPhone dalla tua organizzazione, le impostazioni e le app di cui hai bisogno potrebbero già essere installate. Se l'iPhone è di tua proprietà, l'amministratore di sistema potrebbe fornirti tutte le impostazioni da inserire o richiedere la connessione a un server per la *gestione dei dispositivi mobili* che installerà direttamente le impostazioni e le app di cui hai bisogno.

Le impostazioni organizzative e gli account di consuetudine vengono definiti utilizzando i *profili di configurazione*. Ti potrebbe venire richiesto di installare un profilo di configurazione che ti è stato inviato in un messaggio e-mail oppure uno da scaricare da una pagina web. Quando apri il file, iPhone ti chiede il permesso di installare il profilo e visualizza le informazioni sui dati che contiene.

Nella maggior parte dei casi, quando installi un profilo di configurazione che imposta un account automaticamente, alcune impostazioni di iPhone non possono essere cambiate. Ad esempio, la tua organizzazione potrebbe attivare "Blocco automatico" e richiedere l'impostazione di un codice per proteggere le informazioni degli account a cui hai accesso.

Puoi visualizzare i tuoi profili in Impostazioni > Generali > Profili. Quando elimini un profilo, verranno rimossi anche tutti gli account e le impostazioni e associati ad esso, incluse tutte le app personalizzate fornite dalla tua organizzazione o scaricate secondo le sue istruzioni. Se ti occorre un codice per eliminare un profilo, contatta il tuo amministratore di sistema.

#### Accesso alla rete

Una rete VPN (virtual private network) fornisce accesso sicuro via Internet a risorse private, ad esempio la rete aziendale della tua organizzazione. Potrebbe essere necessario installare un app VPN da App Store che configuri iPhone per accedere a una rete particolare. Contatta l'amministratore di sistema per informazioni sulle app e sulle impostazioni necessarie.

# Applicazioni

Oltre alle app integrate e quelle che puoi scaricare da App Store, la tua organizzazione potrebbe richiedere l'uso di altre app. Potrebbe quindi fornirti un codice di riscatto prepagato da utilizzare su App Store. Quando scarichi un'app utilizzando un codice di riscatto, diventa tua, anche se è stata acquistata dalla tua organizzazione.

La tua organizzazione può anche acquistare delle licenze per app di App Store che ti vengono assegnate per un certo periodo di tempo, ma che poi l'organizzazione ritirerà. Per accedere a queste app ti sarà chiesto di partecipare al programma della tua organizzazione. Quando ti registri con il tuo ID Apple, ti viene chiesto di installare le app man mano che ti vengono assegnate. Puoi trovarle anche nell'elenco Acquistate in App Store. Le app che ricevi in tale modo vengono rimosse se l'organizzazione le assegna a un'altra persona.

La tua organizzazione può anche sviluppare app personalizzate che non sono presenti in App Store. Dovrai installarle da una pagina web oppure, se la tua organizzazione utilizza la gestione dei dispositivi mobili, riceverai una notifica chiedendoti di installarle via etere (over the air). Queste app appartengono alla tua organizzazione e potrebbero essere rimosse o smettere di funzionare se elimini un profilo di configurazione, oppure se dissoci iPhone dal server per la gestione dei dispositivi mobili.

# Tastiere internazionali

# Utilizzare le tastiere internazionali

L'impostazione "Tastiere internazionali" ti consente di scrivere in varie lingue diverse, incluse le lingue scritte da destra verso sinistra. Per un elenco delle tastiere supportate, visita www.apple.com/it/iphone, seleziona il modello del tuo iPhone, fai clic su "Specifiche tecniche", quindi scorri fino a Lingue.

Gestire le tastiere: vai in Impostazioni > Generali > Tastiera > Tastiere.

- *Aggiungere una tastiera:* tocca "Aggiungi nuova tastiera", quindi scegli una tastiera dall'elenco. Ripeti la procedura per aggiungere altre tastiere.
- *Rimuovere una tastiera:* tocca Modifica, tocca 😑 accanto alla tastiera che desideri rimuovere, tocca Elimina, quindi tocca Fine.
- Modificare l'elenco delle tastiere: tocca Modifica, trascina == accanto a una tastiera per spostarla in un'altra posizione nell'elenco, quindi tocca Fine.

Puoi cambiare tastiera per inserire il testo in una lingua diversa.

**Cambiare tastiera durante l'inserimento:** tocca e tieni premuto il tasto Globo () per visualizzare tutte le tastiere attive. Per scegliere una tastiera, scorri con il dito sul nome della tastiera, quindi rilascia. Il tasto Globo () viene visualizzato solo se attivi più di una tastiera.

Puoi anche toccare solo (). Quando tocchi (), viene visualizzato per un attimo il nome della tastiera appena attivata. Continua a toccare per accedere alle altre tastiere attive.

Molte tastiere ti consentono di inserire lettere, numeri e simboli non visibili sulla tastiera.

Per inserire lettere accentate o altri caratteri: tocca e tieni premuti la lettera, il numero o il simbolo correlati, quindi scorri per scegliere una variante. Ad esempio:

- *Su una tastiera tailandese:* scegli numeri nativi toccando e tenendo premuto il relativo numero arabo.
- Su una tastiera cinese, giapponese o araba: i caratteri suggeriti o candidati appaiono nella parte superiore della tastiera. Tocca un candidato per inserirlo o scorri verso sinistra per visualizzare altri candidati.

Visualizzare l'elenco completo dei candidati suggeriti: tocca la freccia su a destra per visualizzare l'elenco completo dei candidati.

- Scorrere l'elenco: scorri verso l'alto o verso il basso.
- Tornare all'elenco breve: tocca la freccia giù.

Quando utilizzi alcune tastiere cinesi o giapponesi, puoi creare l'abbreviazione di una parola o di coppie di parole. L'abbreviazione viene aggiunta al tuo dizionario personale. Quando digiti un'abbreviazione utilizzando una tastiera supportata, la parola o l'input abbinati vengono sostituiti dall'abbreviazione.

**Per attivare o disattivare le abbreviazioni:** vai in Impostazioni > Generali > Tastiera > Abbreviazioni. Le abbreviazioni sono disponibili per:

- Cinese semplificato: Pinyin
- Cinese tradizionale: Pinyin e Zhuyin
- Giapponese: Romaji e 50 Key

**Ripristinare il dizionario personale:** vai in Impostazioni > Generali > Ripristina > Ripristina dizionario tastiera. Tutte le parole e le abbreviazioni personalizzate vengono eliminate e il dizionario della tastiera ritorna allo stato di default.

# Metodi di input speciali

Puoi usare le tastiere per inserire alcune lingue in modi diversi. Alcuni esempi sono Cinese Cangjie e Wubihua, Giapponese Kana e smiley o emoticon. Puoi anche scrivere i caratteri cinesi sullo schermo con le dita o uno stilo.

**Creare caratteri cinesi dai tasti componenti Cangjie:** mentre digiti appaiono i caratteri suggeriti. Tocca un carattere per sceglierlo oppure continua a inserire fino a cinque componenti per visualizzare altre opzioni.

**Creare caratteri cinesi Wubihua (tratto):** usa il tastierino per costruire caratteri cinesi utilizzando fino a cinque tratti nella corretta sequenza di scrittura: orizzontale, verticale, dall'alto a destra verso il basso a sinistra, dall'alto a sinistra verso il basso a destra e gancio. Per esempio, il carattere cinese 圈 (cerchio) dovrebbe iniziare con il tratto verticale |.

- Mentre digiti, appaiono i caratteri cinesi suggeriti (i caratteri usati più comunemente appaiono per primi). Tocca un carattere per sceglierlo.
- Se non sei sicuro di quale sia il tratto corretto, inserisci un asterisco (\*). Per visualizzare altre opzioni carattere, tocca un altro tratto o scorri l'elenco dei caratteri.
- Tocca il tasto delle corrispondenze (匹配) per mostrare solo i caratteri che corrispondono esattamente a ciò che hai digitato.

Scrivere i caratteri cinesi: scrivi i caratteri cinesi direttamente sullo schermo con il dito quando è attiva l'opzione per l'inserimento della scrittura a mano per il cinese semplificato o tradizionale. Mentre scrivi i tratti dei caratteri, iPhone li riconosce e mostra i caratteri corrispondenti in un elenco, nel quale il carattere più simile viene visualizzato in alto. Quando scegli un carattere, i caratteri simili vengono visualizzati nell'elenco come ulteriori scelte possibili.

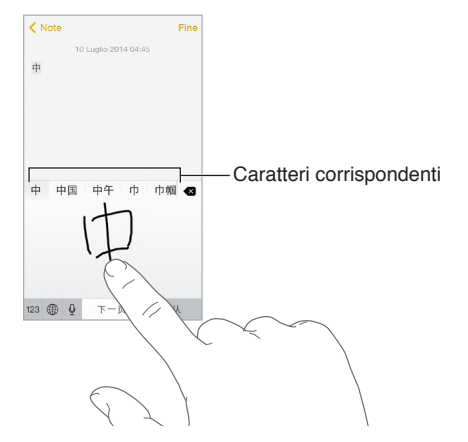

Puoi inserire caratteri complessi come 鱲 (parte del nome dell'aeroporto Internazionale di Hong Kong), scrivendo due o più caratteri componenti in sequenza. Tocca il carattere per sostituire i caratteri digitati. Anche i caratteri romani vengono riconosciuti. Digitare testo in giapponese kana: per selezionare le sillabe, utilizza il tastierino Kana. Per più opzioni per le sillabe digitate, trascina l'elenco verso sinistra o tocca il tasto freccia.

Digitare testo in giapponese romaji: utilizza la tastiera Romaji per scrivere le sillabe. Le possibili scelte appariranno in alto sulla tastiera; toccane una per utilizzarla. Per ulteriori opzioni sulle sillabe, tocca il tasto freccia e seleziona un'altra sillaba o parola della finestra.

**Inserire faccine o emoticon:** usa la tastiera giapponese Kana e tocca il tasto <u>^</u>. Oppure puoi:

- Usare la tastiera giapponese romaji (layout QWERTY-Giapponese): tocca 123, quindi tocca il tasto
   <sup>^</sup>.
- Utilizza la tastiera cinese (semplificato o tradizionale) Pinyin o (tradizionale) Zhuyin: tocca #+=, quindi tocca il tasto ^\_.

# CarPlay

# Appendice

# Informazioni su CarPlay

CarPlay ti consente di visualizzare le app più importanti di iPhone, quelle che vuoi utilizzare durante la guida, sul display integrato della tua macchina. Con CarPlay, puoi ottenere indicazioni passo a passo, effettuare chiamate telefoniche, scambiare messaggi di testo, ascoltare musica e altro ancora. CarPlay è disponibile su determinati modelli di automobili e sistemi di navigazione acquistati separatamente, e funziona con iPhone 6, iPhone 6 Plus, iPhone 5s, iPhone 5c e iPhone 5.

*Nota:* CarPlay è disponibile solo in alcune regioni. Siri deve essere abilitato su iPhone. vai in Impostazioni > Generali > Siri.

*ATTENZIONE:* per importanti informazioni su come evitare distrazioni che potrebbero portare a situazioni pericolose, consulta Importanti informazioni sulla sicurezza a pagina 199.

Puoi operare CarPlay utilizzando i controlli integrati dell'automobile, come uno schermo touchscreen, un controller con manopola rotante o entrambi. Per imparare come operare il display, consulta il manuale utente della tua auto.

In alternativa, utilizza il controllo vocale di Siri per dire a CarPlay cosa desideri. In effetti, spesso Siri si attiva automaticamente per aiutarti, a seconda dell'app che stai utilizzando.

# Per iniziare

Utilizza un cavo da Lightning a USB approvato da Apple per collegare iPhone alla porta USB della tua auto. Il cavo potrebbe avere un'etichetta con il logo di CarPlay, le parole CarPlay o l'immagine di uno smartphone.

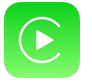

Dipendendo dal modello di automobile, la schermata Home di CarPlay Home potrebbe apparire automaticamente. In caso contrario, seleziona il logo di CarPlay sul display della tua auto.

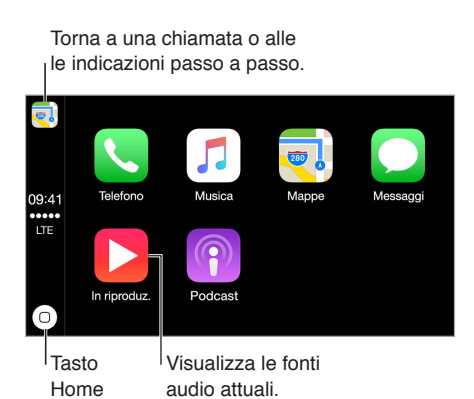

**Parlare a Siri:** premi e tieni premuto il tasto per il controllo vocale che si trova sul volante, oppure tocca e tieni premuto il pulsante Home sullo schermo di CarPlay Home fino a quando Siri emette un segnale acustico. Quindi, formula la tua domanda.

Aprire un'app: tocca l'app sullo schermo touchscreen. In alternativa, gira la manopola rotante per selezionare l'app, quindi premi la manopola.

Tornare alla schermata Home di CarPlay: tocca il pulsante Home sullo schermo touchscreen. In alternativa, premi il pulsante per tornare indietro accanto alla manopola rotante fino a quando appare la schermata Home.

Tornare alla schermata Home dell'auto: se visibile, tocca l'icona grigia con il logo dell'auto, oppure premi il tasto Home sulla radio se la tua auto ne ha uno.

**Visualizzare più app:** se hai più di otto app, alcune potrebbero apparire in un'altra pagina della schermata Home. Scorri verso sinistra sullo schermo touchscreen o gira la manopola rotante.

**Riprendere una chiamata o le indicazioni passo a passo:** (solo touchscreen) tocca l'icona nell'angolo in alto a sinistra dello schermo touchscreen.

Scorrere velocemente un elenco: fai scorrere o tocca le lettere nell'elenco a destra dello schermo touchscreen. In alternativa, gira la manopola ruotante.

Visualizzare e controllare la fonte audio attuale: tocca "In riproduzione" per visualizzare le app audio attuali.

# Mappe

Ottieni indicazioni passo a passo, condizioni del traffico e una stima del tempo di percorrenza. CarPlay genera delle destinazioni probabili utilizzando gli indirizzi che appaiono in e-mail, messaggi di testo, contatti e calendari, oltre ai luoghi che frequenti normalmente. Puoi anche cercare una posizione o utilizzare delle posizioni che hai aggiunto ai preferiti.

Puoi utilizzare altre app anche mentre ottieni le indicazioni. CarPlay ti consente di sapere quando è il momento di svoltare.

Mostrare le destinazioni probabili: tocca Destinazioni.

Per utilizzare Siri puoi dire, ad esempio, "Dammi le indicazioni per la pizzeria più vicina".

# Telefono

CarPlay usa i contatti su iPhone per aiutarti ad effettuare le chiamate. Usa "Mostra contatti" per visualizzare i contatti preferiti, le chiamate recenti, l'elenco dei contatti, il tastierino numerico e la segreteria.

Per utilizzare Siri puoi dire, ad esempio:

- "Chiama Francesca".
- "Richiama l'ultima persona che mi ha chiamato".
- "Che messaggi ci sono in segreteria?"

# Messaggi

Quando apri Messaggi, Siri si attiva automaticamente per leggere i messaggi di testo in entrata o per permetterti di dettarne uno nuovo. Utilizza Siri per inviare, ascoltare e rispondere ai messaggi di testo.

Per utilizzare Siri puoi dire, ad esempio:

- "Leggi i messaggi di testo".
- "Scrivi un messaggio a mia moglie".
- "Di' a Elisabetta che ho trovato un ingorgo e arriverò alla riunione con 15 minuti di ritardo".

## Musica

Usa Musica per accedere alla musica sul tuo iPhone, che include brani, artisti, album e playlist. Oppure, sintonizza la radio. CarPlay inoltre ti consente di utilizzare altre app audio che puoi scaricare su iPhone per i podcast, la musica e la radio. Usa la schermata "In riproduzione" per controllare la riproduzione o utilizza i controlli sul volante della tua auto.

Per utilizzare Siri puoi dire, ad esempio:

- "Fammi ascoltare della musica".
- "Fammi ascoltare la playlist Romantica"

# Podcast

Usa l'app Podcast per ascoltare i podcast su iPhone.

Per utilizzare Siri puoi dire, ad esempio:

- "Fammi ascoltare il podcast La bomba".
- "Vai avanti di 45 secondi".

# Altre app

CarPlay funziona con app audio di terze parti selezionate. Le app compatibili vengono visualizzate automaticamente sulla schermata Home di CarPlay.

# Sicurezza, utilizzo e supporto

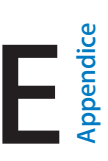

# Importanti informazioni sulla sicurezza

 $\wedge$ 

*ATTENZIONE:* la mancata osservanza di queste istruzioni sulla sicurezza potrebbe essere causa di incendio, scosse elettriche, lesioni o danno a iPhone o ad altre proprietà. Leggi tutte le istruzioni relative alla sicurezza prima di utilizzare iPhone.

**Utilizzo** Maneggia iPhone con cura. È realizzato in metallo, vetro e plastica e contiene componenti elettronici delicati. iPhone potrebbe danneggiarsi se lasciato cadere, incenerito, forato o rotto o se entra in contatto con liquidi. Non utilizzare iPhone se è stato danneggiato, ad esempio se lo schermo è rotto, poiché potrebbe causare lesioni. Puoi proteggere la superficie di iPhone da eventuali graffi utilizzando una custodia.

**Riparazione** Non aprire iPhone e non tentare di ripararlo da solo. Il disassemblaggio di iPhone potrebbe danneggiare il dispositivo o causarti lesioni. Se iPhone è danneggiato, non funziona o entra in contatto con liquidi, contatta Apple o un provider di servizi Apple autorizzato. Puoi trovare ulteriori informazioni su come ottenere assistenza su http://www.apple.com/it/support/service/.

**Batteria** Non tentare di sostituire la batteria di iPhone da solo perché potresti danneggiarla e ciò potrebbe causare surriscaldamenti e lesioni. La batteria agli ioni di litio di iPhone dovrebbe essere sostituita solo da Apple o da un provider di servizi autorizzato e deve essere riciclata o smaltita separatamente dai rifiuti domestici. Non incenerire la batteria. Per informazioni sull'assistenza e il riciclo delle batterie, consulta www.apple.com/it/batteries/service-and-recycling/.

**Distrazione** L'utilizzo di iPhone in determinate circostanze può procurare distrazione e potrebbe causare situazioni pericolose (ad esempio, evita di utilizzare gli auricolari quando vai in bicicletta ed evita di scrivere un messaggi mentre guidi). Osserva le regole che vietano o limitano l'uso di telefoni cellulari o auricolari.

Navigazione Mappe, le indicazioni stradali, Flyover e le app basate sulla posizione dipendono dai servizi di dati. Tali servizi di dati sono soggetti a variazioni e potrebbero non essere disponibili in tutte le regioni; di conseguenza, le mappe, Flyover, le indicazioni e le informazioni basate sulla posizione potrebbero essere imprecise, incomplete o non essere disponibili. Alcune funzionalità di Mappe richiedono i servizi di localizzazione. Paragona le informazioni fornite da iPhone con l'ambiente circostante e fai riferimento ai cartelli stradali per risolvere eventuali incongruenze. Non utilizzare questi servizi se si stanno svolgendo attività che richiedono la massima attenzione. Segui sempre i cartelli stradali e le leggi e le normative vigenti nelle regioni in cui utilizzi iPhone e usa sempre il buonsenso.

**Ricarica** Ricarica iPhone con il cavo USB e l'alimentatore di corrente inclusi o con cavi e alimentatori di corrente di terze parti "Made for iPhone" compatibili con USB 2.0 o versione successiva, oppure con alimentatori di corrente conformi alle normative statali applicabili e a uno o più dei seguenti standard: EN 301489-34, IEC 62684, YD/T 1591-2009, CNS 15285, ITU L.1000 o altri standard di interoperabilità di alimentatori di corrente per telefoni cellulari. Un adattatore Micro USB per iPhone (disponibile separatamente in alcune zone) o un altro adattatore potrebbero essere necessari per collegare iPhone ad alcuni alimentatori compatibili. Sono compatibili solo gli adattatori di alimentazione micro USB di alcuni paesi, in conformità agli standard di interoperabilità di alimentatori per dispositivi cellulari. Contatta il produttore dell'alimentatore per informazioni sulla conformità dell'alimentatore micro USB con questi standard.

L'utilizzo di cavi o caricabatterie danneggiati o ricaricare il dispositivo in presenza di umidità può causare incendi, scosse elettriche, ferite o danni a iPhone o ad altre proprietà. Quando utilizzi l'alimentatore USB Apple per caricare iPhone, assicurati che il cavo USB sia inserito completamente nell'alimentatore prima di collegarlo a una presa di corrente.

**Cavo e connettore Lightning** Evita il contatto prolungato della pelle con il connettore quando il cavo da Lightning a USB è collegato a una presa di corrente perché potrebbe causare disagi e lesioni. Si consiglia di evitare di dormire o sedersi sul connettore Lightning.

**Esposizione prolungata al calore** iPhone e l'alimentatore di corrente sono conformi agli standard e ai limiti relativi alla temperatura superficiale. Tuttavia, pur entro tali limiti, il contatto prolungato con sostanze calde per lunghi periodi di tempo potrebbe causare disturbi e lesioni. Agisci con buon senso ed evita situazioni in cui la tua pelle resti in contatto per lunghi periodi di tempo con un dispositivo o con il suo alimentatore mentre è in funzione o collegato alla corrente. Ad esempio, non dormire sul dispositivo o sull'alimentatore di corrente, non lasciarli sotto una coperta, un cuscino o il tuo corpo. È importante tenere iPhone e l'alimentatore di corrente in un luogo ben ventilato durante l'utilizzo o la ricarica. Presta particolare attenzione se sei affetto da condizioni fisiche che influiscono sulla tua capacità di percepire il calore contro il tuo corpo.

Perdita dell'udito L'ascolto di suoni a volumi elevati potrebbe danneggiare l'udito. I rumori di fondo e l'esposizione continua a livelli di volume elevati, potrebbero farti sembrare i suoni più bassi di quanto non siano in realtà. Attiva la riproduzione audio e controlla il volume prima di inserire gli auricolari o le cuffie nelle orecchie. Per ulteriori informazioni sulla perdita dell'udito, consulta www.apple.com/it/sound/. Per informazioni su come impostare un limite volume massimo su iPhone, consulta Impostazioni musica a pagina 85.

Per evitare danni all'udito, usa solo ricevitori, auricolari, cuffie o altoparlanti compatibili con iPhone. Gli auricolari venduti con iPhone 4s e successivi in Cina (identificabili dagli anelli di isolamento scuri sul connettore) sono progettati per attenersi agli standard Cinesi e sono compatibili esclusivamente con iPhone 4s o versione successiva, iPad 2 o versione successiva e iPod touch di 5a generazione.

ATTENZIONE: per prevenire possibili danni all'udito, evita l'ascolto a livelli di volume elevati per lunghi periodi di tempo.

**Esposizione a radiofrequenza** iPhone utilizza segnali radio per connettersi alle reti wireless. Per informazioni sull'energia a radiofrequenza (RF) generata dai segnali radio e sulle procedure necessarie per minimizzare l'esposizione, vai in Impostazioni > Generali > Info > Note legali > Esposizione a RF o vai su www.apple.com/legal/rfexposure. Interferenza di radiofrequenza Osserva i segnali e gli avvisi che vietano o limitano l'utilizzo di telefoni cellulari (per esempio, strutture sanitarie o zone a rischio di esplosione). Nonostante iPhone sia stato progettato, testato e prodotto in conformità ai regolamenti in materia di emissioni a radiofrequenza, tali emissioni potrebbero alterare il funzionamento di altri dispositivi elettronici. Spegni iPhone o utilizza la modalità di uso in aereo per disattivare i trasmettitori wireless di iPhone quando è proibito l'uso di cellulari, per esempio durante i viaggi in aereo o quando richiesto dalle autorità competenti.

Interferenze su dispositivi medici iPhone contiene componenti e apparecchi radio che emettono campi elettromagnetici. iPhone e gli auricolari inclusi inoltre contengono calamite. I campi elettromagnetici e i magneti possono interferire con i pacemaker, i defibrillatori e altri dispositivi medici. Mantieni una distanza di sicurezza tra il dispositivo medico e iPhone o gli auricolari. Consulta il tuo medico o il produttore del tuo dispositivo medico per informazioni specifiche sul tuo dispositivo medico. Se pensi che iPhone stia interferendo con il pacemaker, il defibrillatore o qualsiasi altro dispositivo medico, smetti di utilizzare iPhone.

Non si tratta di un dispositivo medico iPhone e l'app Salute non sono progettati o intesi per eseguire la diagnosi di malattie o altre condizioni e non devono essere utilizzati per curare, mitigare, trattare o prevenire malattie.

**Condizioni mediche** Se sei affetto da qualsiasi disturbo medico che ritieni possa essere influenzato da iPhone (per esempio, convulsioni, svenimenti, dolore agli occhi o mal di testa), consulta il tuo medico prima di usare iPhone.

Atmosfere esplosive La ricarica o l'utilizzo di iPhone in qualsiasi area con un'atmosfera potenzialmente esplosiva, come ad esempio aree in cui l'aria contiene alti livelli di sostanze chimiche, vapori o particelle infiammabili (quali granelli, pulviscolo o polveri metalliche), potrebbero essere pericolosi. Segui attentamente le indicazioni fornite.

**Movimenti ripetuti** Attività ripetitive come digitare testo o giocare con videogiochi su iPhone possono provocare disagi a mani, braccia, polsi, spalle, collo o altre parti del corpo. Se riscontri dei disturbi, interrompi l'utilizzo e consulta un medico.

Attività con conseguenze pericolose Questo dispositivo non è progettato per essere utilizzato quando l'inesattezza o il guasto del dispositivo possono causare morte, lesioni personali o gravi danni ambientali.

**Pericolo di soffocamento** Alcuni accessori di iPhone potrebbero rappresentare un rischio di soffocamento per i bambini. Tenere tali accessori fuori dalla portata dei bambini.

#### Importanti informazioni sull'utilizzo

**Pulizia** Pulisci immediatamente iPhone se entra in contatto con agenti dannosi che potrebbero causare l'insorgere di macchie, quali sporco, inchiostro, trucco o lozioni. Per la pulizia:

- Scollega tutti i cavi e spegni iPhone (premi e tieni premuto il tasto Standby/Riattiva, quindi fai scorrere il cursore sullo schermo).
- Utilizza un panno morbido e non sfilacciato.
- Non rovesciare sostanze liquide nelle fessure.
- · Non utilizzare prodotti per la pulizia o aria compressa.

La parte anteriore e posteriore iPhone potrebbe essere realizzata in vetro con un rivestimento oleorepellente a prova di impronte. Questo rivestimento si usura nel tempo con il normale utilizzo. Sfregare lo schermo con materiale abrasivo diminuisce ulteriormente l'efficacia del rivestimento e potrebbe graffiare il vetro.

Utilizzo di connettori, porte e tasti Non forzare mai un connettore in una porta, né esercitare una pressione eccessiva su un tasto; ciò potrebbe causare danni non coperti dalla garanzia. Se il connettore e la porta non si collegano con facilità, probabilmente non corrispondono. Verifica eventuali ostruzioni e accertati che il connettore corrisponda alla porta e che sia posizionato correttamente rispetto alla porta.

**Cavo da Lightning a USB** È normale che il connettore Lightning possa decolorarsi a causa dell'uso. Sporco, ostruzioni e esposizione all'umidità potrebbero causare la decolorazione. Se il cavo Lightning o il connettore si scaldano durante l'uso o iPhone non si ricarica o non esegue la sincronizzazione, scollegalo dal computer o dall'alimentatore e pulisci il cavo Lightning con un panno morbido, asciutto e non sfilacciato. Non utilizzare liquidi o prodotti per la pulizia quando pulisci il connettore Lightning.

Certi modi di utilizzo possono contribuire al logoramento o alla rottura dei cavi. Il cavo da Lightning a USB, come ogni altro filo o cavo di metallo, è soggetto al deperimento o all'usura se piegato ripetutamente nello stesso punto. Cerca di creare delle curve delicate e non degli angoli retti con il cavo. Controlla regolarmente che il cavo e il connettore non siano attorcigliati, rotti, piegati o abbiano altri danni. Se dovessi rilevare uno dei danni descritti sopra, interrompi l'utilizzo del cavo da Lightning a USB.

**Temperatura di funzionamento** iPhone è progettato per funzionare a temperature comprese tra 0° e 35° C e per essere conservato a temperature comprese tra -20° e 45° C. iPhone può essere danneggiato e la durata della batteria ridotta se conservato o utilizzato al di fuori di questi intervalli di temperatura. Evita di esporre iPhone a cambiamenti drastici di temperatura o di livello di umidità. Quando iPhone è in funzione o la batteria è in carica, è normale che iPhone si surriscaldi.

Se la temperatura interna di iPhone supera le normali temperature di funzionamento (ad esempio, in un'auto bollente o a diretta esposizione ai raggi solari per un periodo di tempo prolungato) potrebbero verificarsi le seguenti situazioni mentre il dispositivo cerca di regolare la temperatura:

- La ricarica della batteria di iPhone si interrompe.
- Lo schermo si attenua.
- Appare un messaggio di avviso relativo alla temperatura.
- Alcune app potrebbero chiudersi.

*Importante:* quando appare un messaggio di avviso relativo alla temperatura, non è possibile utilizzare iPhone. Se la temperatura interna rimane troppo elevata, iPhone entra in un stato di standby avanzato fino al raffreddamento. Colloca iPhone in un ambiente più fresco al riparo dai raggi solari e attendi alcuni minuti prima di provare a utilizzare nuovamente iPhone.

Per ulteriori informazioni, consulta l'indirizzo support.apple.com/kb/HT2101.

#### Sito di supporto di iPhone

Informazioni di supporto complete sono disponibili in linea all'indirizzo www.apple.com/it/support/iphone/. Per contattare Apple per assistenza personalizzata (non disponibile in tutte le aree), consulta l'indirizzo www.apple.com/it/support/contact/.

# Riavviare o ripristinare iPhone

Se il dispositivo non funziona correttamente, prova a riavviare iPhone, a forzare l'uscita dell'app o a ripristinare iPhone.

**Riavviare iPhone:** mantieni premuto il tasto Standby/Riattiva fino a quando non appare il cursore. Fai scorrere il dito sul cursore per spegnere iPhone. Per riaccendere iPhone tieni premuto il tasto Standby/Riattiva finché non appare il logo Apple.

Forzare la chiusura di una app: dalla schermata Home, fai doppio clic sul tasto Home, quindi scorri verso l'alto dalla schermata dell'app.

Se non riesci a spegnere iPhone o se il problema persiste, potrebbe essere necessario ripristinare iPhone. Esegui questa operazione solo se non sei capace di riavviare iPhone.

**Ripristinare iPhone:** tieni premuti il tasto Standby/Riattiva e il tasto Home contemporaneamente per almeno dieci secondi, fino a quando non appare il logo Apple.

Puoi reinizializzare le impostazioni di rete, il dizionario della tastiera, il layout della schermata Home e le impostazioni di posizione e privacy. Puoi anche cancellare tutti i contenuti e le impostazioni.

# Ripristinare le impostazioni di iPhone

**Ripristinare le impostazioni di iPhone:** vai in Impostazioni > Generali > Ripristina, quindi scegli un'opzione:

- *Ripristinare tutte le impostazioni:* tutte le preferenze e le impostazioni personalizzate vengono annullate.
- *Cancellare tutti i contenuti e le impostazioni:* le tue informazioni e le impostazioni vengono rimosse. Prima di poter utilizzare iPhone dovrai configurarlo nuovamente.
- Ripristinare le impostazioni di rete: quando ripristini le impostazioni di rete, le reti utilizzate in
  precedenza e le impostazioni VPN non installate tramite un profilo di configurazione vengono
  rimosse. Per rimuovere le impostazioni VPN installate tramite un profilo di configurazione, vai
  in Impostazioni > Generali > Profilo, quindi seleziona il profilo, quindi tocca Rimuovi. Questa
  azione rimuove anche altre impostazioni o account forniti con il profilo. La funzionalità Wi-Fi è
  stata disattivata e quindi riattivata, scollegandoti da qualsiasi rete a cui eri precedentemente
  connesso. Le impostazioni Wi-Fi e "Richiedi accesso reti" rimangono attive.
- *Ripristinare dizionario tastiera:* puoi aggiungere parole al dizionario della tastiera rifiutando le parole che iPhone ti propone durante l'inserimento. Quando ripristini il dizionario della tastiera tutte le parole aggiunte verranno cancellate.
- *Ripristinare il layout della schermata Home:* ripristina il layout originale delle app integrate nella schermata Home.
- Reimpostare Posizione e Privacy: ripristina i servizi di localizzazione e le impostazioni della privacy alle impostazioni originali.

# Ottenere informazioni su iPhone

**Vedere le informazioni su iPhone:** vai in Impostazioni > Generali > Info. Gli elementi che puoi visualizzare includono:

- Nome
- Indirizzi di rete
- Numero di brani, video, foto e app

- · Capacità e spazio di archiviazione disponibile
- Versione di iOS
- Operatore
- Numero di modello
- Numero di serie
- Indirizzo della rete Wi-Fi e di quella Bluetooth
- IMEI (International Mobile Equipment Identity)
- ICCID (Integrated Circuit Card Identifier o Smart Card) per reti GSM
- MEID (Mobile Equipment Identifier) per reti CDMA
- Firmware modem
- Note legali (che include avvisi legali e licenza, garanzia, normative e informazioni sull'esposizione RF)

Per copiare il numero di serie e altri identificativi, tocca e tieni premuto l'identificativo fino a quando non viene visualizzata l'opzione Copia.

Per aiutare a migliorare i prodotti e servizi Apple, iPhone invia le informazioni di diagnosi e utilizzo. Queste informazioni non consentono di rivelare l'identità della persona a cui appartengono, ma potrebbero includere informazioni sulla posizione.

Visualizzare o disattivare le informazioni di diagnosi: vai in Impostazioni > Privacy> Info > Diagnosi e uso.

# Informazioni sull'utilizzo

**Visualizzare l'uso cellulare:** vai in Impostazioni > Cellulare. Consulta Impostazioni cellulare a pagina 206.

Visualizzare altre informazioni sull'utilizzo: vai in Impostazioni > Generali > Utilizzo per:

- Consulta "Utilizzo batteria", che include il tempo trascorso dall'ultima volta in cui iPhone ricaricato e il consumo a seconda dell'app utilizzata.
- Visualizzare il livello della batteria come percentuale.
- · Visualizzare la disponibilità di archiviazione complessiva e lo spazio utilizzato per app
- Visualizzare e gestire lo spazio di archiviazione di iCloud.

# iPhone disabilitato

Se iPhone è stato disabilitato perché hai dimenticato il codice o hai inserito troppe volte un codice incorretto, puoi ripristinare iPhone da un backup di iTunes o iCloud e reimpostare il codice. Per ulteriori informazioni, consulta Ripristinare iPhone a pagina 206.

Se in iTunes ricevi un messaggio informandoti che iPhone è bloccato e che devi inserire un codice, consulta l'indirizzo support.apple.com/kb/HT1212.

# Fare il backup di iPhone

Puoi utilizzare iCloud o iTunes per fare un backup automatico di iPhone. Se decidi di fare il backup con iCloud, non puoi utilizzare iTunes anche per fare il backup automatico sul computer, ma puoi usarlo per fare il backup manualmente sul computer. iCloud fa il backup su iPhone giornalmente attraverso la rete Wi-Fi, quando è collegato a una fonte di alimentazione ed è bloccato. La data e l'ora dell'ultimo backup sono elencati in fondo alla schermata Backup.

iCloud fa il backup di:

- Musica, film, programmi TV, app e libri acquistati
- Foto e video creati con iPhone (se utilizzi la libreria foto di iCloud, le foto e i video sono già archiviati in iCloud, quindi non faranno anche parte di un backup di iCloud).
- Impostazioni iPhone
- Dati delle app
- Schermata Home, cartelle e il layout delle app
- Messaggi (iMessage, SMS e MMS)
- Suonerie

Nota: il backup dei contenuti acquistati non è disponibile in tutte le regioni.

Attivare i backup su iCloud: vai in Impostazioni > iCloud, quindi accedi con l'ID Apple e la password, se richiesti. Vai in Backup, quindi attiva Backup iCloud. Per attivare i backup in iTunes sul computer, vai a File > Dispositivi > Backup.

**Eseguire il backup immediatamente:** vai in Impostazioni > iCloud > Backup, e tocca Esegui backup adesso.

**Codificare il backup:** i backup di iCloud vengono codificati automaticamente così i tuoi dati sono protetti contro l'accesso non autorizzato durante la trasmissione ai dispositivi e quando sono archiviati su iCloud. Se utilizzi iTunes per eseguire il backup, seleziona "Codifica backup iPhone " nel pannello Sommario di iTunes.

**Gestire i backup:** vai in Impostazioni > iCloud. Puoi gestire per quali app eseguire il backup su iCloud toccandole per attivare o disattivare l'opzione. vai in Impostazioni > iCloud > Archivio > Gestisci spazio per rimuovere i backup esistenti e gestire iCloud Drive o Documenti e dati. In iTunes, puoi eliminare un backup nelle Preferenze di iTunes.

Visualizzare i dispositivi per i quali viene eseguito il backup: vai in Impostazioni > iCloud > Archivio > Gestisci spazio.

Interrompere i backup iCloud: vai in Impostazioni > iCloud > Backup > Backup, quindi disattiva "Backup iCloud".

Non viene eseguito il backup su iCloud della musica che non è stata acquistata su iTunes. Usa iTunes per fare il backup e ripristinare tali contenuti. Consulta Eseguire la sincronizzazione con iTunes a pagina 22.

*Importante:* i backup per la musica, i film o i programmi TV acquistati non sono disponibili in tutte le regioni. Gli acquisti realizzati anteriormente potrebbero non essere ripristinati se non sono più presenti in iTunes Store, App Store o iBooks Store.

I contenuti acquistati e i contenuti di "Condivisione foto di iCloud" e "Il mio streaming foto" non vengono contati nei 5GB di spazio libero disponibile su iCloud.

Per ulteriori informazioni su come effettuare un backup di iPhone, consulta l'indirizzo support.apple.com/kb/HT5262.

# Aggiornare e ripristinare il software di iPhone

#### Informazioni sull'aggiornamento e il ripristino

Puoi aggiornare il software di iPhone in Impostazioni o utilizzando iTunes. Inoltre, puoi cancellare o ripristinare i dati di iPhone e quindi utilizzare iCloud o iTunes per ripristinarli da un backup.

#### **Aggiornare iPhone**

Puoi aggiornare il software nelle Impostazioni di iPhone o utilizzando iTunes.

**Aggiornare iPhone in modalità wireless:** vai in Impostazioni > Generali > Aggiornamento Software. iPhone cerca tutti gli aggiornamenti software disponibili.

Aggiornare il software in iTunes: iTunes cerca tutti gli aggiornamenti software disponibili ogni volta che esegui la sincronizzazione di iPhone utilizzando iTunes. Consulta Eseguire la sincronizzazione con iTunes a pagina 22.

Per ulteriori informazioni sull'aggiornamento del software di iPhone, consulta l'indirizzo support.apple.com/kb/HT4623.

#### **Ripristinare iPhone**

Puoi usare iCloud o iTunes per ripristinare iPhone da un backup.

**Ripristinare da un backup di iCloud:** inizializza iPhone per cancellare tutti i contenuti e impostazioni, quindi scegli "Ripristina da un backup" e accedi a iCloud durante in Impostazione Assistita. Consulta Riavviare o ripristinare iPhone a pagina 203.

**Ripristinare da un backup di iTunes:** collega iPhone al computer con cui sincronizzi normalmente, seleziona iPhone nella finestra di iTunes, quindi fai clic su Ripristina nel pannello Sommario.

Quando il software iPhone è ripristinato, puoi impostarlo come nuovo iPhone oppure ripristinare la musica, i video, i dati delle app e gli altri contenuti dal backup.

Per ulteriori informazioni sull'aggiornamento e il ripristino del software di iPhone, consulta l'indirizzo support.apple.com/kb/HT1414.

#### Impostazioni cellulare

Utilizza le impostazioni di Cellulare per attivare e disattivare dati cellulare e roaming, impostare quali app e servizi utilizzano dati cellulare, visualizzare l'ora di una chiamata e l'uso dei dati cellulare lare e configurare altre opzioni di dati cellulare.

Se iPhone è connesso a Internet attraverso la rete dati cellulare, l'icona LTE, 4G, 3G, E o GPRS compare nella barra di stato.

Il servizio LTE, 4G e 3G sulle reti cellulare GSM supporta comunicazioni vocali e dati simultanee. Per tutte le altre connessioni cellulare, non puoi utilizzare i servizi Internet mentre parli al telefono a meno che anche iPhone abbia una connessione Wi-Fi a Internet. A seconda della connessione di rete, potrebbe non essere possibile ricevere telefonate mentre è in corso il trasferimento di dati tramite la rete cellulare, ad esempio mentre iPhone sta scaricando una pagina web.

• *Reti GSM:* con una connessione EDGE o GPRS, le chiamate in entrata potrebbero venire trasferite direttamente alla segreteria mentre è in corso il trasferimento dati. Se rispondi a una chiamata in entrata, il trasferimento dati viene messo in pausa. • *Reti CDMA:* con le connessioni EV-DO, il trasferimento dati viene messo in pausa quando si risponde alle chiamate in entrata. Con le connessioni 1xRTT, le chiamate in entrata potrebbero venire trasferite direttamente alla segreteria mentre è in corso il trasferimento dati. Se rispondi a una chiamata in entrata, il trasferimento dati viene messo in pausa.

Il trasferimento dati riprende al termine della chiamata.

Se "Dati cellulare" è disattivato, tutti i servizi dati, inclusi i messaggi e-mail, la navigazione web, le notifiche push e altri servizi, utilizzeranno esclusivamente la rete Wi-Fi. Se "Dati cellulare" è attivo, il gestore potrebbe applicare delle tariffe addizionali. Ad esempio, l'utilizzo di certe funzionalità e servizi che trasferiscono dati, come ad esempio Siri e Messaggi, potrebbe comportare dei costi addizionali ai piani tariffari dei dati cellulare.

Attivare o disattivare i dati cellulare: vai in Impostazioni > Cellulare, quindi tocca "Dati cellulare". Potrebbero essere disponibili anche le seguenti opzioni:

- Attivare o disattivare Roaming vocale (CDMA): disattiva Roaming vocale per evitare costi derivanti dall'utilizzo delle reti di altri gestori. Quando la rete del tuo gestore non è disponibile, iPhone non avrà servizio cellulare (dati o voce).
- Attivare o disattivare Roaming dati: il roaming dati permette l'accesso a Internet e tramite la rete dati cellulare quando ti trovi in una zona non coperta dalla rete del tuo gestore. Quando sei in viaggio puoi disattivare il roaming dati per evitare addebiti per il roaming. Consulta Impostazioni iPhone a pagina 63.
- Abilitare o disabilitare 4G/LTE (varia a seconda del gestore): in alcuni casi, l'utilizzo della tecnologia 4G o LTE consente di caricare i dati Internet più velocemente, ma può diminuire le prestazioni della batteria. Se fai molte telefonate, puoi disattivare 4G/LTE per aumentare la durata della batteria. Questa opzione non è disponibile in tutte le regioni. Su iPhone 6 e iPhone 6 Plus, sono disponibili opzioni per attivare e disattivare 4G/LTE, selezionare "Voce e dati" (VoLTE), o "Solo dati".
- *Voce e dati (alcuni gestori):* scegli LTE per caricare i dati più velocemente. Scegli velocità inferiori per aumentare la durata della batteria.
- *Configurare "Hotspot personale":* "Hotspot personale" condivide la connessione Internet su iPhone con il computer e altri dispositivi iOS. Consulta Hotspot personale a pagina 43.

**Impostare se utilizzare dati cellulare per app e servizi:** vai in Impostazioni > Cellulare, quindi attiva o disattiva i dati cellulare per qualsiasi app che può utilizzarli. Se una di queste opzioni è disattivata, iPhone utilizza esclusivamente la rete Wi-Fi per quel determinato servizio. Le impostazioni di iTunes includono sia iTunes Match che i download automatici da iTunes Store e da App Store.

# Vendere o regalare iPhone a un'altra persona

Prima di vendere o dare iPhone a un'altra persona, assicurati di eliminare tutti i contenuti e le informazioni personali. Se hai abilitato "Trova il mio iPhone" (consulta Trova il mio iPhone a pagina 50), "Blocco attivazione" è attivato. Devi disattivare "Blocco attivazione" prima che il nuovo proprietario possa attivare iPhone con il proprio account.

**Inizializzare iPhone e rimuovere "Blocco attivazione":** vai in Impostazioni > Generali > Ripristina > Cancella contenuto e impostazioni.

Consulta l'indirizzo support.apple.com/kb/HT5661.

# Ulteriori informazioni, servizi e supporto tecnico

Consulta le seguenti risorse per ottenere ulteriori informazioni sulla sicurezza, il software e l'assistenza di iPhone.

| Per informazioni su                                                               | Esegui questa operazione                                                                                                    |
|-----------------------------------------------------------------------------------|----------------------------------------------------------------------------------------------------|
| Utilizzare iPhone in modo sicuro                                                  | Consulta Importanti informazioni sulla sicurezza a pagina 199.                                                                                                    |
| Servizio e assistenza iPhone, suggerimenti, forum e<br>download di software Apple | Vai all'indirizzo www.apple.com/it/support/iphone/.                                                                                                    |
| Servizio e assistenza del gestore                                                 | Contatta il tuo gestore oppure visita il relativo sito web.                                                                                                    |
| Ultime novità su iPhone                                                           | Vai all'indirizzo www.apple.com/it/iphone/.                                                                                                    |
| Gestire l'account dell'ID Apple                                                   | Vai all'indirizzo https://appleid.apple.com/it_IT.                                                                                                    |
| Utilizzare iCloud                                                                 | Vai all'indirizzo help.apple.com/icloud/.                                                                                                    |
| Utilizzare iTunes                                                                 | Apri iTunes, quindi scegli Aiuto > Aiuto iTunes. Per<br>consultare un tutorial in linea su iTunes (potrebbero<br>non essere disponibile in tutti i paesi o le regioni), vai<br>su www.apple.com/it/support/itunes.                                                                                                    |
| Utilizzare altre app Apple per iOS                                                | Vai all'indirizzo www.apple.com/it/support/ios/.                                                                                                    |
| Trovare il numero di serie di iPhone e i codici IMEI,<br>ICCID, o MEID            | Puoi trovare il numero di serie di iPhone e<br>International Mobile Equipment Identity (IMEI),<br>ICCD, o Mobile Equipment Identifier (MEID) sulla<br>confezione di iPhone. In alternativa, puoi visualizzarli<br>su iPhone scegliendo Impostazioni > Generali ><br>Info. Per ulteriori informazioni, vai all'indirizzo<br>support.apple.com/kb/ht4061. |
| Come ottenere l'assistenza in garanzia                                            | Segui prima i suggerimenti di questo manuale. Quindi vai all'indirizzo www.apple.com/it/support/iphone/.                                                                                                    |
| Visualizzare le normative di uso di iPhone                                        | Su iPhone, vai in Impostazioni > Generali > Info ><br>Legale > Normative.                                                                                                    |
| Riparazione schermo                                                               | Vai all'indirizzo<br>www.apple.com/iphone/support/repair/.                                                                                                    |
| Servizio di assistenza per la batteria                                            | Vai su<br>www.apple.com/it/batteries/service-and-recycling/.                                                                                                    |
| Utilizzare iPhone in un ambiente enterprise                                       | Go to www.apple.com/it/iphone/business/.                                                                                                    |

# Dichiarazione di conformità FCC

Questo dispositivo è conforme alla parte 15 delle normative FCC (Federal Communications Commission). Il funzionamento è soggetto alle due condizioni seguenti: (1) il dispositivo non deve causare interferenze dannose e (2) il dispositivo deve tollerare le interferenze ricevute, incluse le interferenze che possano causare un funzionamento indesiderato.

*Nota:* questa apparecchiatura è stata testata e ritenuta conforme ai limiti per un dispositivo digitale di classe B, come specificato nella parte 15 delle normative FCC. Tali limiti sono studiati per fornire una protezione ragionevole rispetto alle interferenze dannose in un'installazione domestica. questa apparecchiatura genera, utilizza e può` irradiare energia in radiofrequenza e, se non viene installata in conformità` con le istruzioni, può` causare interferenze dannose alle comunicazioni radio. Tuttavia, non vi è garanzia che non si verifichino interferenze in un'installazione particolare. Se l'apparecchiatura causa interferenze alla ricezione radiotelevisiva, verificabili accendendo e spegnendo l'apparecchiatura, si consiglia all'utente di correggere le interferenze in uno dei seguenti modi:

- Riorientare o posizionare altrove l'antenna di ricezione.
- Aumentare la distanza tra l'apparecchiatura e il ricevitore.
- Collegare l'apparecchiatura a una presa su un circuito diverso da quello a cui è connesso il ricevitore.
- · Contattare il rivenditore o un tecnico radiotelevisivo qualificato per assistenza.

*Importante:* cambiamenti o modifiche a questo prodotto non autorizzati da Apple potrebbero annullare la conformità agli standard sulla compatibilità elettromagnetica (EMC) e wireless così come la tua autorizzazione a utilizzare il prodotto. La conformità agli standard relativi ai campi elettromagnetici di questo prodotto è stata dimostrata in condizioni che includevano l'uso di dispositivi periferici conformi e cavi protetti tra i componenti del sistema. L'uso di dispositivi periferici e cavi schermati a norma tra i componenti di sistema è importante per ridurre la possibilità di causare interferenze con radio, televisioni e altri dispositivi elettronici.

# Dichiarazione di conformità del Canada

Questo dispositivo è conforme agli standard Industry Canada licence-exempt RSS. Il funzionamento è soggetto alle due condizioni seguenti: (1) il dispositivo non deve causare interferenze e (2) il dispositivo deve tollerare le interferenze, incluse le interferenze che possano causare un funzionamento indesiderato del dispositivo.

Il funzionamento nella banda 5150-5250 MHz è solo per uso in ambienti interni per ridurre le potenziali interferenze dannose con i sistemi satellitari mobili che utilizzano gli stessi canali.

Si informano gli utenti che i sistemi radar ad alta potenza vengono assegnati come utenti principali (ovvero hanno la priorità) delle bande 5250-5350 MHz e 5650-5850 MHz. 5650-5850 MHz e che questi sistemi radar potrebbero causare interferenze e/o danneggiare i dispositivi LE-LAN.

Le présent appareil est conforme aux CNR d'Industrie Canada applicables aux appareils radio exempts de licence. L'exploitation est autorisée aux deux conditions suivantes : (1) l'appareil ne doit pas produire de brouillage, et (2) l'utilisateur de l'appareil doit accepter tout brouillage radioélectrique subi, même si le brouillage est susceptible d'en compromettre le fonctionnement.

La bande 5 150-5 250 MHz est réservés uniquement pour une utilisation à l'intérieur afin de réduire les risques de brouillage préjudiciable aux systèmes de satellites mobiles utilisant les mêmes canaux.

Les utilisateurs êtes avisés que les utilisateurs de radars de haute puissance sont désignés utilisateurs principaux (c.-à-d., qu'ils ont la priorité) pour les bandes 5 250-5 350 MHz et 5 650-5 850 MHz et que ces radars pourraient causer du brouillage et/ou des dommages aux dispositifs LAN-EL.

# Informazioni sullo smaltimento e il riciclo

*Programma di riciclaggio Apple (disponibile in alcune regioni):* per un riciclaggio gratuito del vecchio telefono cellulare, un'etichetta per la spedizione prepagata e istruzioni consulta www.apple.com/it/recycling/.

*Smaltimento e riciclaggio di iPhone:* devi smaltire iPhone correttamente in base alle leggii e normative locali. Poiché iPhone contiene componenti elettronici e una batteria, è necessario smaltire iPhone separatamente dai rifiuti domestici. Quando iPhone raggiunge la fine della sua vita utile, contatta le autorità locali per avere informazioni sulle possibilità di smaltimento e di riciclaggio oppure consegnalo semplicemente in un negozio Apple o restituiscilo ad Apple. La batteria verrà rimossa e riciclata in modo da tenere conto delle esigenze ambientali. Per ulteriori informazioni, consulta il sito www.apple.com/it/recycling/.

*Sostituzione della batteria:* La batteria agli ioni di litio di iPhone dovrebbe essere sostituita da Apple o da un provider di servizi autorizzato e deve essere riciclata o smaltita separatamente dai rifiuti domestici. Per informazioni sul l'assistenza e il riciclo delle batterie, consulta www.apple.com/it/batteries/service-and-recycling/.

Smaltisci le batterie in conformità con le leggi e le linee guida ambientali locali.

#### Efficienza energetica della California per caricabatterie

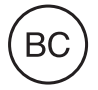

#### Türkiye

Türkiye Cumhuriyeti: AEEE Yönetmeliğine Uygundur.

#### 台灣

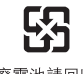

廢電池請回收

#### Dichiarazione sulla batteria per Taiwan

警告:請勿戳刺或焚燒。此電池不含汞。

#### Dichiarazione sulla batteria per la Cina

警告:不要刺破或焚烧。该电池不含水银。

#### Unione Europea—Informazioni sullo smaltimento

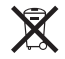

Il simbolo indicato qui sopra significa che in base alle leggi e alle normative locali, il prodotto e/o la relativa batteria devono essere smaltiti separatamente dai rifiuti domestici. Quando questo prodotto raggiunge la fine della vita utile, portalo in un punto di raccolta identificato dalle autorità locali. La raccolta e il riciclo separato del prodotto e/o della batteria al momento dello smaltimento aiuterà la conservazione delle risorse naturali e garantirà che il prodotto venga riciclato in modo da proteggere la saluta umana e l'ambiente.

Union Européenne—informations sur l'élimination: Le symbole ci-dessus signifie que, conformément aux lois et réglementations locales, vous devez jeter votre produit et/ou sa batterie séparément des ordures ménagères. Lorsque ce produit arrive en fin de vie, apportez-le à un point de collecte désigné par les autorités locales. La collecte séparée et le recyclage de votre produit et/ou de sa batterie lors de sa mise au rebut aideront à préserver les ressources naturelles et à s'assurer qu'il est recyclé de manière à protéger la santé humaine et l'environnement.

*Europäische Union—Informationen zur Entsorgung:* Das oben aufgeführte Symbol weist darauf hin, dass dieses Produkt und/oder die damit verwendete Batterie den geltenden gesetzlichen Vorschriften entsprechend und vom Hausmüll getrennt entsorgt werden muss. Geben Sie dieses Produkt zur Entsorgung bei einer offiziellen Sammelstelle ab. Durch getrenntes Sammeln und Recycling werden die Rohstoffreserven geschont und es ist sichergestellt, dass beim Recycling des Produkts und/oder der Batterie alle Bestimmungen zum Schutz von Gesundheit und Umwelt eingehalten werden.

Unione Europea—informazioni per lo smaltimento: il simbolo indicato qui sopra significa che, in base alle leggi e alle normative locali, il prodotto e/o la sua batteria dovrebbero essere riciclati separatamente dai rifiuti domestici. Quando il prodotto diventa inutilizzabile, portalo nel punto di raccolta stabilito dalle autorità locali. La raccolta separata e il riciclaggio del prodotto e/o della sua batteria al momento dello smaltimento aiutano a conservare le risorse naturali e assicurano che il riciclaggio avvenga nel rispetto della salute umana e dell'ambiente.

*Europeiska unionen—information om kassering:* Symbolen ovan betyder att produkten och/ eller dess batteri enligt lokala lagar och bestämmelser inte får kastas tillsammans med hushållsavfallet. När produkten har tjänat ut måste den tas till en återvinningsstation som utsetts av lokala myndigheter. Genom att låta den uttjänta produkten och/eller dess batteri tas om hand för återvinning hjälper du till att spara naturresurser och skydda hälsa och miljö.

#### Brasil—Informações sobre descarte e reciclagem

# X

O símbolo indica que este produto e/ou sua bateria não devem ser descartadas no lixo doméstico. Quando decidir descartar este produto e/ou sua bateria, faça-o de acordo com as leis e diretrizes ambientais locais. Para informações sobre o programa de reciclagem da Apple, pontos de coleta e telefone de informações, visite www.apple.com/br/environment/.

#### Información sobre eliminación de residuos y reciclaje

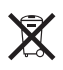

El símbolo indica que este producto y/o su batería no debe desecharse con los residuos domésticos. Cuando decida desechar este producto y/o su batería, hágalo de conformidad con las leyes y directrices ambientales locales. Para obtener información sobre el programa de reciclaje de Apple, puntos de recolección para reciclaje, sustancias restringidas y otras iniciativas ambientales, visite www.apple.com/la/environment/.

# Apple e l'ambiente

Apple si impegna costantemente per ridurre l'impatto ambientale delle proprie attività e dei propri prodotti. Per ulteriori informazioni, vai all'indirizzo www.apple.com/it/environment/.

♠ Apple Inc.© 2015 Apple Inc. Tutti i diritti riservati.

Apple, il logo Apple, AirDrop, AirPlay, AirPort, Apple TV, FaceTime, Finder, GarageBand, Accesso Guidato, iBooks, Portachiavi iCloud, iMessage, iPad, iPhone, iPod, iPod touch, iSight, iTunes, iTunes Pass, iTunes U, Portachiavi, Keynote, Lightning, Mac, il logo "Made for iPhone", Numbers, OS X, Pages, Passbook, il logo Podcast, Safari, Siri, Spotlight e il logo "Works with iPhone" sono marchi di Apple Inc., registrati negli Stati Uniti e in altri paesi.

AirPrint, Apple CarPlay, Apple Music, Apple Pay, Apple Watch, EarPods, Flyover, Handoff, Multi-Touch e Touch ID sono marchi di Apple Inc.

Apple Store, Genius, iCloud, iTunes Extras, iTunes Match, iTunes Plus, e iTunes Store sono marchi di servizio di Apple Inc., registrati negli Stati Uniti e in altri paesi.

Apple 1 Infinite Loop Cupertino, CA 95014-2084 408-996-1010

www.apple.com

App Store e iBooks Store sono marchi di servizio di Apple Inc. Beats 1 è un marchio di servizio di Beats Electronics, LLC.

IOS è un marchio o un marchio registrato di Cisco negli Stati Uniti e in altri paesi e viene concesso in licenza.

Il marchio e i logo di Bluetooth<sup>®</sup> sono marchi registrati di proprietà di Bluetooth SIG, Inc. e qualsiasi utilizzo di tali marchi da parte di Apple Inc. è concesso in licenza.

I nomi di altre società e prodotti qui menzionati potrebbero essere marchi delle rispettive società.

Apple si è impegnata perché le informazioni contenute in questo manuale fossero il più possibile precise. Apple declina ogni responsabilità per eventuali errori di stampa.

Alcune app non sono disponibili in tutte le regioni. La disponibilità delle app è soggetta a modifiche.

T019-00155/2015-06